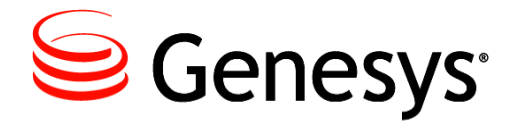

Genesys Skills Assessor 8.1

# **Administrator Guide**

## The information contained herein is proprietary and confidential and cannot be disclosed or duplicated without the prior written consent of Genesys Telecommunications Laboratories, Inc.

Copyright © 2010-2013 Genesys Telecommunications Laboratories, Inc. All rights reserved.

#### **About Genesys**

Genesys is the world's leading provider of customer service and contact center software - with more than 4,000 customers in 80 countries. Drawing on its more than 20 years of customer service innovation and experience, Genesys is uniquely positioned to help companies bring their people, insights and customer channels together to effectively drive today's customer conversation. Genesys software directs more than 100 million interactions every day, maximizing the value of customer engagement and differentiating the experience by driving personalization and multi-channel customer service - and extending customer service across the enterprise to optimize processes and the performance of customer-facing employees. Go to www.genesyslab.com for more information.

Each product has its own documentation for online viewing at the Genesys Technical Support website or on the Documentation Library DVD, which is available from Genesys upon request. For more information, contact your sales representative.

#### Notice

Although reasonable effort is made to ensure that the information in this document is complete and accurate at the time of release, Genesys Telecommunications Laboratories, Inc. cannot assume responsibility for any existing errors. Changes and/or corrections to the information contained in this document may be incorporated in future versions.

#### Your Responsibility for Your System's Security

You are responsible for the security of your system. Product administration to prevent unauthorized use is your responsibility. Your system administrator should read all documents provided with this product to fully understand the features available that reduce your risk of incurring charges for unlicensed use of Genesys products.

#### Trademarks

Genesys and the Genesys logo are registered trademarks of Genesys Telecommunications Laboratories, Inc. All other company names and logos may be trademarks or registered trademarks of their respective holders. © 2013 Genesys Telecommunications Laboratories, Inc. All rights reserved.

The Crystal monospace font is used by permission of Software Renovation Corporation,

www.SoftwareRenovation.com.

#### **Technical Support from VARs**

If you have purchased support from a value-added reseller (VAR), please contact the VAR for technical support.

#### **Ordering and Licensing Information**

Complete information on ordering and licensing Genesys products can be found in the Genesys 7 Licensing Guide.

Released by: Genesys Telecommunications Laboratories, Inc. www.genesyslab.com

Document Version: 81skillsassessor\_administrator\_06-2013\_v8.1.102.00

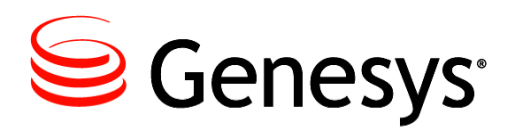

# **Table of Contents**

|           | Preface                                           | 5  |
|-----------|---------------------------------------------------|----|
|           | About Genesys Skills Assessor                     | 5  |
|           | Intended Audience                                 | 6  |
|           | Making Comments on This Document                  | 6  |
|           | Contacting Genesys Technical Support              | 6  |
|           | Related Documentation Resources                   | 6  |
|           | Document Conventions                              | 7  |
| Chapter 1 | Administrator Guide                               | 9  |
| -         | Overview                                          | 9  |
|           | Logging On                                        | 9  |
|           | Manage Hierarchy                                  | 11 |
|           | Creating and Managing Users                       | 14 |
|           | Hierarchy Import Functionality                    | 17 |
|           | Managing User Permissions                         | 19 |
|           | Defining, Creating and Managing Roles             | 20 |
|           | Widgets                                           | 22 |
|           | Template Tabs                                     | 26 |
|           | Create New Roles                                  | 30 |
|           | Creating Customized User Views                    | 31 |
|           | Manage System Settings                            | 32 |
|           | User Fields                                       | 32 |
|           | Field Mappings                                    | 33 |
|           | Widgets                                           | 35 |
|           | General Settings                                  | 35 |
|           | Manage Groups                                     | 36 |
|           | Assigning Users into Groups Based on Hierarchy    | 41 |
|           | Manage Assessments                                | 41 |
|           | Creating Knowledge Nudges                         | 65 |
|           | Managing Knowledge Nudges                         | 72 |
|           | Creating Feedback Assessments                     | 73 |
|           | Assigning Assessments to Individual Users         | 76 |
|           | 'My Development' Displays the Assessment due date | 78 |

| Ability to Reset Multiple User Tests                      | 79  |
|-----------------------------------------------------------|-----|
| Individual User Level Access to Increase Application Font |     |
| Sizes                                                     | 82  |
| Create Customizable Certificates per Assessment           | 82  |
| Creating A New Certificate                                | 82  |
| Add Text to your certificate                              | 84  |
| Adding an image to your certificate                       | 85  |
| Assigning your certificate to an assessment               | 88  |
| Recalling Awarded Certificates                            | 89  |
| Reports                                                   | 90  |
| Knowledge Nudge Reports                                   | 90  |
| Assessment Report                                         | 92  |
| Feedback Report                                           | 95  |
| User Result Detail                                        | 96  |
| Using the Report Filters Option                           | 99  |
| Loading Report Filters                                    | 105 |
| User Feedback Response Percentages                        | 107 |
| Question Response Summary                                 | 108 |
| Admin Report User Filter – Hierarchy                      | 110 |
| Duration Column now included within the User Result       |     |
| Detail Report                                             | 111 |
| Feedback Deployment Models                                | 112 |
| Reset Tests                                               | 115 |
| Skillsroute                                               | 116 |
| CME Authentication (Genesys environment only)             | 120 |
| SkillsDNA Creation                                        | 121 |
| Manage DNA Components                                     | 121 |
| Import KPI Data                                           | 124 |
| DNA User Field Mapping                                    | 129 |
| Manage DNA Blocks                                         | 130 |
| Your DNA Mapping                                          | 136 |
| View Filtered DNA                                         | 137 |
| Top DNA Agents                                            | 140 |
| SkillsAnalysis                                            | 146 |
| Managing Learning Items                                   | 152 |
|                                                           |     |

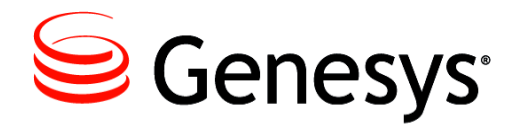

# Preface

Welcome to the *Genesys Skills Assessor 8.1.1 Administrator Guide*. This User Guide has been designed to walk the user through how to use and navigate the Skills Assessor application.

This document is valid only for the 8.1.125 releases of this product.

**Note:** For versions of this document created for other releases of this product, visit the Genesys Technical Support website, or request the Documentation Library DVD, which you can order by e-mail from Genesys Order Management at <u>orderman@genesyslab.com</u>

For information about related resources and about the conventions that are used in this document, see the supplementary material starting on page 6.

## **About Genesys Skills Assessor**

Genesys Skills Assessor allows companies to use a combination of online tests, self assessment, and observational feedback to assess the level of agent skills across their contact centre. Agent skill levels are stored in a central skills database and can be combined with performance data from legacy systems, for example, CRM sales data, Learning Management System courses and so on.

Centralizing agent skills information allows contact centers to build a skills DNA profile for each agent to identify:

- What are the must have and nice to have skills for each job type.
- Who really knows what across the contact centre?
- Who has what skill and skill levels?
- Who requires what type of training and when.

Skillsroute enables companies to create and manage multiple agents, skills, and skill level in Configuration Manager. Skill assessment results exported directly from Skills Assessor can be used to optimize multi-skilling and call routing, to ensure that the customer is always presented to the most knowledgeable agent available.

## **Intended Audience**

This document is primarily intended for system administrators or other individuals who install Genesys Skills Assessor.

## **Making Comments on This Document**

If you especially like or dislike anything about this document, feel free to e-mail your comments to <u>Techpubs.webadmin@genesyslab.com</u>.

You can comment on what you regard as specific errors or omissions, and on the accuracy, organization, subject matter, or completeness of this document. Please limit your comments to the scope of this document only and to the way in which the information is presented. Contact your Genesys Account Representative or Genesys Technical Support if you have suggestions about the product itself.

When you send us comments, you grant Genesys a nonexclusive right to use or distribute your comments in any way it believes appropriate, without incurring any obligation to you.

## **Contacting Genesys Technical Support**

If you have purchased **support directly from Genesys**, see the <u>Contact Information</u> on the Tech Support website. Before contacting technical support, refer to the <u>Genesys Care</u> <u>Program Guide</u> for complete contact information and procedures.

## **Related Documentation Resources**

The following resources provide additional information that is relevant to this software. Consult these additional resources as necessary.

• The *Framework 8.0 Configuration Manager Help*, which will help when using Configuration Manager.

• The Release Notes and Product Advisories for this product, which are available on the Genesys Technical Support website at <a href="http://genesyslab.com/support">http://genesyslab.com/support</a>.

Genesys product documentation is available on the:

Genesys Technical Support website at <u>http://genesyslab.com/support</u>.

## **Document Conventions**

This document uses certain stylistic and typographical conventions—introduced here—that serve as shorthand for particular kinds of information.

#### **Document Version Number**

A version number appears at the bottom of the inside front cover of this document. Version numbers change as new information is added to this document. Here is a sample version number:

42gp\_icg\_aspect-wfm\_08-2010\_v4.2.001.01

You will need this number when you are talking with Genesys Technical Support about this product.

#### Screen Captures Used in This Document

Screen captures from the Configuration Manager graphical user interface (GUI), as used in this document, may sometimes contain minor spelling, capitalization, or grammatical errors. The text accompanying and explaining the screen captures corrects such errors *except* when such a correction would prevent you from installing, configuring, or successfully using the product. For example, if the name of an option contains a usage error, the name would be presented exactly as it appears in the GUI; the error would not be corrected in any accompanying text. Preface

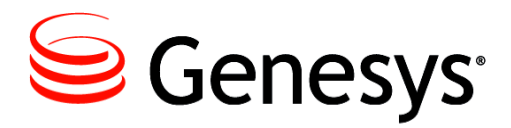

#### Chapter

# Administrator Guide

## **Overview**

This Administrator Guide will walk you through how to administer Skills Assessor from building the hierarchy to creating assessments and viewing the results.

# Logging On

When you first access the application you will be presented with a screen similar to the one below (the format of the actual screen will depend on whether this has been customized).

Enter the unique log on and password and click on 'Continue'.

| Senesys                                 |                                                                                                    | Genesys Skills Assessor |
|-----------------------------------------|----------------------------------------------------------------------------------------------------|-------------------------|
| Welcome<br>Welcome<br>To login, enter y | your User Name and Password below                                                                                                    |                         |
|                                         | These details are case-sensitive                                                                                                    |                         |
|                                         | Continue Continue Con |                         |
|                                         | Trouble logging in?     This vesters uses a Casimirus memory your loging entroid. If your between its weathers assess Casimirus, you will not be able to login     This weathers uses a Casimirus memory and the same to make a series for the same to casimirus.                                                                                                    |                         |
|                                         |                                                                                                    |                         |
|                                         |                                                                                                    |                         |
|                                         |                                                                                                    |                         |

The administration screen will be presented after logging in, similar to the example below. The tabs available will depend on what has been defined in the user role template and this will be explained in more detail later in the document. In the example below this user has been configured to Manage Assessments and also take assessments as a User and therefore has those two tabs available. The Tabs at the top of the home page are customizable and additional ones can be created.

An Administrator usually has full access to Skills Assessor which could also include user (or agent) permissions, as per the example below.

| Senesys <sup>™</sup>                                                                                                    |                                                                                                    |                                                                                     | Genesys Skills Assessor                                                                                                    |
|----------------------------------------------------------------------------------------------------|----------------------------------------------------------------------------------------------------|-------------------------------------------------------------------------------------|----------------------------------------------------------------------------------------------------|
| Hello, Gerry Cafolla       My Development       Reports       My Development                                                                                                    | <mark>)</mark> \                                                                                                    | options 🛱 Refresh 💽                                                                 | Logout<br>Add stuff<br>¥ My Development Ý                                                                                                    |
| Assessments (by Group)     Assessments (by Date)     Feedback on other users (3)       Group Name     Date By       New Starters Q4 2009     Insurance Knowledge       Consumer Sales     Mortgage Selling       Pre-Sales Team     Health Care New Starters       Skills Mauritius     Genesys New Group       NHS     Test Group       Individually assigned assessments     Individually assigned assessments | % Complete           41.18           41.18           36.52           0.00           30.39           1.8.75           0.00           50.00           50.00           58.92           50.00 | % Average<br>0.00<br>0.00<br>0.00<br>0.00<br>0.00<br>25.00<br>0.00<br>27.80<br>0.00 | Kew your progress through the<br>Account that have been assigned to<br>you, and take any that are outstanding<br>★ Remove<br>Expand or reduce the<br>window to view the<br>available<br>functionality |

The right hand side window is expandable to show the functionality (or widget/s) associated to the tab. In the above example the tab open is My Development which has the My Development widget associated with it.

The application has been developed to allow the user the flexibility to individually customize their home page.

# Manage Hierarchy

If the hierarchy is maintained through integration into a HR system or by importing data, there will be no requirement to manually make any changes as this will be managed automatically.

Select the 'Manage Hierarchy' option to create and manage the hierarchy. The hierarchy structure automatically gives visibility of any subordinate assessment results in the 'Report' widget.

The top position in the hierarchy cannot be deleted, however additional positions can be created and inserted into the hierarchy by right clicking on the position and then dragging it to under the new position.

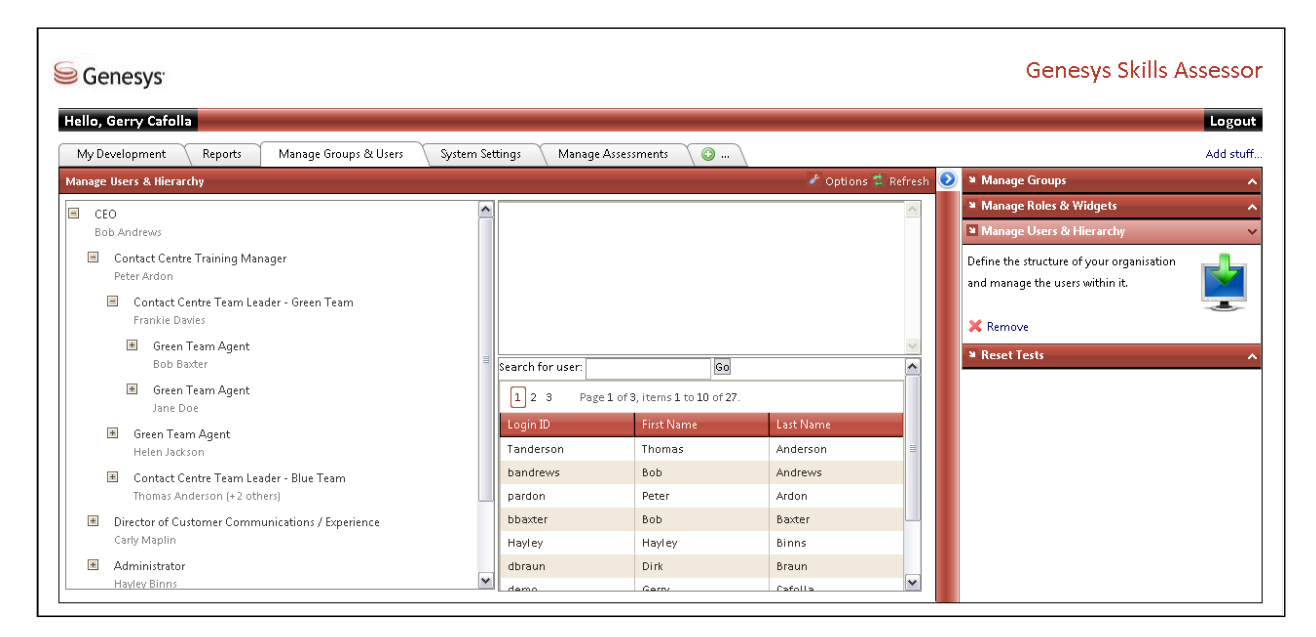

To create a new position, right click on a position in the hierarchy and select 'New Position'.

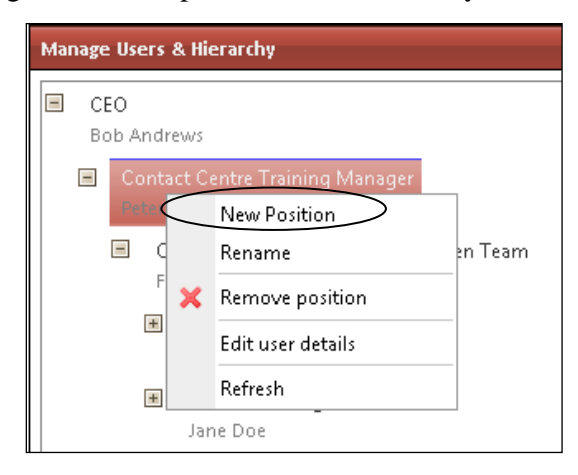

The position will then appear in the hierarchy.

| Genesys <sup>®</sup>                                        |                             |                         | Genesys Ski | ills Asses     |
|-------------------------------------------------------------|-----------------------------|-------------------------|-------------|----------------|
| lo, Gerry Cafolla                                           |                             |                         |             | La             |
| ly Development Reports Manage Groups & Users System Settin  | gs 🛛 Manage Assessments 🛛 💿 |                         |             | Add            |
| age Users & Hierarchy                                       |                             |                         | 🛃 Opt       | tions 🛸 Refres |
| CEO                                                         | Users in position New po    | osition                 |             | ~              |
| Bob Andrews                                                 | Login ID                    | First Name              | Last Name   |                |
| Contact Centre Training Manager                             | No records to display.      |                         |             |                |
| Peter Ardon                                                 |                             |                         |             |                |
| New position                                                |                             |                         |             |                |
|                                                             |                             |                         |             |                |
| <ul> <li>Contact Centre Team Leader - Green Team</li> </ul> |                             |                         |             | ~              |
|                                                             | E Search for user:          | Go                      |             | ^î             |
| Im Green Learn Agent<br>Helen lackson                       | 1 2 3 Page1 of 3            | 3, items 1 to 10 of 27. |             |                |
| Contact Centre Team Leader - Blue Team                      | Login ID                    | First Name              | Last Name   |                |
| Thomas Anderson (+2 others)                                 | Tanderson                   | Thomas                  | Anderson    | =              |
| Director of Customer Communications / Experience            | bandrews                    | Bob                     | Andrews     |                |
| Carly Maplin                                                | pardon                      | Peter                   | Ardon       |                |
| Administrator                                               | bbaxter                     | Bob                     | Baxter      |                |
| Hayley Binns                                                | Hayley                      | Hayley                  | Binns       |                |
| Unassigned users                                            | dbraun                      | Dirk                    | Braun       |                |
| Dirk Braun (+ 8 others)                                     | Mama dama                   | Garay                   | Codella     | ~              |

Right click on the new position and the option is then available to rename the position.

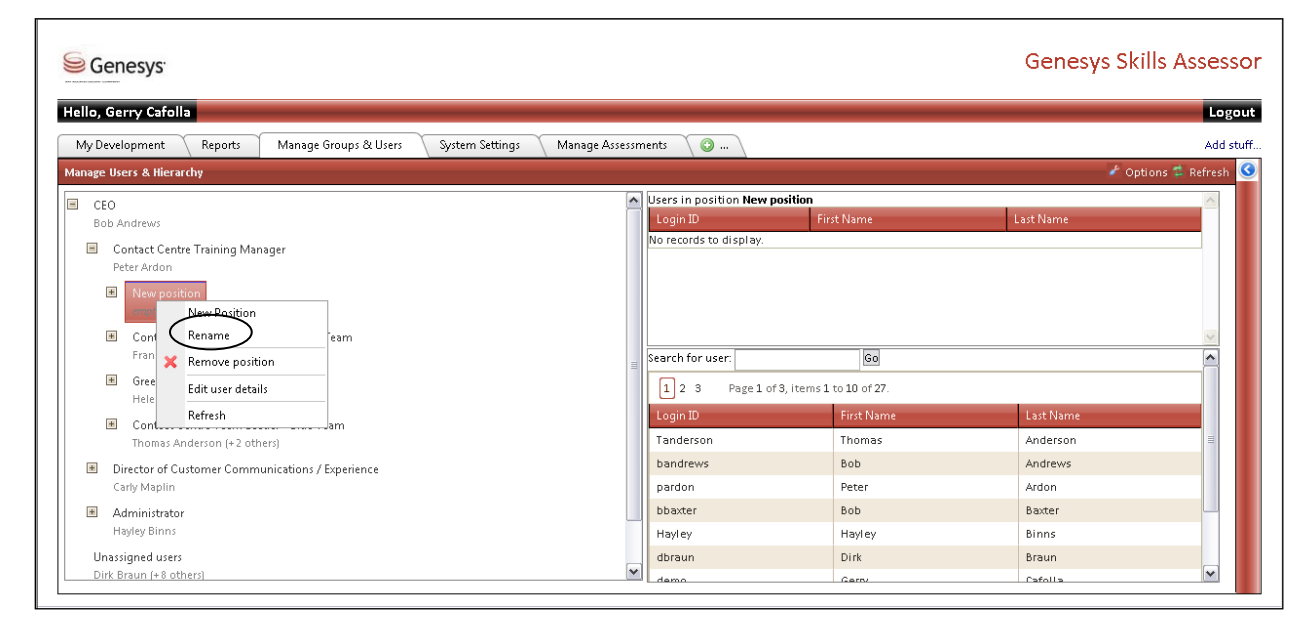

To assign a user to the new position click, first highlight the position and then right click on the user selecting 'Add to position'. This will assign the individual to the new position.

| o. Gerry Cafolla                                                                                                    |                                                                 |                                |                                             | Lo               |
|----------------------------------------------------------------------------------------------------|-----------------------------------------------------------------|--------------------------------|---------------------------------------------|------------------|
| y Development Reports Manage Groups & Users System Settings Manag                                                                                       | ge Assessments 🛛 💿                                              |                                |                                             | Add              |
| age Users & Hierarchy                                                                                                    |                                                                 |                                | ť                                           | Options 🛸 Refres |
| CEO<br>Bob Andrews<br>Contact Centre Training Manager<br>Peter Ardon                                                                                    | Users in position New p     Login ID     No records to display. | First Name                     | Last Name                                   |                  |
| New position     Contact Centre Team Leader - Green Team     Frankle Davies                                                                             | I Tanderson                                                     | Thomas                         | Anderson                                    |                  |
|                                                                                                    | handrews                                                        | Bob                            | Andrews                                     |                  |
| <ul> <li>Green Team Agent</li> <li>Bob Baxter</li> <li>Green Team Agent</li> </ul>                                                                      | pardon<br>bbaxter                                               | Peter<br>Bob                   | Ardon<br>Baxter                             |                  |
| <ul> <li>Green Team Agent<br/>Bob Baxter</li> <li>Green Team Agent<br/>Jackie Button (+ 1 other)</li> <li>Green Team Agent<br/>Helen Jackson</li> </ul> | pardon<br>bbaxter<br>Hayley<br>dbraun                           | Peter<br>Bob<br>Hayley<br>Dirk | Ardon<br>Baxter<br>Binns<br>Braun<br>Button |                  |

The hierarchy is usually created prior to receiving the application; however this will have to be maintained.

Any new users can be created manually and then assigned to the relevant position(s) in the hierarchy. If there are any structure changes these can be amended in the hierarchy and then the users assigned to the positions.

If any new positions need to be created and slotted into an existing structure, this can be amended by creating the position and then clicking on the existing position and dragging it on top of the new position. The hierarchy will automatically be amended to include this new position.

# **Creating and Managing Users**

If the hierarchy is maintained through integration into a HR system or by importing data, there will be no requirement to manually make any changes as this will be managed automatically. There are two options when creating a new user. If creating a new user to assign to a new position, then first create the new position and then right click and select 'Edit user details'. This will allow you to create a new user and automatically assign them to the position.

| Senesys <sup>.</sup>                                                                                                    |                                                                                                    |                                                                     | Genesys S                                                                  | Skills Asse      |
|----------------------------------------------------------------------------------------------------|----------------------------------------------------------------------------------------------------|---------------------------------------------------------------------|----------------------------------------------------------------------------|------------------|
| o, Gerry Cafolla                                                                                                    |                                                                                                    |                                                                     |                                                                            | Lo               |
| y Development Reports Manage Groups & Users System Setti                                                                                                    | ngs Manage Assessments (                                                                                                    |                                                                     |                                                                            | Ade              |
| age Users & Hierarchy                                                                                                    |                                                                                                    |                                                                     | *                                                                          | Options 🛸 Refres |
| Contact Centre Team Leader - Green Team                                                                                                    | Users in pos                                                                                                    | ition New position                                                  |                                                                            | ~                |
| Frankie Davies                                                                                                    | Login ID                                                                                                    | First Name                                                          | Last Name                                                                  |                  |
| <ul> <li>Green Team Agent</li> <li>Bob Baxter</li> </ul>                                                                                                    | No records t                                                                                                    | ə display.                                                          |                                                                            |                  |
| <ul> <li>Green Team Agent</li> <li>Jackie Button (+1 other)</li> </ul>                                                                                                    |                                                                                                    |                                                                     |                                                                            |                  |
| ■ Green Team Agent                                                                                                    |                                                                                                    |                                                                     |                                                                            |                  |
| Helen Jackson                                                                                                    | Tanderson                                                                                                    | Thomas                                                              | Anderson                                                                   |                  |
|                                                                                                    |                                                                                                    |                                                                     |                                                                            |                  |
| Contact Centre Team Leader - Blue Team                                                                                                    | bandrews                                                                                                    | Bob                                                                 | Andrews                                                                    |                  |
| Contact Centre Team Leader - Blue Team Thomas Anderson (+2 others)                                                                                                    | pardon                                                                                                    | Bob<br>Peter                                                        | Andrews Ardon                                                              | 1                |
| Contact Centre Team Leader - Blue Team Thomas Anderson (+2 others)     Director of Customer Communications / Experience Cate Mode                                                                 | bandrews<br>pardon<br>≣ bbaxter                                                                                                    | Bob<br>Peter<br>Bob                                                 | Andrews<br>Ardon<br>Baxter                                                 |                  |
| Contact Centre Team Leader - Blue Team<br>Thomas Anderson (+ 2 others)     Contact Or Customer Communications / Experience<br>Carty Maplin                                                        | bandrews<br>pardon<br>bbaxter<br>Hayley                                                                                                    | Bob<br>Peter<br>Bob<br>Hayley                                       | Andrews<br>Ardon<br>Baxter<br>Binns                                        |                  |
| Contact Centre Team Leader - Blue Team<br>Thomas Anderson (+ 2 others)     Director of Customer Communications / Experience<br>Carly Maplin     Admin New Position<br>Harden                      | andrews<br>andrews<br>andrews<br>andrews<br>andrews<br>andrews<br>andrews<br>andrews<br>andrews<br>andrews<br>andrews<br>andrews<br>andrews<br>andrews<br>andrews<br>andrews<br>andrews<br>andre<br>baater<br>Hayle<br>andrews<br>andrews<br>an | Bob<br>Peter<br>Bob<br>Hayley<br>Dirk                               | Andrews<br>Ardon<br>Baxter<br>Binns<br>Braun                               |                  |
| Contact Centre Team Leader - Blue Team<br>Thomas Anderson (+ 2 others)      Director of Customer Communications / Experience<br>Carly Maplin     New Position<br>Hayles<br>Rename                 | E bandrews<br>pardon<br>bbaxter<br>Hayley<br>Jourton                                                                                                    | Bob<br>Peter<br>Bob<br>Hayley<br>Dirk<br>Jackie                     | Andrews<br>Ardon<br>Baxter<br>Binns<br>Braun<br>Braun<br>Button            |                  |
| Contact Centre Team Leader - Blue Team<br>Thomas Anderson (+ 2 others)  Director of Customer Communications / Experience<br>Carly Maplin  Admin<br>Hayles<br>Rename<br>Kernove position           | E bandrews<br>pardon<br>bbaxter<br>Hayley<br>dbraun<br>jbutton<br>demo                                                                                                    | Bob<br>Peter<br>Bob<br>Hayley<br>Dirk<br>Jackie<br>Gerry            | Andrews<br>Ardon<br>Baxter<br>Binns<br>Braun<br>Button<br>Cafolia          |                  |
| Contact Centre Team Leader - Blue Team<br>Thomas Anderson (+ 2 others)  Director of Customer Communications / Experience<br>Carly Maplin  Admin<br>Hayles<br>Remove position<br>Edit user details | E bandrews<br>pardon<br>bbaxter<br>Hayley<br>dbraun<br>demo<br>fdavies                                                                                                    | Bob<br>Peter<br>Bob<br>Hayley<br>Dirk<br>Jackie<br>Gerry<br>Frankie | Andrews<br>Ardon<br>Baxter<br>Binns<br>Braun<br>Button<br>Cafola<br>Davies |                  |

If creating new users only, then right click on the unassigned user's position and select Edit user details.

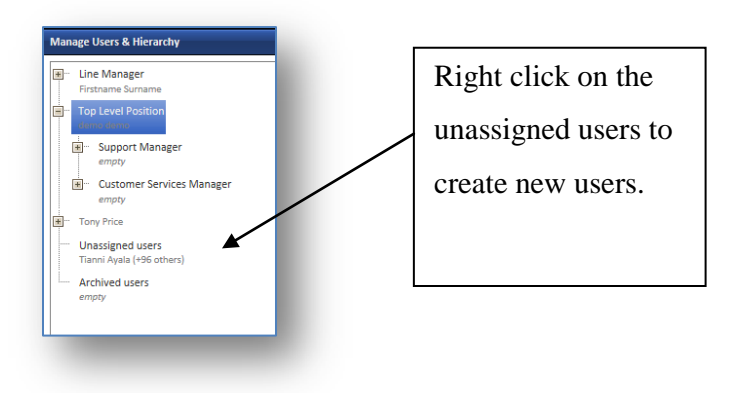

If creating a new user to associate to a position then the example below will be presented. There will no unassigned users listed as these will only be presented when creating a new user through the unassigned user position in the hierarchy. Click on 'Create New User'.

| Senesys                                                                                                    |                                      | Genesys Skills Assessor |
|----------------------------------------------------------------------------------------------------|--------------------------------------|-------------------------|
| Hello, Gerry Cafolla                                                                                                    |                                      | Logout                  |
| My Development Reports Manage Groups & Users Sys                                                                                  | em Settings 🔰 Manage Assessments 🛛 💿 | Add stuff               |
| Manage Users & Hierarchy                                                                                                    |                                      | 🖉 Options 🛸 Refresh     |
| Create New User  Dirk braun Bernard Downes User 29 New User 33 New Charlie Pugash Theresa Ricky Dee Ross John Smith Danny Wallace |                                      |                         |

Click on 'Create New User' and a message will be presented to confirm that a new user is being created.

Click on 'OK' to continue.

| Senesys:                                                                                                    |                                                                                                    | Genesys Skills Assessor                      |
|----------------------------------------------------------------------------------------------------|----------------------------------------------------------------------------------------------------|----------------------------------------------|
| Hello, Gerry Cafolla<br>My Development Reports Manage Groups & Users &<br>Manage Users & Hierarchy                               | rstem Settings 🔷 Manage Assessments 🔷 😨                                                                            | Logout<br>Add stuff<br>≁ Options ⊠ Refresh 🥑 |
| Create New User  Dirk Braun Bernard Downes User 29 New User 33 New Charlie Pugash Therea Ricky Dee Ross John Smith Danny Wallace | The page at http://localhost/ says: 🔀 Are you sure you want to create a new user here?           OK         Cancel |                                              |

A template will be presented as per the example below.

Enter the information as required and select 'Apply' to save the new user details.

| Genesys                                                                                                    |                                                                                                    | Genesys Skills Assess |
|----------------------------------------------------------------------------------------------------|----------------------------------------------------------------------------------------------------|-----------------------|
| ello, Gerry Cafolla<br>My Development Reports Manage Groups & Users                                                                                       | System Settings Manage Assessments 💿                                                                                                    | Loge<br>Add st        |
| lanage Users & Hierarchy                                                                                                    |                                                                                                    | 🎤 Options 🛸 Refresh   |
| 🙇 Genesys Skills Assessor                                                                                                    |                                                                                                    | _ 0 🗙 🎦               |
| Create New User  Dirk Braun Bernard Downes User 29 New User 33 New User 33 New User 33 New Charlie Purgah Theresa Ricky Dee Ross John Smith Danny Wallace | Edit User Details       Assign Assessments         Login ID       User 38         Last Name       New         First Name       User 38         Function       Department         Location       Cost Centre         Email       SkillsAssess         Validating system:       SkillsAssess         New Password       Is user archived? |                       |

The newly created user will then be visible within the unassigned user list in the left hand side window available to be assigned to a position.

# **Hierarchy Import Functionality**

Organizations can now import their organisational hierarchy directly into Skills Assessor using the 'Import Hierarchy' widget.

First select the file that contains your Hierarchy information. This should be in either a .csv or .xls file. *Please note that .xlsx is not supported by the application*.

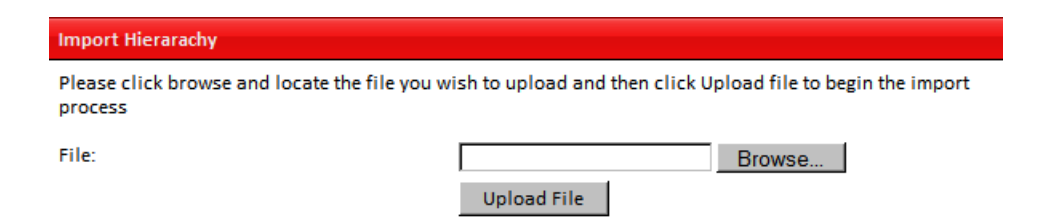

Once the file has been uploaded, map the user fields to those required by selecting the relevant fields from the drop down menus.

|                                                                                                    |                                                                                                    | 🐔 Options 🛸 Refresi |
|----------------------------------------------------------------------------------------------------|----------------------------------------------------------------------------------------------------|---------------------|
| Selected File:                                                                                                    | Copy of People Listing Report - L and D<br>110411v2.xls                                                                                                    | A                   |
| User Hierarchy field Mappings                                                                                                    |                                                                                                    |                     |
| Please select the columns from y                                                                                                    | ou data source which hold the data for fields specified below:                                                                                                    |                     |
| Position ID field:                                                                                                    | Please select                                                                                                    |                     |
| Position Description field:                                                                                                    | Please select                                                                                                    |                     |
| Line Manager field:                                                                                                    | Please select                                                                                                    |                     |
| User Password:                                                                                                    | Please select                                                                                                    |                     |
|                                                                                                    | Field as Mas                                                                                                    |                     |
|                                                                                                    | Field as Max                                                                                                    |                     |
| User Held                                                                                                    | Гієїд то імар                                                                                                    | E                   |
| Employee ID                                                                                                    | Please select                                                                                                    |                     |
| Employee ID<br>Last Name                                                                                                    | Please select Please select                                                                                                    | E                   |
| User Field<br>Employee ID<br>Last Name<br>First Name                                                                                    | Please select       Please select       Please select       Please select                                                                                                    | E                   |
| User Field<br>Employee ID<br>Last Name<br>First Name<br>User name                                                                       | Please select       Please select       Please select       Please select       Please select                                                                                                    | E                   |
| User Held<br>Employee ID<br>Last Name<br>First Name<br>User name<br>Skill                                                               | Please select       Please select       Please select       Please select       Please select       Please select                                                                                                    | E                   |
| User Held<br>Employee ID<br>Last Name<br>First Name<br>User name<br>Skill<br>Site                                                       | Please select     Image: Control of the select       Please select     Image: Control of the select       Please select     Image: Control of the select       Please select     Image: Control of the select       Please select     Image: Control of the select       Please select     Image: Control of the select       Please select     Image: Control of the select | E                   |
| User Held<br>Employee ID<br>Last Name<br>First Name<br>User name<br>Skill<br>Site<br>Line Manager 1                                     | Please select       Please select       Please select       Please select       Please select       Please select       Please select       Please select                                                                                                    | E                   |
| User Held<br>Employee ID<br>Last Name<br>First Name<br>User name<br>Skill<br>Site<br>Line Manager 1<br>Line Manager 2                   | Please select       Please select       Please select       Please select       Please select       Please select       Please select       Please select       Please select       Please select       Please select                                                                                                    | E                   |
| User Held<br>Employee ID<br>Last Name<br>First Name<br>User name<br>Skill<br>Site<br>Line Manager 1<br>Line Manager 2<br>Line Manager 3 | Please select       Please select       Please select       Please select       Please select       Please select       Please select       Please select       Please select       Please select       Please select       Please select       Please select       Please select                                                                                            | E                   |
| User Held<br>Employee ID<br>Last Name<br>First Name<br>User name<br>Skill<br>Site<br>Line Manager 1<br>Line Manager 3                   | Please select     •       Please select     •       Please select     •       Please select     •       Please select     •       Please select     •       Please select     •       Please select     •       Please select     •       Please select     •       Please select     •       Please select     •       Please select     •                                  | E                   |

When you are happy with your selections click the import button. The import process will then begin and you can monitor its progress. Upon completion the status will change to Complete.

The hierarchy can now be amended within the 'Manage Users And Hierarchy' widget.

As part of the import process individuals will automatically be assigned to User Roles (see Manage Roles & Widgets). Any individual who has a subordinate will also be assigned to a Manager Role.

# **Managing User Permissions**

User permissions and therefore what functionality is accessible is specified and managed in the

'Manage Roles & widgets' widget.

In the example below the 'Manage Roles & Widgets' widget is available from the Manage Groups & Users tab. Expanding the functionality or Widget window allows visibility of what other functionality is available.

In this example there are 5 Roles and additional roles can be created if required.

Against each role is a visible count of the number of users and widgets associated to the role.

| Senesys                                          |                                               | Ger                                  | nesys Skills Assessor       |
|--------------------------------------------------|-----------------------------------------------|--------------------------------------|-----------------------------|
| Hello, Gerry Cafolla                             |                                               |                                      | Logout                      |
| My Development Reports Manage Groups & Users Sys | tem Settings 🛛 Manage Assessments 🛛 💿         |                                      | Add stuff                   |
| Manage Roles & Widgets                           |                                               | 🌌 Options 🗯 Refresh 💽 🎴 Manage Group | ns ^                        |
| List of roles: User Widget<br>Count Count        | Users Widgets Template Tabs<br>Users in role: | Manage Roles     Manage the roles    | & Widgets 🗸 🗸               |
| Administrator 3 16                               |                                               | and define which                     | widgets are visible to each |
| Assessment Designer 0 1                          |                                               | role                                 |                             |
| Manager 7 4                                      |                                               | Click on the required                |                             |
| Test 0 2                                         |                                               | 1                                    | k Hierarchy 🔨 🔨             |
| User 14 3                                        | Search Hierarchy                              | Widget to view the                   | ^                           |
|                                                  | Search for user: Go                           | -                                    |                             |
|                                                  | Login ID First Name                           | functionality and                    |                             |
|                                                  | Tanderson Thomas                              |                                      |                             |
|                                                  | bandrews Bob                                  | information.                         |                             |
|                                                  | pardon Peter                                  | Bayter                               | J                           |
|                                                  | Hayley Hayley                                 | Binns                                |                             |
|                                                  | dbraun Dirk                                   | Braun                                |                             |
|                                                  |                                               |                                      |                             |

# **Defining, Creating and Managing Roles**

The next pages will demonstrate how to create and manage the User role, which is the same for each role.

By selecting the 'User' role, any users associated will appear in the 'Users' window.

| Senesys <sup>.</sup>   |                              |                     |                        |                     |            | Ger                | nesys Skills As             | sessor    |
|------------------------|------------------------------|---------------------|------------------------|---------------------|------------|--------------------|-----------------------------|-----------|
| Hello, Gerry Cafolla   |                              |                     |                        |                     |            |                    |                             | Logout    |
| My Development Reports | Manage Groups & Users System | Settings Manage Ass | essments 🛛 🙆           |                     |            |                    |                             | Add stuff |
| Manage Roles & Widgets |                              | ,<br>,              | · · · · ·              | 🧨 Options 🔹 Ref     | fresh 📀    | 🔌 Manage Group     | s                           | ^         |
| List of roles:         | User Widget                  | Userry Widget:      | s Template Tabs        |                     |            | Manage Roles &     | & Widgets                   | ~         |
| Filt                   | count Count                  | Users in role User  |                        |                     | <b>^</b>   | Manage the roles v | within your organisation,   |           |
| Administrator          | 3 16                         | Login ID            | First Name             | Last Name           | =          | and define which v | widgets are visible to each |           |
| Assessment Designer    | 0 1                          | bbaxter             | Bob                    | Baxter              |            | role               |                             | -         |
| Manager                | 7 4                          | demo                | Gerry                  | Cafolla             |            | X Remove           |                             |           |
| Test                   | 0 2                          | Inter               | lane                   | Davies              |            | N Manage Harry     | 9. I P                      |           |
| User                   | 14 3                         | Search Hierar       |                        | 000                 |            | N Reset Tests      |                             | ^         |
|                        |                              | Search for user:    | Go                     |                     | <b>^</b>   | - Reserves of      |                             | ^         |
|                        | User                         | 123                 |                        | Page 1 of 3         | 3          |                    |                             |           |
|                        |                              | Login ID            | First Name             | Last Name           |            |                    |                             |           |
|                        | selection                    | Tanderson           | Thomas                 | Anderson            | -          |                    |                             |           |
|                        |                              | bandrews            | Bob                    | Andrews             |            |                    |                             |           |
|                        | window                       | pardon              | Peter                  | Ardon               | -          |                    |                             |           |
|                        |                              | Havley              | Havley                 | Binns               |            |                    |                             |           |
|                        |                              | dbraun              | Dirk                   | Braun               | ~          |                    |                             |           |
|                        |                              |                     | <b>`</b>               |                     |            |                    |                             |           |
|                        |                              |                     |                        | Search Hierarchy    | ~          |                    |                             |           |
|                        |                              |                     | Sea                    | arch for user:      |            | Go                 |                             | ^         |
|                        |                              |                     | $\left( 1 \right)^{1}$ | 2 3                 |            |                    | Page 1                      | . of 3    |
|                        |                              |                     | ► ¥                    | ogin ID             | First N    | ame                | Last Name                   |           |
|                        |                              |                     |                        | anderson<br>Add seh | sted us    | er(s)              | Anderson<br>Andrews         |           |
|                        |                              |                     | P                      | ardon Find use      | er in hier | archy              | Ardon                       |           |
|                        |                              |                     | b                      | baxter              | Bob        |                    | Baxter                      |           |
|                        |                              |                     | F                      | layley              | Hayley     | /                  | Binns                       |           |
|                        |                              |                     | d                      | braun               | Dirk       |                    | Braun                       | ~         |

Additional users can be assigned by clicking on the individual in the user selection window and then right click and select 'Add selected user(s)'. Once the user has been selected they will appear in the 'Users in role' window.

There is also a search facility to quickly select the individual rather than having to go through each page to find them manually.

Enter the name of the individual to be selected in the search box and then click on 'Go'.

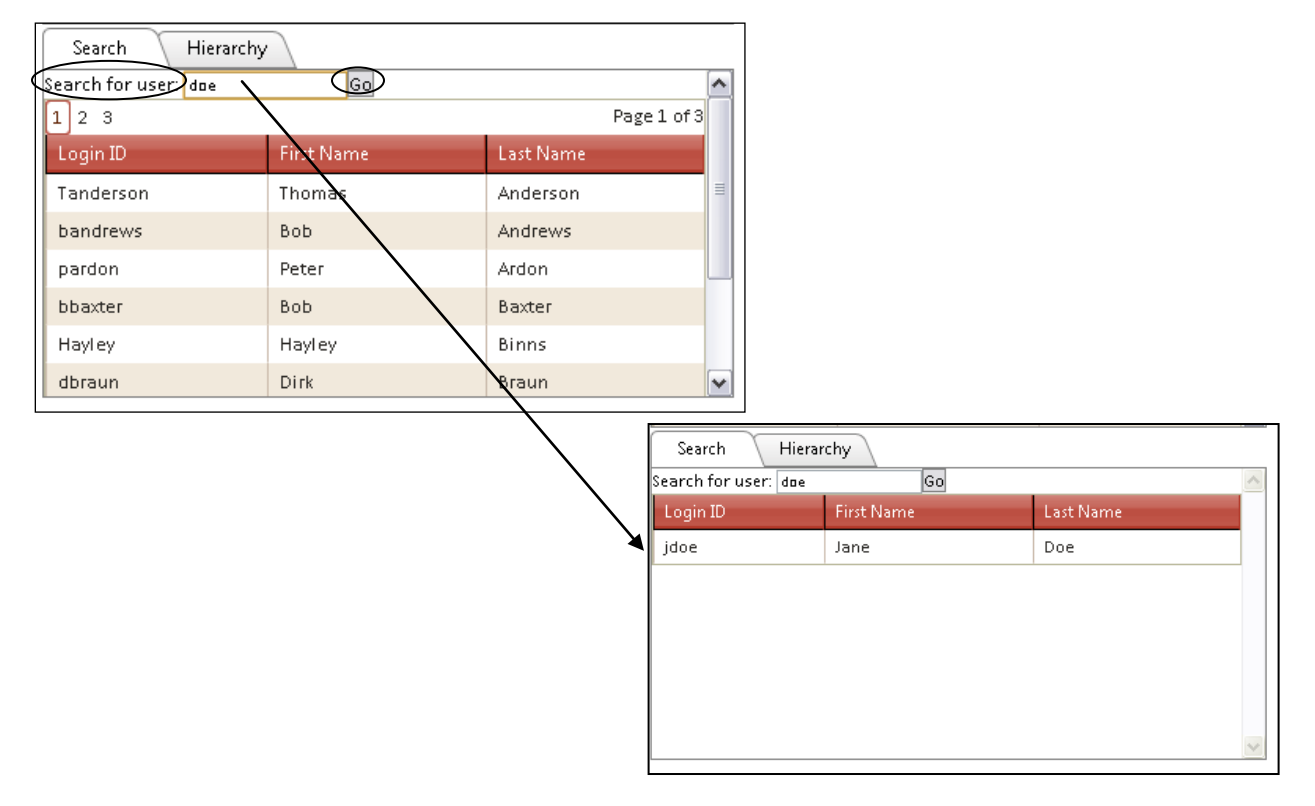

A list of possible individuals will then be presented to select from. There is also the option to search for a user in the hierarchy. Right click on the individual in the bottom window and select 'Find user in hierarchy'.

| Search Hi           | erarchy         |           |        |
|---------------------|-----------------|-----------|--------|
| Search for user: do | e Go            |           | ~      |
| Login ID            | First Name      | Last Name |        |
| jdoe                | lane            | Doe       |        |
| Add se              | lected user(s)  | _         |        |
| Find us             | er in hierarchy |           |        |
|                     |                 |           |        |
|                     |                 |           |        |
|                     |                 |           |        |
|                     |                 |           |        |
|                     |                 |           | $\sim$ |

Visibility is immediately given of where the user is situated in the hierarchy in the user selection window, as per the example below.

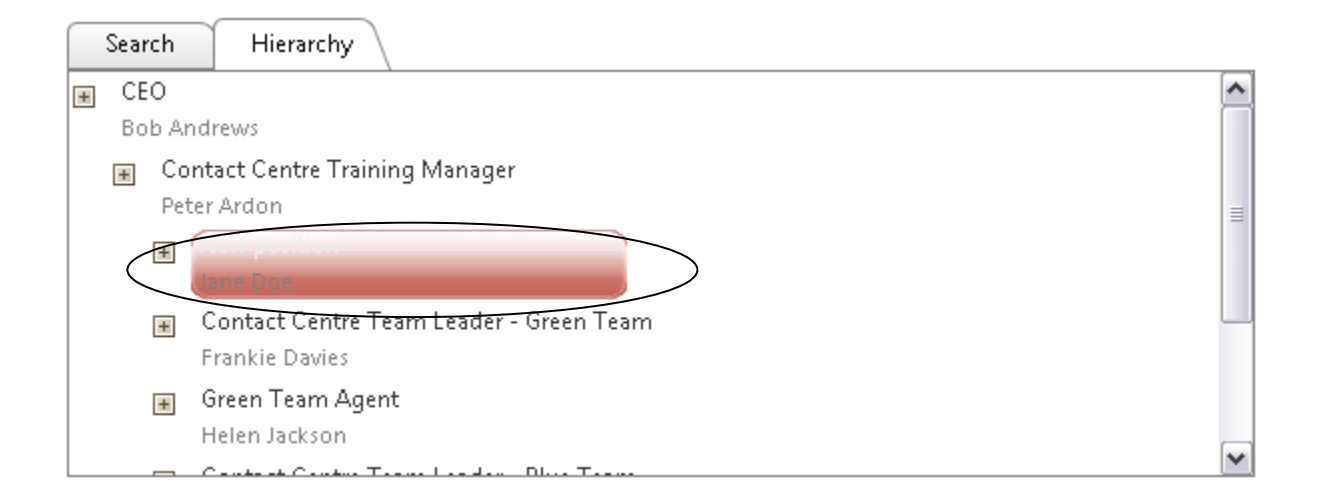

# Widgets

There are 34 widgets available:

- About Displays the about screen for the application.
- Admin Reports There are 3 administrator reports currently available:
  - User Result Detail this will report the user results by assessment down to question level with the option to export the information.
  - User Feedback Response Percentages this will report the percentage of users who selected which criteria
  - Question Response Summary gives an overall summary by assessment at question or criteria level, of what percentage of users selected which answer or rating
- Branding used to change the branding on the application e.g. color and logo.
- DNA User Field Mapping Map user fields to DNA filters.
- Feedback Deployment Model this allows feedback models to be created, for example, 'Self & Manager', 'Self, Manager & Peers' and so on. A feedback assessment is created using one of the feedback models once it has been assigned to a user and it will automatically assign the assessment to the 'model' such as manager or peer.

- Feedback Results Report this report displays how individuals or combination, (manager and individual) have rated themselves against specific criteria.
- Import Hierarchy Import user details and organisation structure.
- Import KPI Data Import KPI data to be used within SkillsDNA and SkillsAnalysis.
- Job Role Mapping Map agents to SkillsDNA Job Roles.
- Knowledge Nudge Report this reports on the time and usage of Knowledge Nudges.
   Knowledge Nudges are reading material associated to specific assessments and a user has to access the Knowledge Nudge before taking the assessment.
- Licensing gives visibility of the license information which includes the number of licences and the expiry date.
- Manage Assessments -this is where the assessments are created, edited, deleted and assigned.
- Manage Certificates create certificates to attach to assessments.
- Manage DNA Blocks Create and edit SkillsDNA blocks, representing Job Roles or components of those roles.
- Manage DNA Components Create and manage DNA Components.
- Manage Groups Groups are created in Skills Assessor for the purpose of managing which assessments specific groups of users are required to take.
- Manage Roles and Widgets –This widget is similar to security permissions. Depending on the role and the widgets associated to that role, will define what a user has access to.
- Manage System Settings This widget is used to create the user fields for all users, such as first name and surname. It also defines the field mappings (what the system will expect the user to login with) and manage additional non-standard widgets.
- Manage Users and Hierarchy used to define the structure within the organization e.g. positions and associated users. The hierarchy defines who has what reporting visibility.

- My Development this gives visibility and access to any assigned assessments.
- Reset Tests Reset User Tests.
- Skills Analysis allows correlation analysis using imported data and assessment results to identify what skills are driving performance. Select the 'Widget' tab to display the functionality or widgets associated to the role.
- SkillsRoute Transfer agent and skills data to Genesys from an excel spreadsheet file.
- Top DNA Agents Show the top agents and compare one agent against another.
- Update Routing Skills from DNA Link routing Skills to DNA, to allow updating of Skill data from calculated DNA values.
- Update the DNA Cube Process and update the data in the DNA Data Warehouse.
- User Results Report allows access to users' assessment results at an individual level, or at manager level the ability to view team results.
- View Filtered DNA View DNA across your organisation, filtered in various ways.
- View User Certificates View and print your completed certificates.
- Your DNA Mapping Show the DNA mappings for the current user.
- Manage Knowledge Nudges Used for creating, editing, deleting, searching and previewing knowledge nudges.
- Manage Learning Items Used for creating, editing, deleting, archiving and associating learning items with DNA components.

An additional 'Messaging Log' widget may also be present depending on whether the Skills Assessor Email Notification Service has been enabled.

Genesys Skills Assessor Senesys<sup>-</sup> Hello, Gerry Cafolla Logout My Development Reports Manage Groups & Users System Settings Manage Assessments 💿 ... Add stuff.. Manage Roles & Widgets 🖌 Options 🛸 Refresh 🔇 List of roles: User Count Widget Count Template Tabs Users Widgets Filter idgets Select the 16 Administrator 3 My View your progress through the assessments that have been assigned to you, and Development take any that are outstanding Assessment Designer 0 1 role and Manager 7 4 Reports Report on individual or team scores Feedback Test 2 Report to display Feedback then click Renort Admin Reports Administration Reports on Widgets. Branding Change Branding Feedback Models Define Feedback Feedback Report Report to display Feedback Knowledge Nudge Report Report on time and usage of Knowledge Nudge KPI Dashboard Dashboard view of results Licensing View and update your licensing information

To add additional widgets to the role click on 'Widgets' in the widget selection box.

Right click on the required widget and select 'Add to role'. This will then be available for any users to access who are associated to the role.

| Users                     | Widge         | ts Template Tabs                                                                                        |   |  |  |  |
|---------------------------|---------------|----------------------------------------------------------------------------------------------------|---|--|--|--|
| Widgets in role           | User          |                                                                                                    | ^ |  |  |  |
| Widget                    | Des           |                                                                                                    |   |  |  |  |
| My<br>Development         | Viev<br>take  | w your progress through the assessments that have been assigned to you, and<br>any that are outstanding | Ш |  |  |  |
| Reports                   | Rep           | ort on individual or team scores                                                                        |   |  |  |  |
| Feedback<br>Report        | Rep           | ort to display Feedback                                                                                 | ~ |  |  |  |
| Widget                    |               | Description                                                                                             | ^ |  |  |  |
| Admin Report              | is<br>io role | Admin tration Reports                                                                                   |   |  |  |  |
| Feedback Models           |               | Define Feedback                                                                                         |   |  |  |  |
| Feedback Rep              | oort          | Report to display Feedback                                                                              |   |  |  |  |
| Knowledge Nudge<br>Report |               | Report on time and usage of Knowledge Nudge                                                             |   |  |  |  |
| KPI Dashboar              | d             | Dashboard view of results                                                                               |   |  |  |  |
| Licensing                 |               | View and update your licensing information                                                              | ~ |  |  |  |

# **Template Tabs**

The template tab is used to define the view that the user is presented with after logging on to the system.

In the User example below anyone associated to that role will automatically have two widgets displayed in their home page:

- Reports with the Report widget displayed
- User with the individual's assessments visible.

The widgets associated to the role, as per the example on the previous page, are visible in the Widget selection box.

| Davelanment Panarte | Manage                  | Graune & Illease | Sustam Sattings Ma  |                | unter a                  |                                                                                                    |
|---------------------|-------------------------|------------------|---------------------|----------------|--------------------------|----------------------------------------------------------------------------------------------------|
| re Roles & Widgets  | wanage                  | Groups & Osers   | System Settings Ina | inage Assessin | 2013                     | Aut                                                                                                    |
| st of roles:        | User<br>Count<br>Filter | Widget<br>Count  |                     | /              | Users<br>Template tabs i | Widgets Template Tabs                                                                                        |
| dministrator        | 3                       | 16               |                     | (              | Right-click              | here to add a new template tab                                                                               |
| ssessment Designer  | 0                       | 1                |                     |                | Reports                  |                                                                                                    |
| lanager             | 7                       | 4                |                     |                | 🔪 🗐 User                 |                                                                                                    |
| est                 | 0                       | 2                |                     |                |                          | Development                                                                                                  |
| ser                 | 14                      | 3                |                     | (              | Widget                   | Description                                                                                                  |
|                     |                         |                  |                     |                | My<br>Development        | View your progress through the assessments that have been assigned to you, and take any that are outstanding |
|                     |                         |                  |                     | 1              | Reports                  | Report on individual or team scores                                                                          |
|                     | Wi                      | dget sele        | ction box           |                | Feedback<br>Report       | Report to display Feedback                                                                                   |
|                     |                         |                  |                     |                |                          |                                                                                                    |

Example of what a user would be presented with based on the template above.

| Senesys                                      |         | Genesys    | Skills Assessor       |
|----------------------------------------------|---------|------------|-----------------------|
| Hello, Jane Doe                              |         |            | Logout                |
| Reports User 💿                               |         |            | Add stuff             |
| My Development                               |         |            | 🖌 Options 🛸 Refresh 🧕 |
| Assessments (by Group) Assessments (by Date) |         |            |                       |
| Group Name                                   | Date By | % Complete | % Average             |
| Consumer Sales                               |         | 22.22      | 58.57                 |
| Pre-Sales Team                               |         |            | 62.22                 |
| Genesys New Group                            |         |            | 25.53                 |
| Individually assigned assessments            |         | 100.00     | 0.00                  |
|                                              |         |            |                       |
|                                              |         |            |                       |
|                                              |         |            |                       |
|                                              |         |            |                       |
|                                              |         |            |                       |
|                                              |         |            |                       |
|                                              |         |            |                       |
|                                              |         |            |                       |
|                                              |         |            |                       |
|                                              |         |            |                       |

To create an additional tab in the user template, right click on the 'right click here to add a new template tab' and click on 'New Tab'.

| 🥜 Options 💈 Refresh |
|---------------------|
|                     |
| ~                   |
|                     |
|                     |
|                     |
| ~                   |
|                     |
| ed to you, and      |
|                     |
|                     |
|                     |
|                     |

#### A new template tab will appear.

| Senesys <sup>®</sup>   |                         |                 | G                                                                                                    | enesys Skills Assessor   |
|------------------------|-------------------------|-----------------|----------------------------------------------------------------------------------------------------|--------------------------|
| Hello, Gerry Cafolla   |                         |                 |                                                                                                    | Logout                   |
| My Development Reports | Manage                  | Groups & Users  | System Settings 🛛 Manage Assessments Reports User 💿                                                     | Add stuff                |
| Manage Roles & Widgets |                         |                 |                                                                                                    | 🧨 Options 🔹 Refresh 🧕    |
| List of roles:         | User<br>Count<br>Filter | Widget<br>Count | Users Widgets Template Tabs<br>Kight-click here to add a new template tab                               |                          |
| Administrator          | 3                       | 16              | Reports                                                                                                 |                          |
| Assessment Designer    | 0                       | 1               | 🗐 User                                                                                                  |                          |
| Manager                | 7                       | 4               | No Development                                                                                          |                          |
| Test                   | 0                       | 2               | (User)                                                                                                  | ~                        |
| User                   | 14                      | 3               | Widget Description                                                                                      |                          |
|                        |                         |                 | My View your progress through the assessments that have to<br>Development take any that are outstanding | een assigned to you, and |
|                        |                         |                 | Reports Report on individual or team scores                                                             |                          |
|                        |                         |                 | Feedback<br>Report Report to display Feedback                                                           |                          |
|                        |                         |                 |                                                                                                    |                          |
|                        |                         |                 |                                                                                                    | ~                        |
|                        |                         |                 |                                                                                                    |                          |

Double click on the new template name to rename the template tab or right click and select 'Rename Tab'.

| Genesys <sup>.</sup> |                         |                 |                                          | Genesys Skills Assess                                                                                      |
|----------------------|-------------------------|-----------------|------------------------------------------|----------------------------------------------------------------------------------------------------|
| lo, Gerry Cafolla    |                         |                 |                                          | Log                                                                                                    |
| y Development Report | s Manage                | Groups & Users  | stem Settings Manage Assessments Reports | User 💿 Add s                                                                                               |
| age Roles & Widgets  |                         |                 |                                          | 🖌 Options 👙 Refresh                                                                                        |
| List of roles:       | User<br>Count<br>Filter | Widget<br>Count | Users Wid                                | gets Template Tabs \                                                                                       |
| Administrator        | 3                       | 16              | Reports                                  |                                                                                                    |
| Assessment Designer  | 0                       | 1               | Reports                                  | =                                                                                                    |
| Manager              | 7                       | 4               | My Devi                                  | elopment                                                                                                   |
| Test                 | 0                       | 2               | User                                     |                                                                                                    |
| User                 | 14                      | 3               | Widget D                                 | escription                                                                                                 |
|                      |                         |                 | My V<br>Development ta                   | iew your progress through the assessments that have been assigned to you, and ake any that are outstanding |
|                      |                         |                 | Reports R                                | eport on individual or team scores                                                                         |
|                      |                         |                 | Feedback<br>Report R                     | eport to display Feedback                                                                                  |
|                      |                         |                 |                                          |                                                                                                    |
|                      |                         |                 |                                          |                                                                                                    |
|                      |                         |                 |                                          |                                                                                                    |

Г

Select the widget to associate to the new tab by right clicking on the widget and selecting 'Add to tab'.

| Genesys <sup>-</sup> |                         |                  |                 |                |                             | Genesys Skills /                                                                                             | \sses:  |
|----------------------|-------------------------|------------------|-----------------|----------------|-----------------------------|----------------------------------------------------------------------------------------------------|---------|
| ly Development Repor | ts Manage               | e Groups & Users | System Settings | Manage Assessm | ents Repor                  | ts User 🔘                                                                                                    | Add s   |
| nage Roles & Widgets |                         |                  |                 |                |                             | 🖨 Options 💈                                                                                                  | Refresh |
| List of roles:       | User<br>Count<br>Filter | Widget<br>Count  |                 |                | Users V<br>Template tabs in | Vidgets Template Tabs                                                                                        | ^       |
| Administrator        | 3                       | 16               |                 |                | 📄 Right-click h             | ere to add a new template tab                                                                                |         |
| Assessment Designer  | 0                       | 1                |                 |                | Reports Repo                | urts                                                                                                    | =       |
| Manager              | 7                       | 4                |                 |                | 🔳 User                      |                                                                                                    |         |
| Test                 | 0                       | 2                |                 |                | My E                        | Development                                                                                                  | ~       |
| User                 | 14                      | 3                |                 |                | Widget                      | Description                                                                                                  |         |
|                      |                         |                  |                 |                | My<br>Development           | View your progress through the assessments that have been assigned to you, and take any that are outstanding |         |
|                      |                         |                  |                 |                | Reports                     | Report on individual or team scores                                                                          |         |
|                      |                         |                  |                 |                | Feedbark<br>Report          | Report to display Fredor.<br>Add to tab                                                                      |         |
|                      |                         |                  |                 |                |                             |                                                                                                    | ~       |

To set the associated widget as mandatory and therefore not possible to delete, right click on the widget and select Toggle mandatory status.

# **Create New Roles**

To create a new Role, right click on an existing position and select 'New Role'. There is also the option to 'Rename' the position or 'Remove the Role'.

Once the new Role has been created, users and Widgets can then be associated and a template containing the widgets can be created.

| Genesys <sup>-</sup>                 |                         |                  |                                      |                                                                         | Genesys Skills Assesso                    |
|--------------------------------------|-------------------------|------------------|--------------------------------------|-------------------------------------------------------------------------|-------------------------------------------|
| lello, Gerry Cafolla                 |                         |                  |                                      |                                                                         | Logou                                     |
| My Development Report                | :s Manage               | e Groups & Users | System Settings Manage Assessments F | orts User 💽                                                             | Add stut                                  |
| lanage Roles & Widgets               |                         |                  |                                      |                                                                         | 🧨 Options 🔹 Refresh 🧕                     |
| List of roles:                       | User<br>Count<br>Filter | Widget<br>Count  | Users<br>Template ta                 | Widgets Template Tabs<br>in role:                                       |                                           |
| Administrator<br>Assessment Designer | 3                       | 16               | 📟 Right-c                            | here to add a new template tab<br>s                                     |                                           |
| Manager<br>Test                      | 7                       | 4                | 🔳 Use                                | Development                                                             |                                           |
| User 💿 New Role                      | 14                      | 3                | Widget                               | Description                                                             |                                           |
| Rename<br>Remove Bole                |                         |                  | My<br>Developm                       | View your progress through the assessn<br>take any that are outstanding | nents that have been assigned to you, and |
|                                      |                         |                  | Reports                              | Report on individual or team scores                                     |                                           |
|                                      |                         |                  | Feedback<br>Report                   | Report to display Feedback                                              |                                           |
|                                      |                         |                  |                                      |                                                                         |                                           |

# **Creating Customized User Views**

Once a role has been created with widgets associated to the role, it is now possible for a user to customize their application.

By right clicking on the end tab, the option to enter a new tab name is available. Enter a new name and select ok.

| ello, Jane Doe                               |                                                        |            |                     |
|----------------------------------------------|--------------------------------------------------------|------------|---------------------|
| Renorte Ulser                                |                                                        |            | Add                 |
| y Development                                |                                                        |            | 🖌 Options 🗯 Refrest |
| Assassments (by Group) Assassments (by Date) |                                                        |            |                     |
| Group Name                                   | The page at localhost says:                            | % Complete | % Average           |
| Concurrent Salar                             | Enter the name for the new tab (maximum 50 characters) | 22.22      | E0 E7               |
| Annual Feedback Deview from Agents           | New Tab Name                                           | 0.00       | 50.57               |
| atect Product Launch - Support Information   |                                                        | 0.00       |                     |
| Skyblue Products                             | OK Cancel                                              | 0.00       |                     |
| Mobilephone Consumer Sales                   | 25 Jul 2010                                            | 100.00     | 62.22               |
| Phone Support                                | <br>11 Jul 2010                                        | 0.00       |                     |
| nsurance Knowledge                           | 18 Dec 2009                                            | 0.00       |                     |
| Blackberry Support                           | 19 Jul 2010                                            | 100.00     | 54.92               |
| Leadership Capability Program                |                                                        | 0.00       |                     |
| Fest Feedback3                               |                                                        | 0.00       |                     |
| Pre-Sales Team                               |                                                        | 33.33      | 62.22               |
|                                              |                                                        |            | 25.53               |
| Individually assigned assessments            |                                                        | 100.00     | 0.00                |

Once the new tab has been created, click on 'Add stuff' and the 'Add Widgets' option is then presented. Click on 'Add to associate the Widget to the tab'. Once the Widget has been selected and marked as 'Added' use the X in the top right hand corner to close the window.

| GENESYS                                        | 🕄 Add Widget 🔗 🌘                                                                                                    | þ | Genesys Skills Assessor                                                                 |
|------------------------------------------------|----------------------------------------------------------------------------------------------------|---|-----------------------------------------------------------------------------------------|
| Hello, Jane Doe<br>Reports User New Tab Name 💿 | Feedback Report Report to display Feedback  Add  Add  My Swedopment View your progress through the assessments that have been assigned to you, and take |   | Logout<br>Add stuff                                                                     |
|                                                | any that are outstanding                                                                                                    | 8 | After the widget has<br>been added click on<br>the 'X' in the top<br>right hand side to |
|                                                | Search :                                                                                                    |   |                                                                                         |

# **Manage System Settings**

In the 'Manage System Settings' widget, the 'User Fields', 'Field Mappings' and customized 'Widgets' are found.

#### **User Fields**

The user fields information contains the mandatory Login ID, Last Name & First Name together with any other relevant information for the user. The mandatory information is unique information required to identify the individual agent. This information is also used for reporting purposes and for viewing filtered DNA. The user field's information is also visible against the individual in the Hierarchy to be covered later in this document.

Additional user fields can be added by entering the information and select +.

The order in which the user fields are displayed can be changed by using the up or down icons at the side of the specific user field.

| Genesys                                                                                                    |                                         |                                                                                                    | Genesys Skills Assessor      |
|----------------------------------------------------------------------------------------------------|-----------------------------------------|----------------------------------------------------------------------------------------------------|------------------------------|
| Administrator User Manage Users<br>anage System Settings<br>User Fields Field Mappings Widg                                                                                                    | Reports Analytics Routing DNA Admin DNA | Reporting Admin 🔨 Manage Assessments 🗌 🕡 🔪                                                                                                    | Change Font: A A A Add Stuff |
| rearrange the order of the fields, click and drag.<br>Login ID Using ID Using | Enter any<br>additional user            | User detail in Skills                                                                                                    |                              |
|                                                                                                    | fields here.                            | Edit User Details       Assign Assessments         Login ID       jsmith         Last Name       Smith         First Name       John         Function |                              |
|                                                                                                    |                                         | Delete                                                                                                    | فعاليه                       |

#### **Field Mappings**

The 'Field Mappings' information is used as security for Skills Assessor to identify individual users when they log on to the system. In the example below the 'Login ID' is expected and therefore the user would be logging in as 'bandrews'.

| Senesys:                                                                                                    | Genesys Skills Assesso |
|----------------------------------------------------------------------------------------------------|------------------------|
| Hello, demo demo                                                                                                    | Logou                  |
| Administrator User Manage Users Reports Analytics Routing DNA Admin DNA Reporting Admin<br>Manage System Settlings                                                                                                    | Manage Assessments     |
| User Freids     Freid Mappings     Widgets     General Settings       To rearrange the order of the freids, click and drag one of the green up-down loans (TB) up or down the table.       Login 0     TB       Lash terme     TB       X     Region       X     Team       Lash terme     TB       X     Region       X     Location       TB       X     Manager |                        |
| Edit User Details Assign Assessments                                                                                                    |                        |
| Login ID jenith Last Name Smith First Name John Function Function Cost Contre Cost Contre Email                                                                                                    |                        |
| EN Validating wystem: Sauliskawess  New Password Confirm Password Is user archived?                                                                                                    |                        |

| Senesys                  |                                                                                                    |                                                                                                    | Genesys Skills Assessor |                                                               |
|--------------------------|----------------------------------------------------------------------------------------------------|----------------------------------------------------------------------------------------------------|-------------------------|---------------------------------------------------------------|
| Welcome<br>To login, ent | These details are case sandtwe These details are case sandtwe Enter Your Details UserName Password Select System Estimate Construct | word below                                                                                                    |                         | Skills Assess<br>expect this u<br>jsmith as the<br>Name' when |
|                          | Trouble logging m? The website uses a Caster to remember your tages & Tatry and remedythis, died it data your transier is ald       | nahi. Myuur konne o'n wordin on a conne Cantina, ywe wit dae to ache ta ingen<br>et an accept Cantina, versy deweng ywe Cantina cacha. |                         |                                                               |

sor will iser to use eir 'User

n they login.

# Widgets

The Widgets tab allows additional widgets to be included in the application by entering the required information and the relevant url.

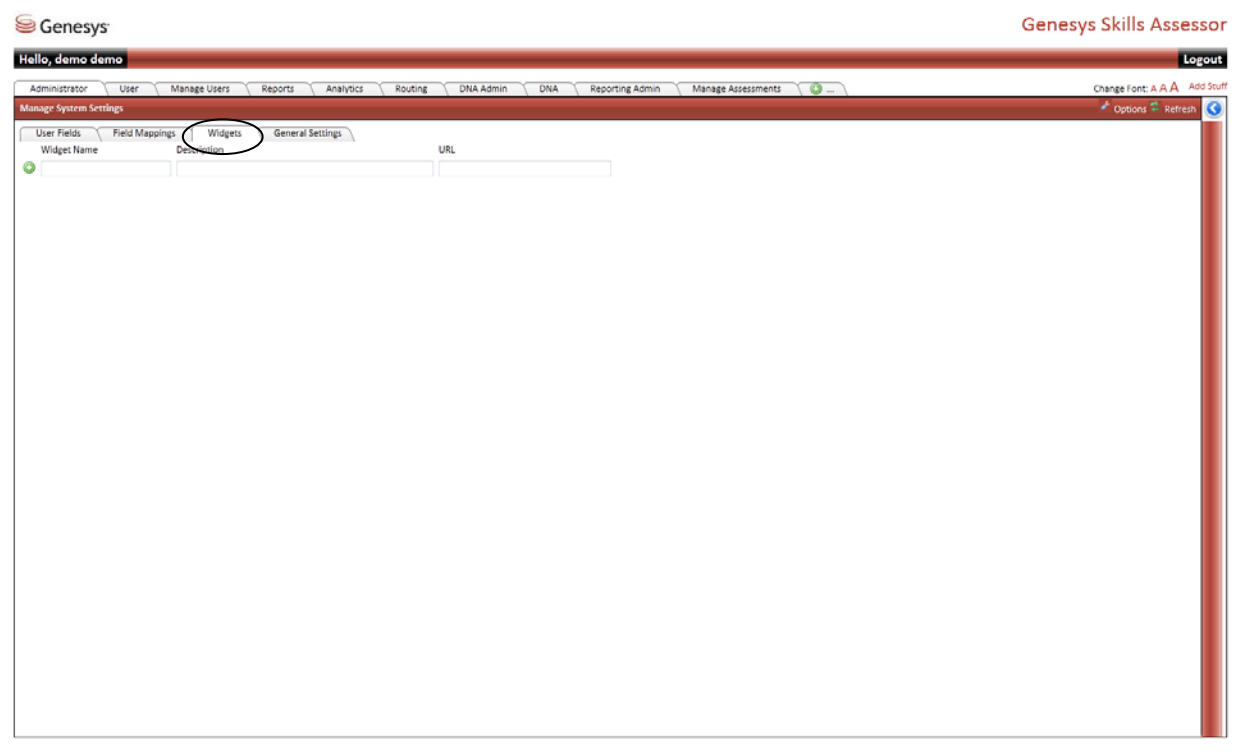

# **General Settings**

General Settings allows configuration of 'other settings' as per the example below.

Analysis min data points enables the exclusion of low volume data points presented in SkillsAnalysis.

AICC – is only for use in conjunction with an LMS.

CSV Extension – specify which extension should be used for exporting data.

Pass text / Fail Text - this information is presented back to the user on completion of an assessment.

Kite Diagram Enabled - report view on completion of an assessment.

Assessment Defaults - leave this selected as default.

Combined Tests require signing with a password – This setting toggles whether combined feedback assessments must be signed via a password by the user who isn't logged in to the system when participating in a combined feedback assessment.

Message manager on assessment completion – This checkbox toggles the Email Notification Service on/off

Email field – This select box should be set to the user field that is used to store users' email addresses. This field is used by the Email Notification Service if it is enabled.

| User Fields 🔨 Field Mappings                      | Widgets General Setting |  |
|---------------------------------------------------|-------------------------|--|
| Other settings                                    |                         |  |
| Analysis min data points                          | 30                      |  |
| AICC Student ID Field                             | Login ID                |  |
| AICC Suppress Put Param                           | false                   |  |
| CSV Extension                                     | csv                     |  |
| Pass Text                                         | SUCCESSFUL - blue       |  |
| Fail Text                                         | UNSUCCESSFUL - blue     |  |
| Kite Diagram Enabled                              | N                       |  |
| Assessment Defaults                               |                         |  |
| Combined Tests require signing<br>with a password | N                       |  |
| Message Manager on Assessment<br>Completion       |                         |  |
| Email Field                                       | email 💌                 |  |

## Manage Groups

Groups are created in Skills Assessor for the purpose of managing which assessments specific groups of users are required to take. The assessments are used to test and verify the users to either confirm that they have the skills to do their job roles competently or identify a training requirement which enables the organization to identify and understand who has what skills. By assigning users and assessments to specific groups this ensures that the assessments are managed effectively and efficiently, that is, everyone in the group gets all the associated assessments.
Select the 'Manage Groups' widget and visibility of any existing Groups will be presented. There is a counter which identifies the number of assessments within the group together with the number of users.

New Groups can be created by right clicking on an existing group and select 'New Group'.

| la Garay Cafalla         |                        |                     |                                             |                      |                      |             |                                                           | l l a  |
|--------------------------|------------------------|---------------------|---------------------------------------------|----------------------|----------------------|-------------|-----------------------------------------------------------|--------|
| v Development Reports    | Manad                  | a Groups & Users    | System Settings Manag                       | e Assessments Mu     | Development Ren      | arts 🔊      |                                                           | Add    |
| age Groups               | manag                  |                     | oystem actangs ( manag                      |                      | Pereiopinent ( ) ( ) | 🛱 Refresh 💽 | Manage Groups                                             | - Hara |
| List of groups:          | User<br>Count<br>ilter | Assessment<br>Count | Users Asse:<br>Users in group <b>Skills</b> | ssments<br>Mauritius |                      |             | Assign assessments to groups of users by creating a group | R      |
| Consumer Sales           | 13                     | 9                   | Login ID                                    | First Name           | Last Name            |             |                                                           | -      |
| Genesys New Group        | 7                      | 3                   | demo                                        | Gerry                | Cafolla              |             | 🗙 Remove                                                  |        |
| Health Care New Starters | 1                      | 2                   | bdownes                                     | Bernard              | Downes               |             | ≌ Manage Roles & Widgets                                  |        |
| mealth care New Starters | 1                      | 2                   | jdrews                                      | Julianne             | Drews                |             | ■ Manage Users & Hierarchy                                |        |
| Mortgage Selling         | 4                      | 1                   | dgorman                                     | Dave                 | Gorman               |             | ≥ Reset Tests                                             |        |
| New Starters Q4 2009     | 2                      | 1                   |                                             |                      |                      | ~           | Training Portal                                           | _      |
| NHS                      | 1                      | 2                   | Search Hie                                  | rarchy               |                      |             |                                                           |        |
| Pre-Sales Team           | 4                      | 3                   | Search for user:                            | Go                   |                      | ^           |                                                           |        |
| Skills Maur              |                        | 1                   | 1 2 3                                       |                      | Page                 | :1 of 3     |                                                           |        |
| Test Grout Rename        |                        | 8                   | Login ID                                    | First Name           | Last Name            |             |                                                           |        |
|                          |                        |                     | Tanderson                                   | Thomas               | Anderson             | _           |                                                           |        |
| 💢 Remove Grou            | p                      |                     | bandrews                                    | Bob                  | Andrews              | =           |                                                           |        |
|                          |                        |                     | pardon                                      | Peter                | Ardon                |             |                                                           |        |
|                          |                        |                     | bbaxter                                     | Bob                  | Baxter               |             |                                                           |        |
|                          |                        |                     | Hayley                                      | Hayley               | Binns                |             |                                                           |        |
|                          |                        |                     | dbraun                                      | Dirk                 | Braun                |             |                                                           |        |

By clicking on a Group in the left hand window the users and assessments associated to that group are visible in the 'Users in Group' window.

Clicking on the 'Users' tab will present the users.

| Genesys <sup>.</sup>     |                         |                     |          |                                     |                       |                 |             | Genesys Skills A                                          | .sse |
|--------------------------|-------------------------|---------------------|----------|-------------------------------------|-----------------------|-----------------|-------------|-----------------------------------------------------------|------|
| lo, Gerry Cafolla        |                         |                     |          |                                     |                       |                 |             |                                                           | Le   |
| ly Development Reports   | Manag                   | e Groups & Users    | System : | Settings Manag                      | e Assessments My      | Development Rep | orts 🛛 🗿    |                                                           | Ado  |
| nage Groups              |                         |                     |          |                                     |                       | 🧨 Options       | 💈 Refresh 💽 | Manage Groups                                             |      |
| List of groups:          | User<br>Count<br>Filter | Assessment<br>Count | (        | Users Asses<br>Users in group Const | ssments<br>umer Sales |                 | •           | Assign assessments to groups of users by creating a group |      |
| Consumer Sales           | 13                      | 9                   |          | Login ID                            | First Name            | Last Name       |             |                                                           | ~    |
| Genesys New Group        | 7                       | 3                   | ſ        | bandrews                            | Bob                   | Andrews         |             | × Remove                                                  |      |
| Health Care New Starters | 1                       | 2                   |          | pardon                              | Peter                 | Ardon           |             | Manage Roles & Widgets                                    |      |
| Mortgage Selling         | 4                       | 1                   | 1        | bbaxter                             | Bob                   | Baxter          |             | Manage Users & Hierarchy                                  |      |
| New Starters O4 2009     | 2                       | 1                   |          | demo                                | Gerny                 | Cafolla         |             | ■ Reset Tests                                             |      |
| NHS                      | 1                       | 2                   | (        | Search Hie                          | rarchy                | odronia         |             | Training Portal                                           |      |
| Pre-Sales Team           | - 4                     | 3                   |          | Search for user:                    | Go                    |                 |             |                                                           |      |
| Skills Mauritius         | л                       | 1                   |          | 1 2 3                               |                       | Pag             | ≘1 of 3     |                                                           |      |
| Test Crews               | 4                       |                     |          | Login ID                            | First Name            | Last Name       |             |                                                           |      |
| rest Group               | 0                       | 0                   |          | Tanderson                           | Thomas                | Anderson        |             |                                                           |      |
|                          |                         |                     |          | bandrews                            | Bob                   | Andrews         | =           |                                                           |      |
|                          |                         |                     |          | pardon                              | Peter                 | Ardon           |             |                                                           |      |
|                          |                         |                     |          | bbaxter                             | Bob                   | Baxter          |             |                                                           |      |
|                          |                         |                     |          | Hayley                              | Hayley                | Binns           |             |                                                           |      |
|                          |                         |                     |          | dbraun                              | Dirk                  | Braun           |             |                                                           |      |
|                          |                         |                     |          | jbutton                             | Jackie                | Button          | _           |                                                           |      |

To add a user into the group right click on the user and select 'Add selected user(s)'. There is also the option to view where the user is within the hierarchy, by selecting 'Find user in hierarchy'.

| lo, Gerry Cafolla        | ~     |                  | · · · · ·                |                      |                 |             |                                          | Log   |
|--------------------------|-------|------------------|--------------------------|----------------------|-----------------|-------------|------------------------------------------|-------|
| y Development Reports    | Manag | e Groups & Users | System Settings Man      | age Assessments 🔷 My | Development Rep | orts 🔪 😳    |                                          | Add s |
| nage Groups              |       |                  |                          |                      | 🥙 Options       | 💈 Refresh 👤 | Manage Groups                            |       |
| List of groups:          | User  | Assessment       | Users As                 | sessments            |                 |             | Assign assessments to groups of users by |       |
| F                        | ilter | Counc            | Users in group <b>Co</b> | nsumer Sales         |                 |             | creating a group                         |       |
| Consumer Sales           | 13    | 9                | Login ID                 | First Name           | Last Name       |             |                                          | 1     |
| Genesys New Group        | 7     | 3                | bandrews                 | Bob                  | Andrews         | =           | X Remove                                 |       |
| Health Care New Starters | 1     | 2                | pardon                   | Peter                | Ardon           |             | Manage Roles & Widgets                   |       |
| Manharana Callina        |       |                  | bbaxter                  | Bob                  | Baxter          |             | ■ Manage Users & Hierarchy               |       |
| Nortgage selling         | 4     | I                | Hayley                   | Hayley               | Binns           |             | ¥ Reset Tests                            |       |
| New Starters Q4 2009     | 2     | 1                | demo                     | Gerry                | Cafolla         | <b>~</b>    | ➡ Training Portal                        |       |
| NHS                      | 1     | 2                | Search                   | lierarchy            |                 |             |                                          |       |
| Pre-Sales Team           | 4     | 3                | Search for user:         | Go                   |                 | ^           |                                          |       |
| Skills Mauritius         | 4     | 1                | 1 2 3                    | 27 A 10              | Pag             | 21 073      |                                          |       |
| Test Group               | 6     | 8                | Login ID                 | First Name           | Last Name       |             |                                          |       |
| '                        |       |                  | Tanderson                | Thomas               | Anderson        |             |                                          |       |
|                          |       |                  | bandrews                 | BOD                  | Andrews         |             |                                          |       |
|                          |       |                  | pardon                   | Peter                | Ardon           |             |                                          |       |
|                          |       |                  | bbaxter                  | Bob                  | Baxter          |             |                                          |       |
|                          |       |                  | Hayley                   | Hayley               | Binns           |             |                                          |       |
|                          |       |                  | db Add sele              | ected user(s)        | Braun           |             |                                          |       |

| Genesys <sup>.</sup>     |                         |                     |          |                                                          |                 |             |                    | Genesys Skills A                                          | sses |
|--------------------------|-------------------------|---------------------|----------|----------------------------------------------------------|-----------------|-------------|--------------------|-----------------------------------------------------------|------|
| lo, Gerry Cafolla        |                         |                     |          |                                                          |                 |             |                    |                                                           | Lo   |
| ly Development Reports   | Manag                   | e Groups & Users    | System S | ttings Manage Assessme                                   | nts My De       | velopment   | Reports 🛛 💿        |                                                           | Add  |
| age Groups               |                         |                     |          |                                                          |                 | 🧨 Op        | otions 🛸 Refresh 🧕 | Manage Groups                                             |      |
| List of groups:          | User<br>Count<br>Filter | Assessment<br>Count |          | Users Assessments<br>Assessments in group <b>Consume</b> | er Sales        |             |                    | Assign assessments to groups of users by creating a group |      |
| Consumer Sales           | 13                      | 9                   |          | Assessment Availat                                       | le From         |             | ntil               | Remove                                                    |      |
| Genesys New Group        | 7                       | 3                   | /        | Feedback                                                 | 🕅 clear         | 29-Jan-2010 |                    | N Marsas Dalas 9. Wildows                                 |      |
| Health Care New Starters | 1                       | 2                   | (        | Review from<br>Agents                                    | m creat         |             | 🔠 dea              | Manage Koles & Widgets                                    | _    |
| Mortgage Selling         | 4                       | 1                   | $\sim$   | Latest                                                   |                 |             |                    | Manage Osers & Hierarchy                                  |      |
| New Starters Q4 2009     | 2                       | 1                   |          | Product                                                  | and steps       |             | dea 💌              | * Reset resis                                             |      |
| NHS                      | 1                       | 2                   |          | 📧 📶 Annual Feedback Review                               | from Agents     |             | ^                  |                                                           |      |
| Pre-Sales Team           | 4                       | 3                   |          | 📧 💼 Blackberry Support                                   |                 |             |                    |                                                           |      |
| Skills Mauritius         | 4                       | 1                   |          | 🗷 📊 BT Vision                                            |                 |             | =                  |                                                           |      |
| Test Group               | 6                       | 8                   |          | 📧 💼 Feedback Assessment to                               | Test Feedback N | 4odels      |                    |                                                           |      |
|                          |                         |                     |          | 🗷 📊 General                                              |                 |             |                    |                                                           |      |
|                          |                         |                     |          | 🔳 🚮 Genesys Pre-Test System                              | Consultant, Inb | ound Voice  |                    |                                                           |      |
|                          |                         |                     |          | 📺 📊 Geriesys Pre-Test VZ                                 |                 |             |                    |                                                           |      |
|                          |                         |                     |          | 🗑 🛻 I Phone Support                                      |                 |             |                    |                                                           |      |
|                          |                         |                     |          | 🔳 🛻 Insurance Knowledge                                  |                 |             | ~                  |                                                           |      |
|                          |                         |                     |          |                                                          |                 |             |                    |                                                           |      |

To associate an assessment to the Group, highlight the Group, select the Assessments tab and right click on the assessment to select Add assessment to group.

Once an assessment has been associated to a Group an 'Available From' and 'Until' date can be assigned to the assessment. This will make sure that the users cannot take the assessment before it is required and that the assessments are completed by the due date as the required date is visible against the assessment.

To set the completion date for an assessment, click on the calendar icon in the 'Available from' and 'Until' window and a calendar will be presented to select the relevant date. Once dates have been entered these will show against the assessment and appear in the 'User Development' screen against the assigned assessment.

| Genesys                  |                         |                     | Genesys Skills                                                           | Asses    |
|--------------------------|-------------------------|---------------------|--------------------------------------------------------------------------|----------|
| llo, Gerry Cafolla       |                         |                     |                                                                          | Loş      |
| Ay Development Reports   | Manag                   | je Groups & Users   | System Settings Manage Assessments My Development Reports 🔘              | Add      |
| nage Groups              |                         |                     | na options 🔹 Refresh 🗕 🛛 🖉 🛛 🖉 🖉 Manage Groups                           |          |
| List of groups:          | User<br>Count<br>Filter | Assessment<br>Count | Users Assessments Assign assessments to groups of user creating a group  | s by     |
| Consumer Sales           | 13                      | 10                  | Assessment Available From Until                                          |          |
| Genesys New Group        | 7                       | 3                   | Feedback 29-Jan-2010                                                     |          |
| Health Care New Starters | 1                       | 2                   | Agents                                                                   | <u> </u> |
| Mortgage Selling         | 4                       | 1                   | Latest                                                                   |          |
| New Starters Q4 2009     | 2                       | 1                   | Product A rest in a concernent of an an an an an an an an an an an an an |          |
| NHS                      | 1                       | 2                   | ■ III Annual Feedback Revie                                              |          |
| Pre-Sales Team           | 4                       | 3                   | H 📶 Blackberry Support 33 9 10 11 12 13 14 15                            |          |
| Skills Mauritius         | 4                       | 1                   | ■ ■ BT Vision 34 16 17 18 19 20 21 22                                    |          |
| Test Group               | 6                       | 8                   | 📧 🚛 Feedback Assessment t 35 23 24 25 26 27 28 29                        |          |
| rescoroup                |                         |                     | 🗷 🖬 General 36 30 31 1 2 3 4 5                                           |          |
|                          |                         |                     | 🗷 💼 Genesys Pre-Test System Consultant, Inbound Voice                    |          |
|                          |                         |                     | 🕑 💼 Genesys Pre-Test V2                                                  |          |
|                          |                         |                     | 🗷 💼 Health Care                                                          |          |
|                          |                         |                     | 🗷 💼 I Phone Support                                                      |          |
|                          |                         |                     | 🗷 💼 Insurance Knowledge 🛛 🗸 🖌                                            |          |

User view of assessments with assigned completion dates. Where there is a start date in the future the assessment will be visible but not available.

| SE NESYS                                                                 |                                   | Genesy     | /s Skills Asses     |
|--------------------------------------------------------------------------|-----------------------------------|------------|---------------------|
| Hello, Gerry Cafolla                                                     |                                   |            | Log                 |
| My Development Reports Manage Groups & Users System Settings Manage A:   | ssessments My Development Reports | <b>◎</b>   | Add                 |
| Ay Development                                                           |                                   |            | 🥜 Options 🗯 Refresh |
| Assessments (by Group) Assessments (by Date) Feedback on other users (3) |                                   |            | <u>^</u>            |
| Group Name                                                               | Date By                           | % Complete | % Average           |
| New Starters Q4 2009                                                     |                                   | 41.18      | 0.00                |
| Consumer Sales                                                           |                                   |            | 3.09                |
| Annual Feedback Review from Agents                                       | 29 Jan 2010                       | 0.00       |                     |
| Latest Product Launch - Support Information                              |                                   | 0.00       |                     |
| Skyblue Products                                                         |                                   | 100.00     | 9.26                |
| Mobilephone Consumer Sales                                               | 25 Jul 2010                       | 50.00      |                     |
| I Phone Support                                                          | 11 Jul 2010                       | 0.00       | =                   |
| Insurance Knowledge                                                      | 18 Dec 2009                       | 41.18      |                     |
| Blackberry Support                                                       | 19 Jul 2010                       | 37.50      |                     |
| Leadership Capability Program                                            | 29 Aug 2010                       | 100.00     |                     |
| Test Feedback3                                                           |                                   | 100.00     |                     |
| Mortgage Selling                                                         |                                   | 0.00       | 0.00                |
| Pre-Sales Team                                                           |                                   | 30.39      | 0.00                |
| Health Care New Starters                                                 |                                   | 18.75      | 0.00                |
|                                                                          |                                   |            | 0.00                |
|                                                                          |                                   | 33.33      | 25.00               |
| NHS                                                                      |                                   | 50.00      | 0.00                |

## Assigning Users into Groups Based on Hierarchy

There is also the option to assign users into Groups based on hierarchy.

Select the 'Hierarchy' tab and then once the required user has been selected, right click and select either 'Add user(s) in this position' – which will only add the selected user

#### Or

'Add user(s) in all subpositions' which will add all of the subordinates underneath the initial user, into the selected Group.

| llo, Hayley Binns       |        |                    |                    |                       |                               |           | Log           |
|-------------------------|--------|--------------------|--------------------|-----------------------|-------------------------------|-----------|---------------|
| Ay Development \Reports | Manage | e Roles and Groups | Manage Assessments | Administrator Skillsa | nalysis 🛛 🕥                   |           | Add :         |
| nage Roles & Widgets    |        |                    |                    |                       |                               | 🖌 Opti    | ons 🤹 Refresh |
| List of roles:          | User   | Widget             |                    | Users Widge           | ts Template Tabs              |           |               |
|                         | Filter | Count              |                    | Users in role Assessm | ent Designer                  |           | ~             |
| Administrator           |        | 10                 |                    | Login ID              | First Name                    | Last Name |               |
| Account Designer        | 2      | 19                 |                    | No records to display |                               |           |               |
| Assessment Designer     | U      | 1                  |                    |                       |                               |           |               |
| Manager                 | 9      | 5                  |                    |                       |                               |           | ~             |
| Super Administrator     | 1      | 18                 |                    | Search Hiera          | irchy                         |           |               |
| User                    | 92     | 5                  |                    | CEO                   |                               |           | ~             |
|                         |        |                    |                    | Bob Andrews           |                               |           |               |
|                         |        |                    |                    | Carl Add              | d user(s) in this position    |           |               |
|                         |        |                    |                    | Adr Adr               | d user(s) in all subpositions |           |               |

# **Manage Assessments**

Assessments are created and managed in the Manage Assessment widget.

After selecting the widget the manage assessment window will be presented as per the example below.

There are four modules available:

- 1. Design create and design the assessment
- 2. Assign assign a selected assessment to one or a group of users
- **3.** Reports print an assessment
- **4.** Import/Export import existing assessments, export an assessment to share or export for use in an LMS

To create a new assessment click on 'create assessment'.

|                        | The option to view            |                                                                              |                | Additional                     |
|------------------------|-------------------------------|------------------------------------------------------------------------------|----------------|--------------------------------|
|                        | assessments created by 'Me'   |                                                                              |                | search filters are             |
|                        | or 'Everyone' is also         |                                                                              |                | also available.                |
| Manage Assessments     | available.                    |                                                                              |                | 🖌 Options 🔹 Refresh            |
| Design                 | Assessments owned by Me       |                                                                              | Search (in ass | sessment and content) 🖳        |
| Create Assessment      |                               |                                                                              |                | Show additional filters 🧟      |
| Design Assessment      |                               |                                                                              |                | Search                         |
| Assign                 |                               |                                                                              |                |                                |
| Berger                 | Assessment Name               | Assessment code                                                              | Date created   | Feedback only?                 |
| Reports                | Mobilephone Consumer Sales    | 123                                                                          | 22/01/2013 13: | 24 No                          |
| View Printable Version | NEW                           |                                                                              | 13/12/2012 13: | 59 No                          |
| Import & Export        | trainer selection option test |                                                                              | 12/12/2012 1/: | 10 NO                          |
| Import                 | K < 1 > X Page Size 10 •      |                                                                              |                | Page 1 of 1, items 1 to 3 of 3 |
| Export to AICC package | A<br>as<br>lis<br>vi          | ny existing<br>sessments will be<br>sted. Double click to<br>ew / edit them. | )              |                                |

This will present you with the creation template as per the example below.

| Genesys                                                                                                 |                                                                                                    |                                                                                                    | Genesys Skills Assess                                 |
|----------------------------------------------------------------------------------------------------|----------------------------------------------------------------------------------------------------|----------------------------------------------------------------------------------------------------|-------------------------------------------------------|
| <b>ello, demo demo</b><br>Administrator X User X Manago Users X Reports X Analyti<br>Iamage Assessments | s Routing DNA Admin DNA                                                                                                    | Reporting Admin Manage Assessments 🛛 🕥 \                                                                                    | Log<br>Change Font: A A A Add<br>Coptions The Refresh |
| C Design assessment<br>- III NEW                                                                        | First Question 2012 Edit 2013 Save 2014<br>Insert "Do Not Know" automatically for M<br>La NEW<br>Desic Test Navigation Test<br>Assessment code | Cancel J<br>Witple Choice and Pick Correct Questions.<br>Reset Knowledge Nudge Certificate Reports<br>No introduction: text |                                                       |
|                                                                                                    | Pass mark<br>Is this test timed?                                                                                                    | ÷                                                                                                    |                                                       |
|                                                                                                    | Type of Assessment<br>These values cannot be changed if the ass<br>Is this a Feedback Only assessment?                                         | essment has been assigned to users.                                                                                         |                                                       |
|                                                                                                    | Archival Assessment is archived                                                                                                    |                                                                                                    |                                                       |
|                                                                                                    |                                                                                                    |                                                                                                    |                                                       |
|                                                                                                    |                                                                                                    |                                                                                                    |                                                       |

Rename the assessment by clicking on 'New' in the left hand box. In this example the assessment has been renamed as 'Test Assessment'.

Basic information can now be configured for this assessment by selecting 'Edit'.

| Senesys <sup>.</sup>                                                                                            |                                                                                         |                                                                                                    | Genesys Skills Assessor      |
|----------------------------------------------------------------------------------------------------|-----------------------------------------------------------------------------------------|----------------------------------------------------------------------------------------------------|------------------------------|
| Hello, demo demo                                                                                                |                                                                                         |                                                                                                    | Logout                       |
| Administrator User Manage Users Reports Analytics<br>Manage Assessments                                         | Routing DNA Admin DNA F                                                                 | Reporting Admin Manage Assessments 🕜                                                                                                    | Change Font: A A A Add Stuff |
| Administrator User Manage Users Reports Analytics<br>Manage Assessments<br>Design assessment<br>Test Assessment | Routing         DNA Admin         DNA         #           First Question         @ Ealt | Reporting Admin Manage Assessments Click on Edit to configur basic information. Click on Edit to configur basic information. Current basic information Current are reports | e the                        |
|                                                                                                    |                                                                                         |                                                                                                    |                              |

There are several options that can now be selected and configured:

There is the option to insert 'Do Not Know' automatically for multiple choice and pick correct answer questions. Enter information in the Assessment code box if this is for an LMS. Customized introductory text can be created in the 'Introductory' text box. Enter a required overall pass mark in the Pass mark box.

Select 'is this test timed?' to make the assessment *timed which will then allow you to enter a duration for the assessment*.

| Senesys                                           |                                             |                                          | Genesys Skills Assessor      |
|---------------------------------------------------|---------------------------------------------|------------------------------------------|------------------------------|
| Hello, demo demo                                  |                                             |                                          | Logout                       |
| Administrator User Manage Users Reports Analytics | Routing DNA Admin DNA                       | Reporting Admin Manage Assessments 💿     | Change Font: A A A Add Stuff |
| Manage Assessments                                |                                             |                                          | 🔮 Options 👻 Refresh          |
| E Design assessment                               | First Quartion                              | tansal                                   |                              |
| Test Assessment                                   | Insert "Do Not Know" automatically for Mult | iple Choice and Pick Correct Questions.  |                              |
|                                                   | 📥 Test Assessment                           |                                          |                              |
|                                                   | Basic Test Navigation Test Re               | eset Knowledge Nudge Certificate Reports |                              |
|                                                   | Assessment code                             |                                          |                              |
|                                                   |                                             | B I U A ▼ 등 등 ⋶ 送 & Calibri ▼ 9pt ▼ 3    |                              |
|                                                   |                                             |                                          | E                            |
|                                                   |                                             |                                          |                              |
|                                                   | Introductory text                           |                                          |                              |
|                                                   |                                             |                                          |                              |
|                                                   |                                             |                                          |                              |
|                                                   |                                             |                                          |                              |
|                                                   |                                             |                                          |                              |
|                                                   |                                             | 🥕 Design 📣 HTML 🔍 Preview                |                              |
|                                                   | Pass mark                                   | 85 🗢                                     |                              |
|                                                   | Is this test timed?                         |                                          |                              |

If the assessment is a feedback only assessment, then select 'is this a Feedback Only assessment'. To archive an assessment select 'Assessment is archived'.

|                                                                                                    |                                                                                                    | Genesys Skills Assessor                                                                                                    |
|----------------------------------------------------------------------------------------------------|----------------------------------------------------------------------------------------------------|----------------------------------------------------------------------------------------------------|
|                                                                                                    |                                                                                                    | Logout                                                                                                    |
| Counting DNA Admin DNA                                                                                                    | Reporting Admin Manage Assessments                                                                                                    | Change Font: A A A Add Stuff                                                                                                    |
|                                                                                                    |                                                                                                    |                                                                                                    |
| Introductory text                                                                                                    | B Z U A • E E E I Calibri • 9pt • S                                                                                                    |                                                                                                    |
|                                                                                                    | Design ↔ HTML ♀ Preview                                                                                                    | =                                                                                                    |
| Is this test timed?                                                                                                    | 62 ·                                                                                                    |                                                                                                    |
| Type of Assessment<br>Three values cannot be changed if the ass<br>Is this a Feedback Only assessment?<br>Archival<br>Assessment is archived | essment has been assigned to users.                                                                                                    |                                                                                                    |
|                                                                                                    | Routing     DNA Admin     DNA       Introductory text     Introductory text       Pass mark     Is this text timed?       Type of Assessment     Trose values cannot be changed if the ass       Is this a Feedback Only assessment?     Archival       Assessment is archived     Is archived | Routing       DNA Admin       DNA       Reporting Admin       Manage Assessments         Inforductory text       Image Assessments       Image Assessments       Image Assessments         Inforductory text       Image Assessments       Image Assessments       Image Assessments         Inforductory text       Image Assessment       Image Assessments       Image Assessment         Inforductory text       Image Assessment       Image Assessment       Image Assessment         Is this text timed?       Image Assessment       Image Assessment       Image Assessment         Is this a Feedback Only assessment?       Image Assessment       Image Assessment       Image Assessment         Archival       Image Assessment       Image Assessment       Image Assessment       Image Assessment |

Click on Save when completed.

| Senesys <sup>.</sup>                              |                                                                                                    |                                                                                             | Genesys Skills Assessor      |
|---------------------------------------------------|----------------------------------------------------------------------------------------------------|---------------------------------------------------------------------------------------------|------------------------------|
| Hello, demo demo                                  |                                                                                                    |                                                                                             | Logout                       |
| Administrator User Manage Users Reports Analytics | Routing DNA Admin DNA                                                                                                    | Reporting Admin Manage Assessments 💿                                                        | Change Font: A A A Add Stuff |
| Manage Assessments                                |                                                                                                    |                                                                                             | 🖍 Options 🕏 Refresh 🤇        |
| Design assessment     Test Assessment             | Ties Cuestion and Concerning and Concerning and Con | ancel<br>jple Choice and Pick Correct Questions.<br>set Knowledge Nudge Certificate Reports | ×                            |
|                                                   | Assessment code                                                                                                    |                                                                                             |                              |
|                                                   | Introductory text                                                                                                    | B I II A • I I I A • I I I A • I I I I A • I I I I                                          |                              |
|                                                   | Pass mark                                                                                                    | 85 🔷                                                                                        |                              |
|                                                   | Is this test timed?                                                                                                    |                                                                                             |                              |

Once the basic information has been completed, create new content by right clicking on the assessment at the left hand side and select 'New Content'. There is also the option to copy or link (shortcut) to existing content.

| Senesys                                                                 |                                                                 |                                             | Genesys Skills Assessor      |
|-------------------------------------------------------------------------|-----------------------------------------------------------------|---------------------------------------------|------------------------------|
| Hello, demo demo                                                        |                                                                 |                                             | Logout                       |
| Administrator User Manage Users Reports Analytics<br>Manage Assessments | Routing DNA Admin DNA                                           | Reporting Admin Manage Assessments 🔘        | Change Font: A A A Add Stuff |
| 🗖 Design assessment                                                     |                                                                 |                                             |                              |
| New Content                                                             | First Question & Edit & Save X                                  | Cancel                                      |                              |
| Copy/Shortcut                                                           | ili Test Assessment                                             |                                             |                              |
|                                                                         | Basic Test Navigation Test                                      | t Reset Knowledge Nudge Certificate Reports |                              |
|                                                                         | Assessment code                                                 |                                             |                              |
|                                                                         | Introductory text                                               | No introductory text                        |                              |
|                                                                         | Pass mark                                                       | 85 🗢                                        |                              |
|                                                                         | is this test timed?                                             |                                             |                              |
|                                                                         | Type of Assessment<br>These values cannot be changed if the ass | essment has been assigned to users.         |                              |
|                                                                         | Is this a Feedback Only assessment?                             |                                             |                              |
|                                                                         | Archival                                                        |                                             |                              |
|                                                                         | Assessment is archived                                          |                                             |                              |
|                                                                         |                                                                 |                                             |                              |
|                                                                         |                                                                 |                                             |                              |
|                                                                         |                                                                 |                                             |                              |
|                                                                         |                                                                 |                                             |                              |
|                                                                         |                                                                 |                                             |                              |

The option to configure the minimum and maximum number of questions for the content is then available together with the option of an introductory text and the content pass mark. By leaving 'Can Copy' selected this will allow the content to be copied or linked to another assessment.

| Genesys                                                                                               |                                |                                                               | Genesys Skills Assess                                 |
|----------------------------------------------------------------------------------------------------|--------------------------------|---------------------------------------------------------------|-------------------------------------------------------|
| l <b>ilo, demo demo</b><br>Administrator X User X Manage Users X Reports X Analyt<br>mage Assessmenta | tics 🔨 Routing 🔨 DNA Admin 🔨 D | NA Reporting Admin Manage Assessments                         | Logo<br>Change Font: A A A Add<br>Ø Options 🖏 Refresh |
| Design assessment                                                                                     | Previous Content Next Content  | Edit Server   for Multiple Choice and Pick Correct Questions. |                                                       |

To create a new question, right click on the Content and select 'New Question'.

| Senesys                                                              |                                                                                                    |                                                 | Genesys Skills Assessor                                                                                                    |
|----------------------------------------------------------------------|----------------------------------------------------------------------------------------------------|-------------------------------------------------|----------------------------------------------------------------------------------------------------|
| Hello, demo demo<br>Administrator User Manage Users Reports Analytic | s 🐧 Routing 🏹 DNA Admin 🏹 D                                                                                                    | NA 🔪 Reporting Admin 🔰 Manage Assessments 👔 🔘 🔪 | Logout<br>Change Font: A A A Add Stur                                                                                                    |
| Manage Assessments                                                   | Previous Content Next Content Sect "Do Not Know" automatically I Test Content Min Amount Of Questions: Introductory text Pass mark Can Copy |                                                 | Coptions The Refresh Control of the Control of the |
|                                                                      |                                                                                                    |                                                 |                                                                                                    |
|                                                                      |                                                                                                    |                                                 |                                                                                                    |

| Genesys                                                                     |                                                                                       |                                                                           |                                                                                      | Genesys Skills Assesso                                                                                                    |
|-----------------------------------------------------------------------------|---------------------------------------------------------------------------------------|---------------------------------------------------------------------------|--------------------------------------------------------------------------------------|----------------------------------------------------------------------------------------------------|
| Hello, demo demo<br>Administrator User Manage Users<br>Manage Assessments   | 🔪 Reports 🐧 Analytics 🚶                                                               | Routing 🔪 DNA Admin 👔 DNA 🔪                                               | Reporting Admin Manage Assessments 🔵 🖉 — 🔪                                           | Change Ford: A A A Add Se<br>Change Ford: A A A Add Se<br>Control of the A A A Add Sec<br>Change Ford: A A A A Add Sec<br>Change Ford: A A A Add Sec<br>Change Ford: A A A A Add Sec<br>Change Ford: A A A Add Sec<br>Change Ford: A A A Add Sec<br>Change Ford: A A A Add Sec<br>Change Ford: A A A A Add Sec<br>Change Ford: A A A A Add Sec<br>Change Ford: A A A A Add Sec<br>Change Ford: A A A A Add Sec<br>Change Ford: A A A A A A A A A A A A A A A A A A A |
| Design assessment     Test Assessment     Deste Content     Delete Content. | -                                                                                     | Previous Content Next Content                                             | (all Edit ) of loss ( ) X count (<br>for Multiple Choice and Pick Correct Questions. |                                                                                                    |
| Kew Question<br>Copy/Inortext                                               | Mutiple Diolog     Pick Correct     Hot Spot     Simple Text     Numeric     Feedback | Min Amount Of Questions:<br>Max Amount Of Questions:<br>Introductory text | 0 C                                                                                  |                                                                                                    |
|                                                                             |                                                                                       | Pass mark<br>Can Copy                                                     | •<br>0                                                                               |                                                                                                    |
|                                                                             |                                                                                       |                                                                           |                                                                                      |                                                                                                    |
|                                                                             |                                                                                       |                                                                           |                                                                                      |                                                                                                    |
| /localhost/SkillsAssessor/Assessments/Desig                                 | n-Assessment.aspx?AssessmentiDo                                                       | 18                                                                        |                                                                                      |                                                                                                    |

Right click on 'New Question' to select the appropriate question type.

In the example Multiple Choice question below, a default score of 1.00 will already be associated. There will also be the option to include an external url together with a description of the url site. This allows a link to be included in the question text for the user to click on to access. This may be used for the user to search for the correct answer.

| Automation Automation     Automation     Automation <th>enesys:<br/>demo demo</th> <th></th> <th>Genesys Skills As</th>                                                                                                    | enesys:<br>demo demo                                                                                                    |                                                                                                    | Genesys Skills As                                              |
|----------------------------------------------------------------------------------------------------|----------------------------------------------------------------------------------------------------|----------------------------------------------------------------------------------------------------|----------------------------------------------------------------|
| Wight a structure it       Intern "On boot know" succession       Enter the url and description if required.         Wight a structure it (if is a the province country for Multiple Choice and Rick Correct Question.       Enter the url and description if required.         Multiple Choice Question       Image: Too State Know" succession with the province country for Multiple Choice and Rick Correct Question.       Enter the url and description if required.         Multiple Choice Question       Image: Too State Know" succession with the province country for the province country for the province country | nistrator 📜 User 🛴 Manage Users 📜 Reports<br>Assessments                                                                                           | T Analytics T Routing T CNA Admin T DNA T Reporting Admin T Manage Assess                                                                                                    | ments Obange Font: A A .<br>Counce Font: A A .<br>Councer Font |
| Show Acusers in Random Order                                                                                                    | Creige assument<br>Tett Aleiseum<br>- Tett Currieri<br>- Tett Currieri<br>- Tett Currieri<br>- Tett Currieri<br>- Tett Currieri<br>- Tett Currieri | Previous Classifier       Not Know''s submarkability for Multiple Choice and Rick Correct Questions.         Sorrer 100       ↓         External URL (e.g. http://www.website.com/Page.hem)       ↓         Description       ↓         Multiple Choice Question       ↓         © only one correct answer can be selected from a last of possible answers. Both an image At least are of the answers must specify a percentage of score of 300%.         Coeston Terr / HTML       ▼ ✓ ■ ★ ▲ ▲ ▲ ▲ ▲ ▲ ▲ ▲ ▲ ▲ ▲ ▲ ▲ ▲ ▲ ▲ ▲ ▲ | Enter the url and<br>description if required.                  |
| Answer Percentage of Score Randomise the answers.                                                                                                    |                                                                                                    | Show Answers in Random Order Answer Percentage of Score Rando                                                                                                    | mise the answers.                                              |

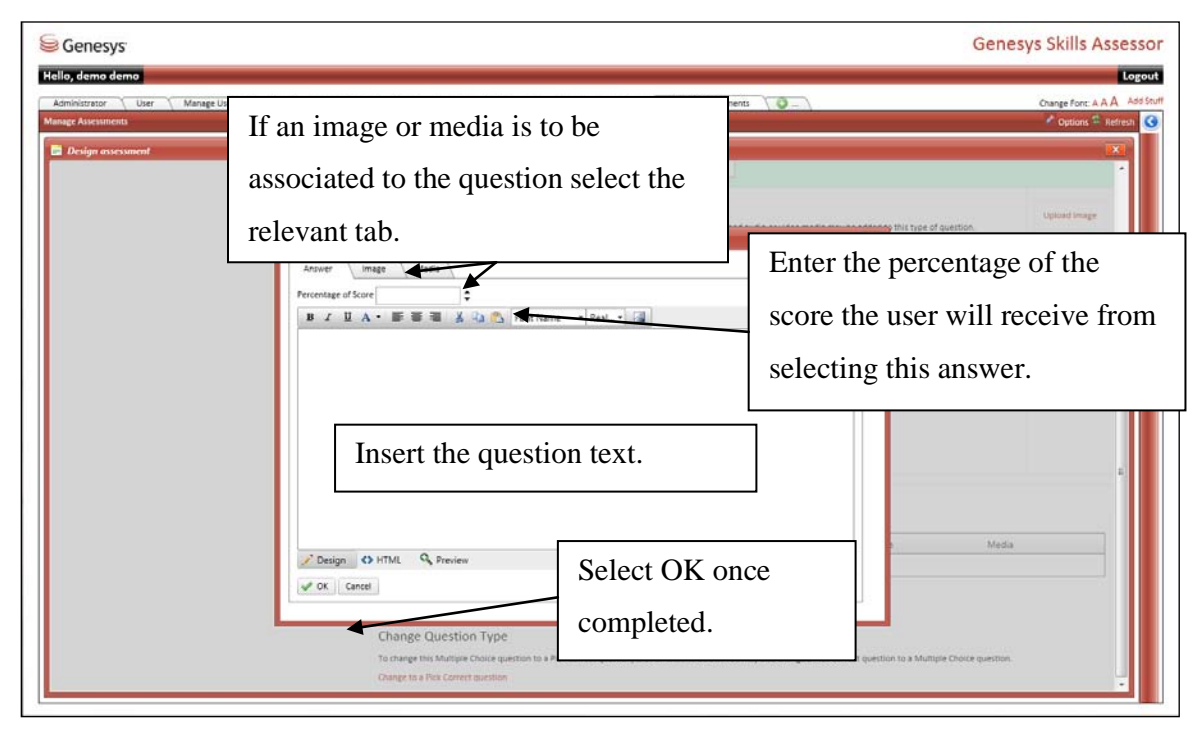

To create a new answer, click on the 'Insert New Answer' box.

There is also the option to change the question type between Multiple Choice and Pick Correct Answer.

| Senesys <sup>.</sup>                                             | Genesys Skills Asses                                                                                                    |
|------------------------------------------------------------------|----------------------------------------------------------------------------------------------------|
| Administrator User Manage Users Reports An<br>Manage Accountents | alytics Routing DNA Admin DNA Reporting Admin Manage Assessments C                                                                                                    |
|                                                                  | Multiple Choice Question       Upload Image         Only one correct answer can be selected from a list of possible answers. Both an image and audio or video media may be added to this type of question.         At test one of the answers must specify a percentage of score of 100%.         Question Teer /HTML         B X U A · E = I X B · Font Name · Real · II         New Multiple Choice Question |
| Change the question type.                                        | Show Answers in Random Order  Answer I Answer 1 Answer 1 Answer 2  Insert 'Do Not Know'  Insert New Answer Insert 'Do Not Know'  Change Question Type To change this Multiple Choice question to a Pick Carrect question, click on the link below. You may also change a Pick Carrect question to a Multiple Choice question. Change to a Rick Carrect question                                                |

The create new question window will then be presented to enter the question text.

| ministrator / User / Manage Users / Rej<br>sge Assessments              | orts Anslytics Routing ONA Admin ONA Reporting Admin Manage Assessments 🖓                                                                                                    | Change Font: A A A                                              |
|-------------------------------------------------------------------------|----------------------------------------------------------------------------------------------------|-----------------------------------------------------------------|
| Enter what % of<br>the overall score<br>the question<br>contributes to. | Multiple Choice Question<br>We one correct maker and be selected from<br>A test one of the sourcer must beck a correct<br>A test one of the sourcer must beck a correct<br>A test one of the sourcer must be associated to the question.<br>A tower make Media<br>We correct make of Score<br>Catent Media<br>We correct make of Score<br>Catent Media<br>Catent Media<br>Catent Media | etion. Uclosed Image                                            |
|                                                                         | Change Question Type<br>To change this Multiple Choice question to a Nick Correct question, clock as the link below. You may also change a Nick Correct question to a Multiple C                                                                                                    | ngn Media<br>Simage Upload Nedia 🔊 🗙<br>Simage Upload Media 📽 🗙 |

After selecting 'Image' the following window will appear for browsing and selecting the required image. After selecting 'Upload Image' the image will appear below 'Preview' to confirm that the correct image has been selected. To save the information return to the 'Answer' tab to click on OK once the question has been completed.

| ] Edit Answer                                                                                                    | X                                                     |
|----------------------------------------------------------------------------------------------------|-------------------------------------------------------|
| Answer Image Media<br>Select File<br>Select an image file to upload. The allowed file types are: .jpg, .jpeg, .gif, .png<br>Select<br>Click the button below to upload the file. | Browse for the<br>required image before<br>uploading. |
| Preview                                                                                                    |                                                       |
|                                                                                                    |                                                       |

To create the next question associated to the Content, right click on the content and select 'New Question'.

| Senesys                                                                                                    |                                                                                                    | Genesy                                                                                                    | s Skills Assessor |
|----------------------------------------------------------------------------------------------------|----------------------------------------------------------------------------------------------------|----------------------------------------------------------------------------------------------------|-------------------|
| Secretaria<br>Editor demo<br>Aniministrator<br>User<br>Manage Users<br>Reports<br>Analytics<br>Reports<br>Analytics<br>Reports<br>Analytics<br>Manage Users<br>Reports<br>Analytics<br>Manage Users<br>Reports<br>Analytics<br>Manage Users<br>Reports<br>Analytics<br>Manage Users<br>Reports<br>Analytics<br>Manage Users<br>New Content<br>Delete Content<br>Rev Question<br>Copy/Shortcut | Routing         DNA Admin         DNA         Reporting Admin           Previou Question         Next Opection         East         Same           Insert "Do to Know" automatanty for Multiple Choice and Your Score: 0         Score: 1         Score: 0         Score: 1           New Multiple Choice Question         Answer: 1         Score: 0         Score: 0         Score: 0           Answer: 1         One Question         Grade         Score: 0         Score: 0           New Multiple Choice Question         Grade         Score: 0         Score: 0           New Multiple Choice Question         Score: 0         Score: 0         Score: 0           New statwer: 2         Question         Score: 0         Score: 0           View full size         View full size         Score: 0         Score: 0 | Genesy<br>To edit an existing question click<br>on 'Edit'.<br>PRA COPPER Question' – allows<br>cetting 'Previous Question' – allows<br>colling back through existing<br>estions and 'Next Question' allows<br>colling forward. | s Skills Assessor |
|                                                                                                    |                                                                                                    |                                                                                                    |                   |

#### Hot Spot Questions

| enesys                                                                                       |                                                                                                    | Genesys Skills Asses   |
|----------------------------------------------------------------------------------------------|----------------------------------------------------------------------------------------------------|------------------------|
| ello, demia demia<br>Administrator X User X Manage Users X Reports X J<br>Janage Assessments | nalytics 🐧 Routing 📜 DNA Admin 🍸 DNA 🐧 Reporting Admin 🦷 Manage Assessments 🗍 🔘 🔪                                                                                                    | Change Font: A A A Add |
| Design assessment     Jeff Test Assessment     Jeff Test Assessment     Jeff Test Content    | Previous Clusterion                                                                                                    |                        |
| New Multiple Choice Question     New Not Spoc Question                                       | Score 100                                                                                                    | ·                      |
|                                                                                              | description description description                                                                                                    |                        |
|                                                                                              | Hot Spot Question<br>To set the Hot Spot image, see the area to the right. You may optionally attach audio o<br>Arieses be aware that changing or removing the Hot Spot image will invalidate and rem                                                                                                    | Hot Spot<br>Image      |
|                                                                                              | Cuestion Text / HTML           IB Z         IL         A         IE         IE         I | Upload Media           |
|                                                                                              | Enter the require                                                                                                    |                        |
|                                                                                              | question text. Select 'Insert New A                                                                                                    | nswer'                 |
|                                                                                              | Design CO HTML & Preview Once the image has b                                                                                                    | een                    |
|                                                                                              | Answer Percentage of Score uploaded.                                                                                                    |                        |
|                                                                                              | Insert New Answer     Insert 'Do Not Know'                                                                                                    |                        |

Follow the instructions to define the hot spot answer area.

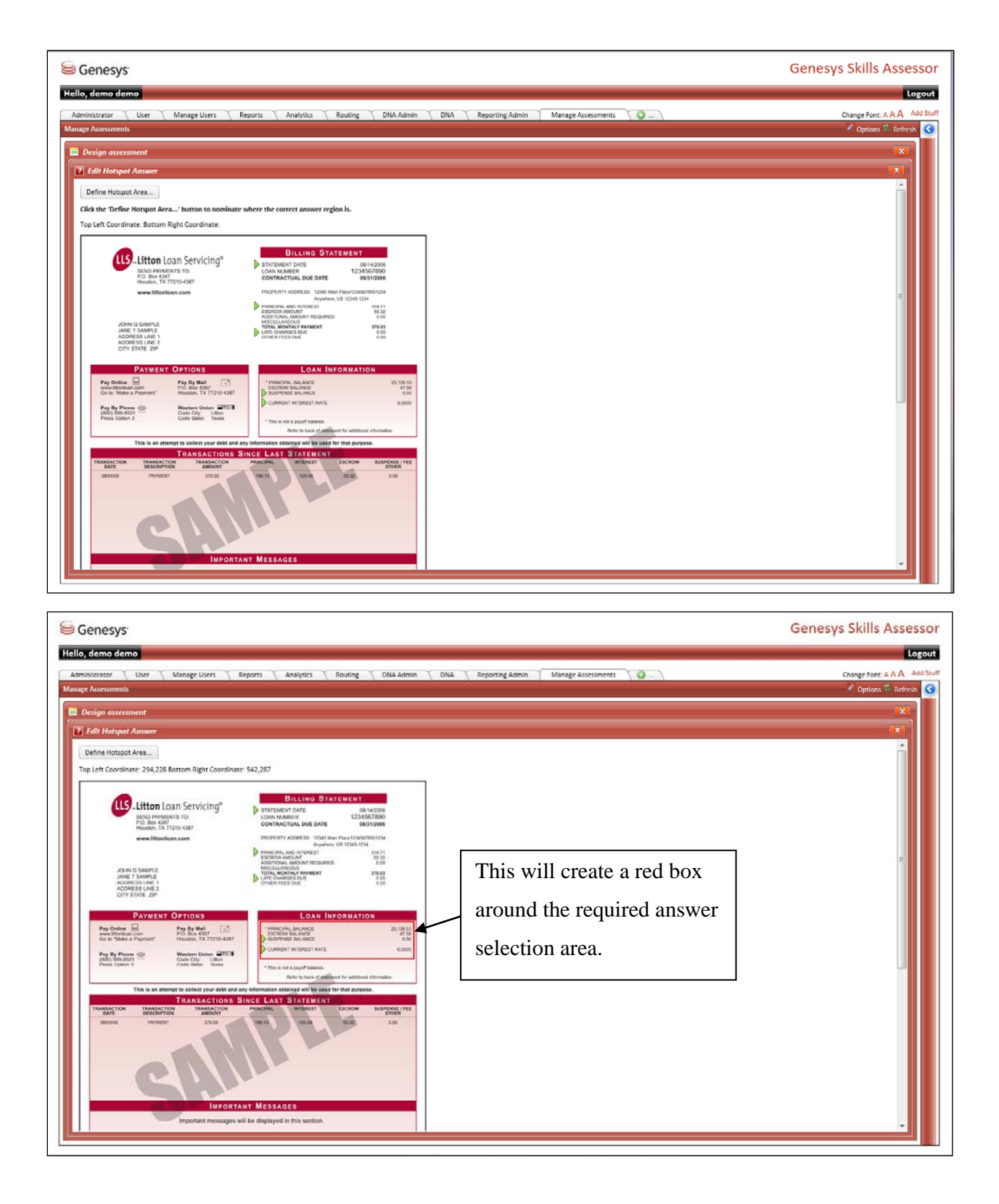

|                                                                                                    | G                                                                                                    | enesys skills Assessor                                                                                                    |
|----------------------------------------------------------------------------------------------------|----------------------------------------------------------------------------------------------------|----------------------------------------------------------------------------------------------------|
| Hello, demo demo                                                                                                    |                                                                                                    | Logout                                                                                                    |
| Administrator User Manage Users Reports Analy                                                                                                    | yticx 🔪 Routing 🔪 DNA Admin 👘 DNA 👌 Reparting Admin 🦷 Manage Assessments 👘 🔘 🔄                                                                                                    | Change Font: A A A Add Stur                                                                                                    |
| 💼 Design assessment                                                                                                    |                                                                                                    |                                                                                                    |
| New Multiple Choice Question                                                                                                    | Score 1.00                                                                                                    | <u>``</u>                                                                                                    |
|                                                                                                    | External URL (e.g. http://www.website.com/Page.html)                                                                                                    |                                                                                                    |
|                                                                                                    | Description                                                                                                    |                                                                                                    |
|                                                                                                    |                                                                                                    |                                                                                                    |
|                                                                                                    | Hot Spot Question<br>To set the Hot Spot Image, see the area to the right. You may optionally attach audio or video media to this question.                                                                                                    | Hot Spot Image                                                                                                    |
|                                                                                                    | A Please be aware that changing or removing the Hot Spot image will invalidate and remove your list of answers.                                                                                                    | The second second second second second second second second second second second second second second second se                                                                                                    |
|                                                                                                    | B / U A · E = I A · Font Name · Real 2                                                                                                    |                                                                                                    |
|                                                                                                    | New Hor Spor Guession The answer will then be visib                                                                                                    | le                                                                                                    |
|                                                                                                    |                                                                                                    | Remove image                                                                                                    |
|                                                                                                    | in the question builder.                                                                                                    | E I                                                                                                    |
|                                                                                                    | Multiple Hot Spots can be                                                                                                    |                                                                                                    |
|                                                                                                    | I I I I I I I I I I I I I I I I I I I                                                                                                    |                                                                                                    |
|                                                                                                    | Created, however only 1                                                                                                    |                                                                                                    |
|                                                                                                    | Answer will be accepted                                                                                                    | f Score                                                                                                    |
|                                                                                                    |                                                                                                    | 100 🛋 🗙                                                                                                    |
|                                                                                                    | р сливны инзана, инза                                                                                                    |                                                                                                    |
|                                                                                                    | Insert New Answer     Insert 'Do Not Know'                                                                                                    | -                                                                                                    |
| - Weiner                                                                                                    |                                                                                                    | 2000                                                                                                    |
| 6-                                                                                                    |                                                                                                    | Chille Assesse                                                                                                    |
| Valle dens dens                                                                                                    | 5                                                                                                    | enesys Skills Assesso                                                                                                    |
| Administrator VUser V Manage Users V Reports V Analy                                                                                                    | yrtcs \ Routing \ DNA Admin \ DNA \ Reporting Admin \ Manage Asy                                                                                                    | Change Font: A A A Add Stur                                                                                                    |
| Manage Assessments                                                                                                    | Select 'Save' to save t                                                                                                    | and a second diversion of the                                                                                                    |
|                                                                                                    |                                                                                                    | he heres                                                                                                    |
| Design assessment                                                                                                    | Prentice Constant   Here Constant    10 Ent   10 Save 10 Const                                                                                                    | he cophons werresh                                                                                                    |
| Design assessment     Test Assessment     Greg Content                                                                                                    | Completed question.                                                                                                    | he with the second second seco |
| Design assessment      Test Assessment      Test Assessment      Test Assessment      Test Kantale Chaice Question      Test Assessment      Test Assessment      Test Assessment                                                                                                    | Finance Current         Function         Save <         Cancel         Completed question.           Insert "Do Not Know" sutematically for Multiple Choice and Pick Correct Questions.         Completed questions.         Completed questions.                                                                                                    | he Conduct Revents                                                                                                    |
| Design assessment     Test Assessment     Test Assessment     Test Content     Test Content     Test Content     Test Content     Test Content     Test Content     Test Content                                                                                                    | Completed question.     Completed question.     Score 100     Completed question.                                                                                                    | he                                                                                                    |
| Design assessment     Design assessment     Test Assessment     Test Assessment     Test Assessment     Test Assessment     Test Assessment     Test Assessment     Test Assessment     Test Assessment     Test Assessment                                                                                                    | Completed question.                                                                                                    | he <b>France</b>                                                                                                    |
| Design assessment Test Assessment Test Content Reve Multiple Orace Question Reve Multiple Orace Question Rever Her Host Sourc Question                                                                                                    | Friedma Cursian       Serve Cursian         Insert "Do Not Know" automatically for Multiple Choice and Pick Correct Questions.       completed question.         Score [100]       C         External URL (e.g. http://www.website.com/Page.html)       completed question.         Hot Spot Question       C                                                                                                    | he Hot Spot Image                                                                                                    |
| Design assessment     Test Aussament     Test Content     Test Content     Test Content     Test Content     Test Multiple Oracle Question     Test Hot Start Outsuban                                                                                                    | International frame Councilier       Save Councilier       Councilier         Internation Not Know's subamatically for Multiple Choice and Pick Correct Questions.       Completed question.         Score 100       Councilier       Councilier         External URL (e.g. http://www.website.com/Pige.html)       Councilier         Description       Councilier         Hot Spot Question       Councilier         Its ast the Hot Spot image, see the area to the right. You may optionally attach sudio or video media to this question.                                                                                                    | Hot Spot Image                                                                                                    |
| Design essessment     Test Assument     Test Assument     Test Content     Test Assument     Test Assument     Test Assument     Test Assument     Test Assument     Test Assument     Test Assument     Test Assument     Test Assument     Test Assument                                                                                                    | Internet Outling       Serve Concell         Internet 'Do Net Know' sutomatically for Multiple Choice and Pick Correct Questions.       completed question.         Score 100       \$         Laternal URL (e.g. http://www.website.com/Page.html)       b         Description       \$         Hot Spot Question       \$         In the the Init Spot image, see the area to the right. You may optionally attach sudio or video media to this question.         A France bounder they changing or removing the Hot Spot image will invalidate and remove your list of proverse.         Question Terr. / HTML                                                                                                    | Hot Spot Image                                                                                                    |
| Design essessment     Test Assument     Test Assument     Test Assument     Test Analysis     Test Analysis     Test Analysis     Test Analysis     Test Analysis     Test Analysis     Test Analysis     Test Analysis                                                                                                    | Insert "Do Not Know" sutomatically for Multiple Choice and Pick Correct Questions.       completed question.         Score 100       +         Insert "Do Not Know" sutomatically for Multiple Choice and Pick Correct Questions.       completed question.         Score 100       +         Insert "Do Not Know" sutomatically for Multiple Choice and Pick Correct Questions.       completed question.         Insert The Hot Spot Question       -         Insert the Hot Spot image, see the area to the right. You may optionally attach sudio or video media to this question.       -         Masse be source that changing or removing the Hot Spot image will invalidate and remove your list of answers.       -         Question Terr / HTML       -       -                                                                                                    | Het Spot Image                                                                                                    |
| Design assessment  Test Assessment  Test Content  For Multiple Orace Question  For Herr Host Sour Question  For Herr Host Sour Question                                                                                                    | Import Operation       Import Operation       Serve Concert       Concert       Concent       Concert       Concert                                                                                                    | he Hot Spot Image                                                                                                    |
| Design assessment  Test Assessment  Test Content  Were Mutuale Onlice Question  Test Host Boot Question                                                                                                    | Completed question.     Completed question.     Completed question.     Completed question.     Completed question.     Proving the proving the area to the right. You may optionally stack sudio or video media to this question.     Prese be aware that changing or removing the Hot Spot Image vill invalidate and remove your list of answers.     Cuestion Terr / FTM.     Price the visit question     Proving the time of the time of the | he Hot Spot Image                                                                                                    |
| Design assessment      Test Assessment      Test Assessment      Te | Image: Control of the Control of Serve Control of Control of Control of Control Control of Control Control Cont                           | he Hot Spot Image                                                                                                    |
| Design assessment      Test Assessment      Test Assessment      Te | Image: Control of the Control of Street Control of Control Control Cont                           | he Hot Spot Image                                                                                                    |
| Design assessment     Text Assessment     Text Assessment     | Image: The Control of the Start Context Context                           | he Hot Spot Image                                                                                                    |
| Design assessment     Test Assessment     Test Assessment     | Image: Top Next Know' subsmittability for Multiple Choice and Pick Correct Questions       completed question.         Sove 100 • ↓       •         Image: Top Next Know' subsmittability for Multiple Choice and Pick Correct Questions       completed question.         Sove 100 • ↓       •         Image: Top Next Know' subsmittability for Multiple Choice and Pick Correct Questions       exernation         Image: Top Next Know' subsmittability for Multiple Choice and Pick Correct Question       exernation         Image: Top Next Know' subsmittability for Multiple Choice and Pick Correct Question       exernation         Image: Top Next Know' subsmittability for Multiple Choice and Pick Correct Question       exernation         Image: Top Next Mode: Top Next Million Choice and Pick Correct Question       exernation         Image: Top Next Mode: Top Next Million       for the Next Mode: Top Next Million         Image: Top Next Mode: Top Next Mode: Top Next Million       for the Next Mode: Top Next Million         Image: Top Next Mode: Top Next Mode: Top Next Million       for the Next Mode: Top Next Million         Image: Top Next Mode: Top Next Million       for the Next Mode: Top Next Million         Image: Top Next Mode: Top Next Million       for the Next Mode: Top Next Million         Image: Top Next Mode: Top Next Mode: Top Next Million       for the Next Million         Image: Top Next Mode: Top Next Mode: Top Next Million       for the Next Million                                                                                                    | he Hot Spot Image                                                                                                    |
| Design assessment     Test Assessment     Test Assessment     | Image: The Control of the Start Context Question:       Completed question.         Sore 100       ↓         Exernal URL (e.g. http://www.website.com/Page.html)                                                                                                    | he Hot Spot Image                                                                                                    |
| Certifyen assessment     Tere Assessment     Tere Contern     Tere Multiple Chaice Question     Tere Hold Sock Oursubin                                                                                                    | Immediate in the first interview   Completed question. Several URL (e.g. http://www.weborte.com/Page.html) Description To set the Hot Spot Image, set that area to the right. You may optionally attach budio or video media to this question. More the Hot Spot Image, set that area to the right. You may optionally attach budio or video media to this question. Or to set the Hot Spot Image, set that area to the right. You may optionally attach budio or video media to this question. More the Hot Spot Image, set that area to the right. You may optionally attach budio or video media to this question. More the Hot Spot Image, set that area to the right. You may optionally attach budio or video media to this question. More the Hot Spot Question More the Hot Spot Question More the Hot Spot Question                                                                                                    | he Hot Spot Image                                                                                                    |

## Simple Text Question

| ≥ Genesys                                                                                                    |                                                                                                    | Genes                                                                                     | o onino Abbeat                                                                                                    |
|----------------------------------------------------------------------------------------------------|----------------------------------------------------------------------------------------------------|-------------------------------------------------------------------------------------------|----------------------------------------------------------------------------------------------------|
| lello, demo demo                                                                                                    |                                                                                                    |                                                                                           | Log                                                                                                    |
| Administrator User Manage Users Reports                                                                                                    | Analytics Routing DNA Admin DNA Reporting Admin Manage Assessme                                                                                                    | nts 🕡 )                                                                                   | Change Font: A A A Add                                                                                                    |
| lanage Assessments                                                                                                    |                                                                                                    |                                                                                           | Options      Refresh                                                                                                    |
| Design assessment                                                                                                    | Previous Question Next Question                                                                                                    |                                                                                           |                                                                                                    |
| - 10 Test Content                                                                                                    | Insert "Do Not Know" automatically for Multiple Choice and Pick Correct Questions.                                                                                                    |                                                                                           |                                                                                                    |
| New Multiple Choice Question     New Hot Soot Question                                                                                                    | Score 100 C                                                                                                    |                                                                                           |                                                                                                    |
| 2 New Simple Test Question                                                                                                    | External URL (e.g. http://www.website.com/Page.html)                                                                                                    |                                                                                           |                                                                                                    |
|                                                                                                    | Description                                                                                                    |                                                                                           |                                                                                                    |
|                                                                                                    |                                                                                                    |                                                                                           |                                                                                                    |
|                                                                                                    | Simple Text Question                                                                                                    |                                                                                           | Upload Image                                                                                                    |
|                                                                                                    | The correct answer has to be entered into the text box. Both an image and audio or video                                                                                                    | o media may be added to this type of question.                                            | Holoard Martia                                                                                                    |
|                                                                                                    | Cuestion Text / HTML B Z U A + III III III A + III III A + III III                                                                                                    |                                                                                           | opidad media                                                                                                    |
|                                                                                                    | New Simple Text Question                                                                                                    |                                                                                           |                                                                                                    |
|                                                                                                    |                                                                                                    | After entering the                                                                        |                                                                                                    |
|                                                                                                    |                                                                                                    | After entering the                                                                        |                                                                                                    |
|                                                                                                    |                                                                                                    | question text, click on                                                                   |                                                                                                    |
|                                                                                                    |                                                                                                    |                                                                                           |                                                                                                    |
|                                                                                                    | 🥕 Design 📣 HTML 🔍 Preview                                                                                                    | 'Insert New Answer'                                                                       |                                                                                                    |
|                                                                                                    |                                                                                                    |                                                                                           |                                                                                                    |
|                                                                                                    | Answer Percentage of Score                                                                                                    |                                                                                           |                                                                                                    |
|                                                                                                    | No possible answers have been added yet.                                                                                                    |                                                                                           |                                                                                                    |
|                                                                                                    |                                                                                                    |                                                                                           |                                                                                                    |
|                                                                                                    | Insert New Answer Insert 'Do Not Know'                                                                                                    |                                                                                           |                                                                                                    |
| Genesys<br>Ilo, demo demo                                                                                                    | Insert New Answer Insert 'Do Not Know'                                                                                                    | Genesy                                                                                    | ys Skills Assess                                                                                                    |
| Genesys:<br>Ilo, dema demo<br>aministrator User Manage Users Reports (<br>mage Assessment<br>Design assessment                                                                                                    | Analytic: Routing DNA Admin DNA Reporting Admin Manage Assessme                                                                                                    | Genesy                                                                                    | /s Skills Assess<br>Log<br>Change font: A A Add<br>Options = Refrain                                                                                                    |
| Genesys:<br>Ilo, demo demo<br>oministrator User Manage Users Reports<br>hare Assessments<br>Design assessment<br>Test Andreament.                                                                                                    | Analytics Routing DNA Admin DNA Reporting Admin Manage Assessme                                                                                                    | Genesy                                                                                    | /s Skills Assess<br>Log<br>Change font AAA Add<br>Options = Refresh                                                                                                    |
| Genesys:<br>lo, demo demo<br>aministrator Uter Manage Users Reports<br>age Assessments<br>Design assessment<br>Design assessment<br>The Manage Users Causing<br>The Manage Users Causing<br>The Manage Users Causing<br>The Manage Users Causing<br>The Manage Users Causing<br>The Manage Users Causing<br>The Manage Users Causing                                                                                                    | Analytics Routing DRA Admin DNA Reporting Admin Manage Assessme  Analytics Routing DRA Admin DNA Reporting Admin Manage Assessme  Similar Too Not Know" automatically for Multiple Choice and Pice Correct Questions  Score 100  C                                                                                                    | Genesy                                                                                    | ys Skills Assess<br>Log<br>Change fort A A Add<br>Options T Refresh                                                                                                    |
| Genesys:<br>Io, demo demo<br>aministrator User Manage Users Reports<br>mage Assessments<br>Design assessment<br>Test Aufordame<br>Test Aufordame<br>Test Auf                                                                                                    | Analytic: Routing DNA Admin DNA Reporting Admin Manage Assessme  Analytic: Routing DNA Admin DNA Reporting Admin Manage Assessme  Sure 100 0 0 0 0 0 0 0 0 0 0 0 0 0 0 0 0 0                                                                                                     | Genesy                                                                                    | vs Skills Assess<br>Log<br>Change Fort: A A A Add<br>Options - Refresh                                                                                                    |
| Genesys:<br>lo, demo demo<br>aministrator<br>lage Assessments<br>Design accessment<br>frank Skalinke Outra-Gaussian<br>frank Skalinke Outra-Gaussian<br>frank Skalinke Outra-Gaussian                                                                                                    | Analytics Routing DNA Admin DNA Reporting Admin Manage Assessme  Analytics Routing DNA Admin DNA Reporting Admin Manage Assessme  Sure 100 Stark Routing Concel  Sure 100 Stark Routing Concel  Analytics Routing Stark Stark | Genesy                                                                                    | ys Skills Assess<br>Log<br>Change Fort: A A A<br>Add<br>♪ Options = Refresh                                                                                                    |
| Genesys:<br>Io, demo demo<br>aministrator User Manage Users Reports<br>age Assessments<br>Design assessment<br>The United<br>The Variable During Gaussian<br>The Variable During Gaussian<br>The Variable During Gaussian<br>The Variable During Gaussian<br>The Variable During Gaussian<br>The Variable During Gaussian<br>The Variable During Gaussian<br>The Variable During Gaussian<br>The Contents<br>The Contents                                                                                                    | Analytic: Routing DNA Admin DNA Reporting Admin Manage Assessme<br>Reporting Admin DNA Reporting Admin Manage Assessme<br>Store 100 0 0 0 0 0 0 0 0 0 0 0 0 0 0 0 0 0                                                                                                     | Genesy                                                                                    | /s Skills Assess<br>Change Font: A A A Add<br>Options T Refrecti                                                                                                    |
| Genesys<br>lo, demo demo<br>pministrator<br>User Manage Users Reports<br>act Assessments<br>Design assessments<br>Test Surface<br>Test Surface                                                                                                    | Analytic: Routing DNA Admin DNA Reporting Admin Manage Assessme<br>Reporting Admin DNA Reporting Admin Manage Assessme<br>Interet "Do Not Know" automatically for Multiple Choice and Pice Correct Questions.<br>Stores 100   Text answers can in<br>antered                                                                                                    | Genesy                                                                                    | /s Skills Assess<br>Change font: AAA Ada<br>♥ Options = Refrecti<br>♥<br>Uotual Image                                                                                                    |
| Genesys<br>Io, dema dema<br>sministrator Uter Manage Users Reports<br>ack Aressments<br>Design and scattered<br>The Statement<br>The Statement<br>The | Analytics Routing DNA Admin DNA Reporting Admin Manage Assessme<br>Resorting Admin DNA Reporting Admin Manage Assessme<br>Store 100 100 100 Admin DNA Reporting Admin Manage Assessme<br>Store 100 100 Text answers can the entered.                                                                                                    | Genesy                                                                                    | /s Skills Assess<br>Change font: AAA 443<br>Options = Refresh<br>Voluad Image<br>Upload Image<br>Upload Image                                                                                                    |
| Genesys:<br>Io, demo demo<br>amnitator Uter Manage Users Reports<br>age Assessment<br>Design assessment<br>The Manage Data Canada<br>The Manage Data Canada<br>The Manage Data Canada<br>The Manage Data Canada<br>The Manage Data Canada                                                                                                    | Analytic: Routing DRA Admin DNA Reporting Admin Manage Assessme<br>Reporting Admin DNA Reporting Admin Manage Assessme<br>Source 100 10: Source Concert Questions.<br>Analytic: Text answers can re<br>entered.                                                                                                    | Genesy                                                                                    | As Skills Assess<br>Log<br>Change Fort: A A A Add<br>Options Refresh<br>Votical Image<br>Uption Image<br>Uption Image                                                                                                    |
| Genesys:<br>Io, demo demo<br>aministrator User Manage Users Reports<br>age Assessments<br>Design assessment<br>Information Contron Counting<br>Information Contron Counting<br>Information Contron Counting<br>Information Counting<br>Information Cou                                                                                                    | Analytic: Routing DNA Admin DNA Reporting Admin Manage Assessme<br>Analytic: Routing DNA Admin DNA Reporting Admin Manage Assessme<br>Sure 100 Ser & Concer Questions<br>Bure 100 Concer State & Concer Questions<br>Analytic: Text answers can the example<br>I use Wild Cards * as per the example                                                                                                    | Genesy                                                                                    | As Skills Assess<br>Longe Font: A AA Ass<br>▲ Options T Refresh<br>Volued Image<br>Uplued Image<br>Uplued Mettis                                                                                                    |
| Genesys:<br>Io, demo demo<br>aministrator<br>Inter Assessments<br>Inter Catalant<br>Inter Catalant<br>Inter Catala                         | Analytics Routing DNA Admin DNA Reporting Admin Manage Assessme<br>Analytics Routing DNA Admin DNA Reporting Admin Manage Assessme<br>State 100 View Know's automatically for Multiple Choice and Pice Correct Questions<br>State 100 Correct Questions<br>Analytics Text answers can the entered.<br>Use Wild Cards * as per the exampt                                                                                                    | Genesy                                                                                    | As Skills Assess<br>Change Font: A A Add<br>Change Font: A AA<br>Options Televant<br>Colored Image<br>Uptioned Image<br>Uptioned Image                                                                                                    |
| Genesys:<br>No, demo demo<br>oministrator User Manage Users Reports<br>mare Assessments<br>Design assessment<br>The Canten<br>The Canten<br>The Canten<br>The Canten<br>The Canten<br>The Canten<br>The Canten                                                                                                    | Analytics Routing DNA Admin DNA Reporting Admin Manage Assessme<br>Analytics Routing DNA Admin DNA Reporting Admin Manage Assessme<br>Source 100 the know automatically for Multiple Choice and Fice Correct Questions.<br>Name<br>Analytics Routing Texts answers can the entered.<br>Use Wild Cards * as per the exampt<br>the text has to be entered into the a                                                                                                    | Genesy                                                                                    | As Skills Assess<br>Change font: A A A Add<br>Options Technis<br>United Image<br>Uploant Mersis                                                                                                    |
| Genesys:<br>Ilo, demo demo<br>oministrator User Manage Users Reports<br>Design assessment.<br>That Canterie<br>That Canterie                                                                                                    | Analytic: Routing DNA Admin DNA Reporting Admin Manage Assessme<br>Reporting Admin DNA Reporting Admin Manage Assessme<br>Reporting Admin DNA Reporting Admin Manage Assessme<br>Report Do Not Know automatically for Multiple Choice and Pice Correct Questions<br>Store 100 C Text answers can n<br>entered.<br>Use Wild Cards * as per the exampt<br>the text has to be entered into the a                                                                                                    | Genesy                                                                                    | /s Skills Assess<br>Change font: A A Add<br>Conge font: A A Add<br>Conge font: A A Add<br>Conge font: A A Add<br>Conge font: A A Add<br>Conge font: A A Add<br>Conge font: A A Add<br>Conge font: A A A<br>Add<br>Conge font: A A A<br>Add<br>Conge fon |
| Genesys:<br>Ilo, demo demo<br>aministrator User Manage Users Reports<br>Design exercision<br>Provide Controls<br>Test Senters<br>Test Senter                                                                                                    | Analytic Routing DNA Admin DNA Reporting Admin Manage Assessme<br>Reporting Admin DNA Reporting Admin Manage Assessme<br>Report Do Not Know automatically for Multiple Choice and Pice Correct Questions.<br>Store 100 * Text answers can re<br>entered.<br>Use Wild Cards * as per the exampt<br>the text has to be entered into the a<br>this can be limited to partial words                                                                                                    | Genesy<br>now be<br>ble below where all of<br>nswer to get 100% or<br>i.e. *Gr*etc.       | /s Skills Assess<br>Change font: A A A Ada<br>C Options = Refeat                                                                                                    |
| Genesys:<br>Ilo, demo demo<br>sministrator User Manage Users Reports<br>Portige assessment<br>Find Auctions<br>Find Auctions<br>Find Aucti                                                                                                    | Analytic: New Answer Insert 'Do Not Know'  Analytic: Routing DNA Admin DNA Reporting Admin Manage Assessme      Stare: Chice:      Analytic: Stare: Chice: Chice: Manage Assessme      Stare: 100      Text answers can r entered.   Use Wild Cards * as per the example the text has to be entered into the a this can be limited to partial words                                                                                                    | Genesy                                                                                    | /s Skills Assess<br>Change font: AAA Add<br>Options = Refeat<br>Uoluad Image<br>Upload Media                                                                                                    |
| Cenesys:<br>Ilo, demo demo<br>somitures:<br>Define assessment:<br>The States<br>The States<br>The Stat                                                                                               | Analyze: Routing DNA Addmin DNA Reporting Addmin Manage Assessme<br>Report Too Not Know automatically for Multiple Choice and Prix Correct Questions.<br>Not source and the second prix Correct Questions.<br>Actavor:<br>manage of facore [23,00]  Text answers can re-<br>entered.<br>Use Wild Cards * as per the exampt<br>the text has to be entered into the a<br>this can be limited to partial words<br>or correct                                                                                                    | Genesy                                                                                    | As Skills Assess<br>Change font: A A A Add<br>Options = Refeat<br>Upload Media<br>Upload Media                                                                                                    |
| Genesys<br>Ilo, dema demo<br>eministrator User Manage Users Reports<br>Portige associated<br>Tool Statute During Comment<br>Tool Statute During Comment<br>Tool Statute Durin                                                                                                    | Analytic: Routing DNA Addmin DNA Reporting Addmin Manage Assessme<br>Analytic: Routing DNA Addmin DNA Reporting Addmin Manage Assessme<br>Source 100 Text answers can the<br>entered.<br>Use Wild Cards * as per the example<br>the text has to be entered into the a<br>this can be limited to partial words<br>DX Cards                                                                                                    | Genesy<br>ne<br>now be<br>ple below where all of<br>nswer to get 100% or<br>i.e. *Gr*etc. | As Skills Assess<br>Change Font: A A Add<br>Change Font: A A Add<br>Control of the second<br>Control of the second<br>Contro                                                                                                    |
| Genesys:<br>Io, demo demo<br>Smultrator User Manage Users Reports<br>Design assessments<br>Design assessment<br>The Carter<br>Free Nation Carterion<br>The Carter<br>Free Nation Carterion                                                                                                    | Analytic: Routing DNA Admin DNA Reporting Admin Manage Assessme<br>Analytic: Routing DNA Admin DNA Reporting Admin Manage Assessme<br>Source 100 Concernations Concern Questions<br>Source 100 Concernations of Post Concern Questions<br>New Manage Assessme<br>Manage Assessme<br>Text answers can the entered.<br>Use Wild Cards * as per the exampt<br>the text has to be entered into the a<br>this can be limited to partial words<br>New Cancer<br>Carget "Grant" Text answers can the exampt<br>the text has to be entered into the a<br>this can be limited to partial words                                                                                                    | senesy                                                                                    | As Skills Assess<br>Change font: A A A Add<br>Options Technis<br>United Image<br>Uploant Menia                                                                                                    |

#### **Numeric Question**

| Senesys <sup>.</sup>                                                                                                    |                                                                                                    |                                                                      | Gen            | esys Skills Assesso                                                            |
|----------------------------------------------------------------------------------------------------|----------------------------------------------------------------------------------------------------|----------------------------------------------------------------------|----------------|--------------------------------------------------------------------------------|
| Hello, demo demo<br>Administrator Y User Y Manage Users Y Reports Y An<br>Manage Assessments                                                                                                    | nlytics 🔨 Routing 🏹 DNA Admin 🏹 DNA 🏹 R                                                                                                    | Reporting Admin Manage Assessments 🔘                                 |                | Change Font: A A A Add Stu<br>Change Font: A A A Add Stu<br>Coptions = Refresh |
| Cesign execution     Test Aussument     Test Aussument     Test A | Press Constant Constant Constant<br>Inter Too Not know "automatically for Multiple<br>Score 100 ÷<br>www<br>e of Score ÷<br>Range<br>Maximum<br>Cancel | Enter the<br>minimum and<br>maximum<br>number the user<br>can enter. | e of question. | Upload Image<br>Upload Media                                                   |
|                                                                                                    | No possible answers have been added yet.                                                                                                    | ow'                                                                  |                |                                                                                |

## **Feedback Questions**

Feedback questions cannot be combined with any other question types.

| Senesys <sup>.</sup><br>Hello, demo demo                                 |                                                                                                    | Genesys Skills Assessor<br>Logout                                                                                                    |
|--------------------------------------------------------------------------|----------------------------------------------------------------------------------------------------|----------------------------------------------------------------------------------------------------|
| Administrator V User V Manage Users V Reports V An<br>Manage Assessments | nalytics 🐧 Routing 🎽 DNA Admin 🎽 DNA 🤾 Reporting Admin 🍸                                                                                                    | Manage Assessments O Change Font: A A A A Add Stud<br>Coptions R Actresh 3                                                                                                    |
| Test Assessment                                                          | Previous Guession   Next Guession   GR Edit   See   X Can<br>Insert "Do Not Know" automatically for Multiple Choice and Pick Correc<br>Score 100                                | cel A Countries A Countries A |
| In this example a<br>separate Content<br>level has been<br>created for   | Feedback Question                                                                                                    | Once the feedback question has<br>been entered, build the feedback<br>ratings by entering the minimum<br>and maximum number of ratings<br>required.                                                                                                    |
| Feedback<br>Questions.                                                   | Answer Percentage of Sci<br>No possible answers have been added yet.<br>Build Feedback Ratings<br>Minimum : Maximum : Build<br>Save Template<br>Feedback Template Save Template | Save the ratings created as a template for future use.                                                                                                    |

After selecting Build the number of minimum and maximum ratings will be presented for completion.

To edit an existing question, select the question and click on 'Edit'.

| Senesys <sup>.</sup>                                                                                                    |                                                |                                                       | Genesys Skills Assessor                |
|----------------------------------------------------------------------------------------------------|------------------------------------------------|-------------------------------------------------------|----------------------------------------|
| Hello, dermo       Administrator       User       Manage Users       Reports       Analytic       Manage Assessment                                                     | Kouting KoNA Admin KoNA Keporting Admin Manage | Assessments O                                         | Logout<br>Change Font: A A A Add Stuff |
| Versign assessment     Test Sovessment     Test Content     New Multiple Choice Question     New Hot Soor Question     When the top top top top top top top top top top | Previous Question Next Questo                  | Click on 'Edit' to<br>access an existing<br>question. |                                        |

To delete a question right click on the question and then select 'Delete Question'.

| Senesys                                                                                                    |                                                                                    |                                                                    | Genesys Skills Assessor                                        |
|----------------------------------------------------------------------------------------------------|------------------------------------------------------------------------------------|--------------------------------------------------------------------|----------------------------------------------------------------|
| Hello, demo demo Administrator User Manage Users Beports Analy Manage Assessments                                                                                                    | tics (Routing (DNA Admin (DN                                                       | A Reporting Admin Manage Assessments 🖓                             | Logout<br>Change Font: A A.A. Add Stuff<br>Ciptions S. Refresh |
| Design assessment     Test Assessment     Test Content     Test Content     New Multiple Choice Question     New Multiple Choice Question     New Multiple Choice Question                                                                                                    | Previous Content Next Content<br>Inser: "Do Not Know" automatically fo<br>Feedback | R Lot Save Cancel<br>r Multiple Choice and Pick Correct Questions. | (x)                                                            |
| What are the colours used for traffic  For the colours used for traffic  This is my test feedback quest.  This is my Ket feedback quest.  Colours test feedback quest.  Colours tes | Min Amount Of Questions:<br>Max Amount Of Questions:                               |                                                                    |                                                                |
|                                                                                                    | Pass mark<br>Can Copy                                                              | No introductory text                                               |                                                                |
|                                                                                                    |                                                                                    |                                                                    |                                                                |

To use an existing template for a feedback question, first create a new question and then click on the 'Use Template' button after first selecting the required template from the drop down box.

| Senesys <sup>-</sup>                                      |                                                                           |                       | Genesys Skills Assessor      |
|-----------------------------------------------------------|---------------------------------------------------------------------------|-----------------------|------------------------------|
| Hello, demo demo                                          |                                                                           |                       | Logout                       |
| Administrator User Manage Users Reports Analytics         | Routing DNA Admin DNA Reporting Admin M                                   | anage Assessments 🛛 🕢 | Change Font: A A A Add Stuff |
| Manage Assessments                                        |                                                                           |                       | Options •• Refresh           |
| What are the colours used for traffic                     | Feedback Question                                                         |                       |                              |
| Feedback     For This is my test feedback quest           | A multiple choice selection can be made in response to a subjective quest | ion.                  |                              |
| This is my second feedback que      Hew Feedback Question | Question Text / HTML B Z U A •   E E E   3 2 2 2 Font Name • R            | Real •                |                              |
|                                                           | New readack question                                                      |                       |                              |
|                                                           |                                                                           |                       |                              |
|                                                           |                                                                           |                       |                              |
|                                                           |                                                                           |                       |                              |
|                                                           | 🥕 Design 🔇 HTML 🧠 Preview                                                 | Select the required   |                              |
|                                                           | Answer Percentage of Score<br>No possible answers have been added yet.    | template.             |                              |
|                                                           | Build Feedback Ratings                                                    |                       |                              |
|                                                           | Minimum    Maximum    Build                                               |                       |                              |
|                                                           | Save Template                                                             | Click on Use Templ    | ate to                       |
|                                                           | Feedback Template Name Save Template                                      | load the template     |                              |
|                                                           | New Test Template SUse Template X Delete Template                         |                       |                              |
|                                                           | Insert New Answer Insert 'Do Not Know'                                    |                       | -                            |
|                                                           |                                                                           |                       |                              |

| Senesys                                                                                                    |                                            |                                                                                                    | Genesys Skills Assessor                                  |
|----------------------------------------------------------------------------------------------------|--------------------------------------------|----------------------------------------------------------------------------------------------------|----------------------------------------------------------|
| Hello, demo demo Administrator User Manage Users Reports Analytics Manage Assessment                                                                                                    | ∑ Routing ∑ DNA Admin ∑ DNA ∑ Reporting Ad | min   Manage Assessments   Q                                                                                | Change Font: A A A Add Stuff                             |
| Adda Hole Adou Science Hole Hole     What are think Colours used for traffic     What are think Colours used for traffic     This is my test ReeBlack quest     This is my test ReeBlack quest     This is my test ReeBlack quest     This is my test ReeBlack quest     This is my test ReeBlack quest     This is my test ReeBlack Quest     This is my test ReeBlack Quest     This is my test ReeBlack Quest | Feedback Question                          | The ratings are then<br>associated to the question.<br>The ratings can be changed<br>and saved if required. | entage of Score<br>25 get<br>30 get<br>75 get<br>100 get |

It is possible to change the order of content sections and questions by dragging them to a new

location within the assessment's element hierarchy.

Once the assessment has been completed, click on the assessment name to access the additional functionality.

| Senesys                                                   |                                                                 |                                              | Genesys Skills Assessor      |
|-----------------------------------------------------------|-----------------------------------------------------------------|----------------------------------------------|------------------------------|
| Hello, demo demo                                          |                                                                 |                                              | Logout                       |
| Administrator User Manage Users Reports Analytics         | Routing DNA Admin DNA                                           | Reporting Admin Manage Assessments 🥥 _       | Change Font: A A A Add Stuff |
| Manage Assessments                                        |                                                                 |                                              | 🐔 Options 👻 Refresh 🤇        |
| 📄 Design assessment                                       |                                                                 |                                              |                              |
| 🖃 💼 Test Assessment                                       | First Question 😥 Edit 🛷 Save 🗦                                  | Cancel                                       |                              |
| - 🛄 Test Content                                          | E Insert "Do Not Know" automatically for N                      | fultiple Choice and Pick Correct Questions.  |                              |
| Rew Multiple Choice Question     Rew Hot Spot Question    | 📥 Test Assessment                                               |                                              |                              |
| What are the colours used for traffic                     | Basic Test Navigation Tes                                       | rt Reset Knowledge Nudge Certificate Reports |                              |
| 🖃 📖 Feedback                                              |                                                                 |                                              |                              |
| This is my test feedback quest                            | Assessment code                                                 |                                              |                              |
| This is my second feedback que      New Feedback Question | Introductory text                                               | No introductory text                         |                              |
|                                                           | Pass mark                                                       | 85 🗘                                         |                              |
|                                                           | Is this test timed?                                             |                                              |                              |
|                                                           | Type of Assessment<br>These values cannot be changed if the ass | sessment has been assigned to users.         |                              |
|                                                           | Is this a Feedback Only assessment?                             |                                              |                              |
|                                                           | Archival                                                        |                                              |                              |
|                                                           | Assessment is archived                                          |                                              |                              |
|                                                           |                                                                 |                                              |                              |

#### **Test Navigation**

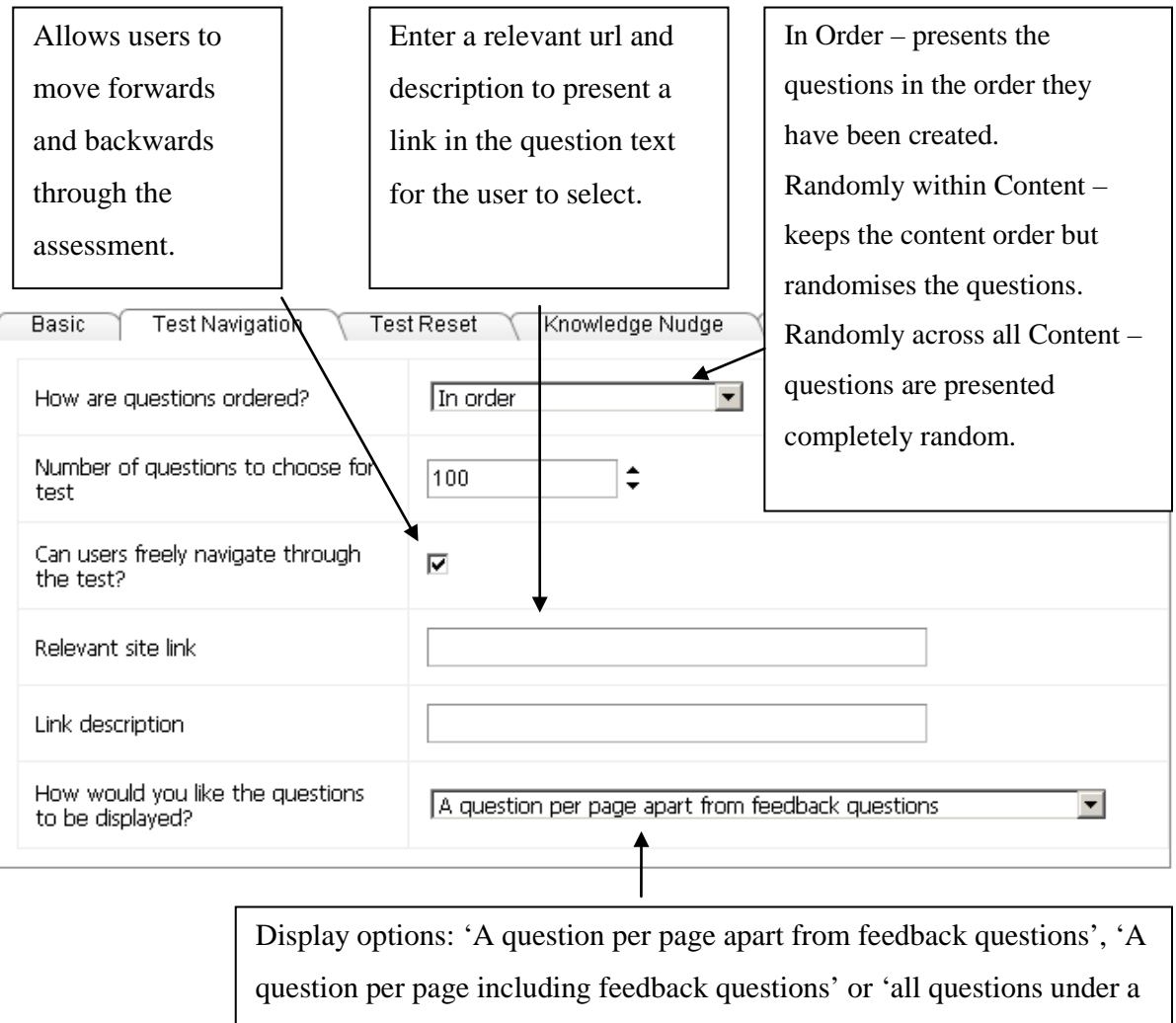

top level content shown on the same page'.

#### **Test Reset**

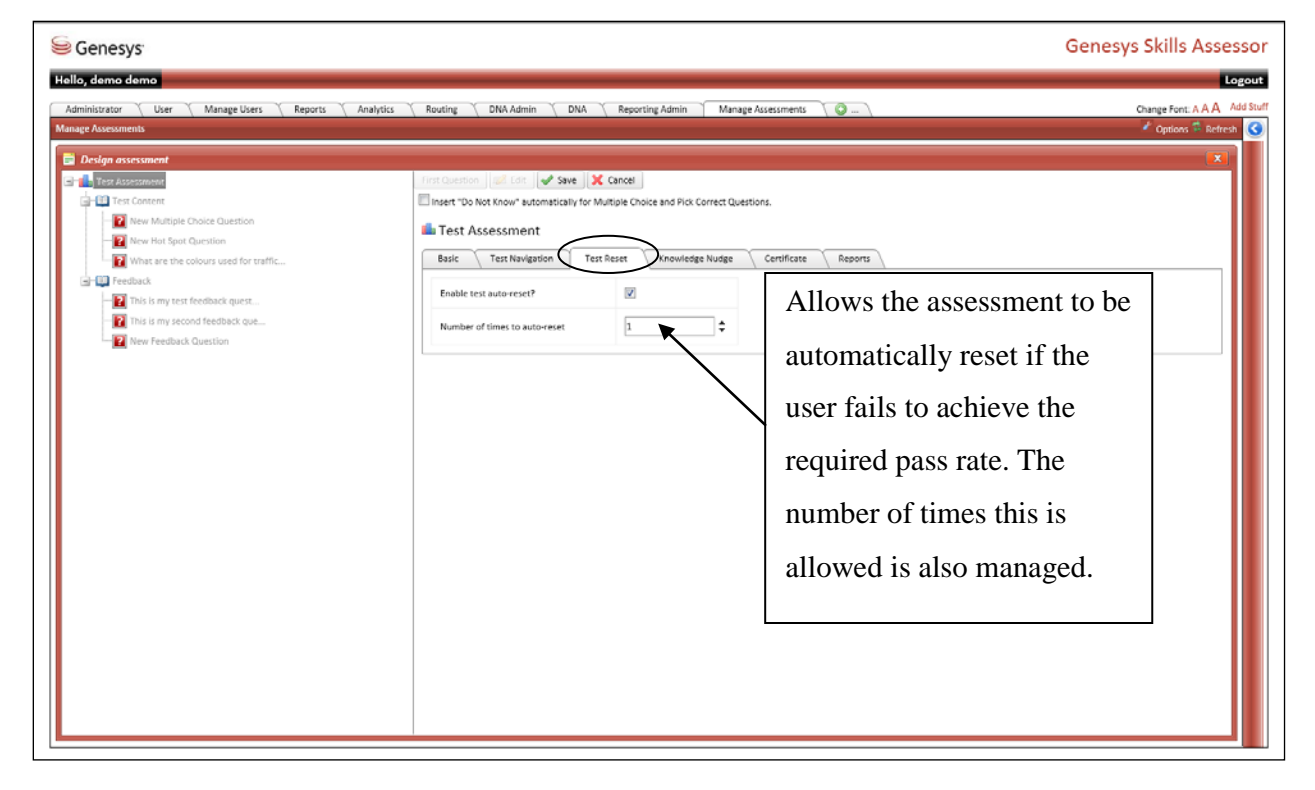

### **Knowledge Nudge**

| Senesys <sup>-</sup>                                                                                                    |                                                                                                    |                                                                                                    | Genesys Skills Assess                                                                                                    |
|----------------------------------------------------------------------------------------------------|----------------------------------------------------------------------------------------------------|----------------------------------------------------------------------------------------------------|----------------------------------------------------------------------------------------------------|
| Hello, demo demo Administrator User Manage Users Reports Analysics Manage Assessments                                                                                                    | Routing DNA Admin DNA                                                                                                    | Reporting Admin Manage Assessments                                                                                                    | Change Fort: A A Add S<br>Change Fort: A A Add S<br>Øptions <sup>®</sup> Retriest                                                                                                    |
| Ordign ordersmant     Content     Content     Con | First Counside       Image: Save       Image: Save <td>Lance<br/>utable Choice and Rick Correct Questions.<br/>Reset Inowledge Nudge Centrificate<br/>@ PDf (plorable Document Format) Coc<br/>Select File<br/>Select File<br/>Click the button before to upload the file<br/>@ Upload Knowledge Nudge</td> <td>The resorts<br/>ternal URL (e.g. http://www.website.com/Page.hom)<br/>towed file types arepdf<br/>Browse for the required<br/>PDF document to associate<br/>to the assessment or<br/>provide an external url.</td> | Lance<br>utable Choice and Rick Correct Questions.<br>Reset Inowledge Nudge Centrificate<br>@ PDf (plorable Document Format) Coc<br>Select File<br>Select File<br>Click the button before to upload the file<br>@ Upload Knowledge Nudge | The resorts<br>ternal URL (e.g. http://www.website.com/Page.hom)<br>towed file types arepdf<br>Browse for the required<br>PDF document to associate<br>to the assessment or<br>provide an external url. |

### Certificates

| Senesys: Hello, demo demo |                                                                                                    | esys Skills Assessor |
|---------------------------|----------------------------------------------------------------------------------------------------|----------------------|
| Manaça Asesuments         | Test Assessment<br>Create a certificate on test pas?<br>Create a certificate on test pas? | Coppose ** Refresh   |

### Reports

| onvisorator i Liser i Manage Lisers i Reports i Analytics<br>nge Aussianceds<br>Design assessment | ] Routing [ Dhuk Admin ], Dhuk [ Reporting Admin ] Manage Assessments ]                                                                                                    | Dener Forc AAA<br>Zopport Succession Starts                              |
|---------------------------------------------------------------------------------------------------|----------------------------------------------------------------------------------------------------|--------------------------------------------------------------------------|
| Is the user able to view<br>their results on<br>completion.                                       |                                                                                                    | There is the option of<br>recording the trainer<br>within the assessment |
| Can managers or<br>users view the answer<br>detail on completion?                                 | Certaan of Management and the second of the Second of the Second of the | completion.                                                              |

To assign an assessment, select an assessment from the main table and click the 'Assign Assessment' link. A new screen will appear allowing you to search for users to whom the assessment will be assigned. It is possible to search based upon date ranges, user fields, other assessments assigned to users, DNA components, roles and groups. Once you have entered search criteria, click the 'Search' button. Any results will be displayed in the table below. Check the checkboxes in the first column of the table to select the users to whom the assessment will be assigned, then click the 'Assign' button. A dialog box will appear requesting that you confirm your choice, click OK to finalise the assigning of users to the assessment.

| blue.com  | blue.com · [Assign Assessment] |                        |              |                                |  |  |
|-----------|--------------------------------|------------------------|--------------|--------------------------------|--|--|
| Select an | Assessment ALL QUE             | STIONS ASSE            | 0            |                                |  |  |
|           | ( 0 - 1009<br>Search           | ∾)<br>Assign □ Show as | signed users | _                              |  |  |
|           | Login ID                       | First Name             | Last Name    | Select a date range (optional) |  |  |
| N         | Blue01                         | Sarah                  | Abbott       |                                |  |  |
| V         | Blue02                         | Date From              |              |                                |  |  |
|           |                                |                        |              | Date To                        |  |  |

To print off a version of the assessment, highlight the assessment first and then click on 'View printable version'.

| Manage Assessments                         |                               |                 |                  | 🧨 Options 🍄 Refresh            |
|--------------------------------------------|-------------------------------|-----------------|------------------|--------------------------------|
| Design                                     | Assessments owned by Me       |                 |                  | d content) 🔍 📃                 |
| Create Assessment<br>Design Assessment     |                               |                 |                  | Show additional filters 💿      |
| Assign                                     |                               |                 |                  | Search                         |
| Assign Assessment                          | Assessment Name               | Assessment rode | Date created     | Feedback only?                 |
| Reports                                    | Mobilephone Consumer Sales    | 123             | 22/01/2013 13:24 | No                             |
| View Printable Version                     | NEW                           |                 | 13/12/2012 13:59 | No                             |
| Import & Export                            | trainer selection option test |                 | 12/12/2012 17:16 | No                             |
| Import<br>Export<br>Export to AICC package | K < 1 > > Page Size 10 -      |                 |                  | Page 1 of 1, items 1 to 3 of 3 |

#### Import / Export

# **Creating Knowledge Nudges**

Knowledge nudges are used when there is some information that the user has to read before taking an assessment.

A knowledge nudge can take 2 formats;

- A URL pointing to a website on the internet or an internal intranet site.
- A PDF document.

Knowledge Nudges can therefore be used as a powerful replacement to paper briefings as a user's understanding of the contents can be assessed.

Reporting within Skills Assessor will also detail the number of times that a user has accessed any Knowledge Nudges and the average and overall duration of each view.

Skills Assessor's ability to display PDF's allows rich PDF content to be displayed. With the use of Microsoft's PowerPoint, Adobe Acrobat or Adobe Captivate interactive PDF documents can be created to deliver a crystal clear message to users which can include video, audio and hyperlinks. Microsoft's PowerPoint, Adobe Acrobat or Adobe Captivate interactive is not included with Skills

Assessor and separate licenses are required for these software applications.

In order for Skills Assessor to display PDF content correctly Adobe Acrobat should be installed on the user's computer and this is freely available from Adobe.

In order to add a Knowledge Nudge to an assessment select the Knowledge Nudge tab in the assessment builder, as per the example below.

| 📄 Design assessment                                                                                                    |                                                                                                    |                                                                                                    |                     |  |
|----------------------------------------------------------------------------------------------------|----------------------------------------------------------------------------------------------------|----------------------------------------------------------------------------------------------------|---------------------|--|
| Has Boy / Carl Bands of the 602     Soice Carls     What magazine cover was this picture     What year was Wannabe' realeased     What year was Wannabe' realeased     This is a still from which Spice                                                                                                    | Fort Control     Sale of the Sale     Sancel       Insert "Do Not Know" automatically for Multiple Choice and Pick Correct Questions.     Boy / Girl Bands of the 90's       Basic     Test Navigation     Test Reset   Knowledge Nudge Certificate Bacouster |                                                                                                    | Select the relevant |  |
| Take That Take That Take That Take That Take That I had a Take That I had a Take That Is from Take That Is from Take That Is from Take That I had I had | Knowledge nudge document type                                                                                                    | PDF (Portable Document Format)     External URL (e.g. http://www.web Select File Select a knowledge nudge file to upload. The allowed file types arepdf Click the button below to upload the file.     I upload Knowledge Nudge | URL or PDF.         |  |
| What was in a relationship with      What classic dance tune did Sive      Exet 17      Exet 17      What blazer from where?      What hone in Tony Mortimer?      Gonglete the next line: We're      What blazere event happened to                                                                                                    |                                                                                                    |                                                                                                    |                     |  |

Select whether you require your Knowledge Nudge to be a website external URL or a PDF by selecting the relevant radio button.

The example below shows a website URL of http://www.myurl.com.

| nowledge hudge document type | ©PDF                 |  |
|------------------------------|----------------------|--|
|                              | ORL Link             |  |
| Knowledge Nudge              | http://www.myurl.com |  |

Alternatively if you wish to upload a PDF to Skills Assessor to be used as your Knowledge Nudge this can be done by selecting the PDF Radio Button. This will display a browse button for you to locate the PDF document on your computer, as shown.

| Knowledge nudge document type | Select File<br>Select a knowledge nudge file to upload. The allowed file typ | es are: .pdf |
|-------------------------------|------------------------------------------------------------------------------|--------------|
| knowledge nodge document type |                                                                              | Select       |
|                               | Click the button below to upload the file.                                   |              |

In order to create interactive multimedia nudges then you will require additional software not supplied with Skills Assessor such as Microsoft PowerPoint and Adobe Acrobat. If you are using

Microsoft PowerPoint you can create a new presentation or use an existing presentation you may have.

You can then design or make changes to your nudges using the wide array of tools available to the user such as text boxes, images, charts and alter color schemes etc. as shown in the PowerPoint screenshot below. Additional help on using PowerPoint can be found within its Help Menu.

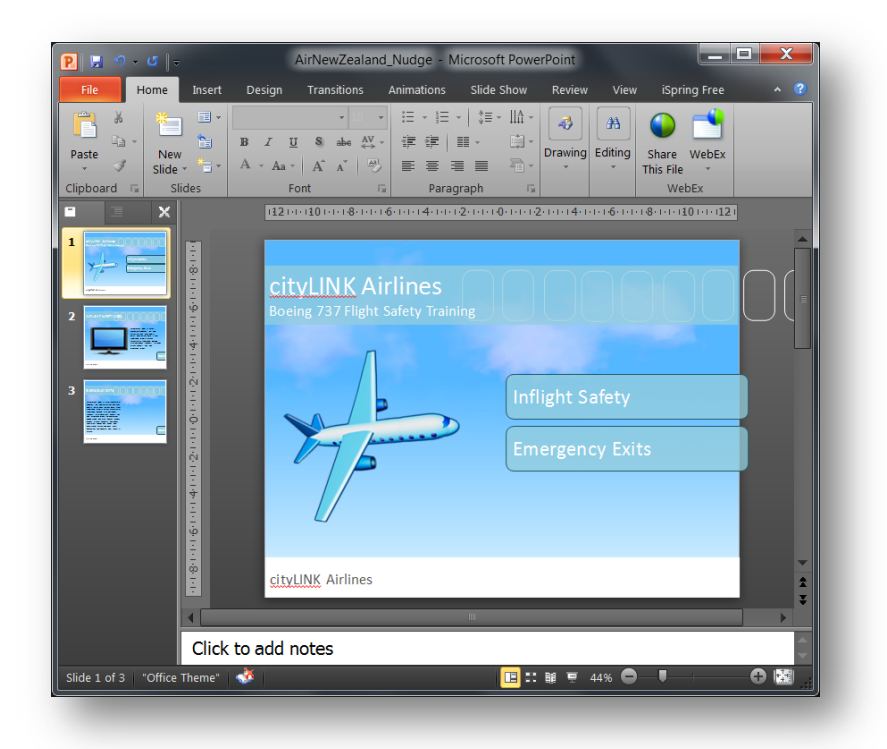

In order to make your presentation interactive you will need to add hyperlinks. These hyperlinks will allow the user to navigate around the presentation by clicking in certain areas. To make an element of your PowerPoint presentation a hyperlink, simply right click it and select hyperlink.

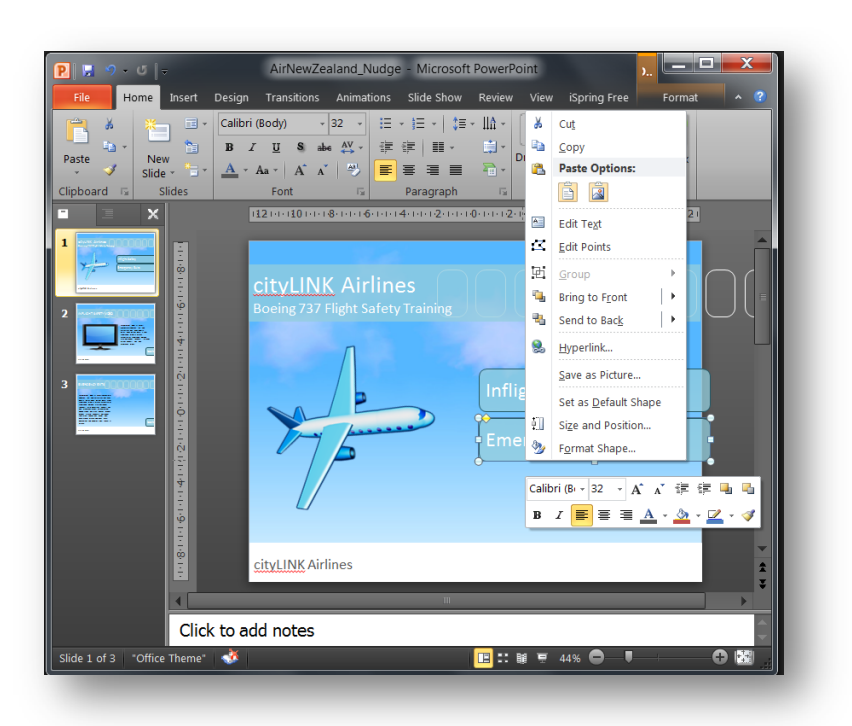

The hyperlink dialogue box will then be displayed similar to that below. Select the "Pages within this document" option and select the page of the PowerPoint presentation that should be displayed on clicking.

| Insert Hyperlink                                          |                                                                                                    | ? <b></b>                                                                                                    |
|-----------------------------------------------------------|----------------------------------------------------------------------------------------------------|----------------------------------------------------------------------------------------------------|
| Link to:                                                  | Text to display: < <selection docum<="" in="" td=""><td>nent&gt;&gt; ScreenTig</td></selection>                                                         | nent>> ScreenTig                                                                                                    |
| Existing File or<br>Web Page<br>Place in This<br>Document | Select a plage in this document:<br>First Slide<br>Last Slide<br>Next Slide<br>Previous Slide<br>Slide Titles<br>1. Slide 1<br>2. Slide 2<br>3. Slide 3 | Slide preview:<br>EMERGENCY EXITS<br>EMERGENCY EXITS<br>Low may find that for the same<br>and the same find that for the same<br>and the same find that for the same find that for the same<br>and the same find that for the same find that for the same find that for the same find that |
| E-mail<br>Address                                         | Custom Shows                                                                                                    | Show and return                                                                                                    |
|                                                           | _                                                                                                    | OK Cancel                                                                                                    |

Click OK when you are happy with your selection. Repeat this process for each of the hyperlinks within your presentation. If you run your slideshow in PowerPoint you will be able to test all of your

hyperlinks. When you are satisfied that everything is in the correct place you will need to save your presentation as a PDF document.

More recent versions of Microsoft PowerPoint have the ability to create the PDF document from within it. In the save as dialogue box select PDF in the Save As Type drop down menu and locate where on your computer you wish to save the file.

| P Save As                                                                                                    | e Nudges                            | a read the last set                                                                                             | <b>-</b> ↓ <sub>7</sub> | Search Knowledge    | Nud 🔎   |
|----------------------------------------------------------------------------------------------------|-------------------------------------|----------------------------------------------------------------------------------------------------|-------------------------|---------------------|---------|
| Organize 🔹 New folder                                                                                                    | r                                   |                                                                                                    |                         | 811 -               | 0       |
| <ul> <li>Microsoft PowerPo</li> <li>Workspaces</li> <li>Favorites</li> <li>Desktop</li> <li>Downloads</li> <li>Dropbox</li> <li>Recent Places</li> </ul> | Name                                | Date modified<br>No items match your search.                                                                    | Туре                    | Size                |         |
| File name: cityLIN                                                                                                    | NK Airlines Flight Safety           |                                                                                                    |                         |                     | •       |
| Save as type: PDF                                                                                                    |                                     |                                                                                                    |                         |                     | •       |
| Authors: Brian                                                                                                    |                                     | Tags: Add a tag                                                                                                 | Title                   | e: PowerPoint Prese | ntation |
| Ope                                                                                                    | Options<br>en file after publishing | <ul> <li>Standard (publishing<br/>online and printing)</li> <li>Minimum size<br/>(publishing online)</li> </ul> |                         |                     |         |
| Hide Folders                                                                                                    |                                     | Too                                                                                                    | ls 👻                    | Save                | ancel   |

A PDF of your presentation will then be created with all hyperlinks included. If you do not intend to use any video or audio within your knowledge nudge then it is ready to be included in your assessment as detailed above. If you do wish to add multimedia content then you should open the newly created pdf document within Adobe Acrobat. You will notice that you can navigate around your presentation.

#### Insert Video Content

Locate a page that you wish to add your multimedia content to then locate your Tools menu in Acrobat. This will display a list of various content types that can be inserted. As shown below.

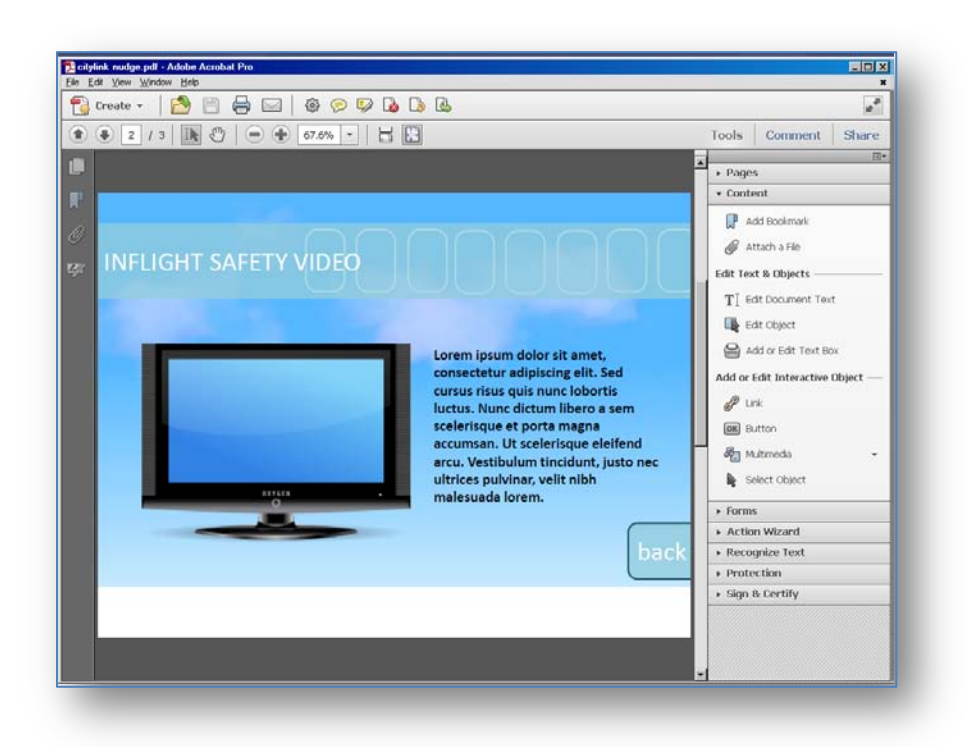

Select the Multimedia option and choose Video. This will allow you to select an area of your PDF where you wish to insert your video. A dialogue box will be displayed allowing you to select the location of the video you wish to insert.

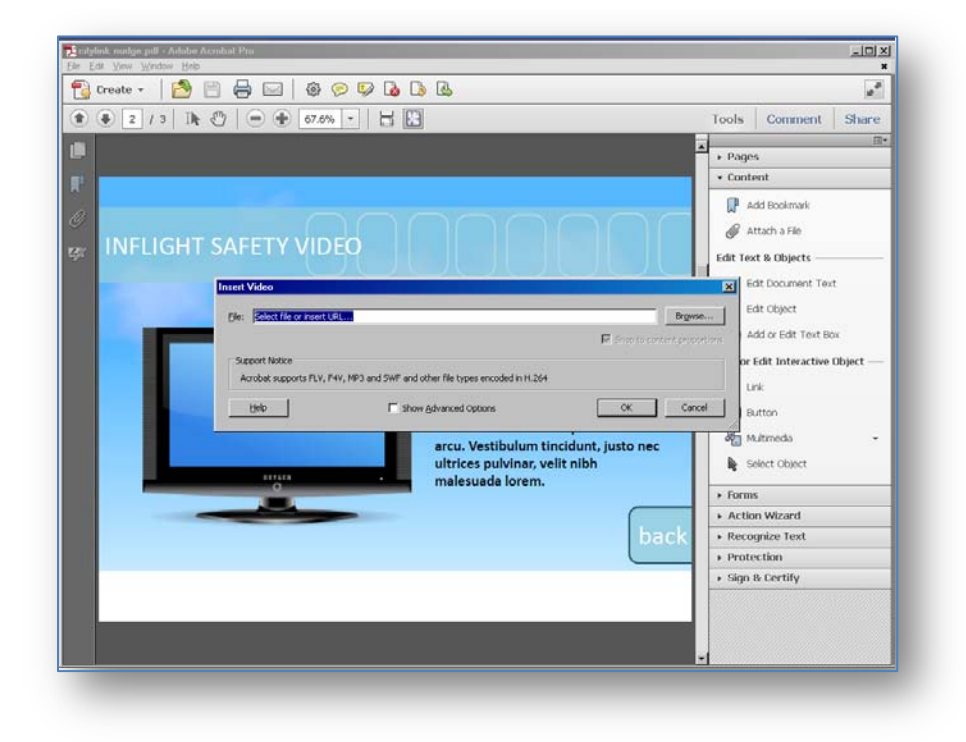

Select the 'Show Advanced Options' selection. This will enable you to select how you would like the video to be played to the user. You can choose to have the video play automatically as soon as the page is opened or you can only play the video when the video is clicked by the user.

| Activation Setting    | 5                                              |
|-----------------------|------------------------------------------------|
| Ena <u>b</u> le When: | The page containing the content is visible     |
| Disable When:         | The page containing the content is not visible |
| Playback Style:       | Play content on page                           |
| <u>W</u> idth:        | 320 Height: 240                                |
|                       |                                                |

It is also advisable to select that the content should be disabled when the page containing the video content is not visible to the user otherwise the media will continue to play.

When you are happy with your selections select ok and your video will be embedded.

If you navigate away from your page and return you will be able to see your media display in the way you selected above.

Save your PDF document from the File menu of Acrobat. This document is now ready to be attached to an assessment within Skills Assessor.

When the user selects the assessment they will be advised that there is an attachment to view before accessing the test. The user will not be able to move on to the assessment until they have read the attachment.

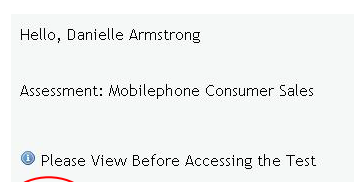

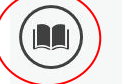

#### **Assessment Details**

You may freely navigate through this assessment

You may freely navigate backwards and forwards through the questions in this assessment. Therefore you may choose to skip over questions you want to answer later. A Navigator will be displayed for your convenience. This will summarise all the questions in the assessment, and allow you to easily skip back to any unanswered questions. This assessment may contain audio or video media

Please make sure that you can hear the audio clip by clicking the play button. You should hear a short clip of a telephone ringing

# Managing Knowledge Nudges

The 'Manage Knowledge Nudges' widget can be used to search, create, edit, delete and preview knowledge nudges. Existing knowledge nudges are listed in the middle of the widget. The management and preview controls are on the left side of the widget. The searching controls are at the top of the widget as shown in the image below.

| Manage Knowledge Nudg                                     | es               |                      |                      | 🖌 Optic          | ons 🛸 Refresh       |
|-----------------------------------------------------------|------------------|----------------------|----------------------|------------------|---------------------|
| Manage                                                    | Search Type      | Tag 💌                | Owner                | Me               | •                   |
| <b>Create Nudge</b><br>Edit Nudge<br>Delete/Archive Nudge | Search Term      | Search               | 5.                   |                  |                     |
| Preview                                                   |                  |                      | Show Archived Nudges | Only 🗖 Gro       | oup by Tag 🔽        |
| Preview Nudge                                             | <b>第三日</b> - 第三日 |                      |                      |                  |                     |
|                                                           | Nudge Title      |                      |                      | Type             | created             |
|                                                           | 👻 🛛 Tag: Broa    | dband                |                      | AT 2             | a)a                 |
|                                                           | Broadband S      | ales Knowledge Nudge |                      | URL              | 22/01/2013<br>16:20 |
|                                                           | К <1>>           | Page Size 10 🔻       | Pa                   | ige 1 of 1, iten | ns 1 to 1 of 1      |
## **Creating Feedback Assessments**

When creating a feedback assessment create the assessment in the normal way but select 'Is this a Feedback Only Assessment?' The option is then available to create the assessment for 'Self' or 'Self and Manager'.

Where the assessment has been created for 'Self and Manager' the manager will automatically be assigned the assessment to complete on the user based, on the hierarchy.

If the feedback assessment has been set to 'self and manager' an additional checkbox (labelled 'Only require user feedback before combined test?') will appear. Enabling this checkbox will prevent the manager from seeing the feedback assessment until the user has completed it. Once the user's feedback is complete, the manager will have the option of either completing their part of the feedback assessment or immediately creating a combined feedback assessment without completing their own version of the assessment first. The combined feedback assessment will require that the manager and the agent collaboratively take the assessment again and agree on the answers provided to the questions using the Manager's Skills Assessor account. The agent will then be required to provide their password to confirm that they agree with the provided answers.

#### Type of Assessment

These Feedback options cannot be changed if the assessment is currently assigned to Users, either individually, by Group, or the Assessment has ever been taken.

| Is this a Feedback Only<br>assessment? |                                                  |
|----------------------------------------|--------------------------------------------------|
| Select a deployment type               | Self and Manager                                 |
|                                        | Only require user feedback before combined test? |

The user will see the assessment in their list of assessments to take and the manager will see a separate tab identifying that they have a feedback assessment to complete. See the example below.

|                                                                                     | × × ×                 |            | 20                  |
|-------------------------------------------------------------------------------------|-----------------------|------------|---------------------|
| /ly Development Reports Manage Groups & Users System Settings Manage Assessments My | Development Reports 💿 |            | Add                 |
| Development                                                                         |                       |            | 🥜 Options 🛸 Refresh |
| Assessments (by Group) Assessments (by Date Feedback on other users (3)             |                       |            |                     |
| roup Name                                                                           | Date By               | % Complete | % Average           |
| w Starters Q4 2009                                                                  |                       | 41.18      | 0.00                |
|                                                                                     |                       |            |                     |
| ortgage Selling                                                                     |                       | 0.00       | 0.00                |
| nual Feedback Review from Agents                                                    | 30 Nov 2009           | 0.00       |                     |
| e-Sales Team                                                                        |                       | 30.39      | 0.00                |
|                                                                                     |                       |            |                     |
|                                                                                     |                       |            |                     |
|                                                                                     |                       |            |                     |
|                                                                                     |                       |            |                     |
| st Group                                                                            |                       |            |                     |
|                                                                                     |                       |            |                     |

After selecting the 'Feedback on other users' tab, the assessment will be presented.

| Hello, Gerry Cafolla         My Development       Reports         My Development         Assessments (by Group)       Assessments (by Date)         Feedback on other users (3)         Assessment Name         Leadership Capability Program         Feedback Assessment 2         July Leadership Capability Program | Manage Assessments My Development Reports  eeding back on  hristine Lace  hristine Lace                | Date By<br>29 Aug 2010 | Log<br>Add :<br>Options C Refresh<br>% Complete<br>50.00<br>0.00<br>0.00 |
|----------------------------------------------------------------------------------------------------|----------------------------------------------------------------------------------------------------|------------------------|--------------------------------------------------------------------------|
| My Development     Reports     Manage Groups & Users     System Settings       Ay Development     Assessments (by Date)     Feedback on other users [3]       Assessment Name     F       Leadership Capability Program     C       Cedback Assessment 2     C       Uuly Leadership Capability Program     C          | Manage Assessments My Development Reports ceeding back on christine Lace christine Lace christine Lace | Date By<br>29 Aug 2010 | Add :<br>* Options                                                       |
| y Development Assessments (by Group) Assessments (by Date) Feedback on other users (3) seadership Capability Program Culy Leadership Capability Program C                                                                                                    | eeding back on<br>hristine Lace<br>hristine Lace                                                       | Date By<br>29 Aug 2010 | Options 2 Refresh<br>% Complete<br>50.00<br>0.00<br>0.00                 |
| Assessments (by Group) Assessments (by Date) Feedback on other users (3) sessment Name F adership Capability Program C ledback Assessment 2 C ly Leadership Capability Program C                                                                                                    | eeding back on<br>hristine Lace<br>hristine Lace                                                       | Date By<br>29 Aug 2010 | <mark>% Complete</mark><br>50.00<br>0.00<br>0.00                         |
| ssessment Name F<br>Radership Capability Program C<br>Seedback Assessment 2 C<br>Ly Leadership Capability Program C                                                                                                    | eeding back on<br>Anistine Lace<br>Anistine Lace<br>Anistine Lace                                      | Date By<br>29 Aug 2010 | % Complete<br>50.00<br>0.00<br>0.00                                      |
| adership Capability Program C<br>eedback Assessment 2 C<br>Ly Leadership Capability Program C                                                                                                    | hristine Lace<br>hristine Lace<br>hristine Lace                                                        | 29 Aug 2010            | 50.00<br>0.00<br>0.00                                                    |
| edback Assessment 2 C<br>ly Leadership Capability Program C                                                                                                    | hristine Lace<br>hristine Lace                                                                         |                        | 0.00<br>0.00                                                             |
| y Leadership Capability Program C                                                                                                    | hristine Lace                                                                                          |                        | 0.00                                                                     |
|                                                                                                    |                                                                                                    |                        |                                                                          |
|                                                                                                    |                                                                                                    |                        |                                                                          |

Once the manager has completed their feedback assessment on the individual this will then be removed from the 'Feedback on other users' list.

| Allo, Gerry Cafolla  Wy Development Reports Manage Groups & Users System Settings Manage Assessments My Development Reports                                                                                                    | e Genesys <sup>.</sup>                       |                                                       |               | Genesy      | s Skills Assess     |
|----------------------------------------------------------------------------------------------------|----------------------------------------------|-------------------------------------------------------|---------------|-------------|---------------------|
| My Development Reports Manage Groups & Ulsers System Settings Manage Assessments My Development Reports                                                                                                    | ello, Gerry Cafolla                          |                                                       |               |             | Logo                |
| Cevelopment Assessments (by Group) Assessments (by Group) Assessment (by Group) Assessment (by Group) Assessment (by Group) Assessment (brite Lace Peeding back on Other users (3) Christine Lace Christine Lace C | My Development Reports Manage Groups & L     | Isers System Settings Manage Assessments My Developme | ent Reports 🥥 |             | Add st              |
| Assessments (by Group)       Assessments (by Date)       Feedback on other users (3)         ssessment Name       Feedback on other users (3)       Date By       % Complete         sadership Capability Program       Christine Lace       29 Aug 2010       50.00         eddback Assessment 2       Christine Lace       0.00       0.00         iy Leadership Capability Program       Christine Lace       0.00                                                                                                    | ly Development                               |                                                       |               |             | 🧨 Options 🛸 Refresh |
| Feeding back on         Date By         % Complete           cadership Capability Program         Christine Lace         29 Aug 2010         50.00           cedback Assessment 2         Christine Lace         0.00         0.00           uju Leadership Capability Program         Christine Lace         0.00                                                                                                    | Assessments (by Group) Assessments (by Date) | Feedback on other users (3)                           |               |             |                     |
| cadership Capability Program       Christine Lace       0.00         ly Leadership Capability Program       Christine Lace       0.00                                                                                                    | ssessment Name                               | Feeding back on                                       |               | Date By     | % Complete          |
| eddack Assessment 2     Christine Lace     0.00       ly Leadership Capability Program     Christine Lace     0.00                                                                                                    | adership Capability Program                  | Christine Lace                                        |               | 29 Aug 2010 | 50.00               |
| lly Leadership Capability Program Christine Lace 0.00                                                                                                    | eedback Assessment 2                         | Christine Lace                                        |               |             | 0.00                |
|                                                                                                    | Ily Leadership Capability Program            | Christine Lace                                        |               |             | 0.00                |
|                                                                                                    |                                              |                                                       |               |             |                     |

#### **Email Notification Service**

It is possible to configure SkillsAssessor to automatically send an email notification to managers when their subordinates have completed a 'self & manager' feedback assessment. This optional feature is enabled via the Email Notification Service. Please see the 'SkillsAssessor 8.1.1 Email Notification Service' document for instructions relating to the installation and configuration of this service.

# Assigning Assessments to Individual Users

The option to assign an assessment to an individual is available in the user detail window. After selecting the individual user click on 'Assign Assessments'.

| Genesys                 |                                                                  |                               | Genesys Skills Asses                                        |
|-------------------------|------------------------------------------------------------------|-------------------------------|-------------------------------------------------------------|
| lo, Gerry Cafolla       |                                                                  |                               | Log                                                         |
| ly Development Reports  | Manage Groups & Users System Settings Manage Assessments My Deve | elopment Reports 💿            | Add :                                                       |
| nage Users & Hierarchy  |                                                                  | 🧨 Options 🛸 Refresh 횓 🎽 Manag | e Groups                                                    |
| Genesys Skills Assessor |                                                                  | - O X Manag                   | e Roles & Widgets                                           |
| Create New User         | Edit User Details Assign Assessments                             | ■ Manag                       | e Users & Hierarchy                                         |
| Hayley Binns            | Login ID Haytey<br>Last Name Binns                               | Define the manage t           | e structure of your organisation and<br>he users within it. |
|                         | First Name Hayley                                                | 🗙 Remo                        | ve                                                          |
|                         | Department                                                       | ≌ Reset                       | Tests                                                       |
|                         | Location                                                         | a Trainin                     | ig Portal                                                   |
|                         | Cost Centre                                                      |                               |                                                             |
|                         | Email                                                            |                               |                                                             |
|                         | EIN                                                              |                               |                                                             |
|                         | Validating system: SkillsAssess 💌                                |                               |                                                             |
|                         | New Password                                                     |                               |                                                             |
|                         | Confirm Password                                                 |                               |                                                             |
|                         | Is user archived?                                                | ~                             |                                                             |
|                         |                                                                  |                               |                                                             |

The assessments are then available in the assessment window to select and assign to the user.

Click on the required assessment and select 'Add assessment to user'.

| llo, Gerry Cafolla      |                                                                                                    |                          | Log                                                                       |
|-------------------------|----------------------------------------------------------------------------------------------------|--------------------------|---------------------------------------------------------------------------|
| My Development Reports  | Manage Groups & Users System Settings Manage Assessments                                                                                                    | My Development Reports 💿 | Add s                                                                     |
| nage Users & Hierarchy  |                                                                                                    | 🧨 Options 🛸 Refresh 🤇    | ≥ ¥ Manage Groups                                                         |
| Genesys Skills Assessor |                                                                                                    |                          | Manage Roles & Widgets                                                    |
| Oreate New User         | Edit User Details Assign Assessments                                                                                                    |                          | Manage Users & Hierarchy                                                  |
| Hayley Binns            | Assessment Available From<br>Feedback Assessment to Test                                                                                                    | Until 🛆                  | Define the structure of your organisation and manage the users within it. |
|                         | Feedback Models                                                                                                    |                          | × Remove                                                                  |
|                         |                                                                                                    |                          | ¥ Reset Tests                                                             |
|                         |                                                                                                    |                          | Training Portal                                                           |
|                         |                                                                                                    |                          |                                                                           |
|                         |                                                                                                    | <u></u>                  |                                                                           |
|                         | 🔳 💼 Annual Feedback Review from Agents                                                                                                    | <u>^</u>                 |                                                                           |
|                         | 🗑 💼 Blackberry Support                                                                                                    | =                        |                                                                           |
|                         | Im BT Vision      Exactly The Second sectors and the Test Exactly and the second sectors and the second sectors and the sectors and the sectors and t |                          |                                                                           |
|                         | Add assessment to user                                                                                                    | ,                        |                                                                           |
|                         | Genesur Tre-Test System Consultant, Inbound Voice                                                                                                    |                          |                                                                           |
| Right clic              | k on the                                                                                                    | V                        |                                                                           |
|                         | agaggmant                                                                                                    |                          |                                                                           |

The individually assigned assessment will be visible under 'individually assigned assessments' in the selected user's 'My Development' widget.

| iello, Gerry Cafolla                                                     |                                        |            | Log                 |
|--------------------------------------------------------------------------|----------------------------------------|------------|---------------------|
| My Development Reports Manage Groups & Users System Settings Mana        | e Assessments My Development Reports 🥥 | \          | Add s               |
| ly Development                                                           |                                        |            | 🧨 Options 💈 Refresh |
| Assessments (by Group) Assessments (by Date) Feedback on other users (3) |                                        |            |                     |
| Group Name                                                               | Date By                                | % Complete | % Average           |
| New Starters Q4 2009                                                     |                                        | 41.18      | 0.00                |
|                                                                          |                                        |            | 3.09                |
| Mortgage Selling                                                         |                                        |            | 0.00                |
| Pre-Sales Team                                                           |                                        |            | 0.00                |
| Health Care New Starters                                                 |                                        | 18.75      | 0.00                |
|                                                                          |                                        |            | 0.00                |
|                                                                          |                                        |            | 25.00               |
| NHS                                                                      |                                        |            | 0.00                |
| Test Group                                                               |                                        |            | 27.80               |
| Individually assigned assessments                                        |                                        |            | 3.09                |
| Leadership Capability Program                                            |                                        | 100.00     |                     |
| Management Capability Program                                            |                                        | 100.00     |                     |
| Skyblue Products                                                         |                                        | 100.00     | 9.26                |
| TV Deals                                                                 | 27 Nov 2009                            | 0.00       |                     |

\_

## 'My Development' Displays the Assessment due date

The 'My Development' widget displays the date that an assessment needs to be completed by (providing it has been configured as part of it being assigned to the user).

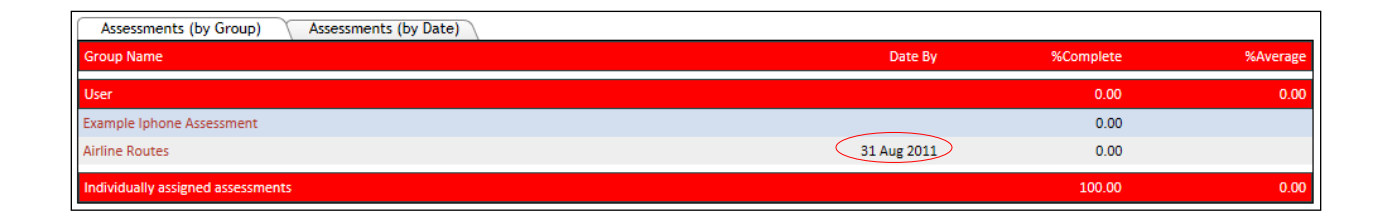

If a user attempts to launch an assessment before the start date they will be presented with a message indicating that the assessment cannot be launched.

|   | Sorry, you cannot launch this assessment. |
|---|-------------------------------------------|
| - |                                           |
|   | 0*                                        |

# **Ability to Reset Multiple User Tests**

There is a 'Reset Tests' widget for resetting user assessments (this widget needs to be added to the relevant job roles).

| http://localhost                                                                                                    | /SkillsDN 🔎 👻 🖉 🗙 🖉 localhost                                                          | ×                                                                    | (1) 文 (1)                         |
|----------------------------------------------------------------------------------------------------|----------------------------------------------------------------------------------------|----------------------------------------------------------------------|-----------------------------------|
| Senesys <sup>.</sup>                                                                                                    |                                                                                        | Gene                                                                 | esys Skills Assessor              |
| Administrator Assessment Bu                                                                                                    | uilder Manage Users and Groups Reports                                                 | DNA DNA Admin Analysis 🔘                                             | Change Font: A A A Add stuff      |
| Select a group from the list then tick one<br>button to reset the selected assessments<br>[No group selection]<br>Administrator<br>User | or more assessments. Any users who have tests that can be r<br>for the relected users. | eset within the selected date range will appear on the right; select | t the ones to reset and click the |

There is the option to reset by group or for an individual. The Group names will appear at the left hand side with the option then of selecting the group or an individual within the group only.

| + O ttp://localho                                                                                                    | ost/SkillsDN 🔎 - 🗟 🖒 🗙 🎯 localhost                                                                                                    | ×                                                                     |                                                                                      |
|----------------------------------------------------------------------------------------------------|----------------------------------------------------------------------------------------------------|-----------------------------------------------------------------------|--------------------------------------------------------------------------------------|
| Senesys <sup>.</sup>                                                                                                    |                                                                                                    | Gene                                                                  | esys Skills Assesso                                                                  |
| Hello, demo demo<br>Administrator Assessment<br>Reset Texts                                                                       | t Builder Alanage Users and Groups Reports                                                                                                    | DHA DHA Admin Analysis 🔂                                              | Change Font: A A A Add stuff<br>Change Font: A A A Add stuff<br>Coptions The Refresh |
| Select a group from the list then tick,<br>button to reset the selected assessme<br>[No group selection]<br>Administrator<br>User | one or more assessment. Any users who have tests that can be<br>end for the selected user.<br>Pupe to filter:<br>0 satestiment(s) selected for reset.<br>From To<br>01-size-2009 18-Aug-2011 18-1<br>Example Iphone Assessment | reset within the selected date range will appear on the right, select | the ones to reset and click the                                                      |

The second column will then be populated with the titles of any assessments that have been taken. If this list is large you can apply a date filter by entering the date range.

N.B. The date range needs to include the dates when the users have taken the assessments.

A free text filter can be used to search for a specific assessment names. If you change any of the filtering criteria the list of assessments will update automatically.

Select the title of the assessment you wish to reset, multiple assessments can be selected at this stage if required. A third column will then appear showing the names of users who have taken the selected assessment as shown in the example.

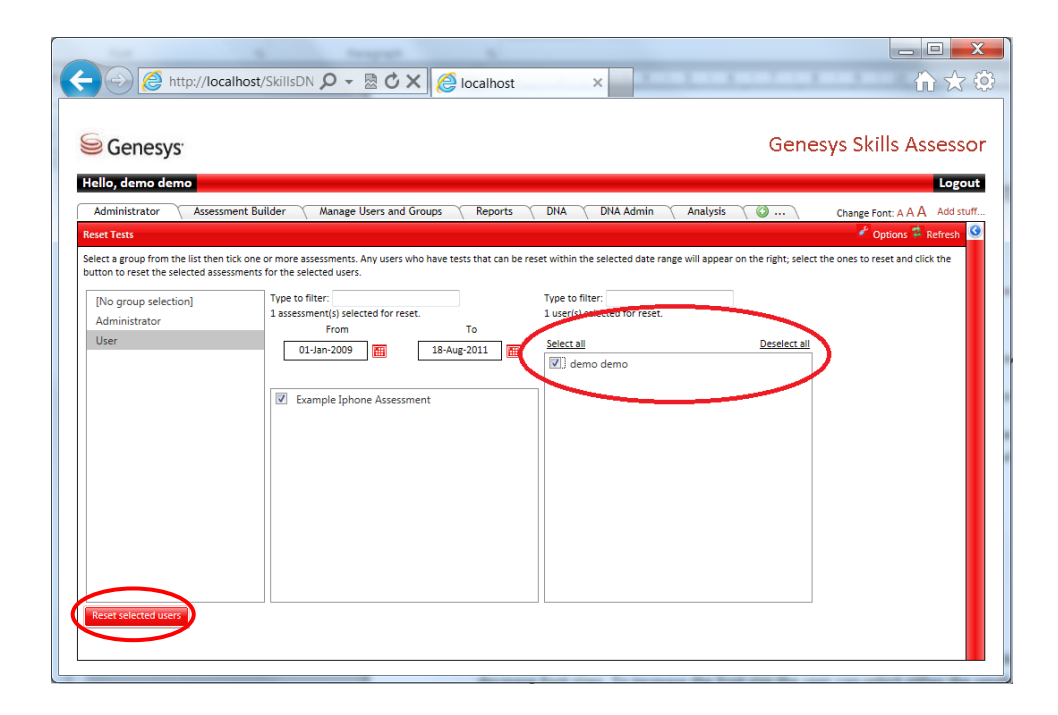

Select the names of any users you wish to reset then click the 'Reset Selected Users' button. If there are a number of users shown you can use the filter to search for a particular user.

## Individual User Level Access to Increase Application Font Sizes

In order to improve the usability of Skills Assessor individual users have the ability to increase and decrease font sizes. To increase the font size the user can select either the small, medium or large text as shown.

This menu is available on every page of Skills Assessor in the top right hand side once the user has logged in.

It is important to remember however that if you have chosen a specific text size when creating an assessment question this will override any changes the user makes to their text size.

# Create Customizable Certificates per Assessment

## **Creating A New Certificate**

Select the manage certificate widget. You will be presented with a list of any existing certificates (if any). Click the 'click here' text in order to create a new assessment.

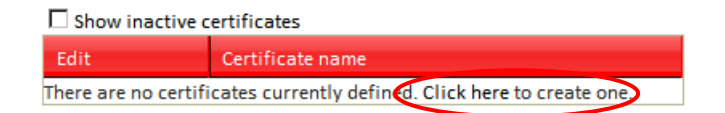

You will then be able to give your assessment a name. Enter a meaningful name in the field provided. It is important that you name your certificate appropriatly as you will need to assign this to individual assessments at a later date.

| □ Show inactive   | e certificates                                        |
|-------------------|-------------------------------------------------------|
| Edit              | Certificate name                                      |
| (+)×              |                                                       |
| There are no cert | ificates currently defined. Click here to create one. |

When you have entered your certificate name, click the plus icon to save the name change.

| Show inacti | ive certificates          |
|-------------|---------------------------|
| Edit        | Certificate name          |
| A           | Silver Lining Certificate |
|             |                           |
|             |                           |

If you wish to rename your certificate click the  $\checkmark$  icon and this will enable you to amend the certificate name.

| □ Show inactive | certificates              |
|-----------------|---------------------------|
| Edit            | Certificate name          |
| ××              | Silver Lining Certificate |

Click the  $\square$  icon to confirm your changes. If you wish to cancel your changes you can select the  $\square$  icon.

After creating a new certificate you will want to design the content within it. In order to do this, right click on the certificate name and select 'Design' from the drop down options. You will notice that you can also create new certificates from this menu as well as rename them.

| □ Show inactive certificates |                  |    |                 |  |
|------------------------------|------------------|----|-----------------|--|
| Edit                         | Certificate nam  | ne |                 |  |
| 1                            | Silver Lining Ce |    | New Certificate |  |
|                              |                  |    | Rename          |  |
|                              |                  | <  | Design          |  |
|                              |                  |    | Create a copy   |  |
|                              |                  |    | Deactivate      |  |

When you select 'Design' you will be presented with a blank page containing the 'toolbox'.

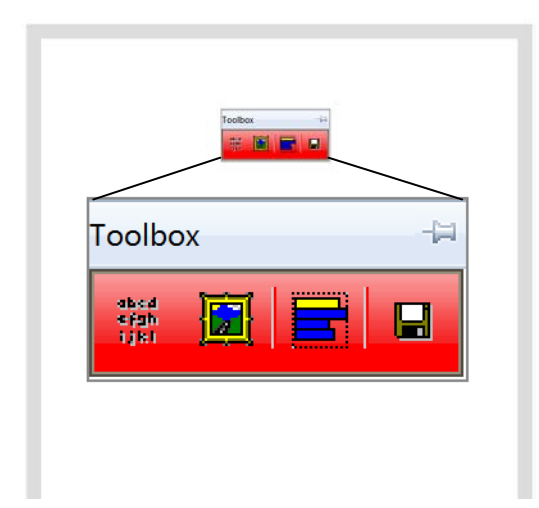

The white area within the grey border represents your certificate page. By clicking on the title bar of the 'Toolbox' you can drag this around the screen in order to make it easier to see more of your page.

Items are added to your page by selecting them from the toolbox. Once selected they will be added to the top left hand corner of the screen and can then be dragged and resized into position.

## Add Text to your certificate

abcd Cřyh Lijkl Click the text icon from the toolbox. This is the first icon as shown in the diagram above. Clicking this icon will add a new next box into the top left hand corner of the screen.

Right-click to edit

Right click the text as shown and you will be presented with a menu to edit the item.

| Right-click | to e | dit       |
|-------------|------|-----------|
|             |      | Edit item |
|             |      | Delete    |

Select 'Edit Item' and you will have the ability to edit the text in the box.

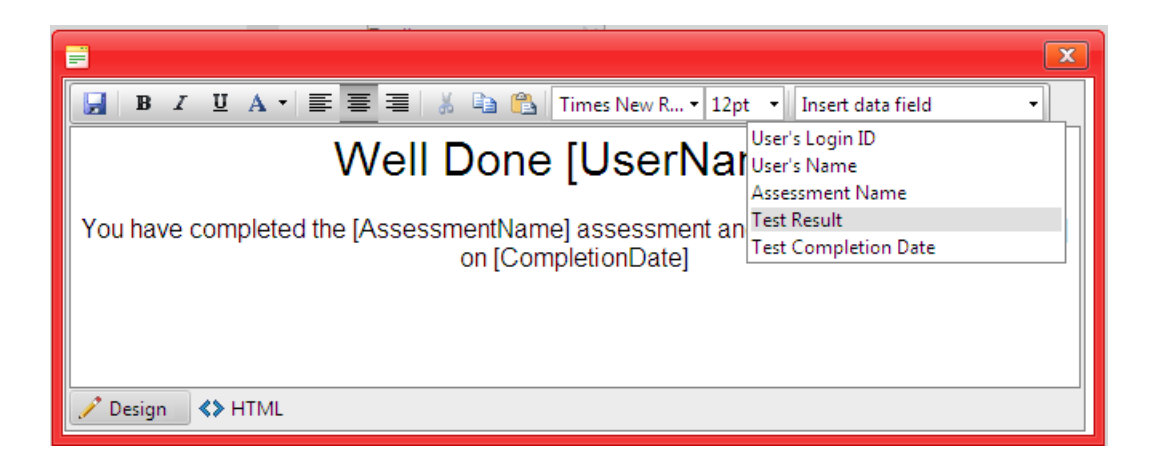

You can then use the text editing tools as normal such as Bold, Italic and Underline as well as change the font sizes and colours etc.

If you wish to add elements of dynamic text such as the assessment or user's name this can be selected from the 'Insert data field' dropdown box, as per the example above. This will create an area for this information to be included wherever the cursor was positioned within the text box.

Once you are happy with your text press the  $\square$  icon. This will add your text to the certificate. In most cases you will need to resize the box to accommodate your text. To do this click on the right hand corner of the text box (the icon will change to a double pointed arrow) and you can drag to resize.

To move your text place your mouse pointer over the text box, click and you can drag it around the screen.

Remember to ensure your text box is large enough to accommodate any dynamic text that will be entered such as a user's full name or the name of an assessment.

Use the save icon within the tool box  $(1^{st} \text{ icon})$  to regularly save your certificate. If any items such as text or images are outside the boundaries of the page these will be brought back into alignment automatically to ensure they fit the page.

You can add multiple text boxes within your certificate.

## Adding an image to your certificate

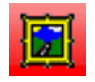

Click the image icon, this is the 2<sup>nd</sup> icon within the toolbox. As before this will be added to the top left hand corner of your certificate. Right clicking it will open a menu allowing you to

replace the image with one of your own or the ability to delete the image.

| Right-clic<br>to insert | <b>k</b>      |
|-------------------------|---------------|
| an ima                  | Replace image |
|                         | Delete        |

Select 'Replace image'

This will open a dialogue box allowing you to locate an image on your computer to be included as part of the certificate.

| 📑 Upload a new certificat | e image | x      |
|---------------------------|---------|--------|
| Select a new image:       |         | Browse |
|                           | Save    |        |

Once you have selected your image click 'Save' and the certificate will be updated with the chosen image.

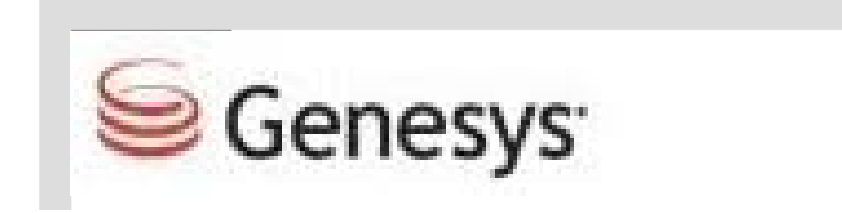

As before this will be in the top right hand corner and can be resized and moved into the appropriate position.

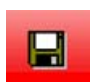

As you progress through the design of your certificate it is recommended that you use the Save icon to save any changes you make to your work. Should any items be placed outside

the page size defined for your certificate you will be presented with a warning and the offending

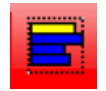

elements will be moved to within the page.

If you wish to add additional details of the user results then the third icon as shown will add a graph to your certificate. As with the previous items this will be added to the top left hand

corner of the certificate and you can drag and resize this into the required position.

Right clicking this item however has a number of different options that you can select from. You can choose whether you wish the graph to show the achieved scores including the required pass mark. By default these will be available and simply select them to toggle whether they are visible within the certificate. If you wish to delete a chart then right click also provides you with the delete option.

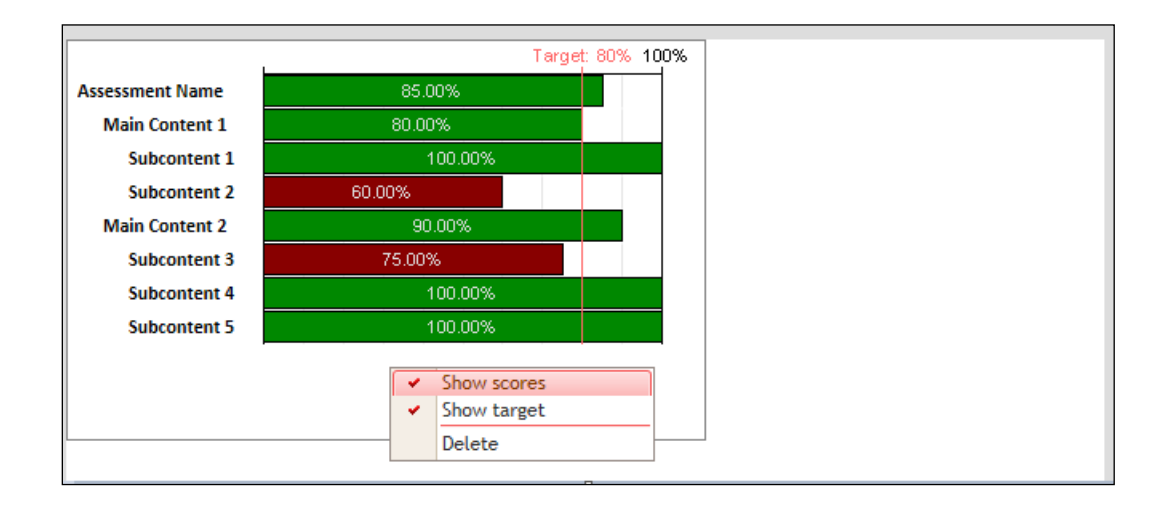

Once you are satisfied with your certificate ensure that it is saved and then close down the designer window. By default your certificate is now available to be selected against any existing or new assessments.

If you would prefer to remove your certificate you can right click its name and select deactivate.

#### Assigning your certificate to an assessment

After you have created a certificate you can assign it to an assessment. In the assessment properties you will see the option together with the drop down menu to select the required certificate.

| 📄 Design assessment |                                                                                                    |  |
|---------------------|----------------------------------------------------------------------------------------------------|--|
| Cress Sun Trolling  | The Constant of Cancel Save Cancel Insert "Do Not Know" automatically for Multiple Choice and Pick Correct Questions. |  |
|                     | Basic Test Navigation Test Reset Knowledge Nudge Certificate Reports Create a certificate on test pass?               |  |
|                     |                                                                                                    |  |
|                     |                                                                                                    |  |
|                     |                                                                                                    |  |
|                     |                                                                                                    |  |
|                     |                                                                                                    |  |
|                     |                                                                                                    |  |

Remember to save any changes you make to the assessment properties as normal. If a certificate has been defined against an assessment this will be loaded automatically for the user to print when they have achieved the required pass mark.

This can be changed at any time by selecting a new certificate or the 'No Certificate Selected' option. Should an assigned certificate become deactivated the certificate will no longer be presented to the user upon completion.

## **Recalling Awarded Certificates**

If a user has achieved the required pass mark, the certificate will be presented automatically upon completion and can be printed off, if required, as a record of achievement. If a printer is not available or there is only a requirement to store it electronically, it will be saved within the 'users Certificate' widget for them to view at any time in the future.

In the 'users Certificate' widget there will be a list of assessments that the user has successfully completed. To view the certificate simply click on an assessment name and all of the associated certificates will be displayed along with the date and time they were awarded.

Click on the certificate to open it and a new window will open ready for printing.

| Select an assessment that you have a certificate for, then click | the certificate to view/print it.                         |
|------------------------------------------------------------------|-----------------------------------------------------------|
| Assessments:                                                     | Certificates:                                             |
| Example Iphone Assessment                                        | Insurance Complaince Certificate - 05/08/2011<br>11:43:25 |
|                                                                  | Insurance Complaince Certificate - 05/08/2011<br>11:56:00 |

## Reports

## **Knowledge Nudge Reports**

Select the 'Knowledge Nudge Report' (this may be in the Report Widget depending on how the application has been set up).

Click on the user and the available user information will depend on where the individual is situated in the hierarchy.

In this example the user has been selected by 'selected position only' but users can be selected in the hierarchy.

After selecting the individual a list of the assessments where knowledge nudges have been accessed is presented in the bottom left hand window.

| Senesys:                                                                                                    |                                                                                                    |                     | Genesys Skills Assessor                                                |
|----------------------------------------------------------------------------------------------------|----------------------------------------------------------------------------------------------------|---------------------|------------------------------------------------------------------------|
| Hello, Gerry Cafolla                                                                                                    | vouine & Users System Settings Manage Ascersments My                                                                     | avelopment Reports  | Logout                                                                 |
| Knowledge Nudge Report                                                                                                    | oups a osers ( ossien searings ( manage Assessments ( my c                                                               | 🖉 Options 🖆 Refresh | Admin Reports                                                          |
| Report filters: Start Date: 01-Mar-2010<br>End Date: 14-Aug-2010                                                                                                    | Image: Control of the selected position only       Image: Control of the hierarchy       Image: Control of the hierarchy | :vel(s) down Export | × Feedback Report         ∧         × Knowledge Nudge Report         ✓ |
| Director of Contact Centres      Select all     Broadband Support     Mobilephone Consumer Sales     Blackberry Support     NH5 Mental Health Disorders     BT Vision | The report needs to be rebuilt to reflect your s<br><u>Rebuild report</u>                                                | elections           | Report on time and usage of Knowledge<br>Nudge<br>Remove<br>Reports    |

Click on 'Rebuild Report' once the individual has been selected.

| Senesys <sup>.</sup>                                                                                                    |                                |                                                     |                                    | Genesys Skills Assessor                                                              |
|----------------------------------------------------------------------------------------------------|--------------------------------|-----------------------------------------------------|------------------------------------|--------------------------------------------------------------------------------------|
| Hello, Gerry Cafolla<br>My Development Reports Manage G<br>Knowledge Nudge Report                                                    | iroups & Users System Settings | Manage Assessments My Development                   | Reports ②<br>✔ Options ≅ Refresh ⑧ | Logout<br>Add stuff<br>* Admin Reports                                               |
| End Date: 11-Mar 2010                                                                                                    |                                | Onto the hierarchy 1                                | Export                             | Knowledge Nudge Report  Report on time and usage of Knowledge Nudge K Remove Reports |
| Belect all     Broadband Support     Mobilephone Consumer Sales     Blackberry Support     NNS Mertal Health Disorders     BT Vision | The re                         | port needs to be rebuilt to reflect your selections |                                    |                                                                                      |

The information is then available to view and there are several options to select from.

| Senesys:                                                                                                    |                                                          |                                    |                               | Genesys Skills A                   | ssessor   |
|----------------------------------------------------------------------------------------------------|----------------------------------------------------------|------------------------------------|-------------------------------|------------------------------------|-----------|
| Hello, Gerry Cafolla                                                                                                    |                                                          |                                    |                               |                                    | Logout    |
| My Development Reports Manage Groups &                                                                                                    | Users System Settings Manage Assessment                  | s My Development Report            | s 💽                           |                                    | Add stuff |
| Knowledge Nudge Report                                                                                                    |                                                          | 🖋 Opti                             | ons 🛸 Refresh 횓 🎽 Admi        | in Reports                         | ^         |
| Report filters:     Start Date:     01-Mar-2010     Image: Comparison of the start Date:       End Date:     14-Aug-2010     Image: Comparison of the start Date: | ●The selected pos<br>○Into the hierarch                  | ition only<br>1y 1 🗘 level(s) down | Export Knov                   | back Report<br>vledge Nudge Report | < >       |
| Director of Contact Centres     Charti     Ovisits     Total D     Averag      Select all                                                                         | ngs Users<br>uration<br>Duration<br>Broadband<br>Support | OUser<br>ONudge                    | Report o<br>Nudge<br>* Report | ove<br>e <b>ts</b>                 |           |
| Broadband Support     Mobilephone Consumer Sales     Blackberry Support     NHS Mental Health Disorders     BT Vision                                             | Gerry Cafolla - 1                                        | 1 1.5                              | 2                             |                                    |           |

## **Assessment Report**

Select Reports to view the individual results or a team results based on the hierarchy.

Select the individual and the required date range.

| Senesys<br>Hello, Gerry Cafolla                                                                              | Genes                                                                                                    | ys Skills Assesso |
|----------------------------------------------------------------------------------------------------|----------------------------------------------------------------------------------------------------|-------------------|
| My Development Reports Manage G<br>Reports<br>Report filters: Start Date 15-Jul-2010<br>Emc Date 14-Aug-2010 | roups & Users System Settings Manage Assessments My Development Reports S<br>Coptions Reports Admin Reports<br>Coptions Admin Reports S Admin Reports<br>Coptions Refresh S Admin Reports<br>Coptions Reports<br>S Feedback Report<br>Nonviedge Nudge R | Add stuf          |
|                                                                                                    | Select the<br>individual from<br>the hierarchy.                                                                                                    | Eam scores        |

Select the assessments from the bottom left hand window. These are all of the assessments that the individual has completed. Once selected, click on 'Rebuild report' to view the results.

The results can be expanded be clicking on the Assessment name to reveal the Content level results.

Click on the Content name to view the individual questions as per the example below.

By right clicking on a question the option to 'View Detail' is presented.

| enesys                                                                                                    |                                                                     |                                                                                                    | Genesys Skills Assess                                        |
|----------------------------------------------------------------------------------------------------|---------------------------------------------------------------------|----------------------------------------------------------------------------------------------------|--------------------------------------------------------------|
| lello, Gerry Cafolla                                                                                                    | ~~~~~~~~~~~~~~~~~~~~~~~~~~~~~~~~~~~~~~                              |                                                                                                    | Logo                                                         |
| My Development Reports Manage Groups & Users System Settings                                                                                                    | Manage Assessments My Development                                   | Reports 🗿                                                                                                    | Add st                                                       |
| ports leport filters: Start Date 15-Jul-2010 End Date 14-Aug-2010  Director of Contact Centres  Select all Select all Syblue Products (1) Leadership Capability Program (1) July Management Capability Program (1) | Othe selected position only<br>Otho the hierarchy ⊥ ↓ level(s) down | Options Refresh     Admin     Export     Target 80%     Admin     Feedba     Report     Report     Report     Report     Report | Keports<br>ck Report<br>s<br>individual or team scores<br>;e |

Click on 'View Detail' to reveal the answer given and the correct answer. Where a team has been selected, (x levels into the hierarchy) it will list all of the team with their respective answers.

| Genesys                                                  | Genesys Skills Ass                                                                        | sess   |
|----------------------------------------------------------|-------------------------------------------------------------------------------------------|--------|
| My Development                                           | Reports Manage Groups & Users System Settings Manage Assessments My Development Reports S | Add st |
| Epperenters. Sta                                         | Currect A. £36                                                                            |        |
| Select all<br>Skyblue Products (1<br>Leadership Capabili | Gerry Cafola ±100                                                                         |        |
| Management Capab<br>July Management Ca                   |                                                                                           |        |

The option to export the information into an Excel spreadsheet is also available by clicking on the

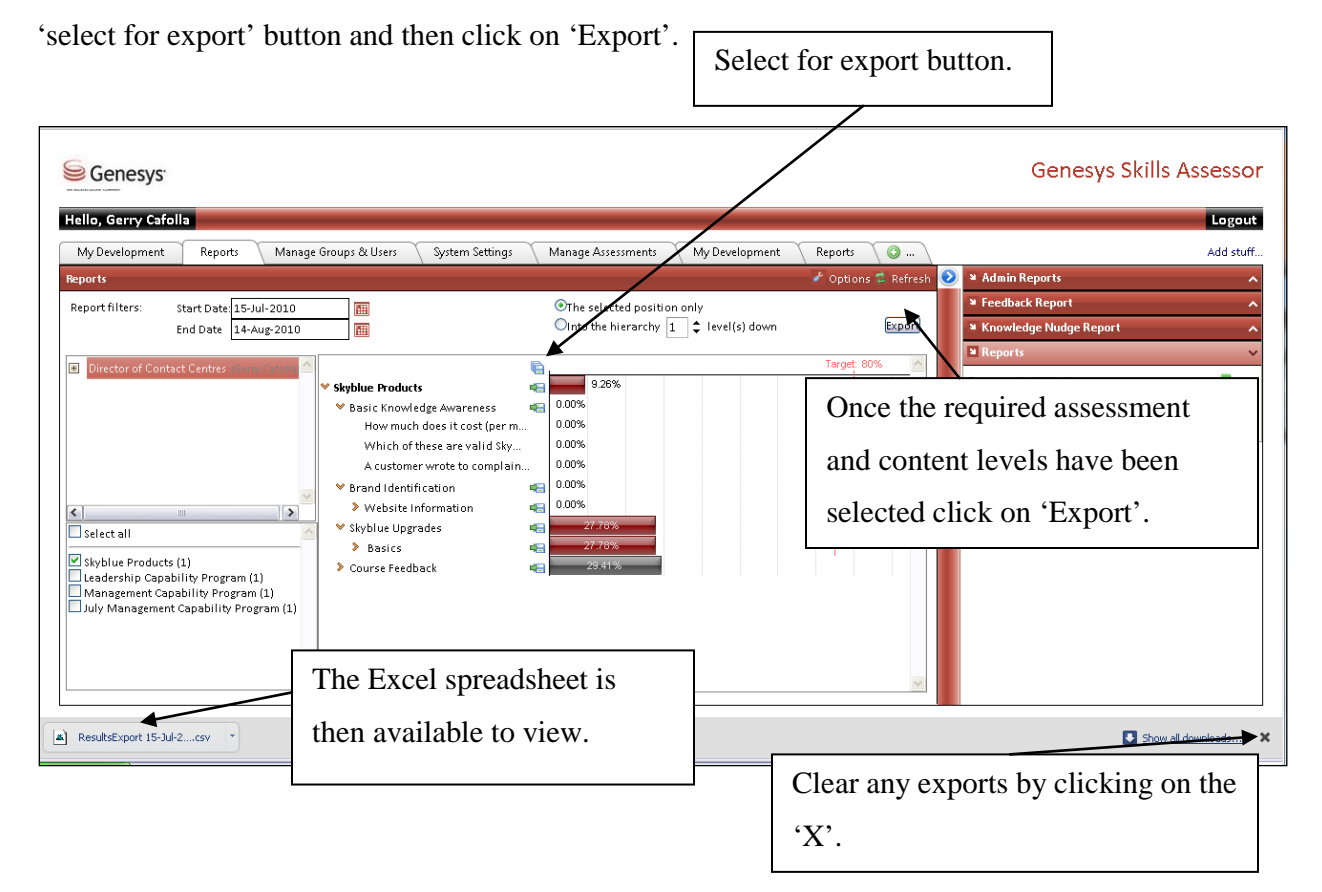

#### **Feedback Report**

Similar to the assessment report the users can be selected individually within the hierarchy structure. Using the date range this will display any feedback assessments that the individual has completed in the bottom left hand window. Select the specific assessment and click on 'Rebuild report'.

| Ilo, Gerry Csfolls                                                   | reconnects McDavalopment Banotic   |
|----------------------------------------------------------------------|------------------------------------|
| edback Report                                                        | Admin Reports                      |
| port filters: Start Date 15-Jul-2010 201<br>End Date 14-Aug-2010 700 | Export Report to display Feedback  |
| Director of Contact Centres                                          | × Remove                           |
|                                                                      | Knowledge Nudge Report     Keports |
| 9                                                                    |                                    |
| Serry Cafolle                                                        | shull to reflect your selections   |
| Reb                                                                  | ulid report                        |
|                                                                      |                                    |
| Management Capability Program.                                       |                                    |
| Leadership Capability Program<br>July Leadership Capability Program  |                                    |

The information presented will display the user feedback together with the manager feedback depending on whether the assessment has been created as user and manager and if the manager has completed their feedback assessment.

The information is also available for exporting to an Excel spreadsheet by selecting 'Export'. The Excel spreadsheet will contain the criteria used in the assessment.

| Senesys <sup>.</sup>                                                                                                    |                                          |                    | Genesys Skill                              | s Assessor |
|----------------------------------------------------------------------------------------------------|------------------------------------------|--------------------|--------------------------------------------|------------|
| Hello, Gerry Cafolla                                                                                                    |                                          |                    |                                            | Logout     |
| My Development Reports Manage Groups & Users System Settings                                                                                                    | Manage Assessments My Development Report | rts 🔰 🕥 🔪          |                                            | Add stuff  |
| Feedback Report                                                                                                    | J 0p                                     | itions 🛱 Refresh 📀 | a Admin Reports                            | ^          |
| Report filters: Start Date 15-Jul-2010                                                                                                    |                                          |                    | Feedback Report                            | ~          |
| End Date 14-Aug-2010                                                                                                    |                                          | Export             | Report to display Feedback                 |            |
|                                                                                                    |                                          |                    | inclusive or and and a second of the       |            |
| Director of Contact Centres (Gene Cafelle 🐣                                                                                                    |                                          | <u>^</u>           | × Remove                                   |            |
|                                                                                                    | 1 2 3                                    | 4                  | N Knowledge bludge Report                  |            |
| I have a clear understanding                                                                                                    | of                                       | -i 💷               | <ul> <li>Knowledge Nudge Keport</li> </ul> | ^          |
| which direction the Company                                                                                                    | r is                                     |                    | Reports                                    | ^          |
| any suggestions, and recommendation                                                                                                    | 26.                                      |                    |                                            |            |
| with any external partners t                                                                                                    | nat-                                     |                    |                                            |            |
| I manage on a daily ba                                                                                                    | iis.                                     |                    |                                            |            |
| Gerry Cafolla                                                                                                    | ew                                       |                    |                                            |            |
| projects where possit                                                                                                    | le.                                      |                    |                                            |            |
| I am able to communicate effectiv                                                                                                    | ciy                                      |                    |                                            |            |
| WHERE PERSON AND A CONSTRUCTION OF A CONSTRUCTION OF | 57                                       |                    |                                            |            |
| all of the operational syste                                                                                                    | ms                                       |                    |                                            |            |
| and feed into the developm                                                                                                    | nt-                                      |                    |                                            |            |
| Management Canability Program     and suggestions and                                                                                                    | ins<br>Ini                               |                    |                                            |            |
| C Leadership Capability Program                                                                                                    | 181                                      |                    |                                            |            |
| Ully Leadership Capability Program I understand the strategic direct                                                                                                    | on                                       |                    |                                            |            |
| C Leadership Capability Program that the Company is going in a                                                                                                    | nd                                       |                    |                                            |            |
| I am able to motivate my te                                                                                                    | am                                       |                    |                                            |            |
| v to deriver against those objection                                                                                                    |                                          |                    |                                            |            |
| I lead by examp                                                                                                    | 16. T                                    |                    |                                            |            |

## Admin Reports

To access the Admin Reports select the Admin Reports widget and a window will appear as per the example below.

There are 3 Admin Reports:

- User Result Detail
- User Feedback Response Percentages
- Question Response Summary

Reports can be generated without any filters, therefore presenting all of the associated detail as per the examples below.

## **User Result Detail**

Select the required report at the bottom of the Admin Reports screen. Use the drop down box to select the required report. In this example the report selected is the' User Result Detail'. Once the required report has been selected, click on 'Create Report'.

| Genesys                                 |                                |                           |                     | Genesys Skill          | s Assesso |
|-----------------------------------------|--------------------------------|---------------------------|---------------------|------------------------|-----------|
| o, Gerry Cafolla                        |                                |                           |                     |                        | Logou     |
| y Development Reports Manage Groups & L | lsers System Settings Manage A | ssessments My Development | Reports 🕜           |                        | Add stuf  |
| in Reports                              |                                |                           | 🥜 Options 🛸 Refresh | 🛛 🛛 Admin Reports      |           |
| r mers.                                 |                                |                           |                     | Administration Reports | <b>V</b>  |
|                                         |                                |                           |                     | 🗙 Remove               | -3-       |
|                                         |                                |                           |                     | Feedback Report        |           |
|                                         |                                |                           |                     | Knowledge Nudge Report |           |
|                                         |                                |                           |                     | ■ Reports              |           |
| d Remove                                |                                |                           |                     |                        |           |
| t Result Filters:                       |                                |                           |                     |                        |           |
|                                         |                                |                           |                     |                        |           |
|                                         |                                |                           | =                   |                        |           |
|                                         |                                |                           |                     |                        |           |
|                                         |                                |                           |                     |                        |           |
|                                         |                                |                           |                     |                        |           |
| d Remove                                |                                |                           |                     |                        |           |
| ve Filters                              |                                |                           |                     |                        |           |
|                                         |                                |                           |                     |                        |           |

The report will then automatically appear at the top of the page next to the Filters tab.

| Senesys <sup>.</sup>                 |                                         |                                 |                   | Genesys Skills Assessor        |
|--------------------------------------|-----------------------------------------|---------------------------------|-------------------|--------------------------------|
| Hello, Gerry Cafolla                 |                                         |                                 |                   | Logout                         |
| My Development Reports Manage Groups | & Users System Settings Manage Assessme | ents My Development Reports 🗿 . |                   | Add stuff                      |
| Admin Reports                        |                                         | 🥕 Options 🛸 Refi                | resh 횓 🖻 Admin Re | ports 🗸 🗸 🗸                    |
| Filters User Result Detail           |                                         |                                 | Administration    | n Report ^<br>e Nudge Report ^ |
| Add Remove                           |                                         |                                 | 8                 |                                |
| Add Remove<br>Save Filters           |                                         |                                 |                   |                                |

After selecting the report the option is then available to select the specific assessment from the assessments available.

| Genesys                                                                                                    |                                                                                                    |                           | Genesys Skills Assess |
|----------------------------------------------------------------------------------------------------|----------------------------------------------------------------------------------------------------|---------------------------|-----------------------|
| llo, Gerry Cafolla                                                                                         |                                                                                                    |                           | Logo                  |
| My Development Reports Manage Group:                                                                       | & Users System Settings Manage Assessments My Dev                                                                                                    | relopment Reports 💿       | Add st                |
| min Reports                                                                                                |                                                                                                    | 🎤 Options 🔹 Refresh 횓 🖬 / | dmin Reports          |
| Filters User Result Detail 🛛                                                                               |                                                                                                    | Adr                       | ninistration Reports  |
| Filters applied to this report                                                                             |                                                                                                    | X                         | Remove 🥌              |
| iser hitters:<br>Jo filter was applied.                                                                    | No filter was applied.                                                                                                    | 5 F                       | eedback Report        |
| A<br>B<br>F<br>G<br>G<br>G<br>G<br>U<br>U<br>U<br>U<br>U<br>U<br>U<br>U<br>U<br>U<br>U<br>U<br>U<br>U<br>U | Value of the second second sec |                           |                       |

The data can then be expanded to Content and Question level with the option to Export into Excel. Click on the relevant buttons to expand the data.

|                                                                                                   | ,                                                               |                                                                    |                                                                                                    |                                                                            |                                                                           |                                                                                                    |                                                                                                    |                                                                       | Genesys 5                                                                                                    | SKIIIS ASSES                                                                                           |
|---------------------------------------------------------------------------------------------------|-----------------------------------------------------------------|--------------------------------------------------------------------|----------------------------------------------------------------------------------------------------|----------------------------------------------------------------------------|---------------------------------------------------------------------------|----------------------------------------------------------------------------------------------------|----------------------------------------------------------------------------------------------------|-----------------------------------------------------------------------|----------------------------------------------------------------------------------------------------|----------------------------------------------------------------------------------------------------|
| lello, Gerry Ca                                                                                   | folla                                                           |                                                                    |                                                                                                    |                                                                            |                                                                           |                                                                                                    |                                                                                                    |                                                                       |                                                                                                    | Log                                                                                                    |
| My Development                                                                                    | it Reports                                                      | Manage Groups & L                                                  | Isers Sustem Setti                                                                                                    | ngs Manage A                                                               | issessments M                                                             | hr Development                                                                                                    | Reports 🔨 💿                                                                                                    |                                                                       |                                                                                                    | Add                                                                                                    |
| Imin Reports                                                                                      |                                                                 |                                                                    | Clic                                                                                                    | k on the                                                                   | hutton                                                                    |                                                                                                    |                                                                                                    |                                                                       | t i                                                                                                    | Options 🤹 Refresh                                                                                      |
| Filtare                                                                                           | Rocult Dotail                                                   |                                                                    | Cite                                                                                                    | K OII the                                                                  | Dutton                                                                    |                                                                                                    |                                                                                                    |                                                                       |                                                                                                    |                                                                                                    |
| User User                                                                                         |                                                                 |                                                                    | 4.5.5                                                                                                    |                                                                            |                                                                           |                                                                                                    |                                                                                                    |                                                                       |                                                                                                    |                                                                                                    |
| Filters applied                                                                                   | to this report                                                  |                                                                    | to e                                                                                                    | xpand th                                                                   | e view.                                                                   |                                                                                                    |                                                                                                    |                                                                       |                                                                                                    |                                                                                                    |
| lser Filters:                                                                                     | plied                                                           |                                                                    |                                                                                                    |                                                                            |                                                                           | s:<br>lind                                                                                                    |                                                                                                    |                                                                       |                                                                                                    |                                                                                                    |
| o miter was app                                                                                   | prica.                                                          |                                                                    |                                                                                                    |                                                                            |                                                                           | ined.                                                                                                    |                                                                                                    |                                                                       |                                                                                                    |                                                                                                    |
| lect an assessn                                                                                   | ment from the list to                                           | ee the report: Mobi                                                | lephone Consumer Sal                                                                                                    | es                                                                         | *                                                                         |                                                                                                    |                                                                                                    |                                                                       |                                                                                                    |                                                                                                    |
| Assessment                                                                                        | Content Questi                                                  | on Export                                                          | )                                                                                                    |                                                                            |                                                                           |                                                                                                    |                                                                                                    |                                                                       |                                                                                                    |                                                                                                    |
|                                                                                                   |                                                                 |                                                                    |                                                                                                    |                                                                            |                                                                           |                                                                                                    |                                                                                                    |                                                                       |                                                                                                    |                                                                                                    |
| Login ID                                                                                          | First Name                                                      | Last Name                                                          | Date Completed                                                                                                    | Overall result                                                             | Mobile Phones                                                             | What are the pay-<br>monthly tariffs for<br>Sim-only plan                                                                                                    | Which of these<br>Mobile Phones<br>are exclusive to<br>TP?                                                                                                    | Broadband                                                             | Where would you<br>click to order<br>Broadband?                                                                                                    | Which of these<br>a Cereal<br>Commercial?                                                              |
| Login ID<br>Juestion out (                                                                        | First Name                                                      | Last Name                                                          | Date Completed                                                                                                    | Overall result                                                             | Mobile Phones                                                             | What are the pay-<br>monthly tariffs for<br>Sim-only plan                                                                                                    | Which of these<br>Mobile Phones<br>are exclusive to<br>TP?<br><b>80</b>                                                                                                    | Broadband                                                             | Where would you<br>dick to order<br>Broadband?<br>60                                                                                                    | Which of these<br>a Cereal<br>Commercial?                                                              |
| Login ID<br>uestion out overage (8 use                                                            | of:<br>ers):                                                    | Last Name                                                          | Date Completed                                                                                                    | Overall result                                                             | Mobile Phones                                                             | What are the pay-<br>monthly tariffs for<br>sim-only plan<br>40<br>43.75%                                                                                                    | Which of these<br>Mobile Phones<br>are exclusive to<br>TP?<br>80<br>50.00%                                                                                                    | Broadband<br>59.21%                                                   | Where would you<br>click to order<br>Broadband?<br>60<br>100.00%                                                                                                    | Which of these<br>a Cereal<br>Commercial?<br>70<br>0.00%                                               |
| Login ID<br>Luestion out o<br>verage (8 use<br>andrews                                            | of:<br>ers):                                                    | Last Name<br>Andrews                                               | Date Completed                                                                                                    | Overall result<br>63.89%<br>62.22%                                         | Mobile Phones 47.92% 16.67%                                               | What are the pay-<br>monthly tariffs for<br>Sim-only plan<br>40<br>43.75%<br>50.00%                                                                                                    | Which of these<br>Mobile Phones<br>are exclusive to<br>TP?<br>80<br>50.00%                                                                                                    | Broadband<br>59.21%<br>63.16%                                         | Where would you click to order Broadband?           60           100.00%                                                                                               | Which of these<br>a Cereal<br>Commercial?<br>70<br>0.00%                                               |
| Login ID<br>Luestion out of<br>verage (8 use<br>andrews<br>ardon                                  | First Name of: ers): Bob Peter                                  | Last Name<br>Andrews<br>Ardon                                      | Date Completed                                                                                                    | Overall result<br>63.89%<br>62.22%<br>60.00%                               | Mobile Phones<br>47.92%<br>16.67%<br>83.33%                               | What are the paymonthly tariffs for<br>Sim-only plan           40           43.75%           50.00%                                                                                                    | Which of these<br>Mobile Phones<br>are exclusive to<br>TP?<br>80<br>50.00%<br>0.00%                                                                                                    | Broadband<br>59.21%<br>63.16%<br>63.16%                               | Where would you click to order<br>Broadband?           60           100.00%           100.00%                                                                          | Which of these<br>a Cereal<br>Commercial?<br>70<br>0.00%                                               |
| Login ID<br>uestion out of<br>verage (8 use<br>andrews<br>ardon<br>ayley                          | First Name of: ers): Bob Peter Hayley                           | Last Name<br>Andrews<br>Ardon<br>Binns                             | Date Completed           13-Jan-2010 12:35           19-Apr-2010 11:29           11-May-2010 20:18                                                                                     | Overall result<br>63.89%<br>62.22%<br>60.00%<br>80.00%                     | Mobile Phones<br>47.92%<br>16.67%<br>83.33%<br>83.33%                     | What are the paymonthly tariffs for<br>Sim-only plan           40           43.75%           50.00%           50.00%                                                                                                    | Which of these<br>Mobile Phones<br>are exclusive to<br>TP?           80           50.00%           0.00%           100.00%                                                                   | Broadband<br>59.21%<br>63.16%<br>63.16%<br>63.16%                     | Where would you click to order<br>Broadband?           60           100.00%           100.00%           100.00%                                                        | Which of these<br>a Cereal<br>Commercial?<br>70<br>0.00%                                               |
| Login ID<br>uestion out of<br>verage (8 use<br>andrews<br>ardon<br>ayley<br>amo                   | First Name of: ers): Bob Peter Hayley Gerry                     | Andrews<br>Ardon<br>Binns<br>Cafolla                               | Date Completed<br>13-Jan-2010 12:35<br>19-Apr-2010 11:29<br>11-May-2010 20:18<br>19-Apr-2010 11:11                                                                                     | Overall result<br>63.89%<br>62.22%<br>60.00%<br>80.00%<br>62.22%           | Mobile Phones<br>47.92%<br>16.67%<br>83.33%<br>16.67%                     | What are the paymonthly tariffs for<br>sim-only plan           40           43.75%           50.00%           50.00%           50.00%           50.00%                                                                          | Which of these<br>Mobile Phones<br>are exclusive to<br>TP?           80           50.00%           0.00%           100.00%           100.00%           0.00%                                 | Proadband<br>59.21%<br>63.16%<br>63.16%<br>63.16%                     | Where would you click to order Broadband?           60           100.00%           100.00%           100.00%           100.00%           100.00%                       | Which of these<br>a Cereal<br>Commercial?<br>70<br>0.00%<br>0.00%                                      |
| Login ID<br>uestion out a<br>verage (8 use<br>andrews<br>ardon<br>ayley<br>emo<br>lavies          | First Name  First Name  of:  bob  Peter  Hayley  Gerry  Frankie | Andrews<br>Ardon<br>Binns<br>Cafolla<br>Davies                     | Date Completed           13-Jan-2010 12:35           19-Apr-2010 11:29           11-May-2010 20:18           19-Apr-2010 11:11           19-Apr-2010 11:12                             | Overall result<br>63.89%<br>62.22%<br>60.00%<br>80.00%<br>80.00%<br>80.00% | Mobile Phones<br>47.92%<br>16.67%<br>83.33%<br>83.33%<br>16.67%<br>83.33% | What are the paymonthy tariffs for sim-only plan           40           43.75%           50.00%           50.00%           50.00%           50.00%           50.00%                                                             | Which of these<br>Mobile Phones<br>are exclusive to<br>TP?           80           50.00%           0.00%           100.00%           0.00%           100.00%                                 | Proadband<br>59.21%<br>63.16%<br>63.16%<br>63.16%                     | Where would you<br>click to order<br>60           60           100.00%           100.00%           100.00%           100.00%           100.00%                         | Vhich of these<br>a Cercal<br>Commercial<br>70<br>0.00%                                                |
| Login ID<br>Luestion out a<br>iverage (8 use<br>andrews<br>ardon<br>avley<br>emo<br>lavies<br>loe | First Name  First Name  of: Bob Peter Hayley Gerry Frankle Jane | Last Name<br>Andrews<br>Ardon<br>Binns<br>Cafolla<br>Davies<br>Doe | Date Completed           13-Jan-2010 12:35           19-Apr-2010 11:29           11-May-2010 20:18           19-Apr-2010 11:11           19-Apr-2010 11:24           25-Feb-2010 16:28 | Overall result                                                             | Mobile Phones<br>47.92%<br>16.67%<br>83.33%<br>16.67%<br>83.33%<br>16.67% | What are the pay-<br>monthly tariffs for<br>Sim-only plan           40           43.75%           50.00%           50.00%           50.00%           50.00%           50.00%           50.00%           50.00%           50.00% | Which of these<br>Mubile Phones<br>are exclusive to<br>19?           80           50.00%           0.00%           100.00%           0.09%           100.00%           0.00%           0.00% | Proadband<br>59.21%<br>63.16%<br>63.16%<br>63.16%<br>63.16%<br>63.16% | Where would you<br>dick to order<br>Roadband?           60           100.00%           100.00%           100.00%           100.00%           100.00%           100.00% | Which of these<br>a Cercal<br>Commercial?           70           0.00%           0.00%           0.00% |

## **Using the Report Filters Option**

Filters can be created and saved by selecting 'Add' which will then present the 'Edit User Filters' as

per the example below.

Use the drop down box to select the filter required. In the example below the options are – Hierarchy, User Field & Group.

Once the filter has been selected click on 'Add Filter'.

| Senesys <sup>.</sup>                                                                                                    |                                                                                                    | Genesys Skills Assessor |
|----------------------------------------------------------------------------------------------------|----------------------------------------------------------------------------------------------------|-------------------------|
| Hello, Gerry Cafolla<br>My Development Reports Manage Groups :                                                           | R Users System Settings Manage Assessments My Development Reports 🔊 )                                                                                                    | Logout                  |
| Admin Reports                                                                                                    | a con ( your comy ( may commu ( ny congram ( ny co                                                                                                    | 🖌 Options 🛱 Refresh 🔇   |
| Filters       User Filters:       Add       Remove       Test Result Filters:       Add       Remove       Save Filters: | Edit User filter:       Select a filter type from the list and click Add Filter:       Hierarchy viscon type         User filter       User filter         Store       Concel |                         |

In the example below the filter added is the 'User Field', which then reveals the fields available. Select the additional filter.

| Genesys <sup>®</sup>      |                                                                                                    | Genesys Skills Assess |
|---------------------------|----------------------------------------------------------------------------------------------------|-----------------------|
| ello, Gerry Cafolla       |                                                                                                    | Loga                  |
| My Development Reports    | danage Groups & Users 🛛 System Settings 🛛 Manage Assessments 🕅 My Development 🔹 Reports 🥥                                                                                                    | Add st                |
| lmin Reports              |                                                                                                    | 🖉 Options 🛸 Refresh   |
| filters                   |                                                                                                    |                       |
| Add Remove                | Select a filter type from the list and click Add filter:     User Field Image: Add filter       Login ID     Image: Add filter       Void Nume     East Name       First Name     Punction       Department     Cost Centre       Einit     Einit |                       |
| Save Filters Load Filters |                                                                                                    | ~                     |

In the example below the field selected is Department and the department to view the results for is Customer Services. Customer Services has to be manually entered into the right hand box.

| Senesys                                                                                              |                                                                                                    | Genesys Skills Assessor |
|----------------------------------------------------------------------------------------------------|----------------------------------------------------------------------------------------------------|-------------------------|
| Hello, Gerry Cafolla                                                                                 |                                                                                                    | Logout                  |
| My Development Reports Ma                                                                            | anage Groups & Users 💦 System Settings 💦 Manage Assessments 🦳 My Development 🦳 Reports 🛛 🕥                                                                             | Add stuff               |
| Admin Reports                                                                                        |                                                                                                    | n Options 🛸 Refresh     |
| Filters       User Filters:       Add       Remove       Test Result Filters:       Add       Remove | Edit User Filter:         Select a filter type from the list and click Add Filter:         Department M = Customer Services         Delete         Save         Cancel |                         |
| Save Filters Load Filters                                                                            |                                                                                                    |                         |

Once the filter has been created, this can be saved to use against any report selected. Click on 'Save' which will then save the filter to be used as and when required in the 'User Filters' box.

| Hello, Gerry Cafolla         My Development       Reports         Admin Reports         Filters         User SHITHS         Department is 'Customer Services'                 | Genesys Skills Assesso |
|----------------------------------------------------------------------------------------------------|------------------------|
| My Development Reports Manage Groups & Users System Settings Manage Assessments My Development Reports  Admin Reports Filters Users Eilders Department is 'Customer Services' | Logout                 |
| Admin Reports Filters User Eliters Department is 'Customer Services'                                                                                                    | Add stuff.             |
| Filters User Ellers Department is 'Customer Services'                                                                                                    | 🖌 Options 🦈 Refresh    |
| Add     Remove       Test Result Filters:                                                                                                    |                        |

There is also the option to create additional 'Test Result Filters' in the same way as 'Filters'. Click on the 'Add' button under the 'Test Result Filters' box.

| Senesys:                                                                                                 | Genesys Skills Assessor |
|----------------------------------------------------------------------------------------------------|-------------------------|
| Hello, Gerry Cafolla                                                                                     | Logout                  |
| My Development Reports Manage Groups & Users System Settings Manage Assessments My Development Reports 💿 | Add stuff               |
| Admin Reports                                                                                            | 🖌 Options 💈 Refresh     |
| Filters                                                                                                  | <u>^</u>                |
| User filters: Department is "Customer Services" Add Remove Test Result Filters:                          | 2                       |
| Add Remove<br>Save Filters                                                                               |                         |

The available filters are then visible in the drop down box top select from. Once the filter has been selected, click on 'Add filter'.

| Senesys:                                                                                            |                                                                                                    | Genesys Skills Assessor |
|----------------------------------------------------------------------------------------------------|----------------------------------------------------------------------------------------------------|-------------------------|
| Hello, Gerry Cafolla                                                                                |                                                                                                    | Logout                  |
| My Development Reports Manage Gro                                                                   | ups & Users 🔰 System Settings 📄 Manage Assessments 🦷 My Development 🦷 Reports 👘 🔘                                                       | Add stuff               |
| Admin Reports                                                                                       |                                                                                                    | 🖌 Options 🕏 Refresh 🥝   |
| Filters<br>User Filters:<br>Department is 'Customer Services'<br>Add Remove<br>Test Result Filters: | Edit Test Result Filter:         Select a filter type from the list and click Add Filter:         Date         Date         Test Result |                         |
| Save Filters                                                                                        |                                                                                                    |                         |

There are two available options in the 'Edit Test Result Filter':

'Test Result' filter as per the example below.

| enesys                            |                                                                                                    | Genesys Skills Assess |
|-----------------------------------|----------------------------------------------------------------------------------------------------|-----------------------|
| Hello, Gerry Cafolla              |                                                                                                    | Logo                  |
| My Development Reports Manag      | e Groups & Users 💦 System Settings 💦 Manage Assessments 🦳 My Development 🦷 Reports 👘 🔕 🔪                                | Add stu               |
| dmin Reports                      |                                                                                                    | 🖌 Options 🛸 Refresh 🕻 |
| Filters                           |                                                                                                    | <b>^</b>              |
| Jser Filters:                     | Edit Test Result Filter:                                                                                                |                       |
| Department is 'Customer Services' | Select a filter type from the list and click Add Filter Test Result                                                     |                       |
|                                   | <select 1="" 100="" an="" and="" assessment="" between="" content="" delete<="" result="" td="" 📥=""><td></td></select> |                       |
|                                   |                                                                                                    |                       |
|                                   | Save Cancel                                                                                                    |                       |
|                                   |                                                                                                    |                       |
| dd Damana                         |                                                                                                    |                       |
| Remove                            |                                                                                                    | 1                     |
| st Result Filters:                |                                                                                                    |                       |
|                                   |                                                                                                    |                       |
|                                   |                                                                                                    |                       |
|                                   |                                                                                                    |                       |
|                                   |                                                                                                    |                       |
|                                   |                                                                                                    |                       |
|                                   |                                                                                                    |                       |
| Remove                            |                                                                                                    | -                     |
| ave Filters Load Filters          |                                                                                                    |                       |
|                                   |                                                                                                    |                       |

There is also the option to save a specific assessment with the filter if this is a report that has to be created on a regular basis.

| lello, Gerry Cafolla<br>My Development Reports Manaq                          | : Groups & Users System Settings Manage Assessments My Development Reports S                                  | Logo<br>Add st      |
|-------------------------------------------------------------------------------|----------------------------------------------------------------------------------------------------|---------------------|
| dmin Reports<br>Filters<br>Jser Filters:<br>Department is 'Customer Services' | Foit Test Result Filter:         Select a filter type from the list and click Add Filter:         Test Result | 🖌 Options 🗳 Refresh |
| Add Remove<br>fest Result Filters:                                            | <pre> </pre>                                                                                                  | E                   |
| Add                                                                           |                                                                                                    |                     |

Once an assessment has been selected, this will save the details together with the results as a filter once 'Save' has been selected.

| Senesys                                                                                                    |                                                                                                    | Genesys Skills Assessor |
|----------------------------------------------------------------------------------------------------|----------------------------------------------------------------------------------------------------|-------------------------|
| Hello, Gerry Cafolla                                                                                                    |                                                                                                    | Logout                  |
| Admin Reports                                                                                                    | ige droups a users / system seconds / Manage Assessments / My Development / Reports / 🥥                                                                                                    | Add stur                |
| Filters         User Filters:         Department is "Customer Services"         Add         Remove         Test Result Filters: | Edit Test Result filter:<br>Select a filter type from the list and click Add Filter: Test Result v Add filter<br>Mabilephone Consumer Sales Result between 80  and 100  Delete<br>Save Cancel |                         |
| Save Filters                                                                                                    |                                                                                                    | ▼                       |

#### 'Date' filter

| Hello, Gerry Carolla                                                                                                    | Logout                |
|----------------------------------------------------------------------------------------------------|-----------------------|
| My Development Reports Manage Groups & Users System Settings Manage Assessments My Development Reports 📀                                                                                                  | Add stuff             |
| Admin Reports                                                                                                    | 🧨 Options 🔹 Refresh 🧕 |
| Filters                                                                                                    |                       |
| User Filters:       Edit Test Result filter:         Department is 'Customer Services'       Select a filter type from the list and click Add filter         Mobilephone Consumer Sales Result between 80 |                       |

Once the filter has been saved it will appear in the 'Test Result Filter' box.

| Senesys Genesys                                                                                                    | Genesys Skills Assessor |
|----------------------------------------------------------------------------------------------------|-------------------------|
| Hello, Gerry Cafolla                                                                                                    | Logout                  |
| My Development Reports Manage Groups & Users System Settings Manage Assessments My Development Reports 🥥                                                                                                    | Add stuff               |
| Admin Reports                                                                                                    | 🖌 Options 🛸 Refresh 🥝   |
| Filters         User Filters:         Department is 'Customer Services'         Add:         Remove         Test Beaut Friters:         Assessment 'Mobilephone Consumer Sales' result         between 80 and 100, Completed between 14-Jul-2010         Int 14 Aug-2010         Add:         Remove         Save Filters:         Load Filters: |                         |

To save the filter for future use, click on 'Save Filters...' and give the filter a new name.

| iello, Gerry Cafolla                                                                                                    |                                                                              | Log   |
|----------------------------------------------------------------------------------------------------|------------------------------------------------------------------------------|-------|
| my Development Reports Manage Groups & C                                                                                                    | sers System Settings Manage Assessments My Development Reports O             | Add s |
| Filters Jser Filters Department is 'Customer Services' Add Remove rest Result Filters: Assessment 'Mabilephone Consumer Sales' result between 80 and 10, Completed between 14-Jul-2010 and 14-Aug-2010 Add Remove | Enter filter name<br>Please enter a name to save the filters as:<br>OK Cance |       |

| Genesys:                                                                                                    |                                                              | Genesys Skills Assesso |
|----------------------------------------------------------------------------------------------------|--------------------------------------------------------------|------------------------|
| Hello, Gerry Cafolla                                                                                                    | St Heart Suttinge Manage Accessments Mai Development Reports | Logout                 |
| dmin Reports                                                                                                    |                                                              | 🖌 Options 🛸 Refresh 🔇  |
| Filters         Department is 'Customer Services'         Add         Remove         Test Result Filters:         Assessment 'Mobilephone Consumer Sales' result<br>between 80 and 100, Completed between 14-Jul-2010<br>and 14-Aug-2010         Add         Remove         Save Filters         Load Filters | Current report filters saved as 'Test'                       |                        |

Notification given once the filter has been changed.

## **Loading Report Filters**

The filter is then available to select from by clicking on 'Load Filters' and the available saved filters are presented. Highlight the required filter and then click on Select.

| Senesys                                                                                                    |                                                                                                    | Genesys Skills Assessor |
|----------------------------------------------------------------------------------------------------|----------------------------------------------------------------------------------------------------|-------------------------|
| Hello, Gerry Cafolla                                                                                                    |                                                                                                    | Logout                  |
| My Development Reports Manage Groups &                                                                                                    | Users System Settings Manage Assessments My Development Reports 📀                                                                                                    | Add stuff               |
| Admin Reports                                                                                                    |                                                                                                    | 🖌 Options 🛸 Refresh 🔇   |
| Filters                                                                                                    |                                                                                                    |                         |
| User Filters:                                                                                                    | Genesirs Skills Assessor - Il oad a saver report filter]                                                                                                    |                         |
| Department is 'Customer Services'         Add         Remove         Test Result Filters:         Assessment 'Mobilephone Consumer Sales' result         between 80 and 100, Completed between 14-Jul-2010         and 14-Aug-2010         Add         Remove | Select a saved filter from the list below then click Select to load it. Clicking on a saved<br>filter will show its definition below the list.<br>Test<br>User filter<br>No filter was applied.<br>Select<br>Rename<br>Delete |                         |
| Save Filters                                                                                                    |                                                                                                    |                         |

The filter then appears in the relevant filter box.

| Senesys <sup>.</sup>                                                                                                    |                                                                   | Genesys Skills Assessor |
|----------------------------------------------------------------------------------------------------|-------------------------------------------------------------------|-------------------------|
| Hello, Gerry Cafolla                                                                                                    |                                                                   | Logout                  |
| My Development Reports Manage Groups                                                                                                    | Jsers System Settings Manage Assessments My Development Reports 🔇 | Add stuff               |
| Admin Reports                                                                                                    |                                                                   | 🖌 Options 🛸 Refresh 🥝   |
| Operatment is 'Customer Services'         Department is 'Customer Services'         Add         Remove         Test Result Filters:         Assessment 'Mobilephone Consumer Sales' result<br>between 80 and 100, Completed between 14-Jul-2010<br>and 14-Aug-2010         Add         Remove         Save Filters:         Load Filters:         Select a report from the list. | Create report                                                     |                         |

Select the report type e.g. 'User Results Detail' and after clicking on the report at the top of the screen the filter information will then appear as part of the report selection.

| Genesys                                                               | Ger                                                                                                    | nesys Skills Assesso        |
|-----------------------------------------------------------------------|----------------------------------------------------------------------------------------------------|-----------------------------|
| ello, Gerry Cafolia                                                   |                                                                                                    | Logou                       |
| My Development Reports Manage Groups & Users System Settings Manage A | ssessments My Development Reports 💿                                                                               | Add stu                     |
| lmin Reports                                                          |                                                                                                    | 🧨 Options 🛸 Refresh 🤇       |
| Filters User Result Detail 😆                                          |                                                                                                    |                             |
| Filters applied to this report                                        |                                                                                                    |                             |
| User Filters:<br>Department is 'Customer Services'                    | Test Result filters:<br>Assessment 'Mobilephone Consumer Sales' result between 80 and 100, Complet<br>14-Aug-2010 | ted between 14-Jul-2010 and |
|                                                                       |                                                                                                    |                             |

\_\_\_\_

## **User Feedback Response Percentages**

Select the 'User feedback Response Percentages' report from the drop down box and select 'Create Report'.

| Senesys:                                                                                                    | Genesys Skills Assessor |
|----------------------------------------------------------------------------------------------------|-------------------------|
| Hello, Gerry Cafolla                                                                                                    | Logout                  |
| My Development Reports Manage Groups & Users System Settings Manage Assessments My Development Reports 🔘                                                                                                    | Add stuff               |
| Admin Reports                                                                                                    | 🖌 Options 🛸 Refresh 🧕   |
| Department is 'Customer Services'         Image: Services is a service is in the service is in the |                         |
| Add Remove Save Filters Load Filters                                                                                                    |                         |
| Select a report from the list. User Feedback Response Percentages Create report                                                                                                    | v                       |

The report appears at the top next to the 'Filters'.

| Genesys <sup>.</sup>                         |                                                      | Genesys Skills Assessor |
|----------------------------------------------|------------------------------------------------------|-------------------------|
| lello, Gerry Cafolla                         |                                                      | Logout                  |
| My Development Reports Manage Groups         | Settings Manage Assessments My Development Reports 📀 | Add stuff               |
| idmin Reports                                |                                                      | 🖌 Options 💈 Refresh 🤇   |
| Filters User Feedback Response Percentages 😆 |                                                      |                         |
| Add Remove<br>Test Result Filters:           |                                                      | -                       |

Select the relevant assessment and there is also the option to select the type of feedback to view from a drop down box.

| Genesys <sup>.</sup>                             |                                                                                                 |                                         |                   |                                           | Genesys Skills Assess |
|--------------------------------------------------|-------------------------------------------------------------------------------------------------|-----------------------------------------|-------------------|-------------------------------------------|-----------------------|
| Hello, Gerry Cafolla                             |                                                                                                 |                                         |                   |                                           | Log                   |
| My Development Reports Manage Grou               | os & Users System                                                                               | m Settings M                            | anage Assessments | My Developme                              | ent Reports 🕥 Add :   |
| dmin Reports                                     |                                                                                                 | , i i i i i i i i i i i i i i i i i i i |                   | (                                         | 🖌 Options 🔹 Refresh   |
| Filters User Feedback Response Percentages       | \                                                                                               |                                         |                   |                                           | •                     |
|                                                  | \                                                                                               |                                         |                   |                                           |                       |
| Filters applied to this report                   |                                                                                                 |                                         |                   |                                           |                       |
| <b>iser Filters:</b><br>Io filter was applied.   |                                                                                                 |                                         | Te:<br>No         | st Result Filters:<br>filter was applied. |                       |
| Export                                           | All feedback<br>From Self Only<br>From Manager Only<br>From Direct Reports C<br>From Peers Only | only                                    |                   |                                           |                       |
| am able to confidently coach any individual team | All but self                                                                                    | ıgree                                   | Адтее             | Strongly Agree                            |                       |
| user(s):                                         | 0.0%                                                                                            | 75.0%                                   | 25.0%             | 0.0%                                      |                       |
| have all of the tools available for me to identi | Strongly Disagree                                                                               | Disagree                                | Agree             | Strongly Agree                            |                       |
| user(s):                                         | 25.0%                                                                                           | 50.0%                                   | 25.0%             | 0.0%                                      |                       |
|                                                  | Leadership                                                                                      |                                         |                   |                                           |                       |
| ead by example.                                  | Strongly Disagree                                                                               | Disagree                                | Адтее             | Strongly Agree                            |                       |
| user(s):                                         | 25.0%                                                                                           | 50.0%                                   | 25.0%             | 0.0%                                      |                       |
|                                                  | Strategic Directi                                                                               | on                                      |                   |                                           |                       |
| understand the strategic direction that the Comp | Strongly Disagree                                                                               | Disagree                                | Agree             | Strongly Agree                            |                       |
| 4 usedo):                                        | 0.00/                                                                                           | 75 00/                                  | 05.004            | 0.001                                     | *                     |

## **Question Response Summary**

The Question Response Summary allows immediate visibility across an assessment for all of the results by question within an assessment (date filters could be used to reduce the volume of answers).
| Senesys:                                                                                                 | Genesys Skills Assessor |
|----------------------------------------------------------------------------------------------------|-------------------------|
| Hello, Gerry Cafolla                                                                                     | Logout                  |
| My Development Reports Manage Groups & Users System Settings Manage Assessments My Development Reports 💿 | Add stuff               |
| Admin Reports                                                                                            | 🖌 Options 🛸 Refresh 🤇   |
| User Thers.                                                                                              |                         |
|                                                                                                    |                         |
|                                                                                                    |                         |
|                                                                                                    |                         |
|                                                                                                    |                         |
| Add Remove                                                                                               |                         |
| Test Result Filters:                                                                                     |                         |
|                                                                                                    |                         |
|                                                                                                    | ≡                       |
|                                                                                                    |                         |
|                                                                                                    |                         |
|                                                                                                    |                         |
| Add Remove                                                                                               |                         |
| Save Filters Load Filters                                                                                |                         |
|                                                                                                    |                         |
| Select a report from the life Question Response summary                                                  |                         |

| enesys <sup>.</sup>                                  |                                              |                              | Genesys Skills Assesso |
|------------------------------------------------------|----------------------------------------------|------------------------------|------------------------|
| Hello, Gerry Cafolla                                 |                                              |                              | Logour                 |
| My Development Reports Manage Gro                    | ups & Users System Settings Manage Assessmer | nts My Development Reports 💿 | Add stuff              |
| Admin Reports                                        |                                              |                              | 🧨 Options 🛸 Refresh 🧕  |
| Filter Question Response Summary                     |                                              |                              |                        |
|                                                      |                                              |                              |                        |
|                                                      |                                              | Tact Pacult Elitara          |                        |
| No filter was applied.                               |                                              | No filter was applied.       |                        |
| Select an assessment from the list to see the report | - Select an assessment                       |                              |                        |

Γ

٦

0 

| <b>⊜</b> G∉                    | enesys                                                                                                    |     |          | Genesys Skills Assessor     |
|--------------------------------|----------------------------------------------------------------------------------------------------|-----|----------|-----------------------------|
| Hello, (                       | Serry Cafolla                                                                                                    |     |          | Logout                      |
| My De                          | velopment Reports Manage Groups & Users System Settings Manage Assessments My Development                                                                                                    | Rep | orts 🛛 😳 | Add stuff                   |
| Admin R                        | eports                                                                                                    |     |          | 🖉 Options 🧔 Refresh 🔇       |
| Filters Filter Filter Select a | Question Response Summary       Question Response Summary         's applied to this report       Test Result Filters:<br>No filter was applied.         in assessment from the list to see the report:       Mobilephone Consumer Sales |     |          |                             |
|                                | Mobile Phones                                                                                                    |     |          |                             |
| What                           | are the pay-monthly tariffs for Sim-only plans?                                                                                                    |     |          |                             |
| 20                             | 1 month plan                                                                                                    | 2   | 25.0%    | 12:50%<br>(1)               |
| 20                             | 12 month plan                                                                                                    | 5   | 62.5%    |                             |
| 0                              | 3 month plan                                                                                                    | 4   | 50.0%    |                             |
| 0                              | S month plan                                                                                                    | 3   | 37.5%    | Part Right<br>87.50%<br>(7) |
| 8 user(s,                      |                                                                                                    |     |          |                             |
| Which                          | of these Mobile Phones are exclusive to TP?                                                                                                    |     |          |                             |
| 80                             | 2000<br>2000                                                                                                    | 4   | 50.0%    | Wrong All Fight             |

#### Admin Report User Filter – Hierarchy

You can now use the organisational hierarchy as a filter within the Admin report. Simply select the 'Add Filter' button under the 'Edit User Filter' section of the 'Admin Reports' widget.

| Admin Reports               |                                                                                  | 🦸 Options 🛱 Refresh |
|-----------------------------|----------------------------------------------------------------------------------|---------------------|
| Filters                     |                                                                                  |                     |
| User Filters:               | Edit User Filter:                                                                |                     |
| <empty criteria=""></empty> | Select a filter type from the list and click Add Filter: Hierarchy 🔽 🖓 dd filter |                     |
|                             | Save Cancel                                                                      |                     |
| Add                         |                                                                                  |                     |
| Tast Baselt Eiltass         |                                                                                  |                     |
| Test result inters.         |                                                                                  |                     |
|                             |                                                                                  |                     |
|                             |                                                                                  |                     |
|                             |                                                                                  |                     |
| Add                         |                                                                                  |                     |
| Save Filters                |                                                                                  |                     |

Wrong 50.00 % (4)

50.0%

4

All 100 50.00% (4)

You will then be presented with a drop down as displayed in the example below:

| Filters                                      |                                                                                                    |
|----------------------------------------------|----------------------------------------------------------------------------------------------------|
| User Filters:<br><empty criteria=""></empty> | Edit User Filter:<br>Select a filter type from the list and click Add Filter: Hierarchy 💌 Add filter                                                                                                    |
| Add Remove Test Result Filters:              | Select a litter type from the list and click Add Filter interactivy (Add Inter<br>Team Leader (add down 1) (empty)<br>(a) Training Department (empty)<br>(a) Team Leader (TestManager TestMan<br>(a) Agent 02 (TestAgent02 TestAgen<br>(a) Agent 03 (empty)<br>(b) Team Control (Control (Con |
|                                              |                                                                                                    |

The hierarchy will then be presented to either expand it as required and select the relevant nodes or select a specific position. To include any subordinates simply increase the number of 'levels' as required.

Click on the 'Save' button to apply the filter for reusing at a later date. To select and use an existing filter select 'Load Filters' and click on the required filter or to remove a filter click on the filter name and after selecting it click on 'Remove'.

# Duration Column now included within the User Result Detail Report

Duration is now included within the 'User Result Detail' admin report together with the overall average duration of all users in the report.

| Employee ID        | First Name  | Last Name   | Date Completed    | Duration | Overall result |
|--------------------|-------------|-------------|-------------------|----------|----------------|
| Average (1 users): |             |             |                   | 00.01.1. | 92.86%         |
| TestAgent03        | TestAgent03 | TestAgent03 | 18-Aug-2011 10:42 | 00:01:15 | 92.86%         |

#### **Feedback Deployment Models**

This widget allows the creation of feedback models for selection as part of the properties option for an assessment.

In the example below the standard feedback models are available.

| Hello, System Administrator            |                                                                                                    |
|----------------------------------------|----------------------------------------------------------------------------------------------------|
| System Admin Manage Users Reports Mana | age Assessments                                                                                                    |
| Feedback Deployment Models             |                                                                                                    |
| Self only : Self                       |                                                                                                    |
| Self and Manager : Self, Manager       |                                                                                                    |
|                                        |                                                                                                    |
|                                        | 🛱 Assessment Builder 🛛 🕅 🗙                                                                                                    |
|                                        | Test Properties Basic Advanced                                                                                                    |
|                                        | Assessment Code:<br>Number of questions to choose for test 100 🗘                                                                                                    |
|                                        | Question order in order within content 🔹<br>Introductory Text                                                                                                    |
| Add                                    |                                                                                                    |
|                                        | Pass mark 80 ÷                                                                                                    |
|                                        | Create a burtificate on test pass? [No certificate selected] •<br>Are answers vibite after a Test?<br>Can user frequinavisate through the test?                                                                                                    |
|                                        | Is this test wheel?                                                                                                    |
|                                        | is this a Feedback Only assessment? If OT Self only Self only Self |
|                                        |                                                                                                    |

To create a new feedback model for use in a feedback assessment, click on 'Add' and additional options are available to select from to build another profile.

| System Admin Manage Users Reports                    | Manage Assessments | My Development | Skillsroute                               | Skillsanalysis 🛛 🔕 |
|------------------------------------------------------|--------------------|----------------|-------------------------------------------|--------------------|
| Feedback Deployment Models                           |                    |                |                                           |                    |
| Self only : Self<br>Self and Manager : Self, Manager |                    | Name:          | Self<br>Manager<br>Report<br>Peer<br>Save |                    |

To create a new feedback model, select the required options and move them across to the left hand box.

| Hello, System Administrator                    |                                                    |
|------------------------------------------------|----------------------------------------------------|
| System Admin Manage Users Reports Manage Asses | sments My Development Skillsroute Skillsanalysis 🔇 |
| Feedback Deployment Models                     |                                                    |
| Self and Manager : Self, Manager               | Genesys Skills Assessor                            |

If 'Reports' is selected, the number of Reports will be requested.

Enter the number of Reports and click on 'OK'.

| System Admin Anage Users Reports A                   | Manage Assessments My Development | Skillsroute Skillsanalysi | s 🛛 🛈 ) |
|------------------------------------------------------|-----------------------------------|---------------------------|---------|
| Feedback Deployment Models                           |                                   |                           |         |
| Self only : Self<br>Self and Manager : Self, Monoger | Feedback                          | that are needed           |         |

Once the new feedback model has been created click on 'Save' for it to be available for selection against feedback assessments within the assessment properties.

| Hello, System Administrator      | sments My Developm | nent Skillsroute | Skillsanalysis |
|----------------------------------|--------------------|------------------|----------------|
| Feedback Deployment Models       |                    | \<br>            |                |
| Self and Manager : Self, Manager | Self<br>Report(2)  | Manager<br>Peer  |                |

#### **Reset Tests**

To reset assessments, select the 'Reset Tests' widget. The individual Groups will be listed down the left hand side. Any assessments taken within the date range will be presented in the box underneath the date range window.

| Reset Tests                                                                                                    | 🖌 Options 🋱 Refresh 🕓                                                                                                    |  |
|----------------------------------------------------------------------------------------------------|----------------------------------------------------------------------------------------------------|--|
| Select a group from the list then tick of the selected assessments for the sel                                                                                                  | one or more assessments. Any users who have tests that can be reset within the selected date range will appear on the right; select the ones to reset and click the button to reset ected users.                                                                                                    |  |
| Select a group from the list then tick the selected assessments for the sel<br>[No group selection]<br>Competency Feedback<br>Customer Complaints<br>New Product Launch<br>Test | one or more assessments. Any users who have tests that can be reset within the selected date range will appear on the right; select the ones to reset and click the button to reset exted users.          Type to filter:       No users were found who have tests to reset.         From       To         01-Jan-2009       15-Sep-2011         Agent Annual Feedback       Agent Annual Feedback 2         Agent Stills       April Customer Care Assessment         Blackberry Support       Convert Support         Financial Core Skills       Financial Services |  |
| Reset selected users                                                                                                    | Voice                                                                                                    |  |

After selecting an assessment any users that have completed the assessment within the date range will be presented in the third window under 'Select all'.

To reset an assessment either select and individual or 'Select all' and then click on 'Reset selected users'.

Any reset assessment will then appear in the users 'My Development' widget to be retaken.

### Skillsroute

Skillsroute allows the management of bulk changes (inserting new agent, adding and updating skills and adding and updating proficiency levels) in Genesys CME

The prerequisites are:-

 $\checkmark$  GIS 7.5 & CME 7.5 on the server.

Select the Skillsroute Widget, as per the example below.

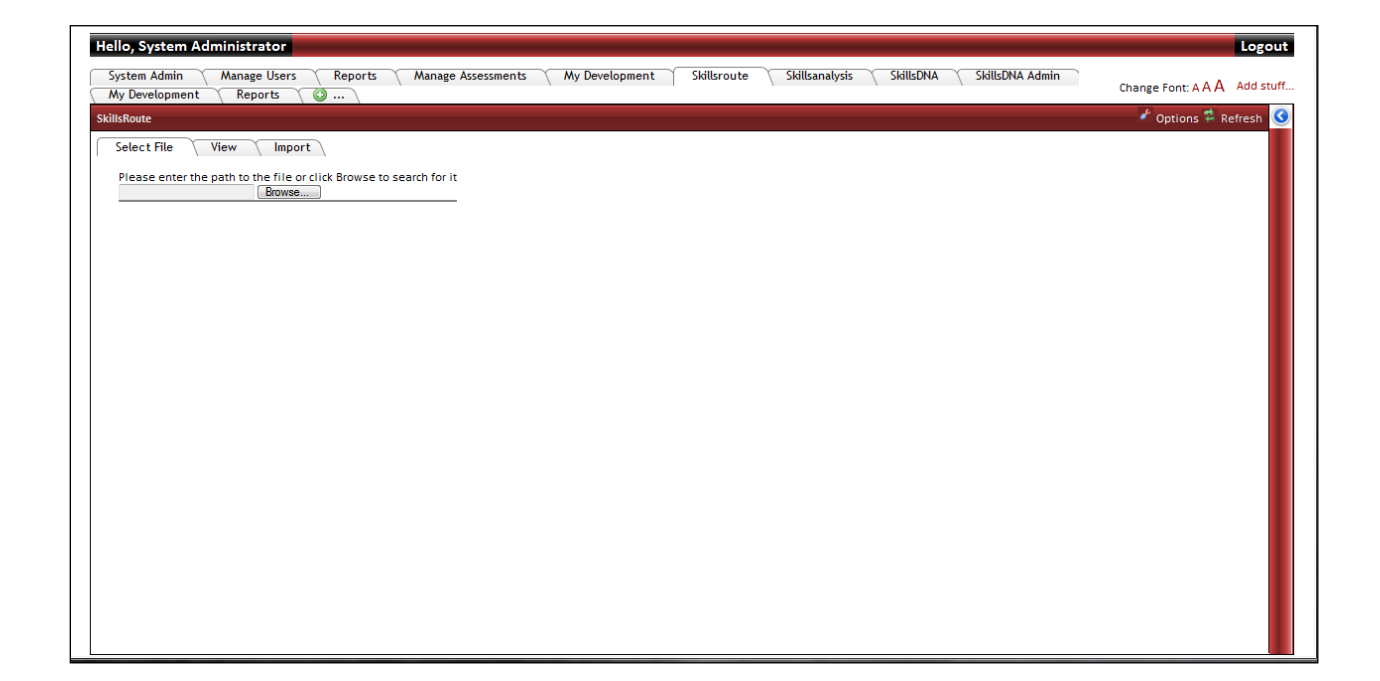

| Hello, System Administrator                                                                                                    | Logout                       |
|----------------------------------------------------------------------------------------------------|------------------------------|
| System Admin Manage Users Reports Manage Assessments My Development Skillsroute Skillsanalysis SkillsDNA SkillsDNA Admin My Development Reports Skills | Change Font: A A A Add stuff |
| SkillsRoute                                                                                                    | 🧨 Options 🛱 Refresh 🔇        |
| Select File View Import                                                                                                    |                              |
| Please enter the path to the file or click Browse to search for it<br>U\Reference Guides\Ski Browse                                                    |                              |
|                                                                                                    |                              |
|                                                                                                    |                              |
|                                                                                                    |                              |

Browse and select the relevant spreadsheet containing the data for updating Genesys.

The spread sheet must be created in the format as per the example below and be in Excel 97 - 2003 format file (.xls). The actual format of the information will be dictated by what is already in CME. The Skill levels in the example below are displayed as Bronze, Silver and Gold, with the proficiency levels associated to the employee as 1, 2 or 3 (in this example 1 is the highest proficiency level). The proficiency levels will be decided by the individual organisation as used within their routing strategies.

| Employee ID | First Name | Last Name | User Name | Bronze | Silver | Gold |
|-------------|------------|-----------|-----------|--------|--------|------|
| jhiggins    | Joanne     | Higgins   | jhiggins  |        | 1 2    | 3    |
| jparker     | Jerry      | Parker    | jparker   |        | 2 3    | 3    |

To create a new employee, the employee details are entered under the first four column headings as per the example below and the format will be as per the existing information as expected in CME.

| Employee ID | First Name | Last Name | User Name | Bronze | Silver | Go | d |
|-------------|------------|-----------|-----------|--------|--------|----|---|
| jhiggins    | Joanne     | Higgins   | jhiggins  |        | 1      | 2  |   |
| jparker     | Jerry      | Parker    | jparker   |        | 2      | 3  |   |

To create a new Skill, this is included at the end of the spread sheet after the Employee ID, First Name, Last Name and User Name and the proficiency level associated with the Skill is entered in the column against the relevant employee.

| Employee ID | First Name | Last Name | User Name | Bronze | Silver |   | Gold |   |
|-------------|------------|-----------|-----------|--------|--------|---|------|---|
| jhiggins    | Joanne     | Higgins   | jhiggins  |        | 1      | 2 | 1    | 3 |
| jparker     | Jerry      | Parker    | jparker   |        | 2      | 3 | 1    |   |

After selecting the file, click on 'View' to confirm the information is correct.

| Sheet1 Sheet2 | Sheet3           |            |           |         |       |         |    |
|---------------|------------------|------------|-----------|---------|-------|---------|----|
| User Name     | Employee ID      | First Name | Last Name | Billing | Sales | Service | Su |
| Jay           | U_8306_Simulator | Amy        | Jay       | 1       | 1     | 2       | 3  |
| afriio        | afriio           | Andrea     | Friio     | 1       | 1     | 2       | 3  |
| asmith        | asmith           | Angela     | Smith     | 1       | 1     | 2       | 3  |
| aosborn       | aosborn          | Ann        | Osborn    | 1       | 1     | 2       | 3  |
| brigel        | brigel           | Barb       | Rigel     | 1       | 1     | 2       | 3  |
| btamzarian    | btamzarian       | Barney     | Tamzarian | 1       | 1     | 2       | 3  |
| bcarlson      | bcarlson         | Brad       | Carlson   | 2       | 1     | 2       | 3  |
| cspencer      | cspencer         | Carole     | Spencer   | 2       | 1     | 2       | 3  |
| clee          | clee             | Charles    | Lee       | 2       | 1     | 2       | 3  |
|               |                  |            |           |         |       |         |    |
|               |                  |            |           |         |       |         |    |

| o, System Administrator             |                                                                                                    | Lo     |
|-------------------------------------|----------------------------------------------------------------------------------------------------|--------|
| stem Admin 🛛 Manage Users 🔹 Reports | Manage Assessments My Development Skillsroute Skillsanalysis SkillsDNA SkillsDNA Admin Change Font: A A | Add    |
| Route                               | 🛃 Options 🛱                                                                                             | Refres |
| Clear all Mappings                  |                                                                                                    |        |
|                                     |                                                                                                    |        |
| Source Fields                       | User Field Mapping                                                                                      |        |
| UserName                            | Source Field Destination Field                                                                          |        |
| EmployeeID                          | UserName                                                                                                |        |
| FirstName                           | First Name                                                                                              |        |
| LastName                            | Last Name                                                                                               |        |
| Billing                             | EmployeeID                                                                                              |        |
| Sales                               | Email Address                                                                                           |        |
| Service                             | Tenant                                                                                                  |        |
| Support                             | Agent Login                                                                                             | i      |
|                                     | Persons Folder                                                                                          |        |
|                                     | Access Group                                                                                            |        |
|                                     | Agent Group                                                                                             |        |
|                                     |                                                                                                    |        |
|                                     | Skill Mappings                                                                                          |        |
|                                     | Source Field Set Description                                                                            |        |
|                                     | No records to display.                                                                                  |        |
|                                     |                                                                                                    |        |
|                                     |                                                                                                    |        |
|                                     |                                                                                                    |        |
|                                     |                                                                                                    |        |
|                                     |                                                                                                    |        |

Map the 'Source Fields' to the 'User Fields' by dragging and dropping the information across.

Once the mapping has been done, select the relevant options at the bottom and click on 'Import'. The information will then be updated in CME.

| Route   |                |                 |   | 🖌 Options 🛱 Refre |
|---------|----------------|-----------------|---|-------------------|
|         |                | Email Address   |   | options + heit    |
| Sales   |                | Tenant          |   |                   |
| Service |                | Agent Login     |   |                   |
| Support |                | Persons Folder  |   |                   |
|         |                | Access Group    |   |                   |
|         |                | Agent Group     |   |                   |
|         |                |                 |   |                   |
|         | Skill Mannings |                 |   |                   |
|         | Source Field   | Set Description |   |                   |
|         | Billing        | Billing         | - |                   |
|         | Sales          | Sales           |   |                   |
|         | Service        | Service         |   |                   |
|         | Support        | Support         |   |                   |
|         |                |                 |   |                   |
|         |                |                 |   |                   |
|         |                |                 |   |                   |
|         |                |                 |   |                   |
|         |                |                 |   |                   |
|         |                |                 |   |                   |
|         |                |                 |   |                   |
|         |                |                 |   |                   |

# CME Authentication (Genesys environment only)

If Skills Assessor is being used within a Genesys environment there is the option to authenticate user access using their CME log in details. To enable this ensure that the users Genesys CME username, is included in the user upload or that the relevant field has been included in the hierarchy import. In order to configure this setting first select the 'Manage Systems Settings' widget within Skills Assessor and select the 'Field Mappings' tab.

This will display a screen similar to the example below:

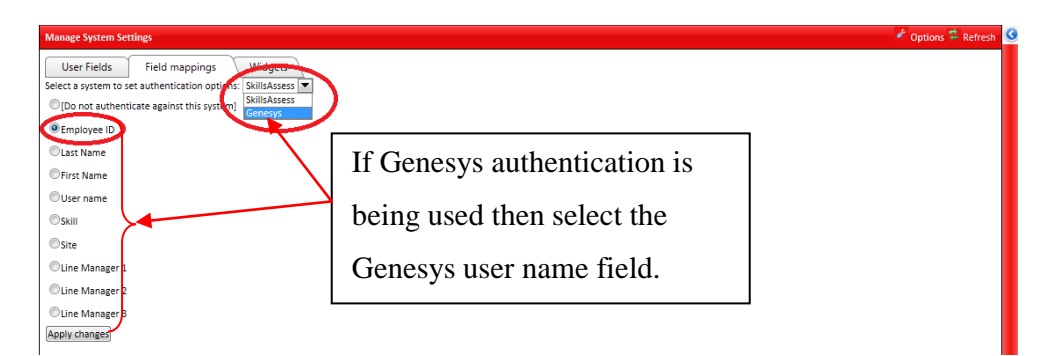

If Genesys CME authentication has been enabled you will be able to select Genesys from the drop down menu. The field name then has to be selected from the list i.e.Genesys username.

Click on 'Apply Changes' to save any changes you have made and to enable Genesys to authenticate the user.

When a user logs into Skills Assessor they can then select 'Genesys GIS' as the 'Select System' option rather than Skills Assessor.

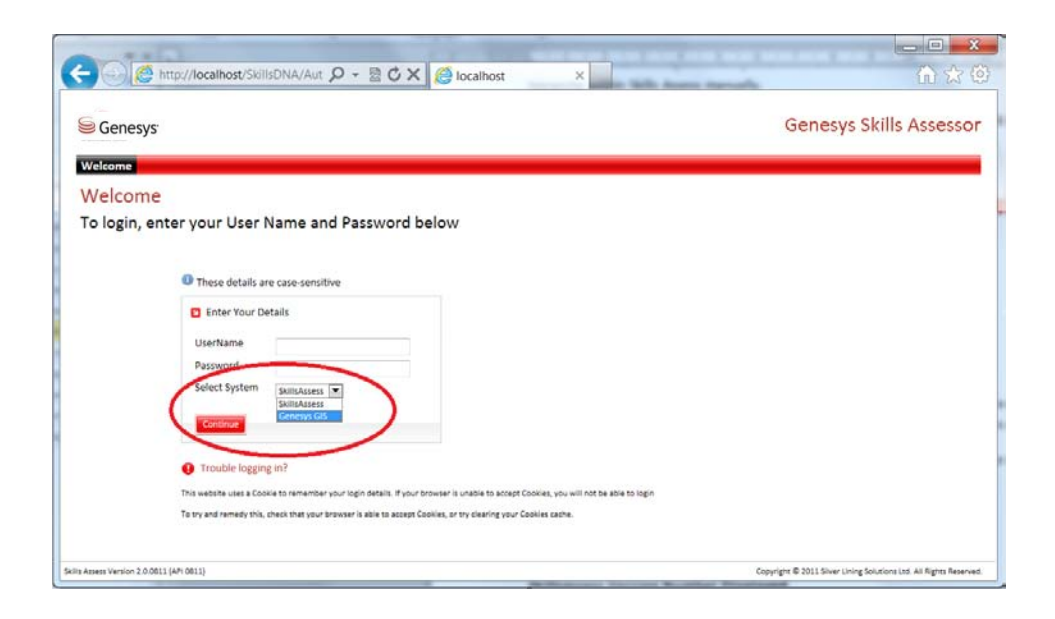

The user entered 'UserName' will then be authenticated and validated against Genesys login details.

## **SkillsDNA Creation**

#### Manage DNA Components

Before DNA Blocks can be created Key Performance information has to be imported (this data is also used in the SkillsAnalysis Widget for correlation analysis).

In the example extract below, there is a unique identifier for the individual, a date and the associated data.

This is the data spread sheet that will be imported into Skills Assessor to create the Skills DNA blocks and for use in the correlation analysis.

|      | А         | В            | С               | D        | E        | F          | G         | Н      | 1          | J          | К                              | L              | M                 | N                       |
|------|-----------|--------------|-----------------|----------|----------|------------|-----------|--------|------------|------------|--------------------------------|----------------|-------------------|-------------------------|
| 1 F  | irstname  | Surname      | Employee number | Manager  | Position | Region     | Location  | Team   | Company    | Date       | Product Knowledge (Assessment) | Agent Attitude | Customer Info Fit | Identify Problem&Soln ( |
| 2 T  | ianni     | Ayala        | tayala          | atalbot  | Agent    | Manchester | Worsley   | Team 1 | My Company | 01/11/2011 | 8                              | 6              | 9                 | 8 =                     |
| 3 L  | isa       | Barnes       | Ibarnes         | atalbot  | Agent    | Manchester | Worsley   | Team 1 | My Company | 01/11/2011 | 7                              | 3              | 7                 | 5                       |
| 4 L  | onnie     | Bruce        | Ibruce          | atalbot  | Agent    | Manchester | Worsley   | Team 1 | My Company | 01/11/2011 | 9                              | 4              | 10                | 9                       |
| 5 S  | hane      | Carlson      | scarlson        | atalbot  | Agent    | Manchester | Worsley   | Team 1 | My Company | 01/11/2011 | 10                             | ) 6            | 3                 | 4                       |
| 6 E  | rian      | Chen         | bchen           | atalbot  | Agent    | Manchester | Worsley   | Team 1 | My Company | 01/11/2011 | 7                              | 6              | 1                 | 1                       |
| 7 J  | ohn       | Cunningham   | jcisco          | atalbot  | Agent    | Manchester | Worsley   | Team 1 | My Company | 01/11/2011 | 5                              | 10             | 9                 | 8                       |
| 8 L  | ouise     | Cunningham   | Icunningham     | atalbot  | Agent    | Manchester | Worsley   | Team 1 | My Company | 01/11/2011 | 10                             | 1              | . 10              | 10                      |
| 9 L  | uis       | Davenport    | Idavenport      | atalbot  | Agent    | Manchester | Worsley   | Team 1 | My Company | 01/11/2011 | 10                             | 10             | 1                 | 1                       |
| 10 L | illian    | Davies       | Idavies         | atalbot  | Agent    | Manchester | Worsley   | Team 1 | My Company | 01/11/2011 | 9                              | 3              | 7                 | 9                       |
| 11 H | lenry     | Dunn         | hdunn           | atalbot  | Agent    | Manchester | Worsley   | Team 1 | My Company | 01/11/2011 | 9                              | 7              | 4                 | 3                       |
| 12 L | orraine   | Ellison      | lellison        | atalbot  | Agent    | Manchester | Worsley   | Team 1 | My Company | 01/11/2011 | 7                              | 1 1            | . 3               | 6                       |
| 13 A | ndrew     | Faust        | afaust          | atalbot  | Agent    | Manchester | Worsley   | Team 1 | My Company | 01/11/2011 | 9                              | 2              | 5                 | 2                       |
| 14 L | arry      | Finn         | lfinn           | atalbot  | Agent    | Manchester | Worsley   | Team 1 | My Company | 01/11/2011 | 10                             | 7              | 10                | 6                       |
| 15 N | /lary     | Gail         | mgail           | atalbot  | Agent    | Manchester | Worsley   | Team 1 | My Company | 01/11/2011 | 6                              | i 2            | 5                 | 8                       |
| 16 E | duardo    | Garcia       | egarcia         | atalbot  | Agent    | Manchester | Worsley   | Team 1 | My Company | 01/11/2011 | 2                              | . 5            | 4                 | 5                       |
| 17 S | tan       | Goldman      | sgoldman        | atalbot  | Agent    | Manchester | Worsley   | Team 1 | My Company | 01/11/2011 | 2                              | 1              | . 7               | 6                       |
| 18 L | illie     | Grant        | Igrant          | atalbot  | Agent    | Manchester | Worsley   | Team 1 | My Company | 01/11/2011 | 8                              | 5              | 9                 | 9                       |
| 19 K | athy      | Gurin        | kgurin          | atalbot  | Agent    | Manchester | Worsley   | Team 1 | My Company | 01/11/2011 | 6                              | i 8            | 9                 | 9                       |
| 20 L | oretta    | Hammond      | Ihammind        | atalbot  | Agent    | Manchester | Worsley   | Team 1 | My Company | 01/11/2011 | 9                              | 10             | 5                 | 4                       |
| 21 L | ouise     | Jacobs       | ljacobs         | atalbot  | Agent    | Manchester | Worsley   | Team 1 | My Company | 01/11/2011 | 5                              | 7              | 9                 | 6                       |
| 22 A | imy       | Jay          | ajay            | atalbot  | Agent    | Manchester | Worsley   | Team 1 | My Company | 01/11/2011 | 2                              | . 1            | . 4               | 3                       |
| 23   | an        | Johnson      | ijohnson        | atalbot  | Agent    | Manchester | Worsley   | Team 1 | My Company | 01/11/2011 | 10                             | ) 7            | 1                 | 4                       |
| 24 0 | iurutej   | Kaur         | gkaur           | atalbot  | Agent    | Manchester | Worsley   | Team 1 | My Company | 01/11/2011 | 3                              | 6              | 7                 | 6                       |
| 25 A | Inn       | Larson       | alarson         | atalbot  | Agent    | Manchester | Deansgate | Team 1 | My Company | 01/11/2011 | s                              | 4              | 9                 | 6                       |
| 26 K | ai        | Lemieux      | klemieux        | Ispencer | Agent    | Manchester | Deansgate | Team 2 | My Company | 01/11/2011 | 4                              | 3              | 9                 | 6                       |
| 27 K | im        | Lewis        | klewis          | Ispencer | Agent    | Manchester | Deansgate | Team 2 | My Company | 01/11/2011 | 6                              | i 6            | 4                 | 5                       |
| 28 B | en        | Lin          | blin            | Ispencer | Agent    | Manchester | Deansgate | Team 2 | My Company | 01/11/2011 | 1                              | . 3            | 6                 | 7                       |
| 29 F | ele       | Lolani       | plolani         | Ispencer | Agent    | Manchester | Deansgate | Team 2 | My Company | 01/11/2011 | 2                              | 10             | 7                 | 6                       |
| 30 F | ebecca    | Lorraine     | rlorraine       | Ispencer | Agent    | Manchester | Deansgate | Team 2 | My Company | 01/11/2011 | 9                              | 9              | 8                 | 6                       |
| 31 L | isa       | Low          | llow            | Ispencer | Agent    | Manchester | Deansgate | Team 2 | My Company | 01/11/2011 | 3                              | 7              | 7                 | 6                       |
| 32 L | eslie     | Lyn          | Ilyn            | Ispencer | Agent    | Manchester | Deansgate | Team 2 | My Company | 01/11/2011 | 9                              | 4              | 9                 | 8 .                     |
| 14 4 | ▶ 🗷 🛛 She | et1 / Sheet2 | 🖉 Sheet3 🖉 🎾    |          |          |            |           |        |            |            |                                |                |                   | ▶ [                     |

To import the data first select the 'Manage DNA Components' widget as per the example below.

Use the drop down box to select the component type and in this example the component type will be KPI.

Provide a description and then configure the remaining information as required.

Click 'Create' to create the component once the information has been entered.

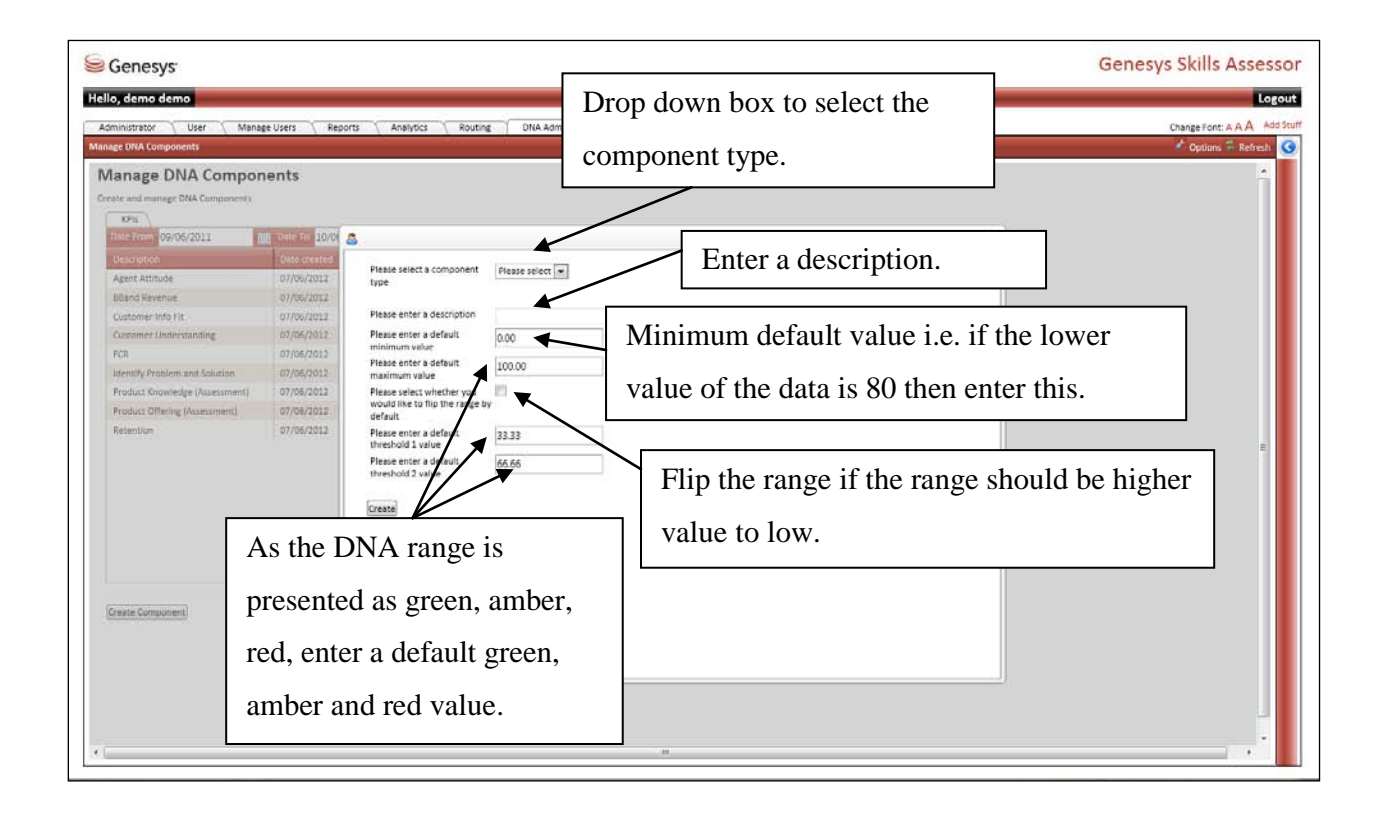

Once the component has been created it will appear in a list as per the example below.

| 🥯 Genesys                        |                     |                             |                                        | Genesys Skills Assessor      |
|----------------------------------|---------------------|-----------------------------|----------------------------------------|------------------------------|
| Hello, demo demo                 |                     |                             |                                        | Logout                       |
| Administrator User Manaj         | ge Users Reports    | Analytics Routing DNA Admin | DNA Reporting Admin Manage Assessments | Change Font: A A A Add Stuff |
| Manage DNA Components            |                     |                             |                                        | 🖌 Options 🛱 Refresh 🔇        |
| Manage DNA Compos                | ants                |                             |                                        |                              |
| wanage DivA compon               | ients               |                             |                                        |                              |
| Create and manage UNA Components |                     |                             |                                        |                              |
| Date From: 09/06/2011            | Date To: 10/06/2012 | IIII Refresh                |                                        |                              |
| Description                      | Date created        |                             |                                        |                              |
| Agent Attitude                   | 07/05/2012          | Edit                        |                                        |                              |
| BBand Revenue                    | 07/06/2012          | Edit                        |                                        |                              |
| Customer Info Fit                | 07/06/2012          | Edit                        |                                        |                              |
| Customer Understanding           | 07/06/2012          | Edit                        |                                        |                              |
| FCR                              | 07/05/2012          | Edit                        |                                        |                              |
| Identify Problem and Solution    | 07/06/2012          | Edit                        |                                        |                              |
| Product Knowledge (Assessment)   | 07/05/2012          | Edit                        |                                        |                              |
| Product Offering (Assessment)    | 07/05/2012          | Edit                        |                                        |                              |
| Retention                        | 07/05/2012          | Edit                        |                                        |                              |
|                                  |                     |                             |                                        |                              |
|                                  |                     |                             |                                        |                              |
|                                  |                     |                             |                                        |                              |
|                                  |                     |                             |                                        |                              |
|                                  |                     |                             |                                        |                              |
|                                  |                     |                             |                                        |                              |
|                                  |                     |                             |                                        |                              |
|                                  |                     |                             |                                        |                              |
| Create Component                 |                     |                             |                                        |                              |
| and an a second point of the     |                     |                             |                                        |                              |
|                                  |                     |                             |                                        |                              |
|                                  |                     |                             |                                        |                              |
|                                  |                     |                             |                                        |                              |
|                                  |                     |                             |                                        |                              |
|                                  |                     |                             |                                        |                              |
|                                  |                     |                             |                                        |                              |
|                                  |                     |                             |                                        |                              |

#### **Import KPI Data**

The next step is to import the data into the SkillsDNA repository. To do this select the 'Import KPI Data' widget as per the example below and click on 'Import New Data'.

Use this process to upload any new data.

| Senesys:                                                                                                    | Genesys Skills Assessor      |
|----------------------------------------------------------------------------------------------------|------------------------------|
| Hello, demo demo                                                                                               | Logout                       |
| Administrator User Manage Users Reports Analytics Routing DNA Admin DNA Reporting Admin Manage Assessments 🥥   | Change Font: A A A Add Stuff |
| Uve imports Archived imports Mapping Templates                                                                 |                              |
| Created by         Created Date           demo demo         07/06/2012 15:09:25         Archive         Belete |                              |
|                                                                                                    |                              |
|                                                                                                    |                              |
|                                                                                                    |                              |
|                                                                                                    |                              |

This will bring up the import wizard as per the example below.

After selecting the required file click on 'Next'.

| Senesys <sup>.</sup>                                                     |                                                         | Genesys Skills Assessor                              |
|--------------------------------------------------------------------------|---------------------------------------------------------|------------------------------------------------------|
| Hello, demo demo                                                         |                                                         | Logout                                               |
| Administrator User Manage Users Reports Analytics Routi Import KPI Data  | ting DNA Admin DNA Reporting Admin Manage Assessments 🕼 | Change Font: A A A Add Stuff<br>Coptions The Refresh |
| Live imports Archived imports Mapping Templates Grated by Greated Date   |                                                         | Î                                                    |
| demo demo 07/06/2012 15:09 Scills Assessor                               | Browse and select the                                   |                                                      |
| Import New Data Upload File Peace Identify key data Set up data mappings | envoyae to the file you wint to under                   |                                                      |
| Perform import                                                           |                                                         |                                                      |
|                                                                          |                                                         |                                                      |
| •                                                                        |                                                         | J                                                    |

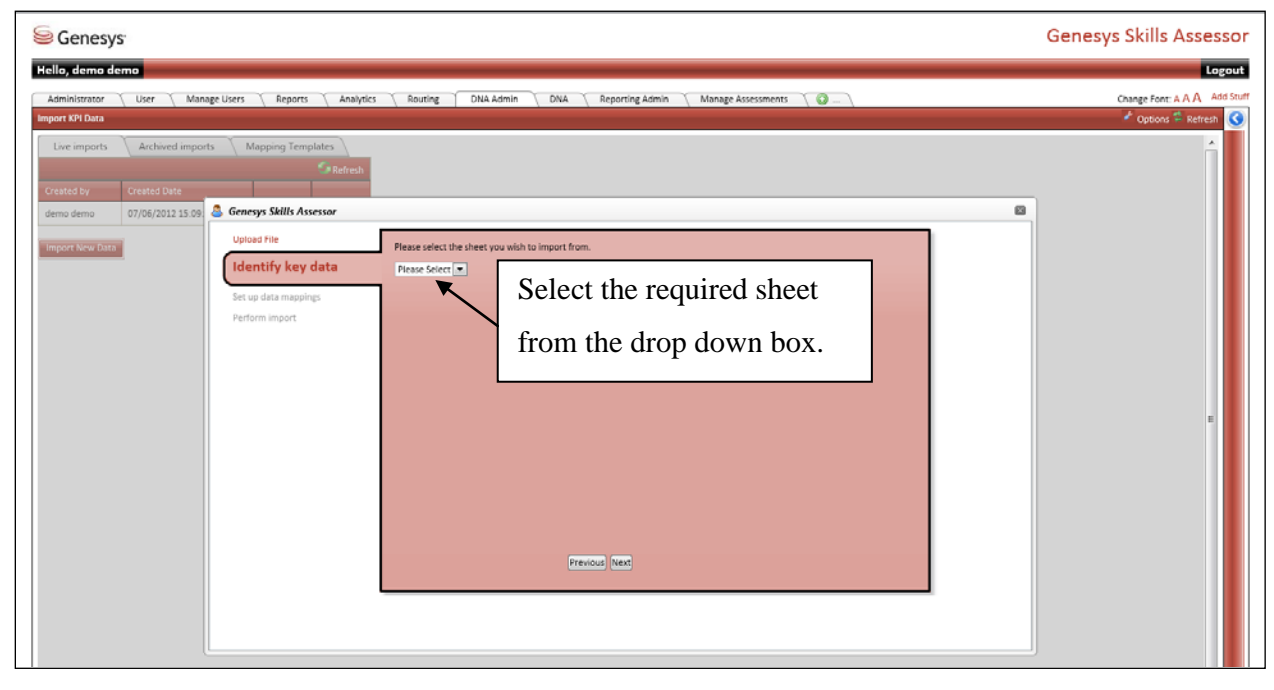

Select the required sheet from the drop down box.

Selecting the required sheet brings up the next step for importing the data.

| Senesys                                                                                                    |                                                                                                    | Genesys Skills Assessor      |
|----------------------------------------------------------------------------------------------------|----------------------------------------------------------------------------------------------------|------------------------------|
| Hello, demo demo                                                                                                    |                                                                                                    | Logout                       |
| Administrator 🔨 User 🍸 Manage Users 🍸 Reports 🍸 Analyt                                                                                                    | rs 🔨 Routing 👘 DNA 🔨 Reporting Admin 🍸 Manage Assessments 🍸 😰                                                                                                    | Change Font: A A A Add Stuff |
| Live import secure Live imports Archived imports Mapping Templates  Created by Created Data  Created Data  Created |                                                                                                    |                              |
| Upload file                                                                                                    | Rear court the theory on which is inside from                                                                                                    |                              |
| Identify key data                                                                                                    | Sheet                                                                                                    |                              |
| Set up-data mappings<br>Perform import                                                                                                    | Please select the field which uniquely identifies the user as well as mapping it to the correct user field.  Flease Select  The which maps to Please Select  The select select se |                              |
|                                                                                                    | Please select which field contains the date of the record. Please Select                                                                                                    |                              |
|                                                                                                    | Please select the type of data you wish to import.<br>KP/a 🗨                                                                                                    |                              |
|                                                                                                    | Previous Next                                                                                                    |                              |
|                                                                                                    |                                                                                                    |                              |
|                                                                                                    | 0                                                                                                    |                              |

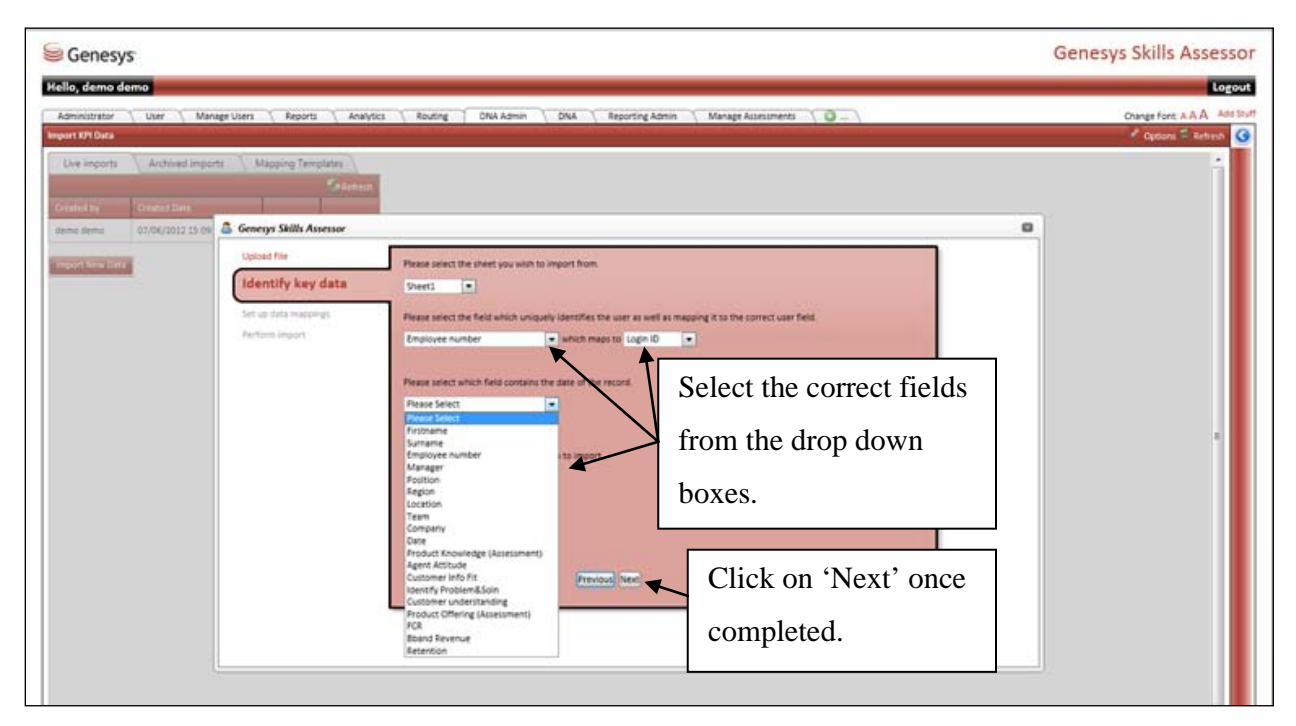

Select the correct fields from the drop down boxes. Click on 'Next' once completed.

Select the relevant source field and which component it maps to from the components created previously.

| Senesys                                                          |                                                                                                    |                                  |                     | Genesys Skills Assesso                                                     |
|------------------------------------------------------------------|----------------------------------------------------------------------------------------------------|----------------------------------|---------------------|----------------------------------------------------------------------------|
| Hello, demo demo<br>Administrator User Manage Users Manage Users | Reports ( Analytics   Routing   CNA Am                                                                                                    | nin 🔪 DNA 🔨 Reporting Admin 🔨 Mu | najt Austiments 🔨 🔿 | Chings Font A.A.A. And St<br>Chings Font A.A.A. And St<br>Vojsoni 🛱 Kethen |
| Uve imports Archived imports Map                                 | Shifts Assessor                                                                                                    |                                  |                     |                                                                            |
| Updat<br>Useral<br>Set u<br>Petro                                | The Area select to load a previous data mappings Please select to load a previous field place select a pource field Please select a pource field Please Select Place Select Place Select Pl | ent)                             | Add mapping         |                                                                            |

| Senesys                                    |                                               |                                        |                        | Gen | esys Skills Assessor         |
|--------------------------------------------|-----------------------------------------------|----------------------------------------|------------------------|-----|------------------------------|
| Hello, demo demo                           |                                               |                                        |                        |     | Logout                       |
| Administrator VUser VManageUsers VR        | Reports 🔨 Analytics 🐧 Routing 🗍 DNA Admin 🗍 I | DNA 🔨 Reporting Admin 🔨 Mana,          | ge Assessments 🛛 🕥 💷 🔪 |     | Change Font: A A A Add Stuff |
| Live imports Archived imports Mappin       | ng Templates                                  |                                        |                        |     | î.                           |
| demo demo 07/06/2012 15:09 Sto             | kills Assessor                                |                                        |                        | 0   |                              |
| Import Move Cutor Upload File Identify key | Please select to load a previous mapping data | ig templates: Please Select 💌          |                        |     |                              |
| Set up d                                   | data mappings Please select a source field    |                                        |                        |     |                              |
| Performing                                 | Product Knowledge (Assessment)                | which maps to Product Knowledge (Asses | sment) 💌 Add mapping   |     |                              |
|                                            | Field Mappings                                |                                        |                        |     |                              |
|                                            | Source Field                                  | Destination Field                      |                        |     |                              |
|                                            | Product Knowledge (Assessment)                | Product Knowledge (Assessment)         | Remove this mapping    |     |                              |
|                                            | Clear all Mappings (Save Mapping)             | Previous Next                          |                        |     |                              |
|                                            |                                               |                                        |                        |     |                              |

After selecting 'Add mapping' it will then appear within the 'Field Mappings' list.

To save the mapping template to reuse for future data imports click on 'Save Mappings'.

Click on 'Next' to import the data once complete.

| calhost needs some information                                                    | 23                                                                                                    |                            |                                       | G                                                                | enesys Skills Assesso                          |
|-----------------------------------------------------------------------------------|----------------------------------------------------------------------------------------------------|----------------------------|---------------------------------------|------------------------------------------------------------------|------------------------------------------------|
| Script Prompt:<br>Please enter a descriptive name for this set of field mappings. | OK Give                                                                                                    | the saved tem              | plate a                               | i                                                                | Logour                                         |
|                                                                                   | name                                                                                                    | and 'OK' to s              | save.                                 |                                                                  | Change Font: A A A Add Str<br>Coptions Refresh |
| Live imports Archived imports Mapping Templates                                   | Please select to toad a previous mappin<br>Please select a source field<br>Agent Artitude<br>Field Mappings<br>Source Field<br>Podde: Knowledge (Assessment)<br>Agent Actitude<br>Clear all Mapping) <u>Seve Mapping</u> | e templates: Pitese Select | A     Remove this m     Remove this m | Any saved templates<br>be saved to select for<br>future imports. | will                                           |
|                                                                                   |                                                                                                    | Previou                    |                                       |                                                                  |                                                |

Click on 'Start Import' to import the date.

| Senesys:                                                                   |                                                                     | Genesys Skills Assessor       |
|----------------------------------------------------------------------------|---------------------------------------------------------------------|-------------------------------|
| Hello, demo demo                                                           |                                                                     | Logout                        |
| Administrator User Manage Users Reports Analytics                          | Routing DNA Admin DNA Reporting Admin Manage Assessments 🥥          | Change Font: A.A.A. Add Stuff |
| Import KPI Data                                                            |                                                                     | 🖌 Options 🛱 Refresh           |
| Live imports Archived imports Mapping Templates                            |                                                                     | Â                             |
| Created by Created Date                                                    |                                                                     |                               |
| demo demo 07/06/2012 15:09 🍣 Genesys Skills Assessor                       |                                                                     |                               |
| Upload File<br>Userally key data<br>Set up data mappings<br>Perform import | You are now ready to run the import, please click solect an option. |                               |
|                                                                            |                                                                     |                               |

Once the import has been completed click on 'Finish'.

| ⊜ Genesys <sup>.</sup>                            |                                                            | Genesys Skills Asses | ssor      |
|---------------------------------------------------|------------------------------------------------------------|----------------------|-----------|
| Helio, demo demo                                  |                                                            | L.                   | gout      |
| Administrator User Manage Users Reports Analytics | Routing DNA Admin DNA Reporting Admin Manage Assessments 🔘 | Change Font: A A A   | idd Stuff |
| Import KPI Data                                   |                                                            | 🕈 Options 🍄 Refresh  | ٢         |
| Live imports Archived imports Mapping Templates   |                                                            | ŕ                    |           |
| Sector Refresh                                    |                                                            |                      |           |
| demo demo 07/05/2012 15:09 Skills Assessor        |                                                            |                      |           |
| Upload File                                       |                                                            |                      |           |
| Import New Data Identify key data                 | The import has finished. Click Finish to close the window. |                      |           |
| Set up data mappings                              | Item                                                       |                      |           |
| Perform import                                    | The import completed successfully.                         |                      |           |
|                                                   |                                                            |                      |           |
|                                                   |                                                            |                      |           |
|                                                   |                                                            |                      |           |
|                                                   |                                                            | =                    |           |
|                                                   |                                                            |                      |           |
|                                                   |                                                            |                      |           |
|                                                   |                                                            |                      |           |
|                                                   |                                                            |                      |           |
|                                                   | Finish                                                     |                      |           |
|                                                   |                                                            |                      |           |
|                                                   |                                                            | _                    |           |
|                                                   |                                                            |                      |           |
|                                                   |                                                            |                      |           |
|                                                   |                                                            |                      |           |
|                                                   |                                                            | *                    |           |
|                                                   |                                                            |                      |           |

The data import will then show in the import log. This is where data previously imported can be deleted. Use the Archive option to archive any data no longer required.

| Genes           | ys:                 |             |             |             |             |                 |                 |      | Genesys Skills Assesso    |
|-----------------|---------------------|-------------|-------------|-------------|-------------|-----------------|-----------------|------|---------------------------|
| Hello, demo     | demo                |             |             |             |             |                 |                 |      | Logou                     |
| Administrator   | User Manage Use     | trs Report  | s Analytics | Routing DNA | Admin \ DNA | Reporting Admin | Manage Assessmi | ents | Change Font: A A A Add St |
| Import KPi Data |                     |             |             |             |             |                 |                 |      | 🔮 Options 🍧 Refresh 🤇     |
| Live imports    | Archived imports    | Mapping Ten | nplates     |             |             |                 |                 |      |                           |
|                 |                     |             | Refresh     |             |             |                 |                 |      |                           |
| Created by      | Created Date        |             |             |             |             |                 |                 |      |                           |
| demo demo       | 07/06/2012 15:09:25 | Archive     | Delete      |             |             |                 |                 |      |                           |
| demo demo       | 09/06/2012 21:08:51 | Archive     | Delete      |             |             |                 |                 |      |                           |
| Import New Da   | <b>a</b>            |             |             |             |             |                 |                 |      |                           |
| 0               |                     |             |             |             |             |                 |                 |      |                           |
|                 |                     |             |             |             |             |                 |                 |      |                           |
|                 |                     |             |             |             |             |                 |                 |      |                           |
|                 |                     |             |             |             |             |                 |                 |      |                           |
|                 |                     |             |             |             |             |                 |                 |      |                           |
|                 |                     |             |             |             |             |                 |                 |      |                           |

#### **DNA User Field Mapping**

To create the 'View Filtered DNA' view, user fields (from the 'Manage System Settings' fields widget)have to be selected in order in the 'DNA User Field Mapping' widget.

Refresh the DNA users once these fields have been selected.

| Senesys                                                                                                    |                                                                                                    | Genesys Skills Assessor                           |
|----------------------------------------------------------------------------------------------------|----------------------------------------------------------------------------------------------------|---------------------------------------------------|
| Hello, demo demo                                                                                            |                                                                                                    | Logout                                            |
| Administrator User Mariag<br>DNA User First Mapping                                                         | r Uters Reports Analytics Routing DNA Admin DNA Reporting Admin Manage Assessments O                                                                                                    | Onange Font: A A A Add Stoff<br>Options = Referat |
| Larer Fields Pieces Seirce To Auto<br>Company Concerns to Auto<br>Location Team<br>Team Location<br>Manager | Wanage System Settings       User Facts     Freid Mappings       Widgers     General Settings       To rearrange the used of the facts, cits and drag one of the green up-down korn ([]] up or down the table.       Frein Nume       Last Nume       K region       K region       K reg |                                                   |
| Refresh the                                                                                                 | if required.                                                                                                    |                                                   |
| DNA Users after                                                                                             |                                                                                                    |                                                   |
| the fields have                                                                                             |                                                                                                    |                                                   |
| been selected.                                                                                              |                                                                                                    |                                                   |
|                                                                                                    |                                                                                                    |                                                   |

#### Manage DNA Blocks

DNA blocks are created in the 'Manage DNA Blocks' widget as per the example below.

Drag and drop the DNA components into the block to create DNA blocks.

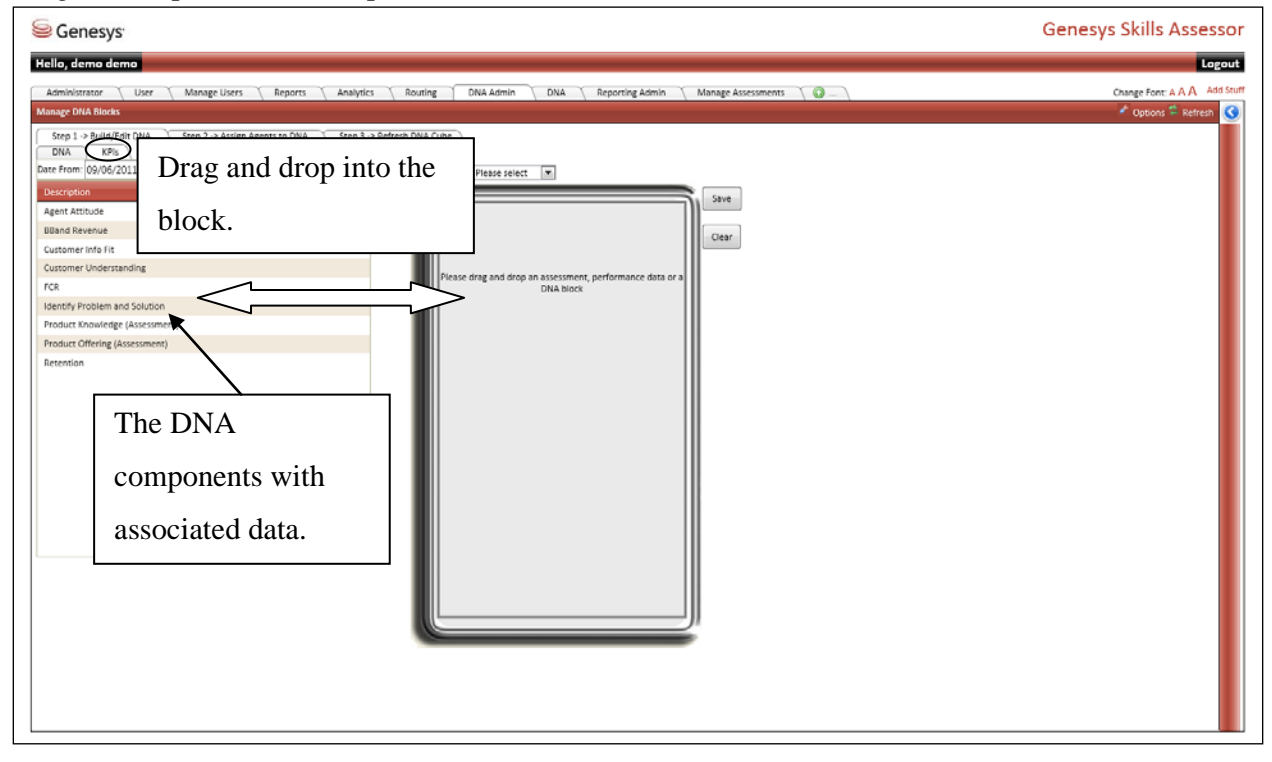

Multiple components can be used to create a DNA block as per the example below.

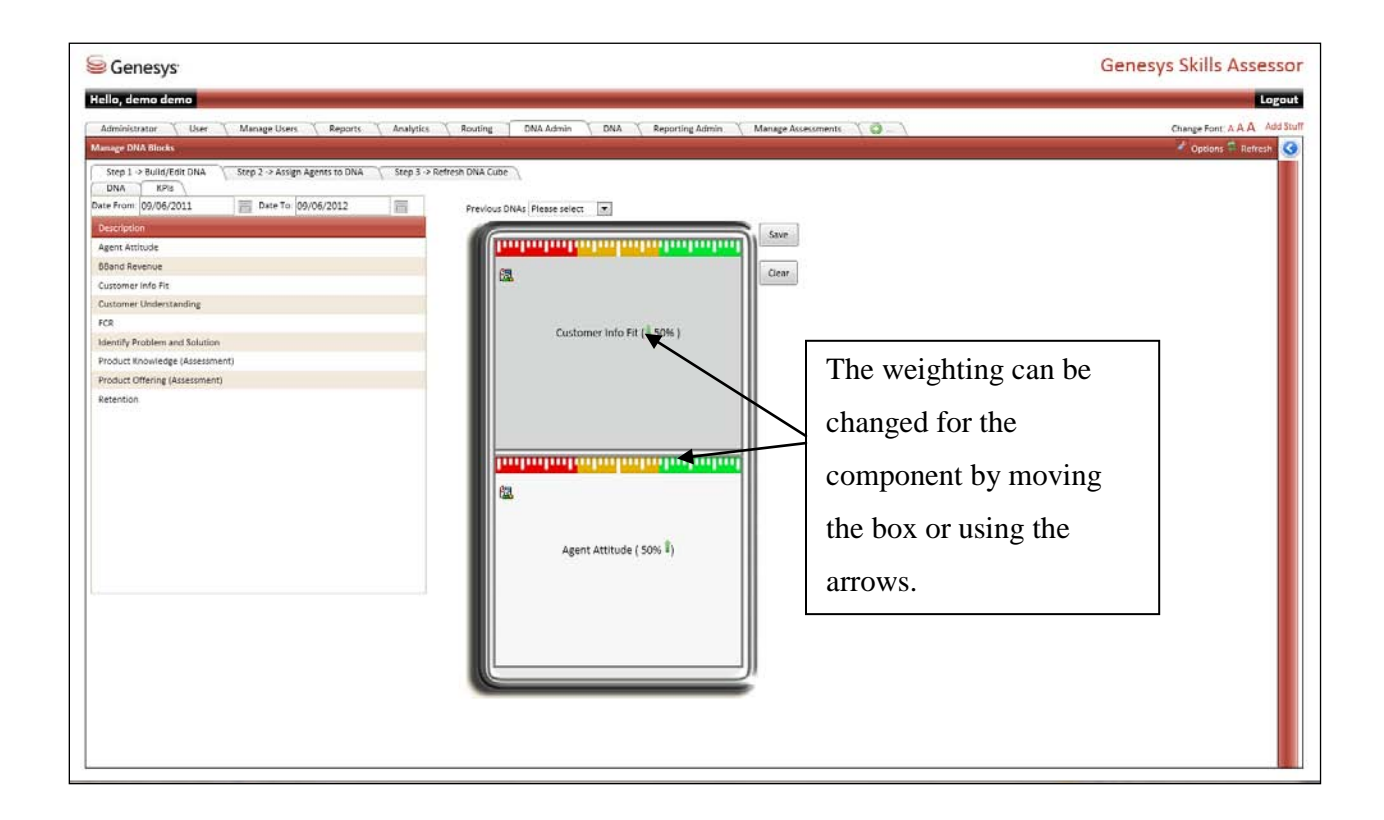

Click on the ruler to amend the distribution. It is important to note that if the highest value for the component is for example 10 then the range in the example below would need to be amended to show a maximum value of 10.

Once the DNA block has been created click on 'Save' and give the DNA block a name.

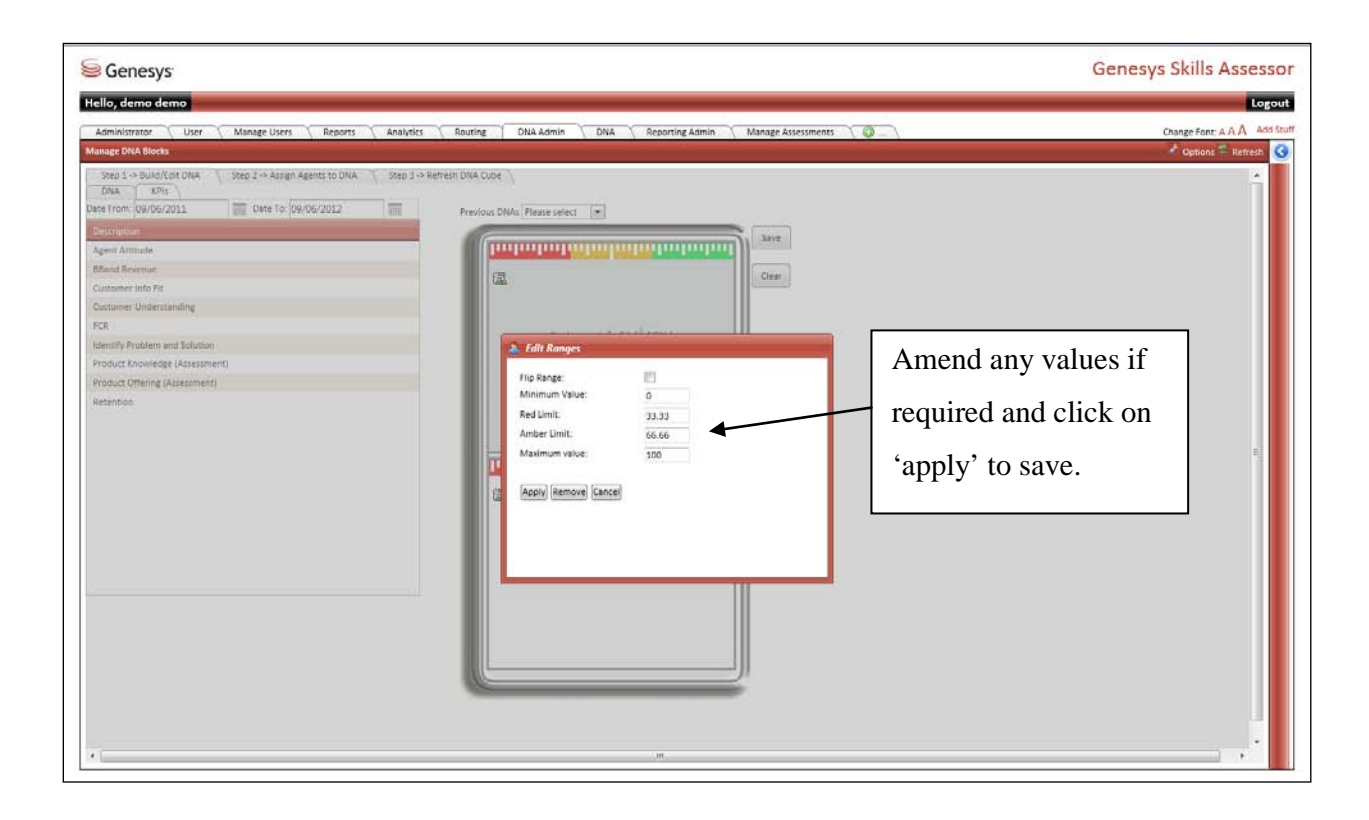

The new DNA block will then be available in the 'Previous DNA's' drop down box and within the 'DNA' tab.

| Senesys                                                                                                    | Genesys Skills Assessor    |
|----------------------------------------------------------------------------------------------------|----------------------------|
| Hello, demo demo                                                                                                    | Logout                     |
| Administrator User Manage Users Beports Analysics Routing DNA Admin DNA Reporting Admin Manage Assessments Manage Advector Admin Manage Assessments                                                                                                    | Charge fore: A A A 445 tra |
| Step 2 - Assign Agents 10 DAA       Step 2 - Assign Agents 10 DAA       Step 3 - Adeltain DAA Cute         Dearwing       Oxford/Oli Die Per 10 (09:06/2012       Image: Step 2 - Assign Agents 10 DAA       Step 2 - Assign Agents 10 DAA         Dearwing       Oxford/Oli Die Per 10 (09:06/2012       Image: Step 2 - Assign Agents 10 DAA       Step 2 - Assign Agents 10 DAA         Dearwing       Oxford/Oli Die Per 10 (09:06/2012       Image: Step 2 - Assign Agents 10 DAA       Step 2 - Assign Agents 10 DAA         Cutomer Info Pf R       Cutomer Info Pf R       Image: Step 2 - Assign Agents 10 DAA       Step 2 - Assign Agents 10 DAA         Product Offering (Assessment)       Product Offering (Assessment)       Step 2 - Assign Agents 10 DAA       Step 2 - Assign Agents 10 DAA         Reservice       Image: Step 2 - Assign Agents 10 DAA       Step 2 - Assign Agents 10 DAA       Step 2 - Assign Agents 10 DAA       Step 2 - Assign Agents 10 DAA | Cancel Veer ful DNA        |

In this example several DNA blocks have been combined to create a Sales Agent job role.

| Senesys:                                                                                                    | Genesys Skills Assessor      |
|----------------------------------------------------------------------------------------------------|------------------------------|
| Hello, demo demo                                                                                                    | Logout                       |
| Administrator     User     Manage Users     Reports     Analytics     Routing     DNA Admin     DNA     Reporting Admin     Manage Assessments     Image Assessments       Manage DIA Blocks     Sep 1 >> Build (Bit DNA     Step 2 >> Assign Agents to DNA     Step 3 >> Refresh DNA Cube | Change Font: A A A Add Stuff |
| Date Conception   Conception Resolution   Resolution Resolution   Resolution Broadband Skill (\$ 37%)   Site A gent Broadband Skill (\$ 37%)   Cancel View Null DNA                                                                                                    |                              |

To create a job role, first create the DNA block and then click on 'Save'. The 'Save DNA Block' window will then be presented. Select 'Is Job Role' and give the job role a name. This job role will then be available to associate user to.

| Senesys:                                                                                                    |                                                                                                    | Genesys Skills Assessor                            |
|----------------------------------------------------------------------------------------------------|----------------------------------------------------------------------------------------------------|----------------------------------------------------|
| Hello, demo demo                                                                                                    |                                                                                                    | Logout                                             |
| Administrator Vuser V Manage Users V Reports V Analytics<br>Manage DNA Blocks                                                                                                    | 🔨 Routing 🗌 DNA Admin 📋 DNA 🔨 Reporting Admin 🏹 Manage Assessments 🏹 🍘 🗌                                                                                                    | Change Font: A A A Add Stud<br>Options 🚔 Refresh 🔇 |
| Step 1 - #build/Ext DNA     Step 2 - J Assign Agenetics to DNA     Step 3 - J       Dear Hore (5)05/2011     Dear Tor (0)/05/2012     Im       Dear Hore (5)05/2011     Dear Tor (0)/05/2012     Im       Dear Hore (5)05/2011     Dear Tor (0)/05/2012     Im       Resolution     Revenue     Salici Agenet       Salici Agenet     Browshood faill | Prevoud DNAS Please select v<br>Save<br>Save<br>DNA teams Sea: Office<br>Save<br>Save<br>S |                                                    |
|                                                                                                    |                                                                                                    |                                                    |

After building the DNA blocks assign the agents to DNA / roles. Users can only be assigned to one job role.

To assign an individual to a job role, highlight the users and drag and drop them onto the job role, in the example below this would be onto the Sales Agent role.

| Average     Interpreter Name     Interpreter Name <th>Genesys</th> <th></th> <th></th> <th></th> <th>Genesys Skills Asse</th>                                                                                                    | Genesys                                                                                                    |                                                                                                    |                                                                                                    |                                                                                                    | Genesys Skills Asse                                                                 |
|----------------------------------------------------------------------------------------------------|----------------------------------------------------------------------------------------------------|----------------------------------------------------------------------------------------------------|----------------------------------------------------------------------------------------------------|----------------------------------------------------------------------------------------------------|-------------------------------------------------------------------------------------|
| Determine and a second of the second of the second                                                                                                    | o, demo demo                                                                                                    |                                                                                                    |                                                                                                    |                                                                                                    |                                                                                     |
|                                                                                                    | ministrator User User                                                                                                    | Manage Users \ Repo                                                                                                    | irts (Analytics (Ro                                                                                                    | uting DNA Admin DNA Reporting Admin Manage Assessments 🛛 😡 🔪                                                                      | Change Font: A A A                                                                  |
|                                                                                                    | tep 1 -> Build/Edit DNA                                                                                                    | Step 2 -> Assign Agents to D                                                                                                    | NA Step 3 -> Refresh D                                                                                                    | NA Cube                                                                                                    |                                                                                     |
|                                                                                                    | ase select a job role and then I                                                                                                    | drag and dron Agents from                                                                                                    | the up-assigned list to the Assi                                                                                                    | anad apante list                                                                                                    |                                                                                     |
| end   monormal   monormal </td <td>and percent a job role and blen o</td> <td>oneg and oneg Agents norm</td> <td>one on reasing near the core pass</td> <td>fore affeite use</td> <td></td>                                                                                                    | and percent a job role and blen o                                                                                                    | oneg and oneg Agents norm                                                                                                    | one on reasing near the core pass                                                                                                    | fore affeite use                                                                                                    |                                                                                     |
|                                                                                                    | gents                                                                                                    |                                                                                                    |                                                                                                    | Job roles:                                                                                                    |                                                                                     |
| Auf dought gene   automatic automatic                                                                                                    | earch for user:                                                                                                    |                                                                                                    |                                                                                                    | Job role                                                                                                    |                                                                                     |
|                                                                                                    | Maria antara Camanas E                                                                                                    | Conly Unassigned agents                                                                                                    |                                                                                                    | Sales Agent                                                                                                    |                                                                                     |
|                                                                                                    | lease select a Company :                                                                                                    |                                                                                                    |                                                                                                    |                                                                                                    |                                                                                     |
|                                                                                                    | lease select a Location : 7                                                                                                    | Al 🔳                                                                                                    |                                                                                                    |                                                                                                    |                                                                                     |
| Wreter burds?       Starting of the start of the start of th                                                                                                    | lease select a Team :                                                                                                    | All 💌                                                                                                    |                                                                                                    |                                                                                                    |                                                                                     |
| Notes       Notes         and and and and and and and and and and                                                                                                    | 6                                                                                                    | Go (Agents Found 3 )                                                                                                    |                                                                                                    |                                                                                                    |                                                                                     |
| And   and   And   and   And   and   And   and   Barded   Barded<                                                                                                    |                                                                                                    |                                                                                                    | Ourrent                                                                                                    |                                                                                                    |                                                                                     |
| And And And And And And And And And And                                                                                                    | irst Name                                                                                                    | Surname                                                                                                    | Job role                                                                                                    |                                                                                                    |                                                                                     |
| a Berg   Dots Decision                                                                                                    | ĩanni                                                                                                    | Ayala                                                                                                    |                                                                                                    |                                                                                                    |                                                                                     |
| The set of up and the set of up of a set of the set of up of a set of the set of the set of t                                                                                                    | isa                                                                                                    | Barnes                                                                                                    |                                                                                                    |                                                                                                    |                                                                                     |
|                                                                                                    | onnie                                                                                                    | Bruce                                                                                                    |                                                                                                    |                                                                                                    |                                                                                     |
| conserve      conserve                                                                                                    |                                                                                                    |                                                                                                    |                                                                                                    |                                                                                                    |                                                                                     |
| Servers     Servers Skills Asses       Servers Skills Asses     Servers Skills Asses       Servers Skills Asses     Servers Skills A                                                                                                    |                                                                                                    |                                                                                                    |                                                                                                    |                                                                                                    |                                                                                     |
|                                                                                                    |                                                                                                    |                                                                                                    |                                                                                                    |                                                                                                    |                                                                                     |
| Cencesys Cencesys Cencesys Skills Asses Cencesys Skills Asses Cencesys                                                                                                    |                                                                                                    |                                                                                                    |                                                                                                    |                                                                                                    |                                                                                     |
| ienesys     Genesys Skills Asse       ienesys     Concepts Skills Asse       ienesys     Concepts Skills Asse       ienesys Skills Asse     Concepts Skills Asse       ienesys     Concepts Skills Asse       ienesys     Concepts Skills Asse       ienesys     Concepts Skills Asse       ienesys     Concepts Skills Asse       ienesys     Concepts Skills Asse       ienesys     Concepts Skills Asse       ienesys     Concepts Skills Asse       ienesys     Concepts Skills Asse       ienesys Skills Asse     Concepts Skills Asse                                                                                                    |                                                                                                    |                                                                                                    |                                                                                                    |                                                                                                    |                                                                                     |
| since sys       Genesys Skills Asses         since sys       Manage Linn       Manage Linn                                                                                                    |                                                                                                    |                                                                                                    |                                                                                                    |                                                                                                    |                                                                                     |
| energes<br>Senerges<br>Senerge                                                                                                    |                                                                                                    |                                                                                                    |                                                                                                    |                                                                                                    |                                                                                     |
| remerses     remerses                                                                                                    |                                                                                                    |                                                                                                    |                                                                                                    |                                                                                                    |                                                                                     |
| energy:<br>term carse<br>term carse<br>term cars                                                                                                    |                                                                                                    |                                                                                                    |                                                                                                    |                                                                                                    |                                                                                     |
| Serverse Servers Servers                                                                                                    |                                                                                                    |                                                                                                    |                                                                                                    |                                                                                                    |                                                                                     |
| Senesys     Genesys Skills Asse       stars dom     Comparing the start of the start of the                                                                                                    |                                                                                                    |                                                                                                    |                                                                                                    |                                                                                                    |                                                                                     |
| Second dam       Comparison       Comparison <th></th> <th></th> <th></th> <th>I m</th> <th></th>                                                                                                    |                                                                                                    |                                                                                                    |                                                                                                    | I m                                                                                                    |                                                                                     |
| User       Manage Users       Repairs       Analytics       Rouning       Otta Adminis       Dital       Reporting Adminis       Manage Assessments       Ottage from AAA         D1 = Sublicities OMA       Sep 2 - A align Agents to OMA       Sep 2 - A align Agents to OMA       Use to OMA       Us                                                                                                    | enesus                                                                                                    |                                                                                                    |                                                                                                    |                                                                                                    | Genesus Skills Asse                                                                 |
| Darr     Name     Report     Analytics     Routing     Dia A demi     Dia A demi     Manage Assessments     Change Assessments     Change Assessment     Change Assessments                                                                                                    | Genesys                                                                                                    |                                                                                                    |                                                                                                    |                                                                                                    | Genesys Skills Asse                                                                 |
| v pluk Moot     Step 2 - Astige Agents to DNA     Step 2 - Steffeten DNA Code     Step 2 - Steffeten DNA Code       step 4 - Steffeten DNA code     Step 2 - Steffeten DNA code     Step 2 - Steffeten DNA code       step 4 - Steffeten DNA code     Step 2 - Steffeten DNA code     Step 2 - Steffeten DNA code       step 4 - Steffeten DNA code     Step 2 - Steffeten DNA code     Step 2 - Steffeten DNA code       step 4 - Steffeten DNA code     Step 2 - Steffeten DNA code     Step 3 - Steffeten DNA code       step 5 - Steffeten DNA code     Step 3 - Steffeten DNA code     Step 3 - Steffeten DNA code       step 5 - Steffeten DNA code     Step 3 - Steffeten DNA code     Step 3 - Steffeten DNA code       step 5 - Steffeten DNA code     Step 3 - Steffeten DNA code     Step 3 - Steffeten DNA code       step 5 - Steffeten DNA code     Step 3 - Steffeten DNA code     Step 3 - Steffeten DNA code       step 5 - Steffeten DNA code     Step 3 - Steffeten DNA code     Step 3 - Steffeten DNA code       step 5 - Steffeten DNA code     Step 3 - Steffeten DNA code     Step 3 - Steffeten DNA code       step 6 - Steffeten DNA code     Step 3 - Steffeten DNA code     Step 3 - Steffeten DNA code       step 6 - Steffeten DNA code     Step 3 - Steffeten DNA code     Step 3 - Steffeten DNA code       step 6 - Steffeten DNA code     Step 3 - Steffeten DNA code     Step 3 - Steffeten DNA code       step 6 - Steffeten DNA code     Step 3 - Steffeten DNA code </td <td>Genesys<br/>1, demo demo</td> <td></td> <td></td> <td></td> <td>Genesys Skills Asse</td>                                                                                                    | Genesys<br>1, demo demo                                                                                                    |                                                                                                    |                                                                                                    |                                                                                                    | Genesys Skills Asse                                                                 |
| p - A build (2010 that is the 2 - A strigen Agents too that A strep ad agents list.<br>sets states and that array add atrop Agents from the un-assigned ligt too the Assigned agents list.<br>sets states are assigned to a point of the Assigned agents list.                                                                                                    | Genesys:<br>1, demo demo<br>1inistrator User 1                                                                                                    | Manage Users 🔨 Repo                                                                                                    | rts Analytics No.                                                                                                    | uting 🔰 DNA Admin 🚶 DNA 🗍 Reporting Admin 🗍 Manage Assessments [ 🗃 ]                                                              | Genesys Skills Asse                                                                 |
| ise sectal algo role and then drag and drop Agents from the un-assegred ist to the Assigned agents list.                                                                                                    | Genesys<br>, demo demo<br>ninistrator User I<br>ge DVA Blocks                                                                                                    | Manage Users 🔨 Repo                                                                                                    | rts ( Analytics ( Ro                                                                                                    | uting 🔰 DNA 🔨 Reporting Admin 🔨 Manage Assessments . 🖓                                                                            | Genesys Skills Asse<br>Change Font: A A A                                           |
| sents   strön for uzer:   in för uzer:   in för uzer:   in för uzer:   in för uzer:   in in in in in in in in in in in in in i                                                                                                    | demo demo<br>ninistrator User 1<br>ge DNA Blocks<br>to 1 -> Buillo/Edit DNA S                                                                                                    | Manage Users 🔨 Repo<br>Step 2 -> Assign Agents to D                                                                                                    | rtsAnalytics Rot<br>NAStep 3 → Refresh D                                                                                                    | uting CNA Admin C DNA Beporting Admin C Manage Assessments C C - C                                                                | Genesys Skills Asse<br>Change fort: A A A<br>▲ Options = Retro                      |
| work   hroles:   hroles:   assessers & Compary:   all m   massessers & Racent:   all m   massessers & Racent:   massessers & Racent:   massessers & Rac                                                                                                    | s demo demo<br>ninistrator User d<br>pr DNA Blocks<br>sp 1 -> Bullid/Edit DNA S<br>ase select a job role and then d                                                                                                    | Manage Users 👌 Repo<br>Step 2 -> Assign Agents to 0<br>drag and drop Agents from '                                                                                                    | rts Analytics filo<br>NA Step J → Refresh D<br>Dhe un-ssigned list to the Assi                                                                                                    | uting DNA Admin DNA Beporting Admin Manage Assessments @<br>NA Cube<br>gned agents list.                                          | Genesys Skills Asse<br>Charge Fort: A A A                                           |
| In rote:   In rote:   In ro                                                                                                    | Senesys:<br>, demo demo<br>inistrator User i<br>p DNA hindes<br>pp 1-> Dulig/Edit DNA 5<br>see select a job role and then d<br>gents                                                                                                    | Manage Users 🔨 Repo<br>Step 2 -> Assign Agents to D<br>drag and drop Agents from                                                                                                    | rts Analysics Ron<br>NA Step 3 -> Refresh D<br>the un-assigned list to the Assi                                                                                                    | uting DNA Admin DNA Reporting Admin Manage Assessments @                                                                          | Genesys Skills Asse<br>Charge Fort A A A                                            |
| havies<br>assessect & Compary:<br>All<br>assessect & Segon :<br>All<br>marssessect & Segon :<br>All<br>marssessect & Segon :<br>All<br>marssessect & Segon :<br>All<br>marssessect & Segon :<br>All<br>marssessect & Segon :<br>All<br>marssessect & Segon :<br>All<br>marssessect & Segon :<br>All<br>marssessect & Segon :<br>All<br>marssessect & Segon :<br>All<br>marssessect & Segon :<br>All<br>marssessect & Segon :<br>Marsses & Segon :<br>Marsses & Segon :                                                                                                    | Cenesys:<br>, demo demo<br>vinistrator<br>ge DNA Nilotak<br>po 1 -> Bulio 7 Joint DNA 1<br>po 1 -> Bulio 7 Joint DNA 1<br>ge DNA vinotak<br>watch for user:                                                                                                    | Manage Users 🔨 Repo<br>Step 2 -> Assign Agents to D<br>drag and drop Agents from                                                                                                    | rts _ Analysics _ Rov<br>NA _ Step 3 → Refresh D<br>the un-assigned list to the Adsi                                                                                                    | uring ONA Admin ONA Reporting Admin Manage Assessments @                                                                          | Genesys Skills Asse<br>Charge Fort A A A<br><sup>®</sup> Options <sup>©</sup> Refre |
| sase select a Company:<br>Alt  Alt  Alt  Alt  Alt  Alt  Alt  Alt                                                                                                    | Genessys           y, demo demo           Initistrator           User           or DNA Allocks           bp 1 -> Dulls/L'Git DNA           sake select \$ job role and then d           gents           anch for user:                                                                                                    | Manage Users Repo<br>Step 2 -> Assign Agents to D<br>drag and drop Agents from<br>"Only Unassigned agents                                                                                                    | rts: { Analysics } Ro<br>NA { Scep 3 → Refresh D<br>Dhe un-assigned list to the Assi                                                                                                    | uting DNA Admin DNA Reporting Admin Manage Assessments @                                                                          | Genesys Skills Asse<br>Charge fort A A A                                            |
| sase select a fargeon: At I IIIIIIIIIIIIIIIIIIIIIIIIIIIIIIIII                                                                                                    | Genessys:       , demo demo       unistrator       ge DNA Alocka       sp 1 >> Dulig/Edit DNA       sps 1 >> Dulig/Edit DNA       gents       arch for user:       b roles                                                                                                    | Manage Users Repo                                                                                                    | rrs (Analysics ) Ron<br>NA (Step 3 → Refresh D<br>Dhe un-assigned list to the Assi                                                                                                    | uting DNA Admin DNA Reporting Admin Manage Assessments @                                                                          | Genesys Skills Asse<br>Change Fort: A A A<br>Coppont © Retro                        |
| Are dere a Noument A woment A woment A                                                                                                    | Senessys:  , demo demo  whistrator  gen NLA Modes  to 1 > Build/Caic DNA  gents  serch for user:  bi soles  ase select a Company:                                                                                                    | Manage Users Repo<br>Step 2 -> Assign Agents to 0<br>drag and drop Agents from '<br>Only Unassigned agents<br>All T                                                                                                    | rts (Analytics (Ro<br>NA (Step 3 → Refresh D<br>the un-assigned list to the Assi                                                                                                    | uting DNA Admin DNA Reporting Admin Manage Assessments                                                                            | Genesys Skills Asse<br>Change fort A A A<br>♪ Options = Retro                       |
| With Line       Current My current My current My                                                                                                    | Concessor  Concessor                                                                                                    | Manage Users Repo                                                                                                    | rts Analytirs (Ron<br>NA (Step 3 -> Refresh D<br>the un-assigned list to the Assi                                                                                                    | uting DNA Admin DNA Reporting Admin Manage Assessments @<br>NA Cube<br>gned agents list.<br>Job roles:<br>Job role<br>Sales Agent | Genesys Skills Asse<br>Change Fort A A A                                            |
| Name       Summe       Current lob role         annl       Appla       Sales Agent         so       Burnes       Sales Agent         so       Burnes       Sales Agent         sa       Barnes       Sales Agent         mnle       Burue       Sales Agent         mnle       Burue       Sales Agent         mnle       Burue       Sales Agent         ane       Carlson       Sales Agent         ane       Carlson       Sales Agent         ane       Carlson       Sales Agent         ane       Chen       Sales Agent         ann       Chen       Sales Agent         ann       Chen       Sales Agent         ann       Sales Agent         ann       Sales Agent         ann       Sales Agent         ann       Sales Agent         ann       Sales Agent         ann       Sales Agent         ann       Sales Agent         ann       Sales Agent         ann       Sales Agent         ann       Sales Agent         bin       Davengont       Sales Agent         sis       Davengont       Sales Agent <td>A demo demo      Anistrator      y DNA Block      y DNA Block      y</td> <td>Manage Users Repo<br/>Step 2 -&gt; Assign Agents to D<br/>drag and drop Agents from '<br/>Only Unassigned agents<br/>All T<br/>All T<br/>All</td> <td>rts Analysics ( Ron<br/>NA ) Seep 3 → Refresh D<br/>the un-assigned list to the Assi</td> <td>uting DNA Admin DNA Beporting Admin Manage Assessments</td> <td>Genesys Skills Asse<br/>Charge Fort A A A</td> | A demo demo      Anistrator      y DNA Block      y DNA Block      y                                                                                                    | Manage Users Repo<br>Step 2 -> Assign Agents to D<br>drag and drop Agents from '<br>Only Unassigned agents<br>All T<br>All T<br>All | rts Analysics ( Ron<br>NA ) Seep 3 → Refresh D<br>the un-assigned list to the Assi                                                                                                    | uting DNA Admin DNA Beporting Admin Manage Assessments                                                                            | Genesys Skills Asse<br>Charge Fort A A A                                            |
| Surane     Surane     Current lub rule       and     Apla     Seles Agent       and     Apla     Seles Agent       as     Bernes     Seles Agent       as     Bruce     Seles Agent       mnie     Bruce     Seles Agent       mnie     Bruce     Seles Agent       mnie     Bruce     Seles Agent       une     Carlon     Seles Agent       une     Carlon     Seles Agent       une     Carlon     Seles Agent       an     Chen     Seles Agent       an     Chen     Seles Agent       an     Chen     Seles Agent       an     Seles Agent     Seles Agent       and     Chen     Seles Agent       and     Chen     Seles Agent       une     Cunningham     Seles Agent       uite     Cunningham     Seles Agent       uite     Cunningham     Seles Agent       se     Davenport     Seles Agent                                                                                                    | Secrets       y demo demo       unistrator       unistrator       user       ba b > Duity Cate DNA       ba b > Duity Cate DNA       data       arch for user:       ba noise:       asse select a Company:       asse select a Company:       asse select a Company:       asse select a Company:       asse select a Company:       asse select a Company:       asse select a Company:       asse select a Company:       asse select a Company:       asse select a Company:       asse select a Company:                                                                                                    | Manage Users Repo                                                                                                    | rts: { Analytics } Ro<br>NA { Step 3 → Refresh D<br>Dre un-assigned list to the Assi                                                                                                    | uring DNA Admin DNA Reporting Admin Manage Assessments @                                                                          | Genesys Skills Asse<br>Charge Fort A A A                                            |
| anol     Avala     Seta Agent       arred     Avala     Seta Agent       sa     Burnes     Suite Agent       sa     Burnes     Suite Agent       minie     Bruce     Sales Agent       une     Carlson     Sales Agent       une     Carlson     Sales Agent       une     Carlson     Sales Agent       une     Carlson     Sales Agent       une     Carlson     Sales Agent       une     Carlson     Sales Agent       une     Carlson     Sales Agent       une     Coningham     Sales Agent       une     Coningham     Sales Agent       une     Coningham     Sales Agent       une     Coningham     Sales Agent       une     Coningham     Sales Agent       une     Coningham     Sales Agent       une     Coningham     Sales Agent       une     Coningham     Sales Agent       une     Coningham     Sales Agent       une     Coningham     Sales Agent       une     Coningham     Sales Agent       une     Coningham     Sales Agent       une     Coningham     Sales Agent       une     Coningham     Sales Agent   <                                                                                                    | Genessys:       y, demo demo       unistrator       user       ge DNA Blocks       bp 1 -> Duis/Edit DNA       sake select a joo role and then c       gents       arch for user:       b soles       asse select a Sompany:       asse select a Location:       asse select a Location:       asse select a Team:       asses                                                                                                    | Manage Users Repo<br>Step 2 -> Assign Agents to D<br>Grag and drop Agents from<br>Contry Unassigned agents<br>All T<br>All T<br>All T<br>All T<br>All T<br>C<br>All T<br>C<br>All T<br>C<br>C<br>All T<br>C<br>C<br>C<br>C<br>C<br>C<br>C<br>C<br>C<br>C<br>C<br>C<br>C<br>C<br>C<br>C<br>C<br>C<br>C                                                                                                    | rrs (Analysics ) Ron<br>NA (Srep 3 → Refresh D<br>Dhe un-assigned list to the Assi                                                                                                    | uting DNA Admin DNA Reporting Admin Manage Assessments @                                                                          | Genesys Skills Asse<br>Change Fort: A A A<br>Captoon C Retro                        |
| Apple     Apple     More Agent       so     Burnes     Sales Agent       sa     Burnes     Sales Agent       mile     Burue     Sales Agent       mile     Burue     Sales Agent       maine     Carlson     Sales Agent       tare     Carlson     Sales Agent       tare     Carlson     Sales Agent       tare     Carlson     Sales Agent       tare     Chen     Sales Agent       tan     Chen     Sales Agent       hn     Cunningtam     Sales Agent       to     Cunningtam     Sales Agent       tagent     Cunningtam     Sales Agent       tare     Cunningtam     Sales Agent       tare     Cunningtam     Sales Agent       tare     Cunningtam     Sales Agent       tare     Cunningtam     Sales Agent       tare     Cunningtam     Sales Agent       tare     Cunningtam     Sales Agent       tare     Cunningtam     Sales Agent       tare     Cunningtam     Sales Agent       tare     Cunningtam     Sales Agent       tare     Cunningtam     Sales Agent                                                                                                    | Genessys         , demo demo         unistrator       User         ge DNA Abokas         bp 1 >> Dulig/Edit DNA       4         asse select a job role and then c         gents         arch for user:         b roles         asse select a Company :         asse select a Costian :         asse select a Costian :         ease select a Location :         ease select a Location :         ease select a Location :         ease select a Location :         ease select a Location :         ease select a Location :         ease select a Location :                                                                                                    | Manage Users Repo<br>Step 2 -> Assign Agents to D<br>drag and drop Agents from<br>Conty Unassigned agents<br>All Conty<br>All Conty<br>All Conty<br>All Conty<br>All Conty<br>All Conty<br>Conty Unassigned agents<br>All Conty<br>Sumame                                                                                                    | rts Analysics Row<br>NA Step 3 -> Refresh D<br>the un-assigned list to the Assi                                                                                                    | uting DNA Admin DNA Reporting Admin Manage Assessments                                                                            | Genesys Skills Asse<br>Change fort A A A<br>♪ Option: = Retro                       |
| Burchan     Barting Mark       so     Burchan       so     Burchan       shift Agent       shift Agent                                                                                                    | A demo demo     Suntanaro     Suntanaro                                                                                                    | Manage Users Repo<br>Step 2 -> Assign Agents to 0<br>drag and droo Agents from                                                                                                    | rts Analytics Roo<br>NA Step 3 -> Refresh D<br>the un-assigned list to the Assi<br>Cournent Job role<br>Salis Agent                                                                                                    | uting DNA Admin DNA Reporting Admin Manage Assessments                                                                            | Genesys Skills Asse<br>Charge Fort A A A                                            |
| Invite Bruce Sales Agent<br>Sales Agent<br>Sales Agent                                                                                                    | A dermo dermo      Anistrator      Viser      Visation      Viser      Viser      V                                                                                                    | Manage Users Repo<br>Step 2 -> Ausign Agents to D<br>Only Unassigned agents<br>All T<br>All T<br>All T<br>All All All All All All All All All All                                                                                                    | rts Analytics Ro<br>NA Stee 3 -> Refresh D<br>Dre Un-assigned list to the Assi<br>Corrent Job sole<br>Sales Agent<br>Sales Agent                                                                                                    | uring DNA Admin DNA Reporting Admin Manage Assessments @                                                                          | Genesys Skills Asse<br>Charge Fort A A A                                            |
| Bruce     Bales Agent       tarre     Carlson     Sales Agent       sane     Carlson     Sales Agent       san     Chen     Sales Agent       san     Chen     Sales Agent       san     Chen     Sales Agent       san     Chen     Sales Agent       san     Chen     Sales Agent       san     Chen     Sales Agent       sales     Consingham     Sales Agent       sales     Consingham     Sales Agent       sales     Consingham     Sales Agent       sales     Consingham     Sales Agent       sales     Davengort     Sales Agent       site     Davengort     Sales Agent                                                                                                    | Concessors  Concessors  Conce                                                                                                    | Manage Users Repo<br>Step 2 -> Assign Agents to D<br>orag and drop Agents from '<br>Confly Unassigned Agents<br>All R<br>All R<br>All                                                                                                    | rts Analytics Ro.<br>NA Step 3 -> Refresh D<br>Dhe un-assigned list to the Assi<br>ble un-assigned list to the Assi<br>Sales Agent<br>Sales Agent<br>Sales Agent<br>Sales Agent                                                                                                    | uting DNA Admin DNA Reporting Admin Manage Assessments @                                                                          | Genesys Skills Asse<br>Conge Fort A AA<br>© Oppions © Retri                         |
| une     Carlon     Sales Agent       sane     Chrisin     Sales Agent       sin     Chen     Sales Agent       san     Chen     Sales Agent       san     Chen     Sales Agent       nn     Choningham     Sales Agent       vile     Choningham     Sales Agent       vile     Choningham     Sales Agent       vile     Choningham     Sales Agent       site     Davenport     Sales Agent       is     Davenport     Sales Agent                                                                                                    | Concessor  Concessor                                                                                                    | Manage Users Repo<br>Step 2 -> Assign Agents to D<br>ofrag and drop Agents from<br>Only Unassigned agents<br>All M<br>All M<br>CollAgents Found 199 )<br>Surrame<br>Ayala<br>Barnes-<br>Barnes-<br>Barnes-<br>Barnes-                                                                                                    | rts Analysics Ro<br>NA Step 3 -> Refresh D<br>the un-assigned list to the Assi<br>De un-assigned list to the Assi<br>De un-assigned list to the Assi<br>De unassigned list to the Assi<br>States Agent<br>Sales Agent<br>Sales Agent<br>Sales Agent                                                                                                    | uting DNA Admin DNA Reporting Admin Manage Assessments @                                                                          | Genesys Skills Asse<br>Charge Fort A AA<br>© Options © Retro                        |
| Name     Carlson     Sales Agent       nan     Chen     Sales Agent       san     Chen     Sales Agent       nan     Chen     Sales Agent       nan     Cunningham     Sales Agent       nan     Cunningham     Sales Agent       nan     Cunningham     Sales Agent       size     Cunningham     Sales Agent       size     Cunningham     Sales Agent       size     Sales Agent     Sales Agent       size     Devenport     Sales Agent       size     Devenport     Sales Agent                                                                                                    | Concessors  Concessors  Conce                                                                                                    | Manage Users Repo<br>Step 2 -> Assign Agents to D<br>orag and drop Agents from<br>Conly Unassigned agents<br>All                                                                                                    | rts Analysics Roo<br>NA See 3 -> Refresh D<br>the un-assigned list to the Adsi<br>Corrent Job role<br>Sales Agent<br>Sales Agent<br>Sales Agent<br>Sales Agent                                                                                                    | uting DNA Admin DNA Reporting Admin Manage Assessments                                                                            | Genesys Skills Asse<br>Owner for AAA<br>Option: = Retri                             |
| ran Dhen Salex Agent<br>ran Chen Salex Agent<br>hn Cumingham Salex Agent<br>hn Cumingham Salex Agent<br>size Devenport Salex Agent<br>is Devenport Salex Agent                                                                                                    | Concessors                                                                                                    | Manage Users Repo<br>Step 2 -> Assign Agents to 0<br>drag and drop Agents from<br>Conty Unassigned agents<br>All                                                                                                    | rts Analytics Roo<br>NA Step 3 -> Refresh D<br>the un-assigned list to the Assi<br>Clarrend Job Joke<br>Sales Agent<br>Sales Agent<br>Sales Agent<br>Sales Agent<br>Sales Agent<br>Sales Agent                                                                                                    | uting DNA Admin DNA Reporting Admin Manage Assessments                                                                            | Genesys Skills Asse<br>Owner for: A A A<br>♪ Option: = Retro                        |
| whm     Chemingham     Sales Agent       wh     Cunningham     Sales Agent       nn     Cunningham     Sales Agent       vice     Cunningham     Sales Agent       uibe     Cunningham     Sales Agent       uibe     Cunningham     Sales Agent       uibe     Cunningham     Sales Agent       is     Devenport     Sales Agent                                                                                                    | Concession  Concession  Conce                                                                                                    | Manage Users Repo<br>Step 2 -> Ausign Agents to D<br>Only Unassigned agents<br>All •<br>All •<br>All •<br>All •<br>Summers<br>Barnes<br>Barnes<br>Barnes<br>Bruce<br>Bruce<br>Carlson                                                                                                    | rts Analytics Ro<br>NA See 3 -> Refrest D<br>De Ut-assigned list to the Assi<br>De Ut-assigned list to the Assi<br>Sales Agent<br>Sales Agent<br>Sales Agent<br>Sales Agent<br>Sales Agent<br>Sales Agent                                                                                                    | uring DNA Admin DNA Reporting Admin Manage Assessments @                                                                          | Genesys Skills Asse<br>Charge Fort A A A<br>♪ Options = Retro                       |
| hn Cunningham Sales Agent<br>Nise Cunningham Sales Agent<br>Line Cunningham Sales Agent<br>Is Devenport Sales Agent                                                                                                    | Concession  Concession  Conce                                                                                                    | Manage Users Repo<br>Step 2 -> Assign Agents to D<br>orag and drop Agents from '<br>Contry Unassigned Agents<br>All •<br>All •<br>All •<br>All •<br>All •<br>All •<br>Contry Unassigned Agents<br>All •<br>Contry Unassigned Agents<br>Agents<br>Agents<br>A                                                                                                    | rts Analytics Ro.<br>NA Stee 3 -> Refresh D<br>The un-assigned list to the Assi<br>the un-assigned list to the Assi<br>Sales Agent<br>Sales Agent<br>Sales Agent<br>Sales Agent<br>Sales Agent<br>Sales Agent<br>Sales Agent<br>Sales Agent                                                                                                    | uting DNA Admin DNA Reporting Admin Manage Assessments @                                                                          | Genesys Skills Asse                                                                 |
| Nulse Cunningham Sales Agent<br>Linke Cunningham Sales Agent<br>64 Davenport Sales Agent<br>65 Davenport Sales Agent                                                                                                    | Concession  Concession  Conce                                                                                                    | Manage Users Repo<br>Step 2 -> Assign Agents to D<br>orag and drop Agents from ··<br>Only Unassigned agents<br>All C<br>All C<br>All C<br>All C<br>All C<br>All C<br>All C<br>All C<br>All C<br>All C<br>All C<br>All C<br>All C<br>All C<br>All C<br>All C<br>All C<br>All C<br>Carlson<br>Carlson<br>Carlson<br>Carlson<br>Chen<br>Chen                                                                                                    | rts Analytics Roo<br>NA Step 3 -> Refresh D<br>the un-assigned list to the Assi<br>be un-assigned list to the Assi<br>Carrent Job role<br>Sales Agent<br>Sales Agent<br>Sales Agent<br>Sales Agent<br>Sales Agent<br>Sales Agent<br>Sales Agent<br>Sales Agent<br>Sales Agent<br>Sales Agent                                                                                                    | uting DNA Admin DNA Reporting Admin Manage Assessments                                                                            | Genesys Skills Asse                                                                 |
| uile Cunningham Saler Agent<br>is Davengort Saler Agent<br>is Davengort Saler Agent                                                                                                    | Concession  Concession  Conce                                                                                                    | Manage Users Repo<br>Step 2 -> Assign Agents to D<br>orag and drop Agents from<br>Contry Unassigned Agents<br>All C<br>All C<br>Call C<br>Call C<br>Summer<br>Ayala<br>Ayala<br>Ayala<br>Burnes<br>Burnes<br>Burnes<br>Burnes<br>Burnes<br>Burnes<br>Carlson<br>Carlson<br>Chen<br>Chen<br>C                                                                                                    | rts Analysics Roo<br>NA Seep 3 -> Refrest D<br>the un-assigned list to the Adsi<br>Corrent Job role<br>Sales Agent<br>Sales Agent                                                                                                    | uting DNA Admin DNA Reporting Admin Manage Assessments                                                                            | Genesys Skills Asse                                                                 |
| dis Davengort Sales Agent<br>(s Davengort Sales Agent                                                                                                    | Concessor:                                                                                                    | Manage Users Repo                                                                                                    | rts Analysics Roo<br>NA Step 3 -> Refresh D<br>the un-assigned list to the Adsi<br>be un-assigned list to the Adsi<br>Current Job sole<br>Sales Agent<br>Sales Agent<br>Sales Agent<br>Sales Agent<br>Sales Agent<br>Sales Agent<br>Sales Agent<br>Sales Agent<br>Sales Agent<br>Sales Agent<br>Sales Agent<br>Sales Agent<br>Sales Agent<br>Sales Agent<br>Sales Agent<br>Sales Agent<br>Sales Agent                                                                                                    | uning     DNA Admin     Reporting Admin     Manage Assessments                                                                    | Genesys Skills Asse<br>Owner Forr AAA<br>♪ Option: = Retro                          |
| ds Dovenport Sales Agent                                                                                                    | Concessors:  Concessors:  Conc                                                                                                    | Manage Users Repo<br>Step 2 -> Assign Agents to D<br>drag and drop Agents thom<br>Conty Unassigned Agents<br>All C<br>All C<br>All C<br>All C<br>All C<br>All C<br>Assis<br>Aryla<br>Aryla<br>Aryla<br>Aryla<br>Aryla<br>Barnes<br>Barnes<br>Barnes<br>Barnes<br>Barnes<br>Cartion<br>Cartson<br>Chen<br>Chen<br>Cunningham<br>Cunningham                                                                                                    | rts Analytics Do<br>NA See 3 -> Refrest D<br>De Un-assigned list to the Assi<br>De Un-assigned list to the Assi<br>Sales Agent<br>Sales Agent | An CODE<br>Prod agents list.<br>Users are all assigned<br>to a job role.                                                          | Genesys Skills Asse<br>Dange Forr A AA<br>♪ Options = Retro                         |
|                                                                                                    | Genessys:<br>, demo demo<br>unistrator<br>Unistrator<br>Unistrator<br>En NA Nations<br>Da 2- 20uig7Cato DNA C<br>En 2- 20uig7Cato DNA C<br>En 2- 20uig7Cato DNA C<br>En 2- 2000 F C<br>En 2- 2000 F C<br>En 2- 2000 | Manage Users Report Step 2 -> Assign Agents to D orag and drop Agents from Confly Unacoigned Agents All  All  All  All  All  All  All  All                                                                                                    | rts Analytics Ro.<br>NA Scep 3 -> Refresh D<br>the un-assigned list to the Assi<br>Sales Agent<br>Sales Agent                  | uting DNA Admin DNA Reporting Admin Manage Assessments                                                                            | Genesys Skills Asse                                                                 |

After assigning users to roles, select the last tab and refresh the DNA Cube.

| Senesys:                                                                                                    | Genesys Skills Assessor      |
|----------------------------------------------------------------------------------------------------|------------------------------|
| Hello, demo demo                                                                                                    | Logout                       |
| Administrator User Manage Users Reports Analytics Routing DNA Admin DNA Reporting Admin Manage Assessments 🥥         | Change Font: A A A Add Stuff |
| Step 1 → Build/Kat DNA \Step 2 → Assign Agents to DNA life you have built a new DNA then click Run Cube Translation. | ń                            |
| Run Cube: Translation If you have just ADD and to a new DNA or moved them from a DNA then just click RUN THE CUBE.   |                              |
| Click on 'Run                                                                                                    |                              |
| 07/06/2012 16 26 09 Last Cube Transier The Cube'.                                                                    |                              |
|                                                                                                    |                              |
|                                                                                                    | ÷                            |
|                                                                                                    |                              |

#### Your DNA Mapping

This widget allows the filtered DNA view and the options to choose from are available from the user fields selected in the 'DNA User Field Mapping' widget previously.

| Senesys                                          |                                                                                            | Genesys Skills Assessor       |
|--------------------------------------------------|--------------------------------------------------------------------------------------------|-------------------------------|
| Hello, demo demo                                 |                                                                                            | Logout                        |
| Administrator Uter Manage Users Vour DNA Mapping | Reports \ Analytics \ Routing \ DNA Admin \ DNA \ Reporting Admin \ Manage Assessments \ Q | Change Font, A.A.A. Add Shuff |
| Hierarchy Filters settings                       |                                                                                            |                               |
| Company Resid added                              | Select the required                                                                        |                               |
| Team Team                                        | hierarchy view from                                                                        |                               |
|                                                  | the user fields                                                                            |                               |
| Move Up Move Down Remove                         | selected previously.                                                                       |                               |
|                                                  |                                                                                            |                               |
|                                                  |                                                                                            |                               |
|                                                  |                                                                                            |                               |
|                                                  |                                                                                            |                               |
|                                                  |                                                                                            |                               |

#### **View Filtered DNA**

The 'View Filtered DNA' widget gives visibility by hierarchy of where the associated users are within the aggregate DNA block.

In this example the total number of users who are in green, amber or red based on their aggregated DNA 'score' (based on the DNA components and the weightings), are shown in the top right hand corner. They are also displayed visually as per the example below.

| Senesys                                                |                                               |                                      | Genesys Skills Assessor                                                                                                    |
|--------------------------------------------------------|-----------------------------------------------|--------------------------------------|----------------------------------------------------------------------------------------------------|
| Hello, demo demo                                       |                                               |                                      | Logout                                                                                                    |
| Administrator User Manage Users R<br>View Filtered DNA | Reports Analytics Routing DNA Admin           | DNA Reporting Admin Manage Assessmen | rs Change Fant: A A Add Stuff<br>✓ Options © Retriesti                                                                      |
| Calculate Dy:<br>Current  Refrest                      |                                               |                                      | Total No of employees green: 36<br>Total No of employees anten:45<br>Total No of employees: 15<br>Total No of employees: 96 |
| i⊒" My Company<br>Gir Uverpool<br>⊛r Manchester        | Liverpool<br>Cross<br>27.095<br>Res<br>10.75% | Manchester                           |                                                                                                    |

Either click on the donuts or expand the hierarchy at the left hand side to view the individual user results.

| Senesys <sup>.</sup>                                                                      |                                     |                                                                                 |                 |                                                                                                    | Genesys Skills Assessor                                                      |
|-------------------------------------------------------------------------------------------|-------------------------------------|---------------------------------------------------------------------------------|-----------------|----------------------------------------------------------------------------------------------------|------------------------------------------------------------------------------|
| Hello, demo demo                                                                          |                                     |                                                                                 |                 |                                                                                                    | Logout                                                                       |
| Administrator User Manage Users<br>View Filtered DNA                                      | Reports Analytics Routing DNA Admin | DNA Reporting Admin Manag                                                       | Assessments 🛛 😳 |                                                                                                    | Change Font: A A A Add Stuff Change Font: A A A Add Stuff Change Font: A A A |
| Calculate By:<br>Current T Refresh                                                        |                                     |                                                                                 |                 | Total No of employees green: 13<br>Total No of employees amber:26<br>Total No of employees red: 9<br>Total No of employees: 48 |                                                                              |
| My Company     Verepool     Cressington Park     Merseyside     Merseyside     Manchester | Cressington Park                    | Merseyside<br>Amber<br>08.575<br>08.575<br>08.575<br>08.575<br>08.575<br>08.575 |                 |                                                                                                    |                                                                              |

Select and individual user to reveal their DNA results.

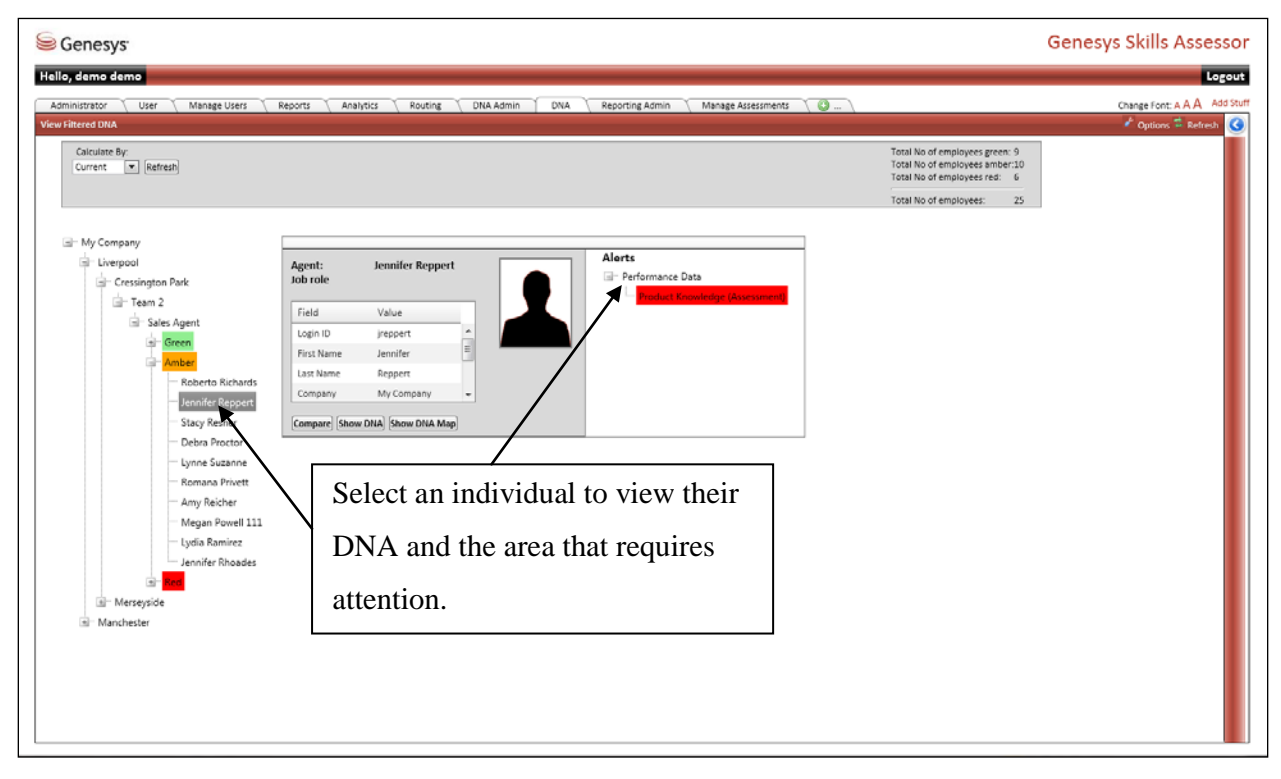

Click on 'Show DNA' to view the DNA block for the individual.

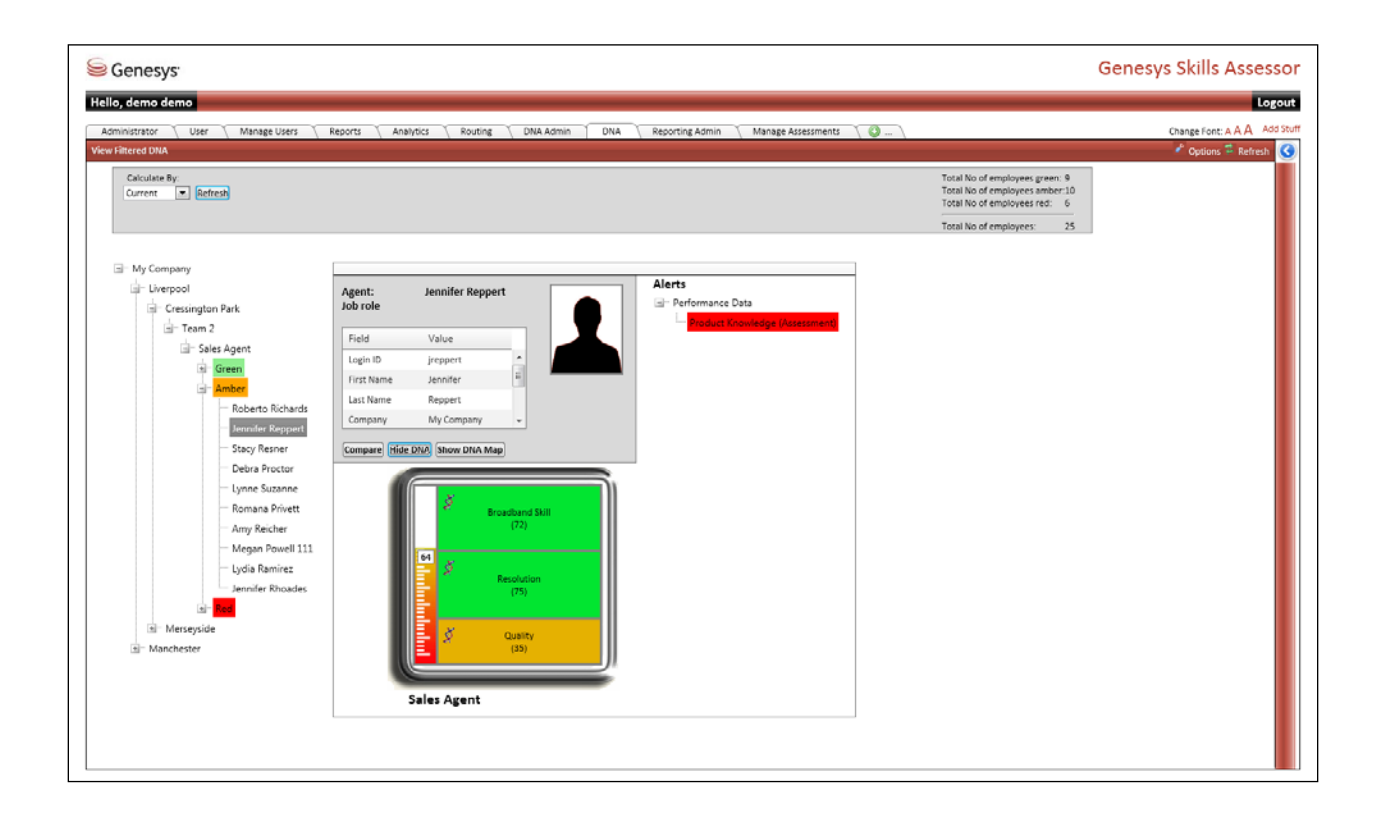

| Senesys                                                                                                    |                                             | Ge                                                                                    | nesys Skills Assessor        |
|----------------------------------------------------------------------------------------------------|---------------------------------------------|---------------------------------------------------------------------------------------|------------------------------|
| Hello, demo demo           Administrator         User         Manage Users         Reports         Analytics         Re           View Filtered DNA.         View Filtered DNA.         View Filtered DNA.         Re         Re                                                                                                    | ning ONA Admin DNA Reporting Admin Manage A | ssessments ( )                                                                        | Change Font: A A A Add Stuff |
| My Company<br>Cuverpool<br>Cressingtion Park<br>Team 2<br>Socies Agent<br>Green<br>Minimer<br>Roberts<br>Sacy R<br>Ochard<br>Sacy R<br>Ochard<br>Sacy R<br>Ochard<br>Sacy R<br>Ochard<br>Sacy R<br>Ochard<br>Sacy R<br>Ochard<br>Sacy R<br>Ochard<br>Sacy R<br>Ochard<br>Sacy R<br>Ochard<br>Sacy R<br>Ochard<br>Sacy R<br>Ochard<br>Sacy R<br>Ochard<br>Callena Saci<br>Callena Saci<br>C |                                             | Cutomer (adu Pr<br>(f)<br>(f)<br>(f)<br>(f)<br>(f)<br>(f)<br>(f)<br>(f)<br>(f)<br>(f) |                              |

Click on 'Show DNA Map' to view the full DNA breakdown.

There is also the option to compare the individual against another job role to identify the areas for attention.

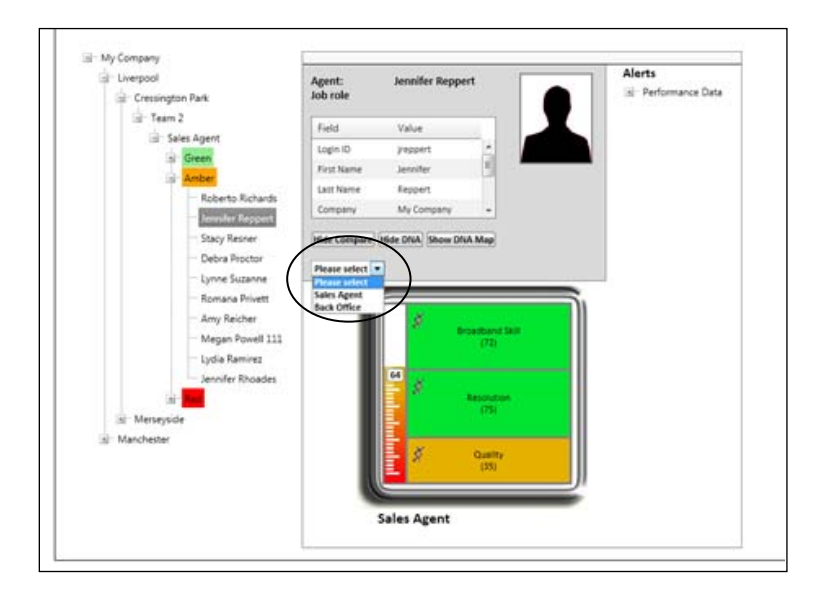

Comparison view.

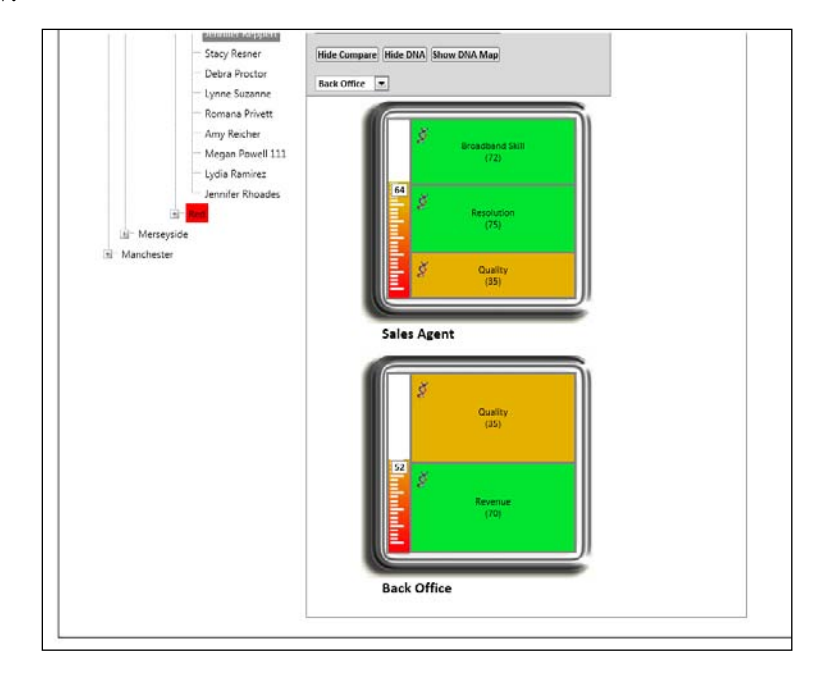

#### **Top DNA Agents**

The 'Top DNA Agents' widget is the report widget.

In the example below the role selected is Sales Agent; however the application has searched across all job roles to present the top agents based on the aggregate DNA components for the Sales Agent. This means that potentially the top performing agents may not necessarily be associated to the actual job role but may belong to a different job role, but has the aggregate DNA components.

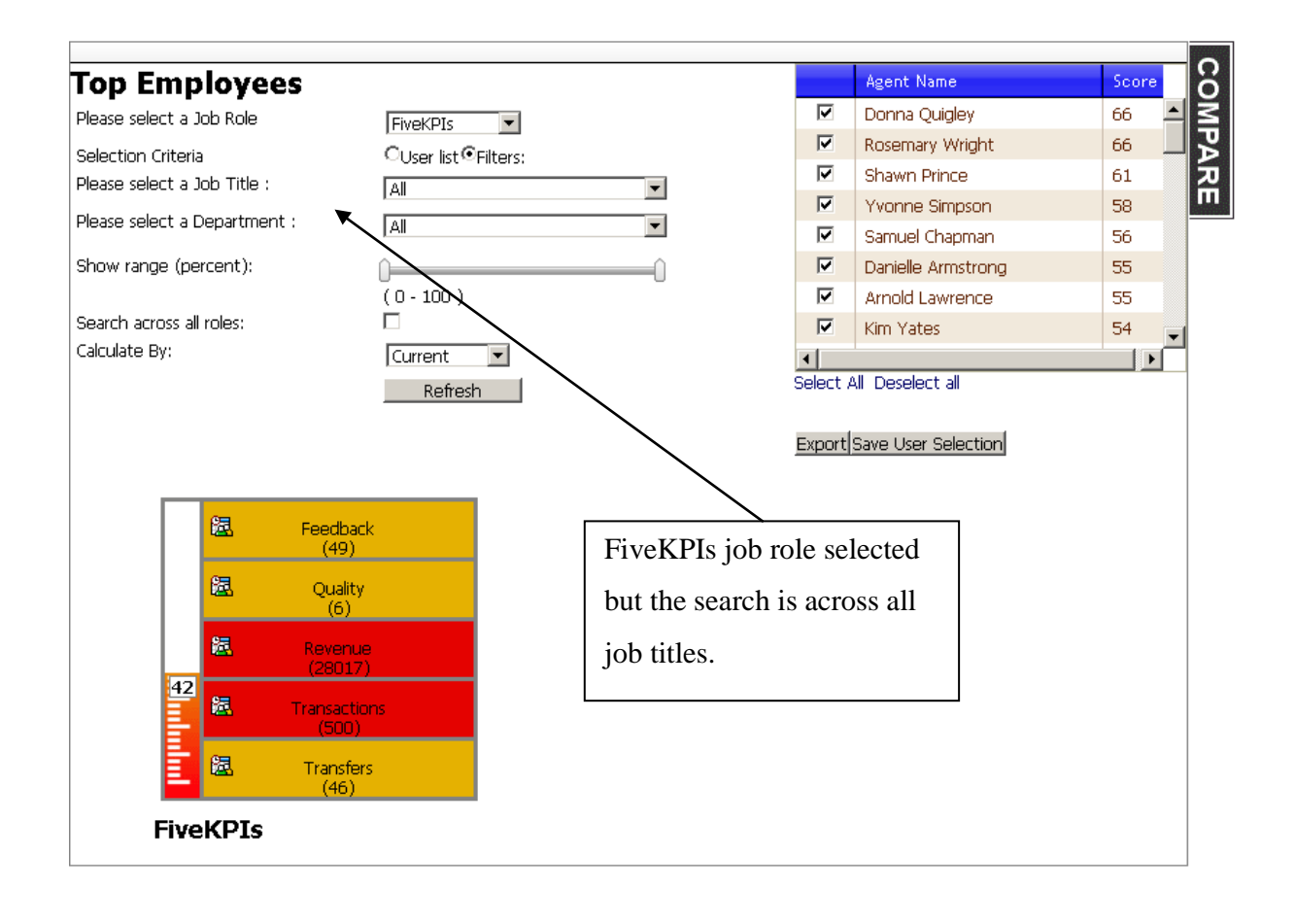

Results can then be filtered. In the example below this displays users between 90 and 100%.

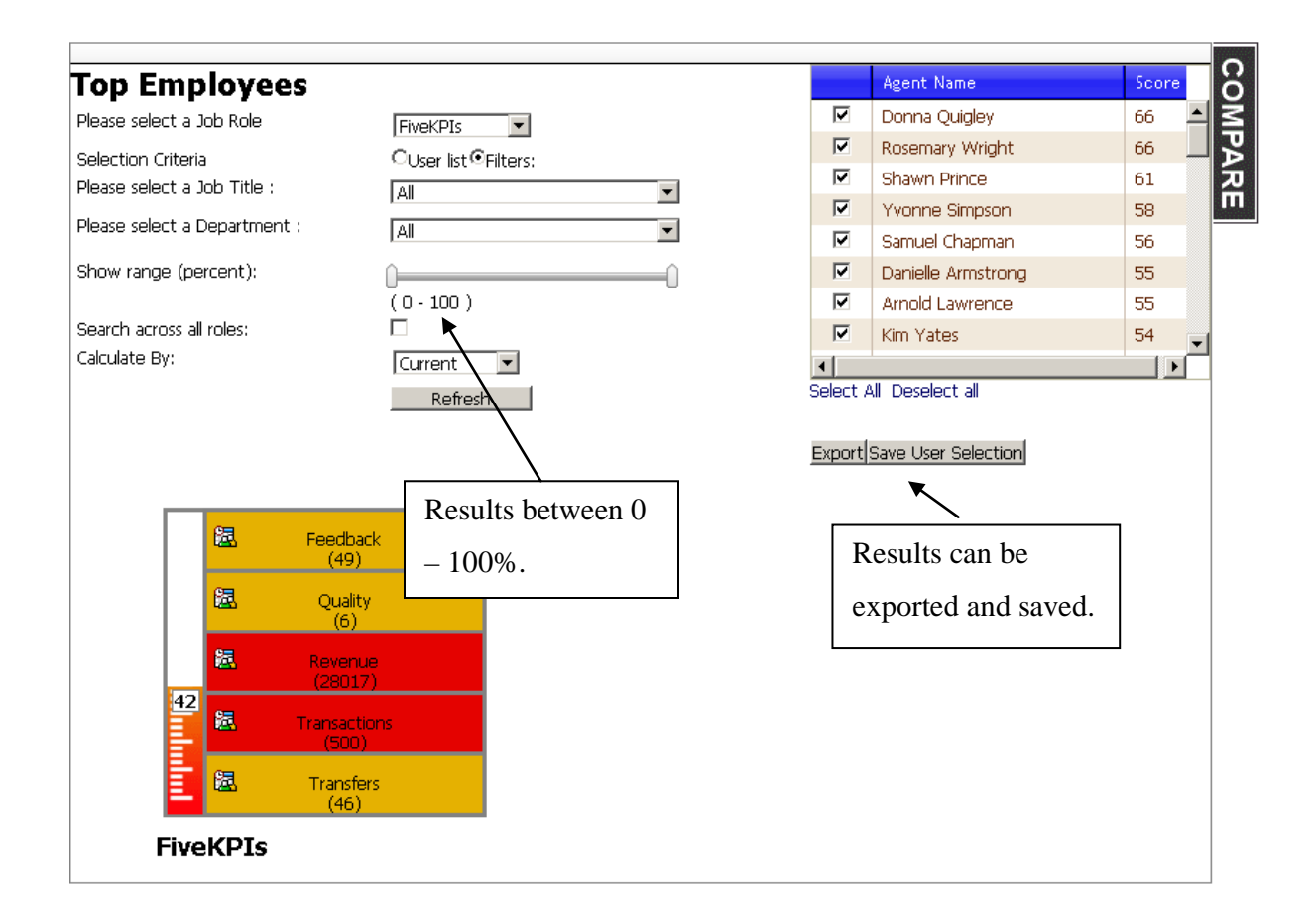

Individual users can be also be selected.

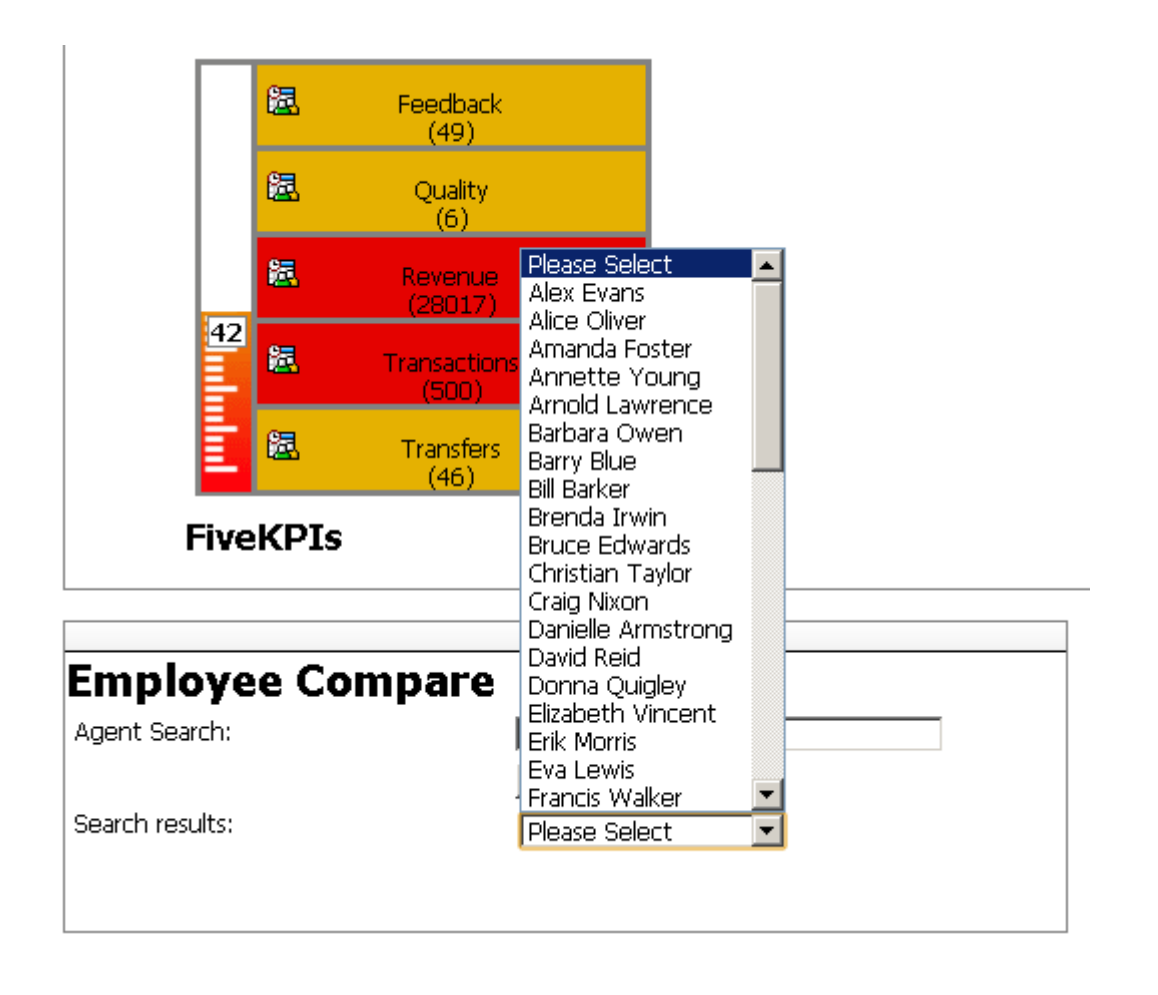

#### Update Routing Skills from DNA

This widget enable Skills and proficiency levels in CME to be updated for the SkillsDNA output. The DNA components are presented in the left hand side table and the CME skills in the right hand table.

The DNA components and CME Skills need to be 'linked' in the middle table. In this example 'Broadband Skill' DNA has been linked to 'Broadband' skill. To link drag and drop the individual components into the middle table.

| Genesys                                                         |                       |                     |                                | Genesys Skills Asses  |
|-----------------------------------------------------------------|-----------------------|---------------------|--------------------------------|-----------------------|
| lo, demo demo                                                   |                       |                     |                                | Log                   |
| dministrator User Manage Users Reports                          | Analytics Routing DNA | Admin DNA Reporting | Admin 🔨 Manage Assessments 👔 🖓 | Change Font: A A A Ad |
| ate Routing Skills from DNA                                     |                       |                     |                                | 🛃 Options 🛱 Refresh   |
|                                                                 |                       |                     |                                | A                     |
| lease drag and drop DNAs and CMEs into the centre to link them. |                       |                     |                                |                       |
| DNA's                                                           | Linked Skills         | Update              | CME Skills Refresh Skills      |                       |
|                                                                 |                       |                     |                                |                       |
| DNA Name                                                        | DNA Name              | Sioli               | Skill                          |                       |
| Quality                                                         | Broadband Skill       | Broadband           | AgentScripting_Refer           | ê l                   |
| Recention                                                       |                       |                     | Arcatel                        |                       |
| Reserve                                                         |                       |                     | Rilling                        | E                     |
| Sales Agent                                                     | _ <b>▲</b>            |                     | Branch                         |                       |
| Broadband Skill                                                 |                       |                     | Broadband                      |                       |
| Back Office                                                     |                       |                     | BroadBankTalk                  |                       |
|                                                                 |                       |                     | Building                       |                       |
|                                                                 |                       |                     | BusinessBanking                |                       |
|                                                                 |                       |                     | BusinessContracts              |                       |
|                                                                 |                       |                     | Callback                       | E                     |
|                                                                 |                       |                     | CallHandling                   |                       |
|                                                                 |                       |                     | ChatSpeed                      |                       |
|                                                                 |                       |                     | CiscoCM                        |                       |
|                                                                 |                       |                     | ClaimEnquiriesOnUne            |                       |
|                                                                 |                       |                     | CollegeFund                    |                       |
|                                                                 |                       |                     | CorporateSchemeMembers         |                       |
|                                                                 |                       |                     | CreditCard                     |                       |
|                                                                 |                       |                     | credituards                    |                       |
Configure whether the DNA skill and CME skill are directly mapped or whether the DNA results provide a scale to match the proficiency levels in CME.

| Genesys                                        |                                             |                                       | Genesys Skills Asse |
|------------------------------------------------|---------------------------------------------|---------------------------------------|---------------------|
| lo, demo demo                                  |                                             |                                       |                     |
| aministrator 🐧 User 🐧 Manage Users             | Reports Analytics Routing ONA Admin ONA Rep | orting Admin 🔰 Manage Assessments 👘 🥥 | Change Font A A A   |
| de Kouting Skills from DNA                     |                                             |                                       | 🖌 Options 🛱 Refeed  |
|                                                |                                             |                                       |                     |
| sase drag and drop DNAs and CMEs into the cert | tre to link them.                           |                                       |                     |
| NA's                                           | Linked Skills Update                        | CME Skills Retrest Salts              |                     |
| THE REPORT OF                                  |                                             |                                       |                     |
| NA Name                                        | DNA Name Soll -                             | SAIL                                  |                     |
| Quality                                        | Properties                                  | AgentScripting_Refer                  | â.                  |
| etention                                       | Remove                                      | Acatel                                |                     |
| lesolution                                     |                                             | Autya                                 | 1                   |
| levenue                                        | <b>Dight</b> click to                       | Stirg                                 |                     |
| lales Agent                                    |                                             | Branch                                |                     |
| broadband SAR                                  |                                             | Broadband                             |                     |
| lack Office                                    | select                                      | BroadbarkTaik                         |                     |
|                                                | beleet                                      | Building                              |                     |
|                                                |                                             | BusinessBanking                       |                     |
|                                                | 'properties'.                               | BusinessContracts                     |                     |
|                                                | I FF                                        | Caliback                              | 1                   |
|                                                |                                             | Calmanding                            |                     |
|                                                |                                             | ChatSpeed                             |                     |
|                                                |                                             | CiscoOM                               |                     |
|                                                |                                             | ClaimEnguinesOnUne                    |                     |
|                                                |                                             | Collegefund                           |                     |
|                                                |                                             | CorporateSchemeMembers                |                     |
|                                                |                                             | CreditCard                            |                     |
|                                                |                                             | CreditCardi                           |                     |

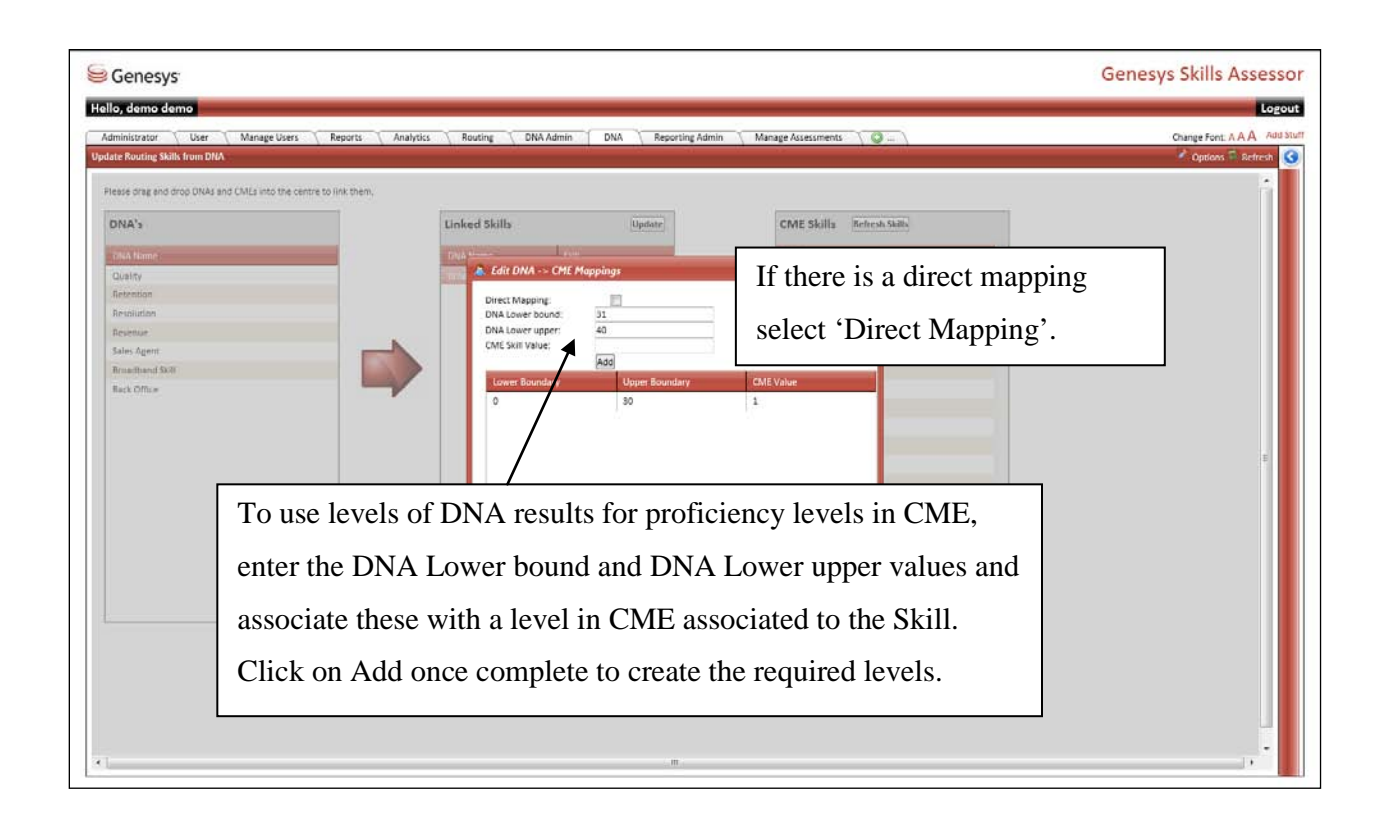

Click on 'Update' to update the CME Skill levels. The information will be presented prior to updating CME.

| o, demo demo                                  |                              |                             |                                                                                                    | Lo                  |
|-----------------------------------------------|------------------------------|-----------------------------|----------------------------------------------------------------------------------------------------|---------------------|
| ninistrator User Manage Users                 | Reports Analytics Routing DN | A Admin DNA Reporting Admin | Manage Assessments 🜍                                                                                                    | Change Font: A A A  |
| e Routing Skills from DNA                     |                              |                             |                                                                                                    | 🔮 Options 🇯 Refresh |
|                                               |                              |                             |                                                                                                    |                     |
| ase orag and drop DNAs and CNIEs into the cen | the to link them.            |                             |                                                                                                    |                     |
| NA's                                          | Linked Skills                | Update                      | CME Skills Refresh Skills                                                                                                    |                     |
| ****                                          |                              |                             | Service and the service of the service of the servi |                     |
| NA Name                                       | DNA NIME                     | Sen                         | Sau                                                                                                    |                     |
| uairty                                        | broadband Skill              | Broadband                   | Agentscripting_keter                                                                                                    |                     |
| ardistan                                      |                              |                             | Autor                                                                                                    |                     |
| - And Andrew                                  |                              |                             | Billing                                                                                                    |                     |
| lec Apent                                     |                              |                             | Branch                                                                                                    |                     |
| roadband \$kill                               |                              |                             | Broadband                                                                                                    |                     |
| ack Office                                    |                              |                             | BroadBankTalk                                                                                                    |                     |
|                                               |                              |                             | Building                                                                                                    |                     |
|                                               |                              |                             | BusinessBanking                                                                                                    |                     |
|                                               |                              |                             | BusinessContracts                                                                                                    |                     |
|                                               |                              |                             | Caliback                                                                                                    | 1                   |
|                                               |                              |                             | CalHandling                                                                                                    |                     |
|                                               |                              |                             | CharSpeed                                                                                                    |                     |
|                                               |                              |                             | CiscoCM                                                                                                    |                     |
|                                               |                              |                             | ClaimEnquiriesOnLine                                                                                                    |                     |
|                                               |                              |                             | CollegeFund                                                                                                    |                     |
|                                               |                              |                             | CorporateSchemeMembers                                                                                                    |                     |
|                                               |                              |                             | CreditCard                                                                                                    |                     |

## **SkillsAnalysis**

The SkillsAnalysis widget works in three stages.

Stage 1, select the users and users are selected from the hierarchy. All users can be selected or specific users. In the example below a particular manager has been selected and by leaving this selection the application would only look at this managers team.

If all users are to be selected as part of the analysis, click on 'Select all users'.

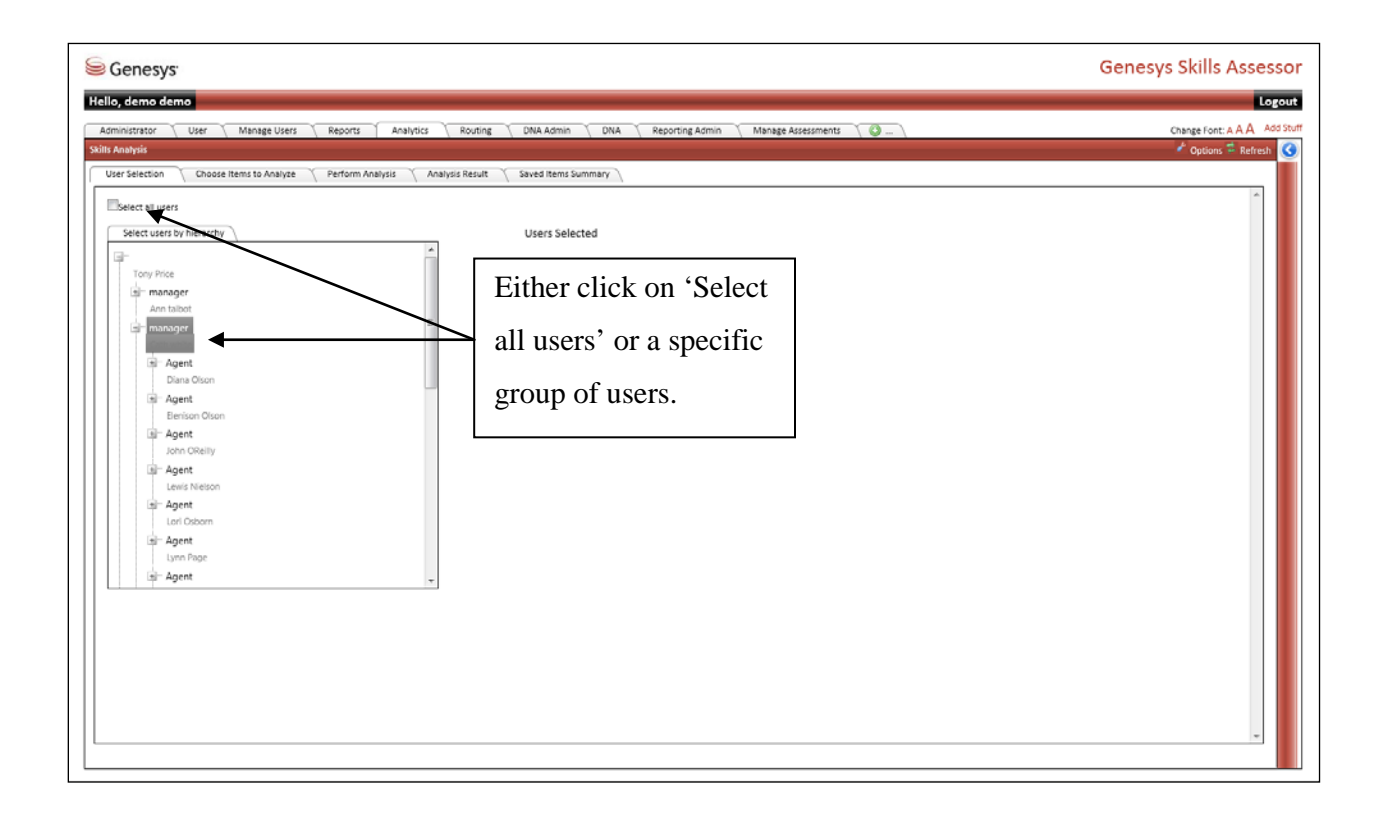

Click on 'Choose items to Analyse' once the users have been selected.

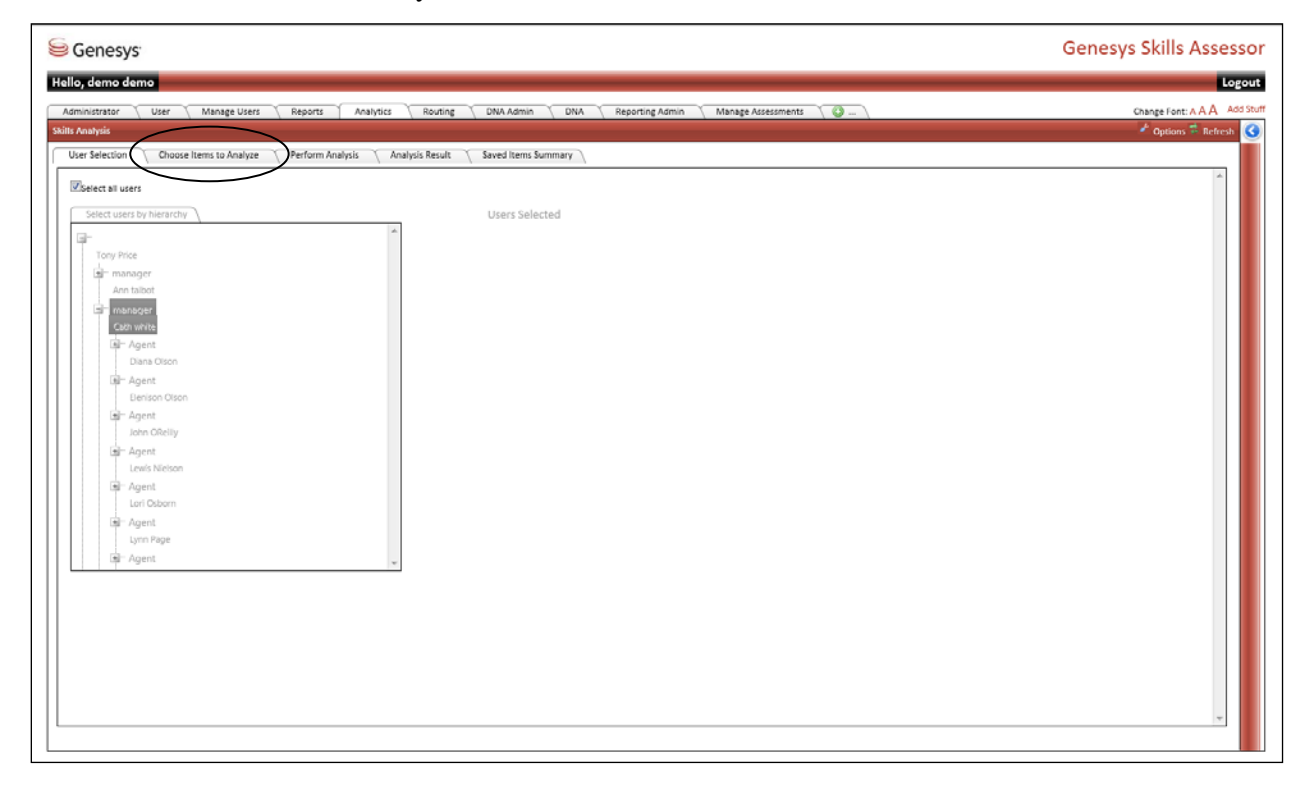

Select which data to use for analysis.

| 🥌 Genesys⁻                                                                                                    |                                                                                                    |                                                                                                    | Genesys Skills Assessor      |
|----------------------------------------------------------------------------------------------------|----------------------------------------------------------------------------------------------------|----------------------------------------------------------------------------------------------------|------------------------------|
| Hello, demo demo                                                                                                    |                                                                                                    |                                                                                                    | Logout                       |
| Administrator User Manage User                                                                                                    | s Reports Analytics Routing DNA Admin                                                                    | DNA Reporting Admin Manage Assessments 🕢                                                                                                    | Change Font: A A A Add Stuff |
| Skills Analysis                                                                                                    |                                                                                                    |                                                                                                    | 🖍 Options 🛱 Refresh 🔇        |
| Tick one or more items in the tree on the left and<br>                                                                                                    | d click Add to add them to to the list of hems to analyse. Tisking/unticking                             | Will affect all visible items that belong to it in the tree      MeW [Test]     MEW [Test]     Min Test Assessment [Test]     Min Acent Antitude [Pert. Average]                                                                                                    |                              |
| Vignerformance Data     Vignerformance Data     Vignerformance Data     Vignerformate     Vignerformate     Vignerf | Click on the items to<br>use for analysis and<br>then click on Add to<br>move the items to the<br>right. | Image: Second Second |                              |
|                                                                                                    |                                                                                                    |                                                                                                    |                              |

Click on 'Perform Analysis' to analyse the data.

| Genesys                                                                                                    | Genesys Skills Asses |
|----------------------------------------------------------------------------------------------------|----------------------|
| ello, demo demo                                                                                                    | Log                  |
|                                                                                                    |                      |
| Administrator User Manage Users Reports Analytics Routing DNA Admin UNA Reporting Admin Manage Assessments 🕒 _      | Change Font: A A A   |
| ults Analysis                                                                                                    | Options 🏶 Refresh    |
| User Selection Choose Items to Analyze Perform Analysis Analysis Result Saved Items Summary                         |                      |
| lun Analysis                                                                                                    | A                    |
|                                                                                                    |                      |
|                                                                                                    |                      |
|                                                                                                    |                      |
| Analysis Descence (NW) (3) Table 4                                                                                  |                      |
| יי וגערו ( יי) אראי אראין אראי אין איז ארא געראין איז אראי אראין איז אראי איז איז איז איז איז איז איז איז איז א     |                      |
|                                                                                                    | <del></del>          |
| Progress 100% (8)                                                                                                   |                      |
| Current Step: Building data set                                                                                     |                      |
| Elapsed Time 00.00.05s                                                                                              |                      |
|                                                                                                    |                      |
| No existing analysis session; new session ID is 3                                                                   |                      |
| Data set NEW was not added, there were insufficient data points (0).                                                |                      |
| Data set Test Assessment was not added, there were insufficient data points (0).                                    |                      |
| Data set Agent Attitude added at 10-Jun-2012 11:06.                                                                 |                      |
| Data set Biland Revenue added at 10-Jun-2012 11:06.                                                                 |                      |
| Data set Customer Into Fit added at 10-Jun-2012 11:06.                                                              |                      |
| Data set Customer Understanding added at 10-Jun-2012 11:06.                                                         |                      |
| Jata set FCK added at 10-Junz-2012 11:00.                                                                           |                      |
| Data set identify Problem and Solution added at 10-Jun-2012 11:06.                                                  |                      |
| uata ser irroput nonvienge (ussessment) appead 10-Juni 2012 11306.                                                  |                      |
| Data set Product Ottering (Assessment) added at 10-Jun-2012 11:06.                                                  |                      |
| Jata set Netention added at 10-Jun-2012 11:00.                                                                      |                      |
| unalyzing Agent Autruog and Seand Revenue                                                                           |                      |
| enargying agent attribute and Costoner Information                                                                  |                      |
| vnaysmig vigern Autritude and Cuscomer Understanding<br>Anabelina Anabel Aldrinda and EPD                           |                      |
| nisiyang ngen kuluude ana run.                                                                                      |                      |
| nengyang ngen neuroue ana wernay involution ana 200000.<br>Anakrino Anak Dithole and Dondret Knowladena (Daraceman) |                      |
| nningang ngen nunuwa anu nuuwa an konsessimeny<br>Anakrino Anakri Abinda and Donder Offanino (Gezeranan)            |                      |
| Interpretar Particular and Provide strating powebsiller()                                                           | -                    |

Select 'Analysis Result' and three option are then available to view the correlation results. In the example below this view is 'Best Correlations'. The higher the correlation the stronger the influence on the output.

| Senesys                                         |                                                                                                    |                                                                                                    | Genesys Skills         | Assess    |  |  |  |
|-------------------------------------------------|----------------------------------------------------------------------------------------------------|----------------------------------------------------------------------------------------------------|------------------------|-----------|--|--|--|
| Hello, demo demo                                |                                                                                                    |                                                                                                    |                        | Logo      |  |  |  |
| Administrator User Manage U                     | sers Reports Anabetics Routing DNA Admin DNA Reports                                                   | ne Admin 🔰 Manaza Assessments 🖉 🔄                                                                   | Chaote Foot            | A A A A A |  |  |  |
| Its Anathrais                                   |                                                                                                    |                                                                                                    |                        |           |  |  |  |
| User Selection Choose Items to Ana              | hree Carform Analysis Analysis Result Savari Items Summary                                             |                                                                                                    |                        |           |  |  |  |
| The Best Correlations list shows the most high  | hy correlated results. You can use the "Find correlation for" tab to help you find potential training. | areas to improve any of your data sources. The Results Matrix shows the complete results of the ana | lysis in tabular form. | <u> </u>  |  |  |  |
| Best Correlations Find Correlation              | For Detailes Marriy                                                                                    |                                                                                                    |                        |           |  |  |  |
| Click a data set mime to find the best correlat | ions for just the selected set                                                                         |                                                                                                    |                        |           |  |  |  |
| Correlation %                                   | Data Set 1                                                                                             | Data Set 2                                                                                          | Matches                |           |  |  |  |
| 90.06                                           | Customer Understanding                                                                                 | Retention                                                                                           | 96                     |           |  |  |  |
| 89.00                                           | Customer Understanding                                                                                 | FCR                                                                                                 | 96                     |           |  |  |  |
| 87.25                                           | Customer Understanding                                                                                 | Product Offering (Assessment)                                                                       | 96                     |           |  |  |  |
| 87.18                                           | Product Offering (Assessment)                                                                          | Retention                                                                                           | 96                     |           |  |  |  |
| 86.87                                           | FCR                                                                                                    | Retention                                                                                           | 96                     | -         |  |  |  |
| 86.50                                           | FCR                                                                                                    | Product Offering (Assessment)                                                                       | 96                     | -         |  |  |  |
| 79.61                                           | BBand Revenue                                                                                          | Retention                                                                                           | 96                     |           |  |  |  |
| 78.47                                           | 8Band Revenue                                                                                          | FCR                                                                                                 | 96                     |           |  |  |  |
| 76.75                                           | BBand Revenue                                                                                          | Customer Understanding                                                                              | 96                     |           |  |  |  |
| 76.55                                           | BBand Revenue                                                                                          | Product Offering (Assessment)                                                                       | 96                     |           |  |  |  |
| 75.80                                           | Identify Problem and Solution                                                                          | Retention                                                                                           | 96                     |           |  |  |  |
| 73.19                                           | FCR                                                                                                    | Identify Problem and Solution                                                                       | 96                     |           |  |  |  |
| 72.86                                           | Identify Problem and Solution                                                                          | Product Offering (Assessment)                                                                       | 96                     |           |  |  |  |
| 71.76                                           | Customer Understanding                                                                                 | Identify Problem and Solution                                                                       | 96                     |           |  |  |  |
| 69.35                                           | BBand Revenue                                                                                          | Identify Problem and Solution                                                                       | 96                     |           |  |  |  |
| 65.57                                           | Customer Info Fit                                                                                      | FCR                                                                                                 | 96                     |           |  |  |  |
| 63.57                                           | Customer Info Fit                                                                                      | Customer Understanding                                                                              | 96                     |           |  |  |  |
| 62.86                                           | Customer Info Fit                                                                                      | Retention                                                                                           | 96                     |           |  |  |  |
| 60.78                                           | Customer Info Fit                                                                                      | Identify Problem and Solution                                                                       | 96                     |           |  |  |  |
| 57.67                                           | Customer Info Fit                                                                                      | Product Offering (Assessment)                                                                       | 96                     | -         |  |  |  |
| To re-open a saved analysis session, or to exp  | Manage Saved Sessions                                                                                  |                                                                                                    | · • • •                | *         |  |  |  |
|                                                 |                                                                                                    |                                                                                                    |                        |           |  |  |  |

The 'Find Correlation For...' allows a specific data set to be selected to view the correlation results. Use the drop down box to select a specific data set to view.

|                                                                                                    |                                                                                                    | Genesys Skills Assesso          |
|----------------------------------------------------------------------------------------------------|----------------------------------------------------------------------------------------------------|---------------------------------|
| Kello, demo demo                                                                                                    |                                                                                                    | Logow                           |
| Administrator 🔨 User 🐧 Manage Users 🐧 Re                                                                                                    | oorta Analytica Routing DNA Admin DNA Reporting Admin Manage Assessments O                                                                                                    | Change Font & A A Add St        |
| ellis Analysis                                                                                                    |                                                                                                    | 🖌 Options 🏛 Refresh  🤇          |
| User Selection 🔨 Choose Items to Analyze 🔨 Per                                                                                                    | form Analysis Analysis Result Sevent Items Summary                                                                                                    |                                 |
| ne eet vorreations at some re-source oppressionsread<br>Best Correlations – Conditional Conditions<br>Which analysis set do you where a dog the bost - relations | Halls. Not an use the "Indicatements", "does not prevent the indicatement terming areas to improve any or your data sources, the results half to look to be complete results that to the complete results that to the complete results that the term of the complete results that the term of the complete results that the term of the complete results that the term of the complete results that the term of the complete results that the term of the complete results that the term of the complete results that the term of the complete results that the term of the complete results that the term of the complete results that the term of the complete results that the term of the term of the term of the term of the term of the term of the term of the term of the term of the term of the term of the term of the term of the term of the term of the term of the term of term of term of ter | du ar the menos in talour form, |

| Senesys €                                                                                                    |                                                                         | Genesys Skills Ass                         | sessor   |
|----------------------------------------------------------------------------------------------------|-------------------------------------------------------------------------|--------------------------------------------|----------|
| Hello, demo demo                                                                                                    |                                                                         |                                            | Logout   |
| Administrator User Manage Users Reports Analytics Routing DNA Admin DNA Reporting Admin Shills Analysis                                                                                                    | Manage Assessments 🔰 🔘                                                  | Change Font: A A A                         | Add Stuf |
| User Selection Choose Items to Analyze Perform Analysis Analysis Result Saved Items Summary The Best Descentioned for the sect block constantiate and the You can use the Title descention for "text to be a set of the section of the section of the | monus any of your data sources. The Depuits Mately shours the consolate | e secults of the post-sis in tabular form  |          |
| Ine test correlations is shown the mest ngmy correlated result. No can be the "rine correlation for" Tak to new you thin porential training areas to rive to correlations. If the Correlation For                                                                                                    | mprove any or your data sources, the Results Matrix shows the complete  | r results of the analysis in tabular form. |          |
| Analyzed Data                                                                                                    | Correlation %                                                           | Matches                                    |          |
| Retention                                                                                                    | 79.61%                                                                  | 96                                         |          |
| FCR                                                                                                    | 78.47%                                                                  | 96                                         |          |
| Customer Understanding                                                                                                    | 76.75%                                                                  | 96                                         |          |
| Product Offering (Assessment)                                                                                                    | 76.55%                                                                  | 96                                         |          |
| Identify Problem and Solution                                                                                                    | 69.35%                                                                  | 96                                         |          |
| Customer Info Fit                                                                                                    | 57.35%                                                                  | 96                                         |          |
| Product Knowledge (Assessment)                                                                                                    | -0.52%                                                                  | 96                                         |          |
| Agent Attitude                                                                                                    | 0.45%                                                                   | 95                                         |          |
|                                                                                                    |                                                                         |                                            |          |

In this example Broadband Revenue has been selected with all correlation results visible.

The third option is to to view the 'Results Matrix' as a heat mat view with the highest correlation results being highlighted in green.

| Genesys                           |                      |                  |                   |                           |        |                                  |                                      |                                  |                       | Genesys Skills As                          | ses    |
|-----------------------------------|----------------------|------------------|-------------------|---------------------------|--------|----------------------------------|--------------------------------------|----------------------------------|-----------------------|--------------------------------------------|--------|
| ilo, demo demo                    |                      |                  |                   |                           |        |                                  |                                      |                                  |                       |                                            | Lo     |
| Administrator User /              | Manage Users         | Reports Anal     | tics Routing      | DNA Admin                 | DNA Re | porting Admin                    | Manage Assessmen                     | rs 🔇 💭 )                         |                       | Change Font: A A                           | A A    |
| lis Analysis                      |                      |                  | _                 | _                         |        |                                  |                                      |                                  |                       | 🛃 Options 🗳 Re                             | efresh |
| User Selection Choose Iter        | ms to Analyze        | Perform Analysis | Analysis Result   | Saved Items Su            | mmary  | ning areas to improve            | eany of your data so                 | urres The Results Mat            | rix shows the complet | te results of the analysis in tabular form |        |
| Best Correlations Find Co         | prrelation For       | Results Matrix   |                   |                           |        |                                  |                                      |                                  |                       |                                            |        |
|                                   | Agent Attitude       | BBand Revenue    | Customer Info Fit | Customer<br>Understanding | FCR    | Identify Problem<br>and Solution | Product<br>Knowledge<br>(Assessment) | Product Offering<br>(Assessment) | Retention             | Č.                                         |        |
| Agent Attitude                    |                      | 0.45%            | 2.14%             | 5.87%                     | 12.27% | 11.49%                           | 4.64%                                | 6.80%                            | 10.61%                | E                                          |        |
| Band Revenue                      | 0.45%                |                  | 57.35%            | 76.75%                    | 78.47% | 69.35%                           | 0.52%                                | 76.55%                           | 79.61%                |                                            |        |
| ustomer info Fit                  | 2.14%                | 57.35%           |                   | 63.57%                    | 65.57% | 60.78%                           | 3.68%                                | 57.67%                           | 62.86%                |                                            |        |
| ustomer Understanding             | 5.87%                | 76.75%           | 63.57%            |                           | 89.00% | 71.76%                           | 1.98%                                | 87.25%                           | 90.06%                |                                            |        |
| 60.                               | # (h. d) (h) (       |                  |                   |                           |        |                                  | 0.000                                |                                  |                       | -                                          |        |
| re-open a saved analysis session, | or to export any res | Manage S         | wed Sessions      |                           |        |                                  |                                      |                                  |                       |                                            | -      |

To select users for training based on the correlation results, click on the analysed data and a separate window is presented to select the number of users based on results.

| Genesys <sup>.</sup>                                                         |                                                                                                    |                                                                                                    | Genesys Skills Assess                                                                                                    |
|------------------------------------------------------------------------------|----------------------------------------------------------------------------------------------------|----------------------------------------------------------------------------------------------------|----------------------------------------------------------------------------------------------------|
| Hello, demo demo                                                             |                                                                                                    |                                                                                                    | Log                                                                                                    |
| Administrator User Manage Users Reports Ar                                   | alytics Routing DNA Admin DNA Reporting Admin                                                                                                    | Manage Assessments 🛛 🥥 🔪                                                                                                  | Change Font: A A A Add                                                                                                    |
| Skills Analysis                                                              |                                                                                                    |                                                                                                    | Options 🖡 Refresh                                                                                                    |
| User Selection Chaose Items to Analyse Terform Analysis                      | Analysis Result Saved Items Summary                                                                                                    |                                                                                                    | <u>^</u>                                                                                                    |
| The Best Correlations list shows the most highly correlated results. You can | use the "Find correlation for" tab to help you find potential training areas to improve                                                                                                    | any of your data sources. The Results W                                                                                   | atrix shows the complete retails of the analysis in tabular form.                                                                                                    |
| Which analysis set do you want to find the best correlations for? BBand R    | venue 🔸                                                                                                    |                                                                                                    | 1                                                                                                    |
| (Anatyzet) Dela                                                              | Contraction of the second second second second second second second second second second second second second s                                                                                                    | elation N-                                                                                                    | Matches                                                                                                    |
| Retention                                                                    | 79.                                                                                                    | 15%                                                                                                    | 96                                                                                                    |
| PCI Contarter Contestandon                                                   | .78                                                                                                    | 176.                                                                                                    | 25                                                                                                    |
| Click on the<br>analysed data to<br>select users for<br>training.            | You have chosen to select users for training using the correlation between<br>the silos are adjust the training. The alider expressions the range of using the silos of endu-<br>number below to adjust this training. The alider expressions the range of users of endu-<br>number of users to be training. The alider expressions the range of users to<br>the silos of the silos in the silos in the screes.<br>The mode of users to be training to the screes<br>the mode of users to be training to the screes<br>the silos of the silos in the silos in the screes<br>the silos of the silos in the silos in the screes<br>the silos of the silos in the silos in the screes of the silos in the screes<br>the silos of the silos in the silos in the silos in the screes of the silos in the silos in the screes<br>the silos of the silos in the silos in the silos in the silos in the silos in the screes<br>the silos of the silos in the silos in the silos i | Band Revenue AND Retenden<br>gro train, Mayer the handles on<br>for users in Resentation. The<br>seed to select the user. | The slider will suggest<br>the number of users to be<br>selected for training. Use<br>the slide bar to change<br>the numbers. It will<br>automatically exclude<br>the top 10%. |

Once the users have been selected click on 'Save' to save that training plan and give the new plan a new name if required. Click on 'Save'. The saved training plan will then be available to view or export the details out by selecting 'Manage Saved Sessions'. This will then reveal the user names that have been selected against the training plan.

| Genesys                                                                   |                                                                       |                                                                         | Genesys Skills Ass                                    |
|---------------------------------------------------------------------------|-----------------------------------------------------------------------|-------------------------------------------------------------------------|-------------------------------------------------------|
| llo, demo demo                                                            |                                                                       |                                                                         |                                                       |
| Idministrator User Manage Users Reports                                   | Analytics Routing DNA Admin DNA Res                                   | oorting Admin 🔰 Manage Assessments 💦 🥥 )                                | Change Font: A A A                                    |
| is Analysis                                                               |                                                                       |                                                                         | 🖌 Options 🏛 Rel                                       |
| User Selection 🔨 Choose Items to Analyze 👋 Perform Analysi                | Analysis Result Saved Items Summary                                   |                                                                         |                                                       |
| e Best Correlations list shows the most highly correlated results. You ca | n use the "Find correlation for" Tab to help you find potential train | ing areas to improve any of your data sources. The Results Matrix thows | the complete results of the analysis in tabular form. |
| Best Correlations Find Correlation For Results Matrix                     |                                                                       |                                                                         |                                                       |
| sich analysis set do you want to find the best correlations for? Bland    | Revenue 🔹                                                             |                                                                         | · · · · · · · · · · · · · · · · · · ·                 |
| Katyona Data                                                              |                                                                       |                                                                         | Mutches                                               |
| dentiún                                                                   |                                                                       | 79.61%                                                                  | 96                                                    |
| *                                                                         |                                                                       | 78.47%                                                                  | 96                                                    |
| atomer Understanding                                                      | Common Shills Accounty                                                |                                                                         | 96                                                    |
| oduct Offering (Aziezsment)                                               | You have chosen to select users for training using the                | correlation between Band Beyroue AND Betration                          | 36                                                    |
| entity Penhiem and Solution                                               | The area between the two markers indicated the renn                   | e of users your are uning to train. Move the headles on                 | 06                                                    |
| atomer Into Fit                                                           | the slider bar to adjust this range. The slider represent             | ts the range of results for users in Retention. The                     | 96                                                    |
| niturt Knowledge (Assessment)                                             | Save training plan                                                    | (X)                                                                     | 06                                                    |
| gent Attillude                                                            | Number of use Retention                                               | 0                                                                       | 96                                                    |
|                                                                           | Number of use Save as a new training plan Fieplace                    | existing training plan                                                  |                                                       |
|                                                                           | Number of up                                                          | -                                                                       |                                                       |
|                                                                           | Save Cancel                                                           |                                                                         |                                                       |
|                                                                           | 0. E:                                                                 | 10                                                                      |                                                       |
|                                                                           | Seven                                                                 |                                                                         |                                                       |
|                                                                           |                                                                       |                                                                         |                                                       |
|                                                                           | 1 1 1 1 1 1 1 1 1 1 1 1 1 1 1 1 1 1 1                                 |                                                                         |                                                       |
|                                                                           |                                                                       |                                                                         |                                                       |
|                                                                           |                                                                       |                                                                         |                                                       |

## **Managing Learning Items**

The 'Manage Learning Items' widget allows users to create various types of learning items and associate them with DNA components. There are four types of learning item: Assessment, Knowledge nudge, E-Learning URL and Free text.

The left side of the 'Manage Learning Items' widget contains the various controls for designing, assigning and viewing users' development plans. The list of existing learning items is located in the widget's main table. It is also possible to filter the display of learning items by different users and search for learning items via the controls in the top section of the widget.

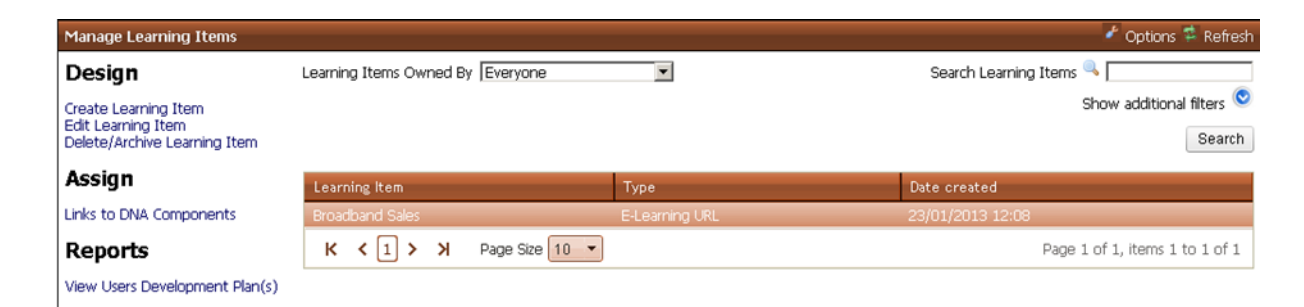

To create a new learning item, click the 'Create Learning Item' link. You will then be asked to select the type of learning item that you wish to create.

| 🧮 Learning Item |                                                                                                |  |
|-----------------|------------------------------------------------------------------------------------------------|--|
| Type:           | Please Select<br>Please Select<br>Assessment<br>Knowledge Nudge<br>E-Learning URL<br>Free text |  |

To set an assessment or knowledge nudge as a learning item you must first create the assessment or knowledge nudge via the 'Manage Assessments' or 'Manage Knowledge Nudges' widget first. It will

then be possible to create a new learning item and associate it with this assessment or knowledge nudge.

| 📄 Learning Item        |                 | × |
|------------------------|-----------------|---|
| Туре:                  | Knowledge Nudge |   |
| Select Knowledge Nudge |                 |   |
|                        | Save Cancel     |   |
|                        |                 |   |
|                        |                 |   |
|                        |                 |   |
|                        |                 |   |
|                        |                 |   |
|                        |                 |   |

The creation of an E-Learning URL knowledge nudge involves the setting of a title and E-Learning URL for the learning item. The E-Learning URL must use correct formatting, e.g. start with either 'http://' or 'https://'.

| 📄 Learning Item |                |  |
|-----------------|----------------|--|
| Туре:           | E-Learning URL |  |
| Title           |                |  |
| E-Learning URL  |                |  |
|                 | Save Cancel    |  |

To create a 'Free text' learning item, enter a Title and some associated text in the 'Free text' field.

| 🧮 Learning Item |             | × |
|-----------------|-------------|---|
| Туре:           | Free text   |   |
| Title           |             |   |
| Free text       |             |   |
|                 |             |   |
|                 |             |   |
|                 |             |   |
|                 | Save Cancel |   |

Once you've created a learning item, you can associate it with DNA components by selecting it from the widget's main table and clicking the 'Links to DNA components' link. A new window will appear allowing you to select the type of DNA component you wish the learning item to be associated with (either assessment or KPI) via the tabs. Select the appropriate tab, identify the component you wish to use and click its 'Assign' link.

| E Links to DNA Components |                    |          |  |  |
|---------------------------|--------------------|----------|--|--|
| Assessments KPIs          |                    | <b>_</b> |  |  |
| Date From 23/01/2012      | Date To 24/01/2013 |          |  |  |
| Description               | Date created       |          |  |  |
| Feedback                  | 12/12/2012         | Assign   |  |  |
| Quality                   | 12/12/2012         | Assign   |  |  |
| Revenue                   | 12/12/2012         | Assign   |  |  |
| Transactions              | 12/12/2012         | Assign   |  |  |
| Transfers                 | 12/12/2012         | Assign   |  |  |
|                           |                    |          |  |  |
|                           |                    |          |  |  |
|                           |                    |          |  |  |
|                           |                    |          |  |  |
|                           |                    |          |  |  |
|                           |                    |          |  |  |
|                           |                    |          |  |  |
|                           |                    | -1       |  |  |
| •                         |                    |          |  |  |

Once the learning item has been associated with a DNA component it will appear in the relevant users' 'My Development' widget. Taking the assessments or learning from the content of other learning item types will allow them to improve their DNA scores.